# Zebra Aurora Focus

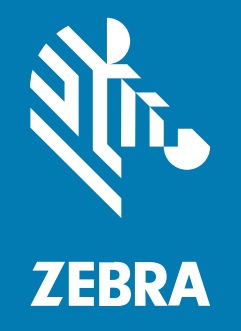

# Guide de l'utilisateur

MN-004665-05FR Rév. A

#### 2025/01/16

ZEBRA et l'illustration de la tête de zèbre sont des marques commerciales de Zebra Technologies Corporation, déposées dans de nombreuses juridictions dans le monde entier. Toutes les autres marques commerciales appartiennent à leurs propriétaires respectifs. ©2024 Zebra Technologies Corporation et/ou ses filiales. Tous droits réservés.

Les informations contenues dans ce document peuvent être modifiées sans préavis. Le logiciel décrit dans ce document est fourni sous accord de licence ou accord de confidentialité. Le logiciel peut être utilisé ou copié uniquement conformément aux conditions de ces accords.

Pour de plus amples informations concernant les déclarations juridiques et propriétaires, rendez-vous sur :

LOGICIELS :zebra.com/informationpolicy. COPYRIGHTS ET MARQUES COMMERCIALES: zebra.com/copyright. BREVET: ip.zebra.com. GARANTIE: zebra.com/warranty. CONTRAT DE LICENCE D'UTILISATEUR FINAL: zebra.com/eula.

# **Conditions d'utilisation**

### Déclaration de propriété

Ce manuel contient des informations propriétaires de Zebra Technologies Corporation et de ses filiales (« Zebra Technologies »). Il est fourni uniquement à des fins d'information et d'utilisation par les parties décrites dans le présent document, chargées de faire fonctionner l'équipement et d'en assurer la maintenance. Ces informations propriétaires ne peuvent pas être utilisées, reproduites ou divulguées à d'autres parties pour toute autre fin sans l'autorisation écrite expresse de Zebra Technologies.

#### Amélioration des produits

L'amélioration continue des produits est une stratégie de Zebra Technologies. Toutes les spécifications et indications de conception sont susceptibles d'être modifiées sans préavis.

#### Clause de non-responsabilité

Zebra Technologies met tout en œuvre pour s'assurer de l'exactitude des caractéristiques techniques et des manuels d'ingénierie publiés. Toutefois, des erreurs peuvent se produire. Zebra Technologies se réserve le droit de corriger ces erreurs et décline toute responsabilité pour les dommages qui pourraient en résulter.

#### Limitation de responsabilité

En aucun cas Zebra Technologies ou toute autre personne impliquée dans la création, la production ou la livraison du produit joint (y compris le matériel et les logiciels) ne sauraient être tenus pour responsables des dommages de quelque nature que ce soit (y compris, sans limitation, les dommages consécutifs, notamment la perte de profits, l'interruption d'activité ou la perte d'informations) découlant de l'utilisation de, des résultats de l'utilisation de ou de l'impossibilité d'utiliser ce produit, même si Zebra Technologies a été prévenu de l'éventualité de tels dommages. Certaines juridictions n'autorisant pas l'exclusion ou la limitation de dommages fortuits ou consécutifs, il se peut que les exclusions ou les limitations susmentionnées ne s'appliquent pas à votre cas.

# Table des matières

| À propos de ce guide                      | 9  |
|-------------------------------------------|----|
| Conventions concernant les icônes         | 9  |
| Conventions de notation                   | 9  |
| Informations sur l'assistance             | 10 |
| Configuration minimale requise pour le PC | 10 |
| Installation                              | 11 |
| Localisation                              |    |

| Présentation du logiciel Zebra Aurora Focus | 12 |  |
|---------------------------------------------|----|--|
| Fonctionnalités de Zebra Aurora Focus       | 12 |  |
| Aperçu de l'IU                              |    |  |
| Localisation                                | 15 |  |
| Localisation du clavier HID                 |    |  |
| Aide et ressources supplémentaires          | 16 |  |
| Découverte des appareils                    |    |  |
| Configurer un nouvel appareil               | 17 |  |
| Ajout d'appareils via l'adresse IP          |    |  |
| Afficher les appareils                      |    |  |
| Configuration du réseau                     |    |  |
| Configuration des paramètres de l'appareil  | 23 |  |
| Paramètres généraux                         | 23 |  |
| Paramètres de communication                 |    |  |
| Mappage GPIO                                |    |  |
| Configuration des tâches                    | 37 |  |
| Capturer                                    |    |  |
|                                             |    |  |

### Table des matières

| Build                                        | 49 |
|----------------------------------------------|----|
| Connect                                      | 57 |
| Génération d'un code-barres de configuration | 65 |

| Accès à l'IHM Web                                   | 68 |
|-----------------------------------------------------|----|
| Menu supérieur de l'IHM Web                         | 68 |
| Tableau de bord de l'IHM Web                        | 69 |
| Surveillance en temps réel avec l'IHM Web           | 70 |
| Affichage de l'historique des résultats             | 71 |
| Affichage de la liste des tâches                    | 73 |
| Affichage de l'Activity Log (Journal des activités) | 74 |
| Mise à jour du micrologiciel de l'appareil          | 75 |
| Configuration matérielle de l'USB-A vers l'USB-C    | 75 |
| Mise à jour du micrologiciel                        | 75 |
| Réinitialisation d'usine                            | 79 |

| Utilisation d'outils fixes de numérisation industrielle  | 80 |
|----------------------------------------------------------|----|
| Modification et déploiement de tâches FS                 |    |
| Utilisation de la barre d'outils de tâches               | 80 |
| Paramètres de numérisation industrielle fixe             | 81 |
| Utilisation du BQM pour les tâches de numérisation fixes | 82 |
| Avancé                                                   | 83 |
| Banques d'images                                         |    |
| Symbologies                                              |    |
| ManyCode                                                 | 90 |
|                                                          |    |

| Utilisation d'outils de traitement de l'image          | 92 |
|--------------------------------------------------------|----|
| Déploiement des tâches VS                              | 92 |
| Paramètres communs des outils de traitement de l'image | 92 |
| Utilisation des types d'image                          |    |
| Outils Locate                                          |    |
| Localiser un objet                                     |    |
| Locate Object Plus                                     |    |

| Locate Edge                                        | 98  |
|----------------------------------------------------|-----|
| Locate Blob                                        | 99  |
| Locate Circle                                      | 102 |
| Outils de filtrage                                 | 104 |
| Binarize                                           | 105 |
| Dilate                                             | 105 |
| Erode                                              | 106 |
| Open                                               | 107 |
| Close                                              | 108 |
| Gradient Full                                      | 109 |
| Gradient Horizontal                                |     |
| Gradient Vertical                                  |     |
| Outils d'identification                            | 111 |
| Read Barcode                                       | 112 |
| Lire les paramètres DPM                            | 114 |
| Read DPM and Barcode                               | 115 |
| Datacode                                           |     |
| OCR basée sur le Deep Learning                     | 120 |
| Outils Presence/Absence                            | 125 |
| Object Presence Absence (Présence Absence d'objet) | 126 |
| Présence/Absence d'objet Plus                      | 128 |
| Brightness                                         |     |
| Contrast                                           | 130 |
| Edge Detect                                        | 131 |
| Blob Presence Absence                              | 132 |
| Outils de mesure                                   |     |
| Distance                                           |     |
| Circle Diameter                                    | 134 |
| Measure Object Width                               | 136 |
| Outils de comptage                                 | 137 |
| Pixel Count                                        | 138 |
| Blob Count                                         | 139 |
| Edge Count                                         | 140 |
| Locate Object Count                                | 141 |

| Détection des défauts | 142 |
|-----------------------|-----|
| Edges                 | 143 |
| Intensity             | 144 |

| Mise à jour d'une licence FS/VS Tools                                       | 146 |  |
|-----------------------------------------------------------------------------|-----|--|
| Licence FS/VS                                                               | 146 |  |
| Acquisition d'une licence                                                   | 146 |  |
| Modes d'acquisition des licences                                            | 146 |  |
| Acquisition d'un identifiant d'activation                                   | 147 |  |
| Application d'une licence de mise à niveau d'appareil (en ligne)            | 148 |  |
| Application d'une licence de mise à niveau d'appareil (hors ligne)          | 150 |  |
| Téléchargement du fichier .bin de mise à niveau de la licence hors ligne    | 150 |  |
| Application d'une licence en mode hors ligne                                | 156 |  |
| Modification du temps                                                       | 157 |  |
| Renvoi d'une licence                                                        | 158 |  |
| Ensemble d'outils fixes de numérisation industrielle                        | 159 |  |
| Ensembles d'outils de traitement de l'image                                 | 160 |  |
| Établissement d'un pont entre une connexion Internet et des appareils FS/VS | 161 |  |

| Licences de passerelle    | 164 |
|---------------------------|-----|
| Types de licences         | 165 |
| Appareils API compatibles | 165 |

| 167 |
|-----|
| 167 |
| 167 |
| 167 |
| 168 |
| 168 |
| 168 |
| 168 |
| 169 |
| 170 |
|     |

| Configuration du matériel RS-232                                           | 172 |
|----------------------------------------------------------------------------|-----|
| Configuration du déclenchement RS-232                                      | 174 |
| Activation de la sortie RS-232 dans les paramètres de l'appareil           | 174 |
| Configuration d'une tâche sur l'appareil pour accepter les déclencheurs en |     |
| série                                                                      | 175 |
| Envoi d'un déclencheur série à l'appareil                                  | 175 |
| Résultats RS-232                                                           | 177 |
| Écoute des événements de sortie RS-232                                     | 179 |
| Écoute des événements de sortie de l'USB-CDC                               | 181 |
| Configuration de la sortie série CDC dans les paramètres de l'appareil     | 181 |
| Écoute sur connexion USB CDC-Serial                                        | 182 |
| Paramètres USB                                                             | 182 |
| Activation du clavier HID                                                  | 182 |
| Ajout d'un délai pour la chaîne de touches                                 | 183 |
| Protocole PLC                                                              | 183 |
|                                                                            |     |

| Dépannage                           |  |
|-------------------------------------|--|
| Dépannage du micrologiciel          |  |
| Résolution des problèmes de licence |  |
| Dépannage FTP                       |  |
| Test de la connexion FTP            |  |
| Configuration du pare-feu           |  |

| Présentation de RegEx | 194 |
|-----------------------|-----|
| Exemples de RegEx     |     |

| Utilisation de Zebra Easy Text Interface |  |  |
|------------------------------------------|--|--|
| Activation des connexions Telnet         |  |  |
| Commandes ZETI                           |  |  |
| autotune                                 |  |  |
| backuprestore                            |  |  |
| calibrate                                |  |  |
| deletejob                                |  |  |
|                                          |  |  |

| dwload            | 217 |
|-------------------|-----|
| dwsideload        | 217 |
| exposure          | 218 |
| factoryreset      |     |
| firmwareupdate    | 218 |
| focus             | 219 |
| gain              | 219 |
| getattribute      | 219 |
| getcalibration    | 219 |
| getcodes          | 220 |
| getdecodes        | 220 |
| getimage          | 220 |
| getimagersettings | 221 |
| getgpiostatus     | 221 |
| getgpiosetting    |     |
| getjoblist        |     |
| getlogfiles       | 223 |
| getquantity       |     |
| getresultimage    |     |
| help              | 224 |
| internallight     | 224 |
| loadjob           | 225 |
| protocolconfig    |     |
| reboot            | 225 |
| setattribute      | 225 |
| setgpiosetting    | 226 |
| setgpiostatus     |     |
| trigger           |     |
| uploadjob         |     |

# À propos de ce guide

# Conventions concernant les icônes

La documentation a été conçue pour donner des repères visuels au lecteur. Les indicateurs visuels suivants sont utilisés dans toute la documentation.

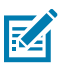

**REMARQUE :** Ce texte introduit des informations complémentaires destinées à l'utilisateur, mais qui ne sont pas essentielles à l'exécution d'une tâche.

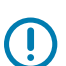

**IMPORTANT :** Ce texte indique des informations importantes à connaître par l'utilisateur.

**ATTENTION :** Le non-respect de cette précaution peut entraîner des blessures mineures ou modérées à l'utilisateur.

**AVERTISSEMENT :** Si le danger n'est pas évité, l'utilisateur PEUT être gravement blessé ou tué.

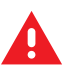

DANGER : Si le danger n'est pas évité, l'utilisateur SERA gravement blessé ou tué.

# **Conventions de notation**

Les conventions de notation suivantes facilitent la navigation dans le contenu de ce document.

- Le texte en gras est utilisé pour mettre en évidence les éléments suivants :
  - Nom de boîtes de dialogue, de fenêtres et d'écrans
  - Noms de listes déroulantes et de zones de listes déroulantes
  - Noms de cases à cocher et de boutons radio
  - Icônes sur un écran
  - Noms de touches sur un clavier
  - Noms de boutons sur un écran

- Les puces (•) indiquent :
  - Des éléments d'action
  - Des listes d'alternatives
  - Des listes d'étapes requises qui ne sont pas forcément séquentielles
- Les listes séquentielles (par exemple, les listes décrivant les procédures pas à pas) s'affichent sous la forme de listes numérotées.

# Informations sur l'assistance

Si vous rencontrez des problèmes avec votre équipement, contactez le service d'assistance Zebra Global Customer Support de votre région. Les informations de contact sont disponibles à l'adresse : <u>zebra.com/support</u>.

Lorsque vous contactez le service d'assistance, munissez-vous des informations suivantes :

- Numéro de série de l'appareil
- Numéro du modèle ou nom du produit
- Type de logiciel et numéro de version

Zebra répond aux appels par e-mail, téléphone ou fax conformément aux délais stipulés dans les accords d'assistance.

Si le service d'assistance Zebra ne parvient pas à régler votre problème, vous devrez peut-être renvoyer votre appareil pour qu'il soit réparé. Vous recevrez alors des instructions spécifiques. Zebra n'est pas responsable des dommages éventuels subis lors du transport si l'emballage de transport utilisé n'est pas agréé. Le choix d'un mode d'expédition non approprié peut entraîner l'annulation de la garantie.

Si vous avez acheté votre produit Zebra auprès d'un partenaire commercial Zebra, cette personne est votre point de contact.

# Configuration minimale requise pour le PC

Consultez le tableau ci-dessous pour vous assurer que votre configuration répond aux exigences de l'application.

| Élément                        | Description                                     |
|--------------------------------|-------------------------------------------------|
| Processeur                     | Processeur Intel ou AMD 64 bits                 |
| Fichiers de mémoire vive (RAM) | 4 Go (recommandé : 8 Go)                        |
| Processeur graphique           | GTX 1030, Intel UHD 620 ou équivalent           |
| Mémoire graphique              | 2 Go (recommandé : 4 Go)                        |
| Espace disque                  | 4 Go d'espace disque disponible                 |
| Résolution du moniteur         | 1 280 x 800 pixels (recommandé : 1 920 – 1 080) |
| Système d'exploitation         | Windows 10 ou version ultérieure                |

 Tableau 1
 Configuration minimale requise

# Installation

Zebra Aurora Focus peut être téléchargé sur le site Web de Zebra : <u>Téléchargements de logiciels</u> <u>Zebra Aurora Focus.</u> Une fois le téléchargement terminé, installez l'application en tant qu'administrateur et activez Zebra Aurora Focus dans Windows Defender.

# Localisation

Traduisez l'interface utilisateur de Zebra Aurora Focus dans d'autres langues en sélectionnant la langue souhaitée dans le menu situé dans le coin supérieur droit de l'écran d'accueil.

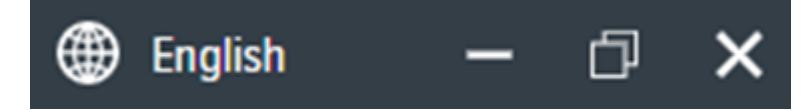

# Présentation du logiciel Zebra Aurora Focus

L'application Zebra Aurora Focus fournit une plateforme unifiée avec une interface intuitive pour configurer, déployer et exécuter des tâches de numérisation industrielle fixe ou de système de vision afin de contrôler les solutions d'automatisation de la fabrication et de la logistique à l'échelle de l'entreprise. Cet outil peut également évoluer pour prendre en charge de nouveaux codes et augmenter la vitesse de balayage, avec la possibilité de passer à la fonctionnalité de traitement de l'image par le biais d'une mise à jour de la licence logicielle.

# Fonctionnalités de Zebra Aurora Focus

L'application Zebra Aurora Focus offre plusieurs caractéristiques spécifiques permettant de traiter, d'évaluer et de comparer rapidement plusieurs images dans diverses conditions d'éclairage, sans modifier la configuration du matériel.

Fonctionnalités :

- QuickDraw : permet à l'utilisateur de dessiner directement sur une image pour créer un outil avec un minimum d'étapes.
- Localisation d'objets et correspondance de motifs : les algorithmes de Zebra et les paramètres par défaut intuitifs permettent aux utilisateurs de créer et de déployer des outils efficaces de manière homogène, avec moins d'essais et d'erreurs.
- Comparatif d'image maître : permet aux utilisateurs d'identifier et de résoudre efficacement les problèmes en comparant n'importe quelle image à une image idéale créée lors de la configuration. Cet outil permet d'accélérer considérablement les activités de dépannage en diagnostiquant et en corrigeant immédiatement la source de la dégradation.
- Image Perfect : capture jusqu'à 16 images différentes, chacune avec des réglages uniques pour la mise au point, l'exposition, le gain et le contrôle de l'éclairage en un seul événement de capture.
- Reconnaissance optique de caractères (OCR) basée sur le Deep Learning : utilise des outils de Deep Learning pour lire rapidement une variété de polices dans une zone d'intérêt définie par l'utilisateur sans entraîner l'outil avec un grand ensemble de données.

# Aperçu de l'IU

L'écran d'accueil propose des fonctionnalités de base telles que l'affichage et la configuration des appareils connectés ou émulés et des paramètres pour les tâches de numérisation industrielle fixe ou de traitement de l'image.

| str. | Setup Device           | FS40 - Device S   | ettings X                                           |
|------|------------------------|-------------------|-----------------------------------------------------|
| =    | E Menu                 |                   |                                                     |
| •    | Get Started            | 11                | Setup New Device<br>Setup a camera or emulator. Con |
| E    | Setup New Device       |                   | SETUP NEW DEVICE                                    |
| 0    | View Devices           |                   |                                                     |
| IĤ   | Configuration Barcodes | Recent Activities | $\sim$                                              |
|      |                        | Туре              | Name                                                |
|      |                        | Device            | FS4082b1 Camera                                     |
|      |                        | Device            | FS40 2MP Emulator                                   |
|      |                        | Device            | VS70 5MP Emulator                                   |
|      |                        | Device            | FS40 5MP Emulator                                   |
|      |                        | Device            | FS70 2MP Emulator                                   |
|      |                        | Device            | VS40 2MP Emulator                                   |
|      |                        | Device            | VS70 2MP Emulator                                   |
|      |                        | Device            | FS70 2MP Emulator                                   |
|      |                        | Device            | VS40 5MP Emulator                                   |
|      |                        | Device            | FS40 2MP Emulator                                   |
|      |                        | Device            | VS40 2MP Emulator                                   |

#### Tableau 2 Accueil Zebra Aurora Focus

| Paramètre                                           | Description                                                                                                    |
|-----------------------------------------------------|----------------------------------------------------------------------------------------------------|
| Setup New Device (Configurer un nouvel<br>appareil) | Permet d'accéder à la configuration<br>des paramètres des appareils existants<br>(précédemment connectés) et virtuels (émulés),<br>ainsi qu'aux tâches de programmation.                                                                                                    |
| View Devices (Afficher les appareils)               | Affichez les appareils connectés à votre réseau.                                                                                                    |
| Settings (Paramètres)                               | Cliquez sur Settings (Paramètres) pour gérer les<br>paramètres de localisation et de notification ou<br>effacer le cache. Les options Enable Automatic<br>Fixturing (Activer la fixation automatique) et les<br>paramètres Image Capture Disk Management<br>(Gestion du disque de capture d'images) dans<br>l'onglet Job Management (Gestion des tâches). |

Cliquez sur le menu déroulant Recent Activities (Activités récentes) pour trier par :

- Recent Activities (Activités récentes)
- Recent Jobs (Tâches récentes)
- Recent Jobs (Appareils récents)

Cliquez sur l'icône de filtre pour filtrer par :

- Type
- Name (Nom)
- Model Name (Nom du modèle)
- IP
- Last Accessed (Dernier accès)

### Localisation

Traduisez l'interface utilisateur de Zebra Aurora Focus dans d'autres langues en sélectionnant la langue souhaitée dans le menu situé dans le coin supérieur droit de l'écran d'accueil.

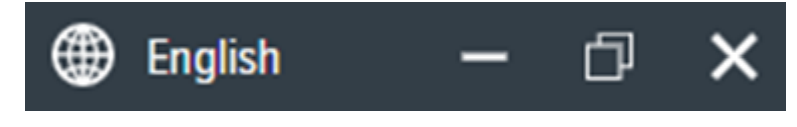

### Localisation du clavier HID

Zebra Aurora Focus prend en charge les langues de clavier HID suivants :

- Anglais (Amérique du Nord)
- Windows français (France)
- Windows allemand
- Windows espagnol (Windows Espagne)
- Windows italien

- Linux allemand
- Linux tchèque
- Linux espagnol (Mexique)
- Linux français (France)
- Linux polonais
- Linux espagnol (Espagne)
- Linux italien
- Linux portugais (Brésil)

# Aide et ressources supplémentaires

Pour obtenir de l'aide et des ressources supplémentaires, cliquez sur **Help (Aide)** dans le menu supérieur. Des ressources supplémentaires sont disponibles :

- Guides de l'utilisateur
- Vidéos explicatives
- Didacticiels
- Centre d'assistance
- Informations sur la licence
- À propos de l'application

# Découverte des appareils

Les appareils émulés sont accessibles sous la rubrique Virtual Devices (Appareils virtuels) de l'écran Setup New Device (Configurer un nouvel appareil). Les appareils qui sont physiquement connectés au système et qui sont disponibles pour être connectés et configurés sont affichés sous Existing Devices (Appareils existants).

# Configurer un nouvel appareil

Cliquez sur **Setup New Device (Configurer un nouvel appareil)** sur l'écran d'accueil pour configurer un émulateur FS ou VS.

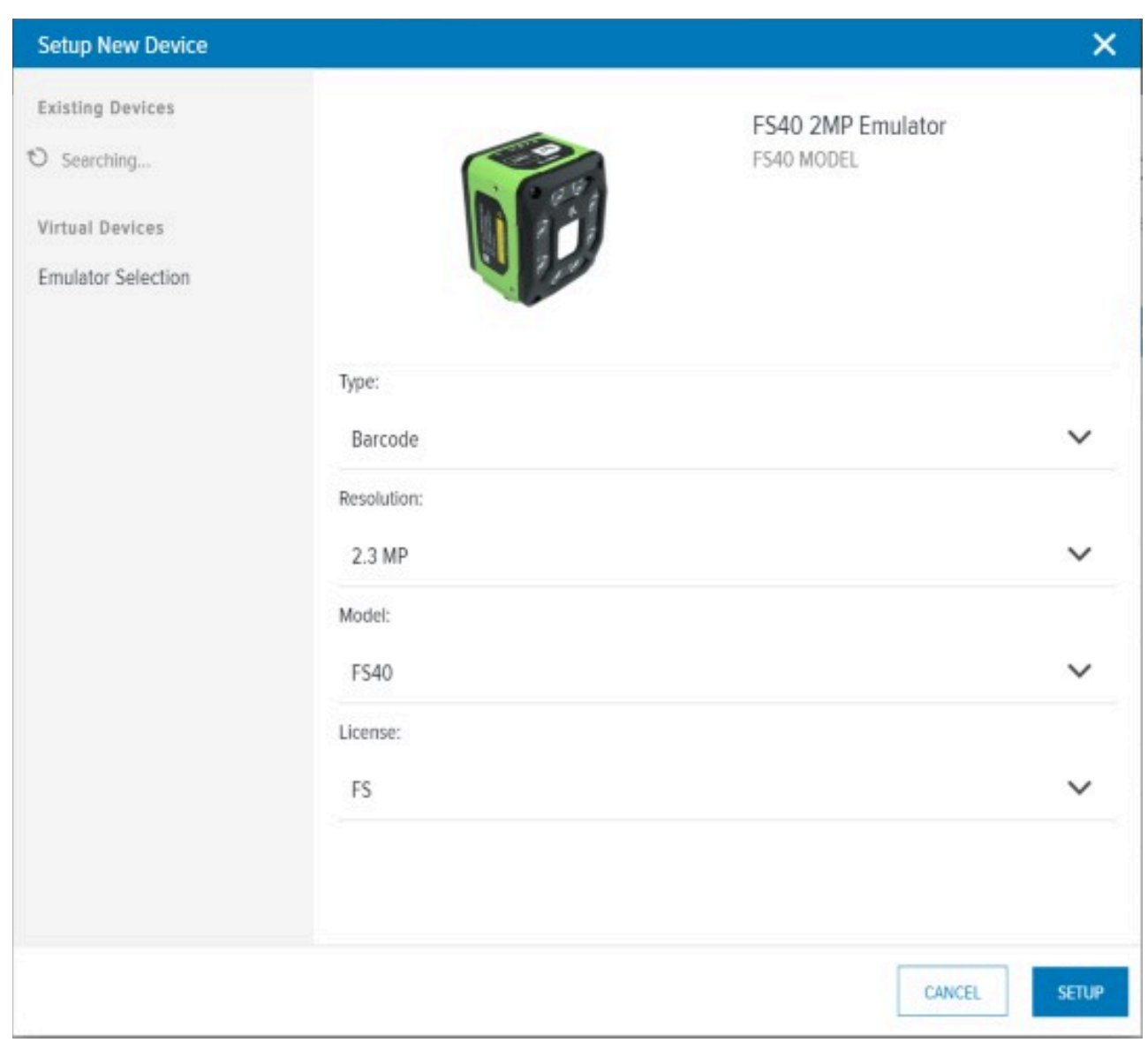

Sélectionnez Emulator Selection (Sélection de l'émulateur) et configurez les paramètres de votre émulateur dans le menu déroulant.

| Tableau 3 | Setup New Device | (Configurer un | nouvel appareil) |
|-----------|------------------|----------------|------------------|
|-----------|------------------|----------------|------------------|

| Paramètre      | Description                                                |  |  |  |  |
|----------------|------------------------------------------------------------|--|--|--|--|
| Туре           | Sélectionnez le type d'ensemble d'outils pour l'émulateur. |  |  |  |  |
| Résolution     | Sélectionnez la résolution souhaitée de l'émulateur.       |  |  |  |  |
| Model (Modèle) | Sélectionnez un modèle d'appareil pour l'émulateur.        |  |  |  |  |

Tableau 3 Setup New Device (Configurer un nouvel appareil) (Continued)

| Paramètre         | Description                                     |
|-------------------|-------------------------------------------------|
| License (Licence) | Sélectionnez le type de licence de l'émulateur. |

#### Ajout d'appareils via l'adresse IP

Connectez-vous à une caméra en saisissant manuellement son adresse IP et en cliquant sur Add Via IP Address (Ajouter via l'adresse IP) dans le coin inférieur droit de l'écran View Devices (Afficher les appareils). Utilisez cette fonction pour les appareils dont l'adresse IP est connue et qui ne sont pas automatiquement détectables dans Zebra Aurora Focus. Vous pouvez également vous connecter via l'adresse IP en saisissant l'adresse IP (ou le nom d'hôte) dans le champ Add New Device via IP Address (Ajouter un nouvel appareil via l'adresse IP) et en cliquant sur Connect (Connecter).

### Afficher les appareils

Cliquez sur **View Devices (Afficher les appareils)** pour accéder à des informations supplémentaires sur les appareils, telles que leur nom, leur référence, leur adresse IP, leur numéro de série, la version du micrologiciel et leur statut.

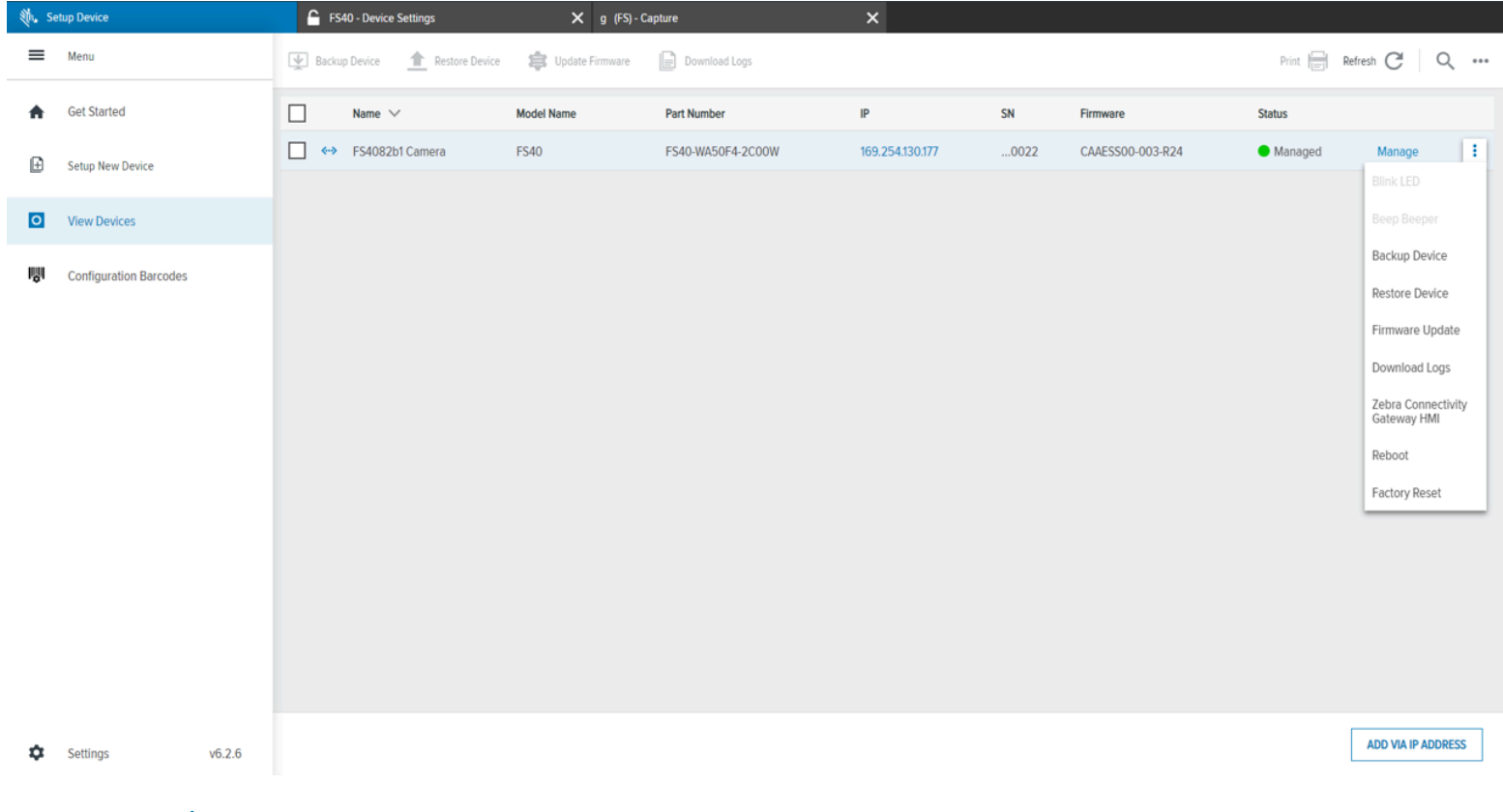

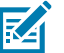

**REMARQUE :** Cliquez sur l'adresse IP de l'appareil pour accéder à l'IHM Web Zebra.

| Élément IU                                                               | Description                                                                                                    |
|--------------------------------------------------------------------------|----------------------------------------------------------------------------------------------------|
| Backup Device (Sauvegarder l'appareil)                                   | Créer une sauvegarde de l'appareil sélectionné.<br>Le fichier résultant est une archive cryptée qui<br>peut être utilisée uniquement par la fonction de<br>restauration. |
| Restore Device (Restaurer l'appareil)                                    | Sélectionner un fichier de sauvegarde et restaurer<br>la configuration de l'appareil. Le processus<br>déclenche également un redémarrage complet de<br>l'appareil.       |
|                                                                          | AVERTISSEMENT : L'application d'une sauvegarde d'un type de modèle à un autre peut poser des problèmes.                                                                  |
| Update Firmware (Mettre à jour le micrologiciel)                         | Mettre à jour le micrologiciel de l'appareil. Cette<br>opération peut également être effectuée à l'aide<br>de l'IHM Web.                                                 |
| Download Logs (Télécharger les journaux)                                 | Actualiser la liste des appareils détectables sur le réseau.                                                                                                    |
| Zebra Connectivity Gateway HMI (IHM de passerelle de connectivité Zebra) | Accéder à l'IHM Zebra Connectivity Gateway.                                                                                                    |
| Reboot (Redémarrer)                                                      | Redémarrer l'appareil.                                                                                                    |
| Réinitialisation aux paramètres d'usine                                  | Réinitialiser les paramètres d'usine de l'appareil.                                                                                                    |

#### Tableau 4 Device Information (Informations relatives à l'appareil)

Cliquez sur la ligne de l'appareil pour afficher des informations supplémentaires sur l'appareil.

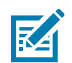

**REMARQUE :** Copiez le numéro de série, la référence et la version du micrologiciel de l'appareil avant de contacter l'assistance technique.

| ~ |              | Name $\vee$        | e 🗸 🛛 Model Name 🛛 Part Nur      |                       | iber         | IP             | SN                     | Firmware         | Status                |                                |                        |                    |            |            |
|---|--------------|--------------------|----------------------------------|-----------------------|--------------|----------------|------------------------|------------------|-----------------------|--------------------------------|------------------------|--------------------|------------|------------|
| ~ | <b>«··</b> » | FS4082b1<br>Camera | FS40                             |                       | FS40-WA      | 450F4-2C00W    | 169.254.130.177        | 0022             | CAAESS00-003-R24      | Managed                        | Manage :               |                    |            |            |
|   |              | 9                  | OVERVIEW                         |                       |              | COMMUNICATIONS |                        | SYSTEM           |                       | STATUS                         |                        |                    |            |            |
|   |              |                    | FW Version:<br>SN:<br>Mfg. Date: | 0001                  | 0.00         | FW Version:    | CAAESS00-00            | 3-R24            | Current Connection    | ETHERNET                       | DHCP Timeout (         | s): 30             | Lens Type: | Wide Angle |
|   |              |                    |                                  | SN:                   | 213635201800 | )22            | Туре:                  |                  | Uptime:               | 5 days, 20:17:03               | Illumination type:     | White, Red, Green, |            |            |
|   |              |                    |                                  | Mfg. Date:            | 29DEC21      |                | IP Mode (Static/DHCP): | DHCP             | Sensor Type:          | 5.1 MP Mono                    |                        | Infrared           |            |            |
|   |              |                    |                                  | Core Service Version: | 1.7.2-RC.8   |                |                        |                  | Sensor Firmware       | CAAFLS00-001-R07               | External Illumination: | True               |            |            |
|   |              |                    | ChiCore Library<br>Version:      | 1.7.17-IMGKIT         |              |                |                        | Focus Calibratio | n: Diopter Calibrated | External Illumination<br>GPIO: | True                   |                    |            |            |
|   |              |                    |                                  |                       |              |                |                        |                  |                       | Available GPIOs:               | 9                      |                    |            |            |

| Élément IU              | Description                                                                                                    |
|-------------------------|----------------------------------------------------------------------------------------------------|
| Overview (Présentation) | Affichez les informations relatives à l'appareil,<br>notamment la version du micrologiciel, le numéro<br>de série, la date de fabrication, la version des<br>services de base et la version de la bibliothèque<br>ChiCore. |
| Communications          | Affichez les paramètres de communication, y compris le type de connexion et le mode IP.                                                                                                    |
| System (Système)        | Affichez les paramètres du système, y compris les<br>délais DHCP, le temps de fonctionnement, le type<br>de capteur et la version du micrologiciel, ainsi que<br>le type d'étalonnage de la mise au point.                 |
| Status (Statut)         | Affichez les paramètres de l'objectif et de<br>l'éclairage, notamment le type d'objectif, le type<br>d'éclairage, l'éclairage externe, l'éclairage externe<br>GPIO et le nombre de GPIO disponibles.                       |

#### Tableau 5 Device Information (Informations relatives à l'appareil)

#### Gestion de plusieurs appareils

Gérer plusieurs caméras à partir d'Aurora Focus en utilisant la liste View Devices (Afficher les appareils).

| File Vi | ew Help                |          |        |                    |               |                      |                        |         |                  | 🌐 Englist    | • –          |       | × |
|---------|------------------------|----------|--------|--------------------|---------------|----------------------|------------------------|---------|------------------|--------------|--------------|-------|---|
| 🚸 Vie   | w Devices              | 6        | VS7    | '0 - Device Setti  | ngs           | X Zebra_Inspect_     | 2024.04.29_20.1 (VS) - | Build 🗙 |                  |              |              |       |   |
| ≡       | Menu                   | BACI     | KUP DE | VICE 👤 RES         | TORE DEVICE 🛕 | UPDATE FIRMWARE 😂 DO | WNLOAD LOGS            |         | Р                | RINT 📄 REFRE | SH C         | Q     | : |
| ♠       | Get Started            |          |        | Name 🗸             | Model Name    | Part Number          | IP                     | SN      | Firmware         | Status       |              |       |   |
| Ð       | Setup New Device       | <b>~</b> | ψ      | FS4082b1<br>Camera | FS40          | FS40-WA50F4-2C00W    | 172.16.107.22 (USB)    | 0022    | CAAESS00-004-N27 | Connected    | Manage       | :     |   |
| 0       | View Devices           |          |        |                    |               |                      |                        |         |                  |              |              |       |   |
| IŴI     | Configuration Barcodes |          |        |                    |               |                      |                        |         |                  |              |              |       |   |
| ۵       | Settings v7.0.34       |          |        |                    |               |                      |                        |         |                  | A            | DD VIA IP AD | DRESS | ] |

#### Sauvegarde de plusieurs appareils

- 1. Sélectionnez un appareil dans la liste View Devices (Afficher les appareils) pour sauvegarder sa configuration, ses tâches ou les deux (par défaut).
- 2. Cliquez sur Create Backup (Créer une sauvegarde) pour sélectionner un chemin d'accès pour la sauvegarde.

La sauvegarde est effectuée sur les appareils **connectés**. Le statut de la sauvegarde est affiché dans la colonne **Status (Statut)**.

| File View | Help                 |                 |                  |                                                                                                    |                                                                                                    |                                                                                    |                                                                                                    |     | 🌐 Englist     | ı —           | □ ×   |  |
|-----------|----------------------|-----------------|------------------|----------------------------------------------------------------------------------------------------|----------------------------------------------------------------------------------------------------|------------------------------------------------------------------------------------|----------------------------------------------------------------------------------------------------|-----|---------------|---------------|-------|--|
|           | ora <b>Aur</b>       | ora Fo          | cus™             |                                                                                                    |                                                                                                    |                                                                                    |                                                                                                    |     |               |               |       |  |
| =         | BACKUP D             | EVICE 팣         | RESTORE DE       | Update Firmware (4                                                                                 | devices)                                                                                                   |                                                                                    | - ×                                                                                                    |     | PRINT 📄 REFRE | SH C          | Q :   |  |
|           |                      | Name            | ✓ Mod            | Camera                                                                                             | Firmware version                                                                                           | Build                                                                              | Status                                                                                                    |     | Status        |               |       |  |
| Æ         |                      | VS207           |                  | FS407013 Camera                                                                                    | CAAESS00-004-R01                                                                                           | RELEASE-527                                                                        | Not Started                                                                                                    |     |               | Manager       |       |  |
|           |                      |                 | a vsz            | FS409860 Camera                                                                                    | CAAESS00-004-R01                                                                                           | RELEASE-527                                                                        | Not Started                                                                                                    | RUT |               |               | -     |  |
| 0         | <ul> <li></li> </ul> | FS40f4<br>Camer | lf3<br>FS4I<br>a | FS40f4f3 Camera                                                                                    | CAAESS00-004-R01                                                                                           | RELEASE-527                                                                        | Not Started                                                                                                    | R01 |               |               | :     |  |
| l∯I       | -                    | FS409           |                  | VS2078d3 Camera                                                                                    | CAAFFS00-004-R01                                                                                           | RELEASE-527                                                                        | Not Started                                                                                                    |     |               |               |       |  |
|           |                      | Camer           |                  | About the process                                                                                  |                                                                                                    |                                                                                    |                                                                                                    | R01 |               |               | :     |  |
|           | <b>∠</b> ₹           | FS407<br>Camer  | 013 FS4<br>a     | Update the firmware or<br>FTP/FTPS server. The<br>will reboot after the up<br>complete - DO NOT RE | n the device via a .scnplg<br>process will stop the run<br>date is successfully app<br>MOVE POWER FROM THE | 2 firmware file loc<br>ning job, the LEDs<br>lied. This process<br>E DEVICE DURING | eated on the local PC or<br>will flash red, and the device<br>will take a few minutes to<br>THE UPDATE PROCESS. | R01 |               |               | ÷     |  |
|           |                      |                 |                  | Device firmware and co<br>Zebra Technologies Su<br>device compatibility fo<br>Support & Downloads  | prresponding Aurora Foc<br>pport and Downloads we<br>r that version) - <b>[Industri</b><br>  <b>Zebra]</b> | us software down<br>ebsite (Note: Firm<br>i <b>al Machine Visior</b>               | loads are available at the<br>ware download pages list the<br>and Fixed Scanners                                |     |               |               |       |  |
|           |                      |                 |                  | Install New Firmware                                                                               | via:                                                                                                    |                                                                                    |                                                                                                    |     |               |               |       |  |
|           |                      |                 |                  | FTP / FTPS Serve                                                                                   | er 💿 File Based Uploa                                                                                      | ad                                                                                 |                                                                                                    |     |               |               |       |  |
|           |                      |                 |                  | CHOOSE FILE                                                                                        |                                                                                                    |                                                                                    |                                                                                                    |     |               |               |       |  |
|           |                      |                 |                  | Forced Update                                                                                      | Dual Update                                                                                                | Persist Zebra In                                                                   | tegrator Projects                                                                                               |     |               |               |       |  |
|           |                      |                 |                  |                                                                                                    |                                                                                                    | CAN                                                                                | UPDATE FIRMWARE                                                                                                 |     |               |               |       |  |
| ۵         |                      |                 |                  |                                                                                                    |                                                                                                    |                                                                                    |                                                                                                    |     | A             | DD VIA IP ADI | DRESS |  |

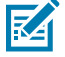

**REMARQUE :** L'exécution d'une sauvegarde interrompt l'exécution de la tâche en cours.

#### **Restauration de plusieurs appareils**

Pour effectuer une restauration sur les appareils connectés :

- 1. Sélectionnez un appareil dans la liste View Devices (Afficher les appareils) pour restaurer une sauvegarde.
- 2. Sélectionnez le fichier de sauvegarde.
- 3. Cliquez sur Restore Device (Restaurer l'appareil) pour lancer le redémarrage de l'appareil.

#### Mise à jour du micrologiciel sur plusieurs appareils

Sélectionnez des appareils dans la liste **View Devices (Afficher les appareils)** pour effectuer une mise à jour du micrologiciel.

Mise à jour des appareils à l'aide d'un fichier stocké sur un serveur FTP/FTPS ou téléchargement du fichier sur l'appareil (par défaut).

- Spécifiez l'hôte, le nom d'utilisateur, le mot de passe, le chemin d'accès au fichier et, si le serveur fonctionne en mode FTPS, utilisez l'option Serveur FTP / FTPS.
- Sélectionnez un fichier de micrologiciel dans l'Explorateur de fichiers pour utiliser l'option de téléchargement par fichier.

Utilisez l'option **Dual Update (Double mise à jour)** pour mettre à jour la partition principale de l'appareil, redémarrez l'appareil, mettez à jour la partition secondaire et redémarrez l'appareil.

Utilisez l'option **Force Update (Mise à jour forcée)** pour appliquer la même version du micrologiciel à tous les appareils.

Les mises à jour du micrologiciel sont effectuées uniquement sur les appareils connectés.

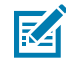

**REMARQUE :** Il n'est pas possible d'ouvrir plus d'une fenêtre **Update Firmware (Mettre à jour le micrologiciel)**.

#### Configuration du réseau

Zebra Aurora Focus peut connecter l'appareil via un câble Ethernet ou USB-C-à-A (ou C ; côté hôte) au PC hôte. Une fois connecté, accédez à l'écran View Devices (Afficher les appareils) pour afficher tous les appareils connectés et leurs propriétés, telles que le Name, Model Name, Part Number, IP Address, Serial Number, Firmware Version (nom, le nom du modèle, le numéro de référence, l'adresse IP, le numéro de série, la version) et le Status (statut) du firmware.

Il existe trois options pour connecter un appareil et le découvrir dans Zebra Aurora Focus :

- Connecter l'appareil directement à un PC à l'aide d'un câble USB. L'utilisation de cette méthode ne permet pas d'accéder à une source internet par défaut. Dans ce cas, reliez votre connexion internet à l'aide d'un adaptateur. Reportez-vous à la section Liaison d'une connexion Internet pour plus d'informations.
- Utiliser un câble M12-ETH pour connecter l'appareil (M12) directement au port Ethernet du PC. Cette option ne permet pas d'accéder à Internet externe par défaut. Dans ce cas, reliez votre connexion internet à l'aide d'un adaptateur. Reportez-vous à la section Liaison d'une connexion Internet pour plus d'informations.
- 3. Utiliser un câble M12-ETH pour connecter l'appareil (M12) à un commutateur ou un routeur (ETH) sur le même sous-réseau que le PC. Dans cette configuration, l'appareil reçoit généralement une adresse IP du routeur fourni par un fournisseur d'accès à Internet et peut atteindre l'extérieur d'Internet pour atteindre un serveur de licences. Il s'agit de la configuration recommandée lors des mises à niveau de licence et ne nécessite généralement pas de connexion par liaison ascendante.

Si l'accès est restreint en raison d'un pare-feu :

- Contacter le service informatique pour autoriser le trafic réseau.
- Créer un serveur proxy pour autoriser le trafic vers le serveur de licences.
- Déplacer le PC vers un réseau domestique et essayer de vous reconnecter avec une configuration de pare-feu moins contraignante.

#### Voir aussi

Liaison d'une connexion Internet

# Configuration des paramètres de l'appareil

Les paramètres configurables de l'appareil comprennent des détails sur l'appareil, un signal sonore général, des paramètres d'alimentation et de LED, des paramètres de communication et le mappage des GPIO.

#### Paramètres généraux

Configurez les paramètres du signal sonore, de l'alimentation et des voyants à l'aide de l'onglet **General Settings (Paramètres généraux)**. Les paramètres du signal sonore peuvent être activés ou désactivés, et

le volume, la tonalité et la durée du signal peuvent être configurés pour répondre aux besoins d'un cas d'utilisation spécifique.

| File Edit View System Help                                     |                          |           |                      | 🐵 English         | - 🗆 🗙    |
|----------------------------------------------------------------|--------------------------|-----------|----------------------|-------------------|----------|
| 🎨, Get Started                                                 | 🔓 FS40 - Device Setting  | 'n        | bluß (FS) fluid      | ×                 |          |
| <ul> <li>F54082b1 Camera</li> <li>Power Source: USI</li> </ul> | 8 900mA 🔥                |           | CREATE CONFIGURATION | SNAPSHOT OPEN JOB | NEW JOB  |
|                                                                | Beeper<br>Beecer Easthin |           |                      |                   | <b>A</b> |
| FS4082b1 Camera                                                | C. Steller Frank         |           |                      |                   |          |
| Disk Space Used 1.39/10.61 GB                                  | Beeper Volume            | High      | ~                    |                   |          |
| Device Settings                                                | Beeper Tone              | Medium    | ~                    |                   |          |
| 0                                                              | Beep on Job Suc          | cess      |                      |                   |          |
| General                                                        | Beeper Duration          | Short     | ~                    |                   |          |
| Communication                                                  | Suppress Power           | Up Beeps  |                      |                   |          |
| GP10 Mapping                                                   | Dauraz                   |           |                      |                   |          |
| Jobs                                                           | Unrestricted USE         | 3-A Power |                      |                   |          |

#### Tableau 6Paramètres généraux

| Paramètre                                  | Description                                                                                                    |  |
|--------------------------------------------|----------------------------------------------------------------------------------------------------|--|
| Signal sonore                              |                                                                                                    |  |
| Beeper Enable (Signal sonore activé)       | Active le signal sonore sur l'appareil.                                                                                                    |  |
| Beeper Volume (Volume<br>du signal sonore) | <ul> <li>Configure le volume du signal sonore.</li> <li>High (Élevé)</li> <li>Medium (Moyen)</li> <li>Low (Bas)</li> <li>Off (Désactivé)</li> </ul> |  |

| Paramètre                                                                               | Description                                                                                                    |
|-----------------------------------------------------------------------------------------|----------------------------------------------------------------------------------------------------|
| Beeper Tone (Tonalité du signal sonore)                                                 | Configure la tonalité du signal sonore.                                                                                                    |
| Signal sonorej                                                                          | High (Élevé)                                                                                                    |
|                                                                                         | Medium (Moyen)                                                                                                    |
|                                                                                         | Low (Bas)                                                                                                    |
|                                                                                         | Off (Désactivé)                                                                                                    |
| Beep on Job Success<br>(Signal sonore de réussite<br>de la tâche)                       | Lorsque cette option est activée, l'appareil émet un signal sonore à la fin<br>d'une tâche.                                                                                                    |
| Beeper Duration (Durée                                                                  | Configure la tonalité du signal sonore.                                                                                                    |
| des avertisseurs sonores)                                                               | Forme courte                                                                                                    |
|                                                                                         | Medium (Moyen)                                                                                                    |
|                                                                                         | Long (Long)                                                                                                    |
| Suppress Power Up<br>Beeps (Supprimer les<br>signaux sonores à la mise<br>sous tension) | Lorsque cette option est activée, les signaux sonores de mise sous tension<br>qui retentissent au démarrage de l'appareil sont émis à un niveau réduit.                                        |
| Alimentation                                                                            |                                                                                                    |
| Unrestricted USB-A Power<br>(Alimentation USB-A<br>illimitée)                           | Lorsque cette option est activée, l'appareil reçoit une alimentation illimitée<br>d'une source d'alimentation USB-A. Ceci est nécessaire pour activer<br>l'éclairage interne pleine puissance. |
| Boutons matériels                                                                       |                                                                                                    |
| Tune Button Enable<br>(Activation du bouton de<br>réglage)                              | Activez ou désactivez le bouton de réglage de la caméra intelligente.                                                                                                    |
| Trigger Button Enable<br>(Activation du bouton de<br>déclenchement)                     | Activez ou désactivez le bouton de déclenchement de la caméra intelligente.                                                                                                    |
| Codes-barres de configura                                                               | tion                                                                                                    |
| Enable Parameter<br>Barcodes (Activer<br>les codes-barres des<br>paramètres)            | Lorsque cette option est activée, la configuration de l'appareil peut être modifiée à l'aide d'un code-barres                                                                                  |
| Timeout (Délai de mise en veille)                                                       | Configurez la durée maximale en ms pour tenter de générer le code-barres avant qu'un délai ne se produise.                                                                                     |
| LED 360                                                                                 |                                                                                                    |
| Number of Flashes<br>(Nombre de<br>clignotements)                                       | Utilisez le curseur pour configurer le nombre de clignotements du voyant qui s'allume lors du décodage.                                                                                        |
| Time per Flash (Durée par clignotement)                                                 | Utilisez le curseur pour configurer le nombre de fois en ms que la LED s'allume lors du décodage.                                                                                              |

#### Tableau 6 Paramètres généraux (Continued)

| Paramètre                                                                     | Description                                                                                                    |
|-------------------------------------------------------------------------------|----------------------------------------------------------------------------------------------------|
| Configurer la journalisatior                                                  | 1                                                                                                    |
| Logging Options (Options de journalisation)                                   | Sélectionnez <b>Basic (Basique)</b> ou <b>All (Tous)</b> pour activer la journalisation<br>afin de générer des fichiers journaux qui fournissent des informations<br>supplémentaires sur l'exécution des tâches. Téléchargez les fichiers<br>journaux de l'appareil à l'aide de l'IHM Web.                                                                                                    |
| Acquisition en continu - En                                                   | registrement des images                                                                                                    |
| Mode de débogage pour<br>l'enregistrement d'images<br>en acquisition continue | Lorsque ce paramètre est activé, le mode de débogage pour les modes<br>de déclenchement Continuous Level (Niveau continu) et Presentation<br>(Présentation) enregistre toutes les images des tâches en mode de<br>déclenchement continu jusqu'à ce que le seuil maximal d'images<br>enregistrées soit atteint (la valeur par défaut est 100). Ces images<br>enregistrées peuvent être utilisées pour fournir des informations sur les<br>images au cours d'une session de déclenchement qui n'a pas<br>donné un résultat de réussite. Ce mode diffère de la fonctionnalité standard<br>No Read Image (Enregistrement d'image sans lecture) qui n'enregistre pas<br>les images sans lecture pendant l'acquisition continue. |
| Nombre maximal<br>d'images enregistrées                                       | Définit le nombre maximal d'images enregistrées pendant une session<br>d'acquisition continue. De nouvelles sessions se lancent lors du<br>changement de tâches, les tâches démarrent après le redémarrage d'un<br>appareil et passent du mode Edit (Édition) au mode Deploy (Déploiement).                                                                                                    |
| Les nouvelles sessions<br>effacent les anciennes<br>images de débogage        | Option permettant de supprimer toutes les images du Mode Continuous<br>Acquisition Image Saving Debug (Débogage pour l'enregistrement<br>d'images en acquisition continue) précédemment enregistrées lorsqu'une<br>nouvelle session est lancée. Cette option est utile pour s'assurer que toutes<br>les images de débogage sont examinées dans la même session.                                                                                                    |

#### Tableau 6 Paramètres généraux (Continued)

#### Affichage et téléchargement des journaux

Activez les journaux qui peuvent être visualisés à l'aide de Perfetto Trace Viewer <u>ui.perfetto.dev/</u>. Les journaux sont enregistrés toutes les deux minutes sur l'appareil. Jusqu'à 10 fichiers journaux sont stockés sur l'appareil (les plus anciens sont remplacés par les plus récents).

Pour activer les journaux Perfetto à l'aide d'Aurora Focus, définissez les paramètres **Logging Options** (Options de journalisation) dans la section Configure Logging (Configurer la journalisation) de General Settings (Paramètres généraux) sur Basic (Basique) ou All (Tous).

#### Présentation du logiciel Zebra Aurora Focus

|                               | Trigger Button Enable                     |
|-------------------------------|-------------------------------------------|
| ES4082b1 Camera               | Configuration Barcodes                    |
| Disk Space Used 1.39/10.61 GB | Enable Configuration Barcodes Timeout 5 s |
| Device Settings               | 360 LED<br>Hold Until Next Trigger        |
| General                       | Number of Flashes                         |
| Communication                 | Time per Flash Off Basic                  |
| Contro Mapping                | Configure logging                         |
|                               |                                           |

- Basic (Basique) : permet une journalisation standard de l'appareil.
- All (Tous) : permet d'enregistrer les journaux de support Zebra.

#### Téléchargement des journaux de base

Téléchargez les informations du journal de base à l'aide d'Aurora Focus ou de l'IHM Zebra Web lorsque les journaux de base sont activés.

À l'aide d'Aurora Focus, accédez à **View Devices (Afficher les appareils)**, sélectionnez un appareil et cliquez sur **Download Logs (Télécharger les journaux)** ou cliquez sur les points de suspension pour télécharger les journaux d'un sous-ensemble d'appareils spécifiques.

#### Présentation du logiciel Zebra Aurora Focus

| 🍬 s | etup Device            | 🔓 FS  | 40 - Device Settings      | 🗙 g (FS) - Ca   | apture            | ×               |      |                  |         |                                                                                                    |
|-----|------------------------|-------|---------------------------|-----------------|-------------------|-----------------|------|------------------|---------|----------------------------------------------------------------------------------------------------|
| ≡   | Menu                   | Backu | p Device 🚹 Restore Device | Update Firmware | Download Logs     |                 |      |                  | Print F | fresh C <sup>e</sup> Q                                                                                                    |
| A   | Get Started            |       | Name 🗸                    | Model Name      | Part Number       | IP              | SN   | Firmware         | Status  |                                                                                                    |
| Ð   | Setup New Device       | •     | FS4082b1 Camera           | FS40            | FS40-WA50F4-2C00W | 169.254.130.177 | 0022 | CAAESS00-003-R24 | Managed | Manage :                                                                                                    |
| 0   | View Devices           |       |                           |                 |                   |                 |      |                  |         | Blink LED<br>Beep Beeper                                                                                                    |
| 181 | Configuration Barcodes |       |                           |                 |                   |                 |      |                  |         | Backup Device<br>Restore Device<br>Firmware Update<br>Download Logs<br>Zebra Connectivity<br>Gateway HMI<br>Reboot<br>Factory Reset |
| \$  | Settings v6.2.6        |       |                           |                 |                   |                 |      |                  | [       | ADD VIA IP ADDRESS                                                                                                    |

À l'aide de l'IHM Zebra Web, accédez à l'onglet **Activity Logs (Journaux des activités)** et cliquez sur Share (Partager) pour télécharger les journaux de l'appareil ou d'Aurora.

|             | Device Logs<br>Autora Logs |  |
|-------------|----------------------------|--|
| C BASHEDARD | O RESULTS HISTORY          |  |

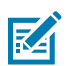

**REMARQUE :** Les fichiers de journaux téléchargés doivent être décompressés.

#### Téléchargement de tous les journaux

Lorsque l'option All logs (Tous les journaux) est activée, téléchargez les journaux à l'aide de l'IHM Web Zebra.

L'accès au téléchargement des journaux est disponible dans l'onglet **Activity Logs (Journaux des activités)** à l'aide de l'option **Device Logs (Journaux de l'appareil)**.

#### Affichage des journaux Perfetto

Glissez-déposez le fichier journal sur l'interface utilisateur de Perfetto ou utilisez l'option **Open trace file (Ouvrir le fichier de trace)** dans le menu de gauche pour lancer l'Explorateur de fichiers et localiser le fichier journal à importer.

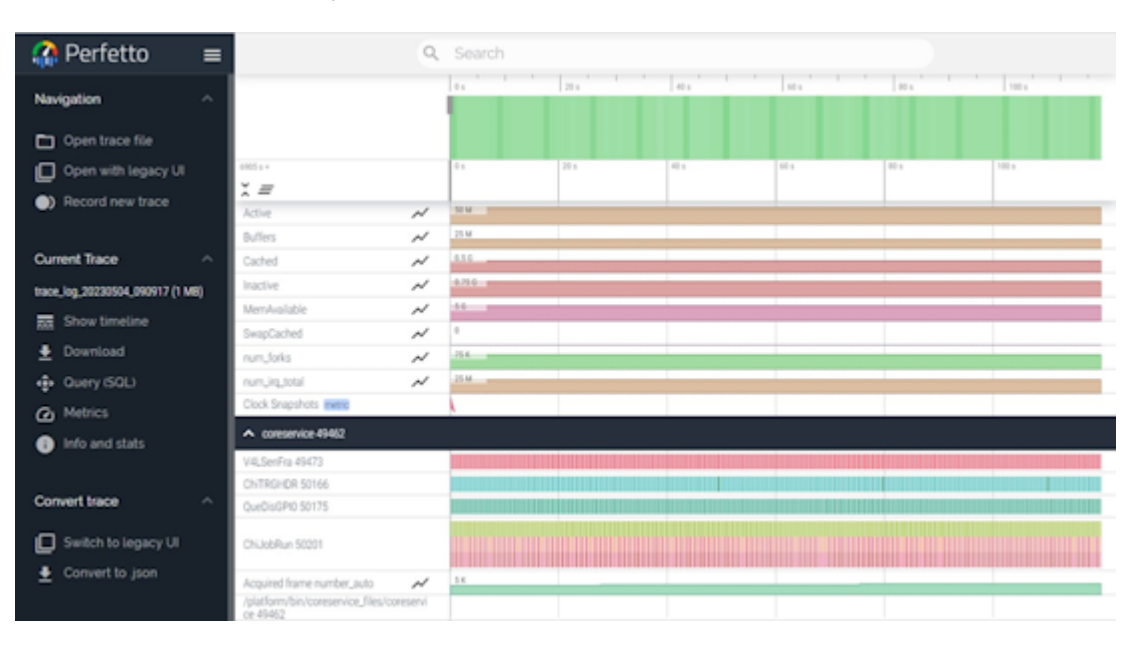

#### Paramètres de communication

Les paramètres de communication configurables comprennent le réseau, le DNS, la date et l'heure, le protocole PLC et les paramètres USB. Pour plus d'informations sur le protocole PLC et l'Ethernet industriel, reportez-vous au FS/VS Industrial Ethernet User Guide.

Cliquez sur Enable Edit Mode (Activer le mode Modification) pour modifier la configuration sur l'appareil.

| Network Settings     |                                            |            |                      |     |  |
|----------------------|--------------------------------------------|------------|----------------------|-----|--|
|                      | Ethernet Port 1                            |            |                      | USB |  |
| Enable DHCP 🔺 N      | etwork controls are read-only when DHCP is | s enabled. |                      |     |  |
| Network              |                                            | (          | Current Network      |     |  |
| IP Address           | 0.0.                                       | 0          | IP Address           |     |  |
| Subnet Mask          | 0.0.                                       | 0          | Subnet Mask          |     |  |
| Default Gateway      | 0.0                                        | 0          | Default Gateway      |     |  |
| DNS                  |                                            | (          | Current DNS          |     |  |
| Preferred DNS Server |                                            |            | Preferred DNS Server |     |  |
| Alternate DNS Server |                                            |            | Alternate DNS Server |     |  |
| DNS Domain Name      |                                            |            | DNS Domain Name      |     |  |
| General              |                                            |            |                      |     |  |
| DHCP Timeout         | 30 s                                       |            |                      |     |  |
| Host Name            | FS4082b1                                   |            |                      |     |  |

#### Paramètres réseau

Les paramètres réseau configurables comprennent les paramètres réseau et DNS et les paramètres généraux tels que le délai d'attente DHCP et le nom d'hôte. Les paramètres réseau varient pour chaque interface réseau : Port Ethernet 1, Port Ethernet 2 et USB.

#### Tableau 7Paramètres réseau

| Paramètre                                        | Description                                                                              |
|--------------------------------------------------|------------------------------------------------------------------------------------------|
| Enable DHCP (Activer DHCP)                       | Activez DHCP pour permettre l'autoconfiguration de l'appareil dans un réseau industriel. |
| IP Address (Adresse IP)                          | Définissez l'adresse IP du réseau.                                                       |
| Subnet Mask (Masque de sous-réseau)              | Définissez le masque de sous-réseau du réseau.                                           |
| Default Gateway (Passerelle<br>par défaut)       | Définissez la passerelle par défaut pour transmettre les informations à l'appareil.      |
| Preferred DNS Server<br>(Serveur DNS préféré)    | Définissez le serveur DNS préféré auquel connecter l'appareil.                           |
| Alternate DNS Server<br>(Serveur DNS secondaire) | Définissez un autre serveur DNS si le serveur préféré n'est pas disponible.              |
| DNS Domain Name (Nom du<br>domaine DNS)          | Définissez un nom de domaine DNS.                                                        |

#### Tableau 7 Paramètres réseau (Continued)

| Paramètre                 | Description                                                                                                  |
|---------------------------|----------------------------------------------------------------------------------------------------|
| DHCP Timeout (Délai DHCP) | Définissez un délai d'expiration pour la durée pendant laquelle<br>l'appareil peut utiliser le serveur DHCP. |
| Host Name (Nom d'hôte)    | Définissez le nom d'hôte.                                                                                    |

#### Paramètres TCP/IP

Configurez les paramètres TCP/IP, tels que l'activation du contrôle TCP.IP, la sélection d'un numéro de port, la sélection d'un terminateur ou la définition d'une chaîne de déclenchement.

| Tableau 8 | Paramètres TCP/IP |
|-----------|-------------------|
|-----------|-------------------|

| Paramètre                                                 | Description                                                                                                    |  |
|-----------------------------------------------------------|----------------------------------------------------------------------------------------------------|--|
| Paramètres TCP/IP                                         |                                                                                                    |  |
| Enable TCP/IP Control<br>(Activer le contrôle TCP/<br>IP) | L'activation de l'interface de contrôle TCP/IP permet à l'appareil de recevoir des déclencheurs via une connexion TCP/IP.                                                                                                    |  |
|                                                           | <b>REMARQUE :</b> Il est recommandé de désactiver cette interface lorsqu'elle n'est pas utilisée.                                                                                                    |  |
| Même port pour le<br>contrôle et le résultat              | Lorsque cette option est activée, les communications d'entrée et de sortie<br>TCP/IP se trouvent sur le même numéro de port.                                                                                                    |  |
| Connection Type (Type de connexion)                       | Serveur (par défaut) : les systèmes hôtes relient l'appareil au numéro de port de contrôle, les données sont envoyées avec le Control Terminator (Terminateur de contrôle).                                                                                                    |  |
|                                                           | Client : l'appareil se connectera à un système hôte à l'adresse IP et au<br>numéro de port spécifiés, et utilisera Control Terminator (Terminateur de<br>contrôle) pour envoyer le paquet de données.                                                                                               |  |
| IP Address (Adresse IP)                                   | Entrez l'adresse IP de l'hôte lorsque le type de connexion est défini sur<br>Client.                                                                                                    |  |
| Control Port Number<br>(Numéro de port de<br>contrôle)    | Sélectionnez un numéro de port qui accepte les chaînes de commande<br>ASCII pour l'appareil.                                                                                                    |  |
| Control Terminator<br>(Terminateur de<br>contrôle)        | Sélectionnez un Terminateur qui suit la chaîne de commande ASCII entrante.                                                                                                    |  |
| Trigger String (Chaîne de<br>déclenchement)               | Définissez une commande de déclenchement personnalisable. L'envoi de<br>cette chaîne au port de contrôle à l'aide de Control Terminator (Terminateur<br>de contrôle) déclenche la tâche déployée sur la caméra lorsque le<br>déclencheur TCP/IP est sélectionné dans le chevron Capture (Capturer). |  |
| Résults (Résultats)                                       |                                                                                                    |  |

| Paramètre                                                                      | Description                                                                                                    |  |
|--------------------------------------------------------------------------------|----------------------------------------------------------------------------------------------------|--|
| Enable TCP/IP Results<br>(Activer les résultats<br>TCP/IP)                     | L'activation de l'interface de résultats TCP/IP permet à l'appareil d'émettre des données de résultats via une connexion TCP/IP.                                                                                                    |  |
|                                                                                | <b>REMARQUE :</b> Il est recommandé de désactiver cette interface lorsqu'elle n'est pas utilisée.                                                                                                    |  |
| Connection Type (Type de connexion)                                            | Le système hôte du serveur se connecte à l'appareil sur le numéro de<br>port du résultat. Les données sont envoyées avec Results Terminator<br>(Terminateur de résultats). L'appareil se connecte à un système hôte lorsque<br>le client est activé à l'adresse IP spécifiée. Le numéro de port utilise Results<br>Terminator (Terminateur de résultats) pour envoyer le paquet de données. |  |
| IP Address (Adresse IP)                                                        | Si le type de connexion est défini sur Client, entrez l'adresse IP.                                                                                                    |  |
| Results Port Number<br>(Numéro de port des<br>résultats)                       | En mode serveur, le port sur lequel l'appareil envoie les données.<br>En mode Client, le port auquel le système hôte de l'appareil se connecte.                                                                                                    |  |
| Results Terminator<br>(Terminateur de<br>résultats)                            | Pour les modes Client et Serveur, Results Terminator (Terminateur de résultats) est le texte de fin de l'ensemble de données de la chaîne. Le réglage par défaut est CR+LF.                                                                                                    |  |
| Timeout (Délai de mise<br>en veille)                                           | En mode Client, le temps pendant lequel l'appareil tente de se connecter au système hôte.                                                                                                    |  |
| Vérification de connectivité en mode Déployer                                  |                                                                                                    |  |
| Enable TCP/IP Heartbeat<br>(Activer la vérification de<br>connectivité TCP/IP) | Lorsqu'il est activé, ce paramètre invite l'appareil à envoyer un message<br>de vérification à l'intervalle défini à l'hôte de résultat TCP connecté. L'hôte<br>utilise ce message pour vérifier que la connexion avec l'appareil est active.                                                                                                    |  |
|                                                                                | <b>REMARQUE :</b> Ce paramètre n'envoie un message de vérification<br>que pendant le déploiement d'une tâche. La vérification s'arrête<br>lorsque l'appareil est en mode Edit (Édition) et se réinitialise après<br>chaque sortie TCP/IP.                                                                                                    |  |
| Heartbeat Interval<br>(Intervalle de vérification<br>de connectivité)          | Définissez l'intervalle de temps de vérification.                                                                                                    |  |
| Heartbeat Sequence<br>(Séquence de<br>vérification de<br>connectivité)         | Créez une séquence arbitraire de texte et de caractères spéciaux pour le message de vérification.                                                                                                    |  |

#### Tableau 8 Paramètres TCP/IP (Continued)

#### Paramètres RS-232

Configurez divers paramètres RS-232 tels qu'un terminateur, une chaîne de déclenchement, un débit en bauds ou une parité.

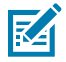

**REMARQUE :** L'activation du contrôle RS-232 permet à l'appareil de recevoir des messages de contrôle de RS-232. Pour plus d'informations, reportez-vous à la section Connectivity Guidelines (Consignes de connectivité).

| Paramètre                                                | Description                                                                                                    |
|----------------------------------------------------------|----------------------------------------------------------------------------------------------------|
| Contrôle                                                 | Configurer les paramètres de contrôle de l'appareil via RS232                                                                                                    |
| Enable RS-232<br>Control (Activer le<br>contrôle RS-232) | Activez ou désactivez les messages de contrôle envoyés à l'appareil via le port série RS-232.                                                                                                    |
| Control Terminator<br>(Terminateur de<br>contrôle)       | Identifiez un terminateur.                                                                                                    |
| Trigger String<br>(Chaîne de<br>déclenchement)           | Identifiez une commande de déclenchement personnalisable. L'envoi de cette chaîne au port de contrôle avec le terminateur de contrôle a déclenché la tâche active sur l'appareil dont le déclencheur TCP/IP est sélectionné dans le chevron Capture (Capturer). |
| Résults (Résultats)                                      | Activez ou désactivez la transmission du message de résultat au port série.                                                                                                    |
| Speed (Baud Rate)<br>(Vitesse (débit en<br>bauds))       | Configurez la vitesse à laquelle les informations sont transférées vers l'appareil.                                                                                                    |
| Data Bits (Bits de<br>données)                           | Déterminez le nombre de bits par bloc de données transmis.                                                                                                    |
| Parity (Parité)                                          | Sélectionnez un bit de contrôle d'erreur qui renvoie une logique en fonction du nombre de bits de données attendus.                                                                                                    |
| Stop Bits (Bits de stop)                                 | Déterminez le nombre de périodes de bits à attendre avant d'envoyer le bit de démarrage suivant.                                                                                                    |

#### Tableau 9Paramètres RS-232

#### Paramètres de la date et de l'heure

Configurez les paramètres de date et d'heure en fournissant un serveur NTP.

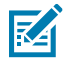

**REMARQUE :** L'appareil n'a pas de batterie interne et les réglages de la date et de l'heure ne sont donc pas conservés.

| Paramètre | De |
|-----------|----|

 Tableau 10
 Paramètres de la date et de l'heure

| Paramètre                       | Description                                                                        |
|---------------------------------|------------------------------------------------------------------------------------|
| NTP Server 1 (Serveur NTP<br>1) | L'adresse IP du serveur primaire Network Time Protocol sur lequel se synchroniser. |
|                                 | Par défaut : 0.pool.ntp.org                                                        |
| NTP Server 2 (Serveur NTP<br>2) | L'adresse IP du deuxième serveur Network Time Protocol sur lequel se synchroniser. |
|                                 | Par défaut : 1.pool.ntp.org                                                        |

#### **Protocole PLC**

Déterminez le protocole PLC approprié en fonction de votre cas d'utilisation.

Sélectionnez le protocole PLC parmi les choix suivants : None (Aucun), EtherNet/IP, Profinet ou Modbus TCP. Pour plus d'informations, reportez-vous au FS/VS Smart Camera Series Industrial Ethernet User Guide.

#### Tableau 11 Protocole PLC

| Settings (Paramètres)           | Description                                                                          |
|---------------------------------|--------------------------------------------------------------------------------------|
| Options Industrial Ethernet/PLC | Sélectionnez le protocole industriel souhaité pour la communication avec l'appareil. |

#### Paramètres USB

Activez des paramètres USB spécifiques tels qu'un clavier HID, un délai de frappe ou un terminateur.

| Settings (Paramètres)                           | Description                                                                                                    |
|-------------------------------------------------|----------------------------------------------------------------------------------------------------|
| Enable HID Keyboard<br>(Activer le clavier HID) | L'activation de l'interface HID Keyboard permet à l'appareil de générer<br>des données de résultat en mode clavier HID. Cela entraînera le<br>redémarrage de la communication USB en tant que clavier de classe<br>Appareil d'interface humaine pour émuler les frappes. |
|                                                 | <b>REMARQUE :</b> Il est recommandé de désactiver cette interface<br>lorsqu'elle n'est pas utilisée. L'appareil peut être configuré en<br>mode clavier HID ou en mode USB CDC-Serial. Les deux modes<br>ne peuvent pas être activés simultanément.                       |
| Keyboard Country Type<br>(Type de pays/clavier) | Sélectionnez votre pays dans la liste des types de pays/clavier disponibles.                                                                                                    |
|                                                 | Anglais (Amérique du Nord)                                                                                                    |
|                                                 | Windows français (France)                                                                                                    |
|                                                 | Windows allemand                                                                                                    |
|                                                 | Windows espagnol (Espagne)                                                                                                    |
|                                                 | Windows italien                                                                                                    |
|                                                 | Linux allemand                                                                                                    |

#### Tableau 12 Paramètres USB

|  | • | Windows italien          |
|--|---|--------------------------|
|  | • | Linux allemand           |
|  | • | Linux tchèque            |
|  | • | Linux espagnol (Mexique) |
|  | • | Linux français (France)  |
|  | • | Linux polonais           |
|  | • | Linux espagnol (Espagne) |
|  | • | Linux italien            |
|  | • | Linux portugais (Brésil) |
|  |   |                          |

#### Tableau 12 Paramètres USB (Continued)

| Settings (Paramètres)                                                     | Description                                                                                           |  |
|---------------------------------------------------------------------------|----------------------------------------------------------------------------------------------------|--|
| Keystroke Delay (Délai de<br>frappe de touche)                            | Définissez le délai, en millisecondes, entre les frappes émulées lorsque<br>HID est activé.           |  |
| Special Key Keystroke<br>Delay (Délai de frappe<br>d'une touche spéciale) | Définissez le délai, en millisecondes, entre les frappes spéciales émulées<br>lorsque HID est activé. |  |
| Contrôle                                                                  |                                                                                                    |  |
| Enable USB CDC-Serial<br>Control (Activer USB CDC-<br>Serial Control)     | Activez la gestion des commandes spéciales reçues par le port série CDC.                              |  |
| Control Terminator<br>(Terminateur de contrôle)                           | Définissez le terminateur de message qui suit la chaîne de commande<br>ASCII entrante.                |  |
| Trigger String (Chaîne de déclenchement)                                  | Chaîne de commande utilisée pour déclencher une nouvelle acquisition d'image.                         |  |
| Résults (Résultats)                                                       |                                                                                                    |  |
| Enable USB CDC-Serial<br>Results (Activer USB CDC-<br>Serial Results)     | Activez la transmission des résultats sur le port série CDC.                                          |  |

# Mappage GPIO

Configurez les GPIO sur les connecteurs à 12 et 5 broches en sélectionnant le GPIO et en configurant sa direction et son type de signal. Activez le mode d'éclairage externe pour le connecteur à 5 broches en spécifiant son mode.

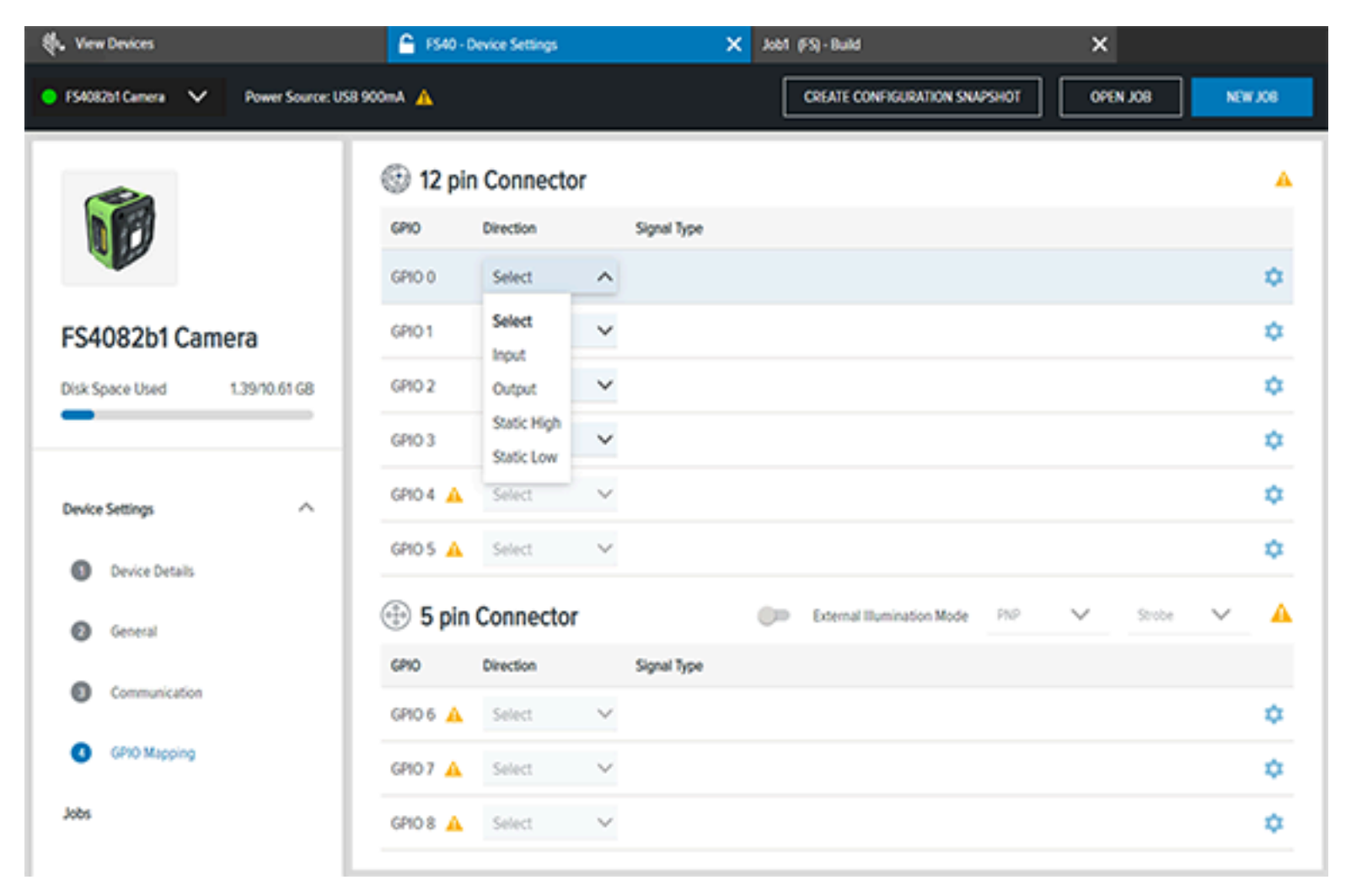

#### Tableau 13 Mappage GPIO

| Paramètre | Description                                                                                                    |
|-----------|----------------------------------------------------------------------------------------------------|
| Direction | Configurez les signaux d'entrée entrant dans l'appareil ou les signaux de sortie envoyés.                                                        |
|           | Sélectionnez la configuration du port GPIO : Input (Entrée), Output (Sortie),<br>Static High (Statique élevé) et Static Low (Statique faible).   |
|           | Static High (Statique élevé) génère le courant pour une charge externe. Static<br>Low (Statique faible) absorbe le courant d'une charge externe. |
## Tableau 13 Mappage GPIO (Continued)

| Paramètre                                                   | Description                                                                                                    |
|-------------------------------------------------------------|----------------------------------------------------------------------------------------------------|
| Signal Type (Type de                                        | Configurez le type de signal, tel qu'un déclencheur manuel ou matériel.                                                       |
| signai)                                                     | Utilisez le signal d'entrée pour vous connecter à un déclencheur matériel ou<br>logiciel.                                     |
|                                                             | Utilisez la sortie pour vous connecter au résultat de la tâche ou utilisez-la comme stroboscope de lumière externe.           |
| Advanced Settings                                           | Utilisez Input pour configurer l'anti-rebond d'entrée et le délai d'entrée.                                                   |
| (Parametres avances)                                        | Utilisez Output pour configurer la largeur d'impulsion et le délai de sortie.                                                 |
| External Illumination<br>Mode (Mode<br>d'éclairage externe) | Utilisez ce paramètre pour configurer automatiquement les broches de ce port pour alimenter et contrôler l'éclairage externe. |

# Configuration des tâches

La configuration et le déploiement des travaux FIS ou MV sont facilités par les chevrons Capture (Capturer), Build (Créer) et Connect (Connecter).

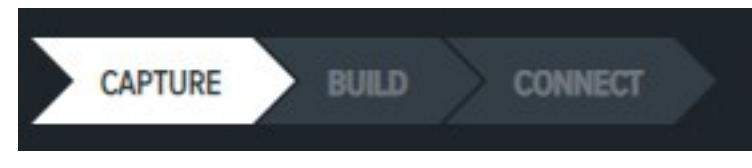

- Capture (Capturer) : configure le mode Job (Tâche) et les paramètres de la source dans l'onglet Triggers (Déclencheurs) et les paramètres de l'imageur dans l'onglet Acquisition Settings (Paramètres d'acquisition).
- **Build (Créer)** : en fonction de l'ensemble d'outils (FIS ou MV), configure les paramètres et les symbologies ou les outils utilisés pour réaliser une tâche spécifique.
- **Connect (Connecter)** : enregistre et configure les paramètres de l'image et les connexions réseau telles que l'Ethernet industriel, le formatage des sorties et le mappage GPIO.

# Capturer

Le chevron de capture configure les **Triggers (déclencheurs)** et les **Acquisition Settings (paramètres d'acquisition)** pour les tâches de lecture industrielle fixe ou de vision industrielle.

| ● F54082b1 Camera 🗸 )#[ Barcode 🗸 Power Sou | rce: USB 900mA 🛕 🏟 💾 | CAPTURE DUILD CON                    | NECT Edit Deploy                      |
|---------------------------------------------|----------------------|--------------------------------------|---------------------------------------|
| Triggers Acquisition Settings               |                      | Image Viewer                         | Uve View                              |
| SOURCE JOB MODE                             |                      | Status: Pass<br>Job Run Time: 101 ms | BDF Display Value: Zebra Technologies |
| Device Trigger V Single Shot V              |                      | PTML 7.2 (erg) Sy                    | mbology DATAMATROX BOM Grade: -       |
| ACTIVE JOB TIMEOUT                          | 300000 0 ~5          | Zebra                                | Press Ctrl and drag mouse to part.    |
| SAME DAZA TIMEOUT                           | 10000 500 m          |                                      | •                                     |
| JOB INTERVAL                                | 60000 T000 ~s        |                                      | •                                     |
| DECODE FAILURE TIMEOUT                      | 00000 1000 m         |                                      |                                       |
| BURST COUNT                                 | 2                    |                                      | 3                                     |
| Do Not Read Last 1 Barcodes                 |                      | X361 Y:085 R- G:- 8:- Zoom:02.88%    | Acquisition                           |
| Reset on Trigger                            |                      | <b>∐</b>                             | ► ► 12 (2 total)                      |
| Show Image Update every 1 inspections       |                      |                                      | Click To Browse or Drag To<br>Add     |
| TRIGGERED IMAGE BUFFERING                   |                      | Zebra Technolo                       | gie9 E                                |

| Tableau 14 | Paramètres de déclenchement |
|------------|-----------------------------|
|            |                             |

| Élément    | Description                                                                                                    |
|------------|----------------------------------------------------------------------------------------------------|
| Source     | Sélectionnez la source de déclenchement dans<br>GPIO, Déclencheur de l'appareil, Série, PLC, TCP/<br>IP Auto, Déclencheur de test       |
| Mode Tâche | Sélectionnez le mode de tâche entre Prise unique,<br>Niveau continu, Série (rafales), Prise unique<br>périodique, Continu, Présentation |

| Élément                  | Description                                                                                                    |  |
|--------------------------|----------------------------------------------------------------------------------------------------|--|
| Entrées GPIO             | Lorsque le déclencheur Source est défini sur<br>GPIO, utilisez ce menu déroulant pour sélectionner<br>l'entrée GPIO. Cela est utile si plusieurs GPIO<br>sont configurés en tant qu'entrée. Le nombre<br>correspond au numéro GPIO et la description<br>correspond à la configuration actuelle du GPIO,<br>par exemple : |  |
|                          | 0 : Bord montant                                                                                                    |  |
|                          | 1 : Bord montant                                                                                                    |  |
|                          | • 4 : Bord descendant                                                                                                    |  |
| Délai de la tâche active | Il s'agit de la durée maximale de la tâche<br>d'inspection                                                                                                    |  |
| Ne pas lire en dernier   | Utilisez cette option pour ignorer la lecture des<br>derniers codes-barres. Généralement, le mode de<br>présentation ou le mode continu est utilisé pour<br>garantir que les codes sont décodés deux fois.                                                                                                    |  |
| Afficher l'image         | Désactivez cette option pour accélérer le décodage.                                                                                                    |  |

## Tableau 14 Paramètres de déclenchement (Continued)

Les paramètres d'acquisition déterminent la configuration utilisée pour capturer des images avec l'appareil.

## Présentation du logiciel Zebra Aurora Focus

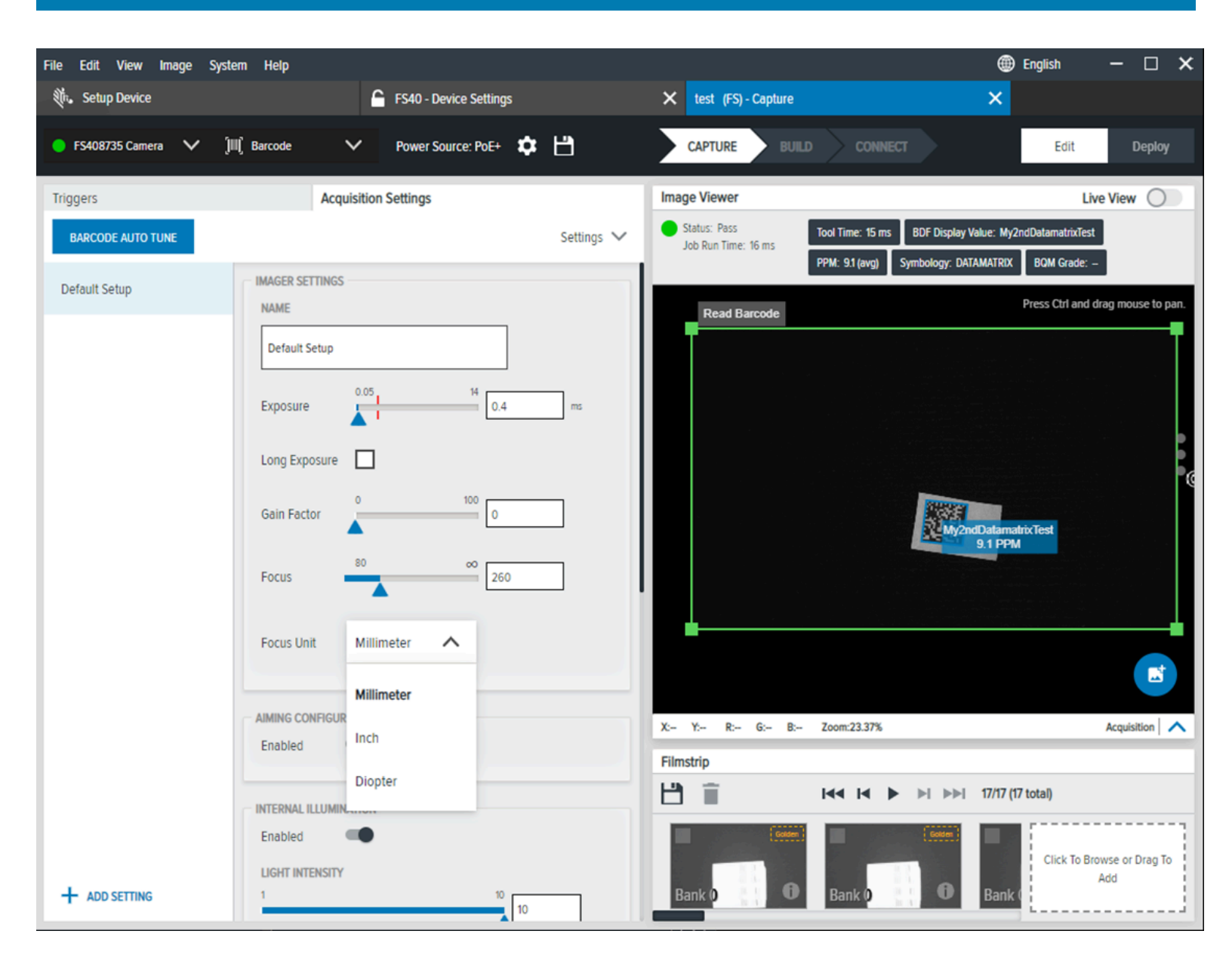

| Tableau | 15 | Acquisition |
|---------|----|-------------|
|         |    |             |

| Réglage                            | Description                                                                                                    |  |
|------------------------------------|----------------------------------------------------------------------------------------------------|--|
| Réglage automatique du code-barres | Utilisez ce bouton pour forcer une procédure de<br>réglage automatique qui configure l'appareil photo<br>pour lire le code-barres ou Datamatrix, en ajustant.<br><b>Exposition</b> , <b>Facteur de gain</b> et <b>Mise au point</b> . |  |
| Réglage automatique des paramètres | Ouvrez la boîte de dialogue pour régler les paramètres de réglage automatique.                                                                                                    |  |
| Configuration Image Perfect+       | La liste de configuration à gauche est la configuration possible pour Image Perfect+.                                                                                                    |  |
| Ajouter des paramètres             | Utilisez cette commande pour ajouter une nouvelle configuration à Image Perfect+                                                                                                    |  |

| Réglage                   | Description                                                                                                    |  |
|---------------------------|----------------------------------------------------------------------------------------------------|--|
| Nom                       | Attribuer un nom à la configuration d'acquisition d'image                                                                                                    |  |
| Exposition                | Temps d'exposition en ms.                                                                                                    |  |
| Exposition longue         | Activez cette option pour régler le temps<br>d'exposition de 33 à 750 ms.                                                                                                    |  |
| Facteur de gain           | Utilisez ce curseur pour régler le facteur de gain du capteur de 0 à 100.                                                                                                    |  |
| Mise au point             | Utilisez ce curseur pour régler la longueur de mise<br>au point.                                                                                                    |  |
| Unité de mise au point    | Sélectionnez millimètre, pouce ou dioptrie pour<br>configurer les unités de mesure de mise au point<br>sur l'appareil.                                                                                                    |  |
|                           | REMARQUE : En fonction de la version<br>matérielle de votre appareil, des mesures<br>MIIIiimeter (MiIIimètre) et Inch (Pouces)<br>sont disponibles en plus de la Diopter<br>(dioptrie). Bien que les valeurs de<br>distance en millimètres et en pouces<br>calculées dans l'application puissent<br>légèrement différer de la valeur de<br>distance réelle, cela n'affecte pas les<br>performances de l'appareil. |  |
| Configuration de la visée | L'activation de cette fonction projette une trame<br>de visée sur la surface dirigée par l'appareil photo<br>et permet de positionner l'appareil photo en<br>identifiant le point focal du champ de vision.                                                                                                    |  |
| Éclairage interne         | Ce paramètre ne peut être activé qu'avec une<br>alimentation USB illimitée, PoE et une alimentation<br>externe 24V.                                                                                                    |  |
| Intensité lumineuse       | Utilisez le curseur pour augmenter l'intensité<br>lumineuse en faisant glisser vers la droite.<br>• Minimum : 1<br>• Valeur par défaut : 4<br>• Maximum : 10                                                                                                    |  |

## **Tableau 15**Acquisition (Continued)

| Réglage             | Description                                                                                                    |  |
|---------------------|----------------------------------------------------------------------------------------------------|--|
| Mode Lampe          | Lorsque cette option est activée, les lumières<br>internes de l'appareil sont alimentées par<br>une tension CC statique sans clignotement ni<br>surcharge. Les images résultantes ne sont pas<br>aussi lumineuses en mode Lampe. Cela peut être<br>utile pour les cas d'utilisation qui ne présentent<br>pas de mouvement et nécessitent une exposition<br>plus longue. |  |
| Voyant rouge        | <ul> <li>Haut : activez ce paramètre pour utiliser<br/>l'éclairage supérieur de l'appareil.</li> </ul>                                                                                                    |  |
|                     | <ul> <li>Partie inférieure : activez ce paramètre pour<br/>utiliser l'éclairage inférieur de l'appareil.</li> </ul>                                                                                                    |  |
|                     | <ul> <li>Droite : activez ce paramètre pour utiliser<br/>l'éclairage approprié sur l'appareil.</li> </ul>                                                                                                    |  |
|                     | <ul> <li>À gauche : activez ce paramètre pour utiliser<br/>l'éclairage gauche de l'appareil.</li> </ul>                                                                                                    |  |
| Éclairage externe   | L'éclairage externe ne peut être activé que<br>lorsqu'une alimentation 24V CC fournit<br>l'alimentation.                                                                                                    |  |
| Intensité lumineuse | Cette fonction contrôle la tension analogique sur la broche de sortie analogique.                                                                                                    |  |
|                     | Minimum : 1                                                                                                    |  |
|                     | Valeur par défaut : 8                                                                                                    |  |
|                     | Maximum : 10                                                                                                    |  |

## **Tableau 15**Acquisition (Continued)

## Voir aussi

Afficher les appareils

## Utilisation codes-barres de mise au point automatique

Utilisez les codes-barres d'étalonnage pour définir automatiquement les paramètres de mise au point de l'appareil.

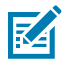

**REMARQUE :** Ce processus permet uniquement d'ajuster le réglage de la mise au point sur l'appareil et ne règle pas l'exposition ou le gain.

Placez l'un des codes-barres d'étalonnage suivants dans le champ de vision de l'appareil :

| Délai de 5 s  |              |
|---------------|--------------|
|               | Délai de 8 s |
| Délai de 13 s |              |

**1.** Lisez l'un des codes-barres de mise au point automatique pour lancer le processus de réglage de la mise au point en fonction du délai sélectionné (8 s, 13 s ou 18 s).

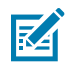

**REMARQUE :** Observez le clignotement de la LED d'état toutes les 500 ms pendant le délai, ce qui donne le temps d'amener le code-barres de test dans le champ de vision pour régler la mise au point sur celui-ci.

 Pendant ce délai, amenez le code-barres de test souhaité dans le champ de vision pour que le processus de mise au point automatique l'utilise comme référence. Il est recommandé de régler la mise au point de l'appareil en fonction du type de code-barres couramment décodé dans votre cas d'utilisation.

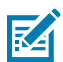

**REMARQUE :** N'utilisez pas le code-barres d'étalonnage comme code-barres de test pour étalonner la mise au point.

- **3.** Après ce délai, le processus de mise au point automatique démarre et se poursuit pendant 5 à 15 secondes.
- **4.** Écoutez la séquence de signaux sonores de confirmation indiquant que le processus d'étalonnage de la mise au point est terminé.

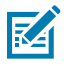

**REMARQUE :** Consultez la section ZETI pour obtenir des instructions sur le réglage de la mise au point de l'appareil à l'aide de la commande de mise au point automatique.

## Modes de déclenchement PLC

L'appareil prend en charge les modes de déclenchement Prise unique, Niveau continu, Série (rafale), Prise unique périodique, Continu et Présentation pour différents cas d'utilisation.

## Prise unique

## **Comportement PLC**

Lorsque la tâche est en mode de déclenchement de prise unique, l'appareil exécute une tâche sur chaque déclencheur et décode le code-barres.

Basculez le bit de déclenchement de 0 à 1 pour effectuer un déclenchement. La tâche s'arrête lorsque le déclenchement est terminé. Basculez le bit de déclenchement pour exécuter à nouveau la tâche. Le basculement du bit de déclenchement de 0 à 1 exécute la tâche une fois.

#### Niveau continu

## **Comportement PLC**

Niveau continu lance une capture d'image sur un déclencheur de niveau pour les objets en mouvement. Ce mode de déclenchement est utile pour les cas d'utilisation impliquant une bande de transport. Ce mode capture systématiquement l'image pendant la durée spécifiée dans le paramètre Délai d'expiration de la tâche active. Lorsque cette durée expire, la tâche cesse de capturer l'image.

Pour déclencher la tâche pour la première fois, l'état du bit de déclenchement doit être basculé de 0 à 1. La tâche s'exécute pendant la durée spécifiée dans Délai d'expiration de la tâche active et s'arrête. Basculez l'état du bit de déclenchement de 0 à 1 pour déclencher la tâche pour la première fois. Basculez le bit de déclenchement de 0 à 1 avant le délai d'expiration de la tâche active pour arrêter manuellement la tâche. Basculez à nouveau le bit de déclenchement de 0 à 1 pour déclencher de 0 à 1 pour déclencher à nouveau la tâche.

**REMARQUE :** Le basculement du bit de déclenchement de 1 à 0 n'affecte pas la tâche.

#### Série (rafales)

KA

#### **Comportement PLC**

Le mode Rafale lance une série de captures d'images. Cela est utile pour les cas d'utilisation qui nécessitent de capturer une série d'images en fonction d'une quantité spécifiée d'intervalles et de fréquences de déclenchement.

Dans ce mode, le premier événement de déclenchement (basculement du bit de déclenchement de 0 à 1) démarre la séquence de salve. Les événements déclencheurs consécutifs n'ont aucun effet tant que la séquence de salve précédente n'est pas terminée. L'événement de déclenchement suivant (basculement du bit de déclenchement de 0 à 1) lance à nouveau la séquence de salve.

#### Prise unique périodique

#### **Comportement PLC**

Le mode de prise unique périodique lance une capture d'image unique après une durée spécifiée. Cela est utile pour le débogage de cas d'utilisation.

Une seule prise périodique maintient la tâche de déclenchement périodiquement après une période spécifiée. Envoyez à nouveau le déclencheur pour arrêter la tâche en cours. Lorsque vous utilisez PLC, le premier déclencheur (basculement du bit de déclenchement de 0 à 1) lance la tâche et un deuxième événement de déclenchement (basculement du bit de déclenchement de 0 à 1) arrête la tâche.

## Continu

## Comportement PLC

Le mode continu lance rapidement une série de captures d'images. Ce mode est utile pour les applications de lecture de codes-barres.

En mode continu, le comportement de l'API est le même qu'en mode de prise unique périodique.

## Présentation

## **Comportement PLC**

Le mode Présentation présente une fenêtre de lecture éclairée lorsque le capteur détecte un mouvement. Le mode de présentation est utile pour les applications de borne et de point de vente au détail.

Le premier événement de déclenchement (basculement du bit de déclenchement de 0 à 1) démarre le mode Présentation. Envoyez le deuxième événement de déclenchement (basculement du bit de déclenchement de 0 à 1) avant de lire le code-barres pour annuler le mode Présentation.

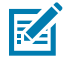

## **REMARQUE** :

Le mode Présentation s'arrête une fois le code-barres décodé avec succès et redémarre lorsque le prochain événement de déclenchement se produit

## Paramètres de déclenchement

En fonction du mode de tâche, différents paramètres de déclenchement sont activés.

- Single Shot (Prise de vue unique) : déclenche une capture d'image unique. L'option Single Shot (Prise de vue unique) permet d'inspecter une image.
- Level Continuous (Niveau continu) : déclenche une capture d'image sur un niveau de déclenchement pour les objets en mouvement. L'option Level Continuous (Niveau continu) est utile pour les cas d'utilisation impliquant un tapis roulant.
- Series (Burst Mode) (Série (Mode rafale)) : lance une série de captures d'images. Le Burst Mode (Mode rafale) est utile pour les cas d'utilisation qui nécessitent une série de captures basées sur un nombre d'intervalles de déclenchement et une fréquence définis par l'utilisateur.
- Periodic Single Shot (Prise de vue unique périodique) : déclenche une capture d'image unique après une période définie par l'utilisateur. L'option Periodic Single Shot (Prise de vue unique périodique) est utile pour le débogage.
- Continuous (Continu) : déclenche rapidement une série de captures. Cette option est utile pour les applications de lecture de codes-barres.
- Presentation (Présentation) : présente une fenêtre de numérisation éclairée lorsque le capteur détecte un mouvement. Le mode Presentation (Présentation) est utile pour les kiosques et les points de vente.

## Mise en mémoire tampon de l'image déclenchée

Lorsque Triggered Image Buffering (Mise en mémoire tampon déclenchée) est activée, un événement de traitement d'image et un événement de mise en mémoire tampon se produit entre chaque occurrence de déclenchement.

Augmentez la valeur **Maximum Image Queue Size (Taille maximale de la file d'attente d'images)** pour déterminer la taille de la file d'attente d'images.

Sélectionnez **Drop Mode (Mode d'abandon)** dans le menu pour déterminer quand les images ne doivent plus être incluses dans la file d'attente.

| TRIGGERED IMAGE BUFFERING |             |        |
|---------------------------|-------------|--------|
| Enabled                   | -           |        |
| Maximum Image Queue Size  | 1           | 250    |
| Drop Mode                 | Drop Newest | $\sim$ |
|                           |             |        |

## Utilisation d'ImagePerfect+

ImagePerfect+ est une fonctionnalité intuitive qui permet d'obtenir des images supplémentaires à partir du même déclencheur en utilisant un ensemble de paramètres d'acquisition. Elle est utile dans l'acquisition d'images avec différents obturateurs, gain, mise au point ou différentes configurations d'éclairage.

La prise de vue unique et la prise de vue unique périodique sont prises en charge lorsqu'on utilise ImagePerfect+.

Cliquez sur **Default Setup (Configuration par défaut)** pour cloner la configuration actuelle ou cliquez sur **Add Settings (Ajouter des paramètres)** au bas de la page pour créer une nouvelle configuration.

| Default Setup |           | ÷ |  |
|---------------|-----------|---|--|
|               | Duplicate | e |  |
| + ADD SETTING |           |   |  |

Supprimez une configuration en cliquant sur les points de suspension :

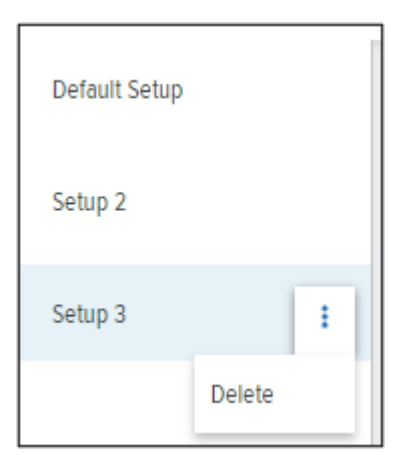

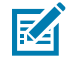

**REMARQUE :** Les appareils FS10/xS20 prennent en charge un maximum de trois paramètres d'acquisition.

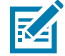

**REMARQUE :** Les appareils xS40 et xS70 prennent en charge un maximum de 16 paramètres d'acquisition.

## Enregistrement des images ImagePerfect+

La caméra intelligente n'enregistre que les images traitées par le décodeur.

Pour que le FTP enregistre les banques 0 et 1, il est important d'ajouter les deux banques lors de la configuration dans **Build > Image Banks (Créer > Banques d'images).** 

| Settings                                        | Advanced                | Image Banks | Symbologies          | Data Formatting | ManyCode |
|-------------------------------------------------|-------------------------|-------------|----------------------|-----------------|----------|
| All image setu<br>added to the<br>configuration | ups have been<br>tool's | × 🗅 D       | efault Setup (Bank ( | D) ×            |          |
| -                                               |                         | 🗙 🖻 S       | etup 1 (Bank 1) 🗙    |                 |          |
|                                                 |                         |             |                      |                 |          |

## Utilisation du Comparatif d'image maître

Utilisez le Comparatif d'image maître pour inspecter deux images simultanément.

- 1. Acquérir une trame à l'aide du bouton de capture situé dans le coin inférieur droit de la trame.
- 2. Sélectionnez les trames à définir comme candidats d'image maître en cliquant sur l'icône rectangle jaune transparent dans le coin supérieur droit de chaque trame de la pellicule.
- **3.** Ensuite, capturez une nouvelle image ou sélectionnez des trames dans la pellicule pour les comparer à l'image maître.
- **4.** Passez le curseur de la souris sur les points d'ellipse à droite de la trame pour afficher le menu de la boîte de dialogue et sélectionnez le bouton jaune Comparatif d'image maître en bas du menu.

- 5. Sélectionnez le candidat d'image maître à comparer à l'image actuelle dans la trame et cliquez sur Next (Suivant).
- **6.** Observez la fenêtre du Comparatif d'image maître pour inspecter simultanément l'image maître et l'image actuelle dans la trame côte à côte.
- 7. Maintenez le bouton CTRL du clavier enfoncé tout en faisant défiler et en effectuant un zoom avant ou arrière à l'aide de la molette de défilement du curseur.

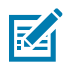

**REMARQUE :** Faites défiler et effectuez un zoom avant ou arrière pour inspecter la même zone de chaque image côte à côte. Affichez les valeurs de position XY et les valeurs de couleur RVB d'un pixel donné au bas de chaque image à l'aide de la moitié de la fenêtre à partir de laquelle le curseur est positionné.

## Utilisation de la pellicule

Faites glisser des images sur la Filmstrip (Pellicule) depuis votre PC pour les ajouter à la banque d'images.

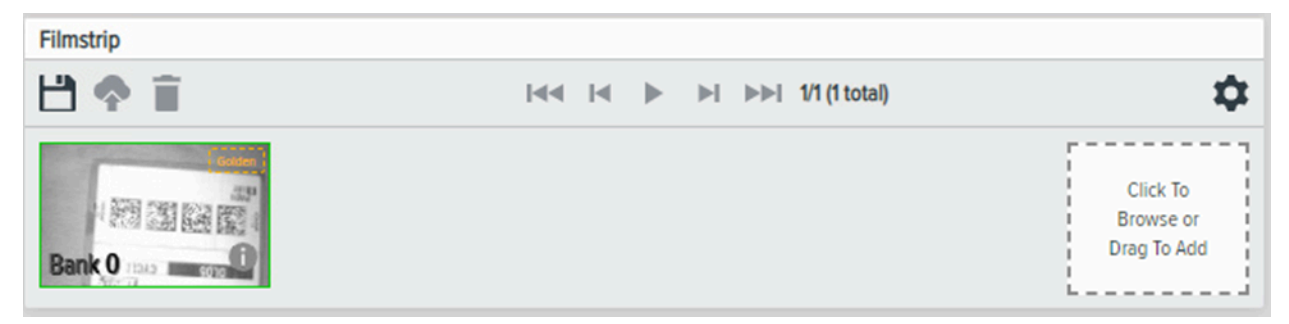

## Build

Le chevron Build (Créer) facilite la configuration et le déploiement des tâches pour les outils FIS et MV.

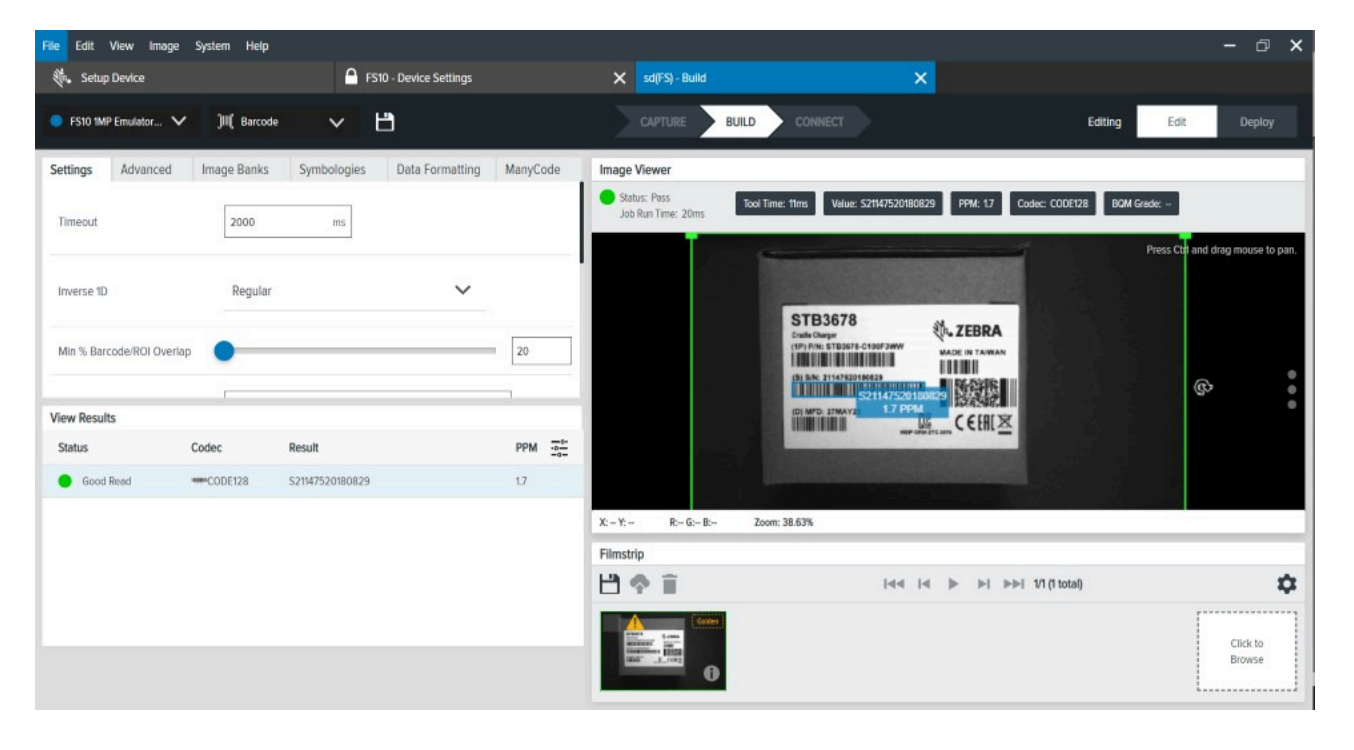

Tableau 16Paramètres de Build

| Settings (Paramètres)                 | Description                                                                                                    |
|---------------------------------------|----------------------------------------------------------------------------------------------------|
| View Results (Afficher les résultats) | Consultez les résultats des tâches récentes.                                                                          |
| Image Viewer (Visionneuse d'images)   | Observez l'analyse de l'image par l'outil.                                                                            |
| Filmstrip (Pellicule)                 | Visualisez la série d'images capturées par<br>l'appareil ou téléchargez une série d'images<br>précédemment capturées. |
| Deploy (Déployer)                     | Exécutez la tâche telle que configurée dans<br>FlowBuilder.                                                           |

## Paramètres de qualité des codes-barres

Les paramètres de qualité des codes-barres (BQM) sont utilisés pour vérifier la qualité de votre codebarres imprimé afin que vous sachiez s'il peut être utilisé. L'activation du processus BQM permet d'obtenir une note globale pour le code-barres décodé et une note basée sur divers sous-composants.

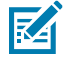

**REMARQUE :** Le mécanisme BQM de Zebra Aurora Focus applique la norme ISO15415/ ISO15416. Selon les spécifications ISO, le dispositif de référence optique doit avoir une résolution élevée, c'est-à-dire une résolution effective d'au moins dix pixels par module en largeur et en hauteur. Référez-vous à la norme ISO 15415 pour plus d'informations. Zebra BQM mesure la qualité du code-barres dans l'image capturée, et non le code-barres lui-même. La stabilité de la note BQM dépend de la stabilité de la qualité de l'image. Pour calculer la qualité du codebarres, il faut le mesurer de manière strictement contrôlée à l'aide d'une procédure d'acquisition d'images.

Le processus BQM dans Zebra Aurora Focus utilise une classification globale. Par exemple, l'incrément de notation est 1, conformément aux spécifications de la norme ISO. Un score spécifique de 2,9 est classé 2 (C), bien qu'il soit proche de 3 (B).

## **Meilleures pratiques BQM**

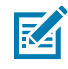

**REMARQUE :** Bien que les spécifications ISO recommandent un minimum de 10 PPM, il est recommandé d'atteindre un PPM de 15 ou plus pour garantir des résultats cohérents dans le cadre du BQM (Paramètres de qualité des codes-barres).

Suivez les meilleures pratiques décrites dans cette section pour garantir une performance optimale du BQM.

- Un éclairage cohérent avec un contraste élevé, peu ou pas de gradient, et une mise au point claire est essentiel pour obtenir des résultats optimaux en matière de BQM. L'intensité maximale des pixels doit se situer entre 160 et 200 environ, avec un contraste raisonnablement bon. Assurez-vous que l'image ne présente pas de défauts ou de reflets ; il ne doit pas y avoir de taches spéculaires.
- Envisagez d'utiliser un filtre polarisé pour éliminer les reflets. Un code-barres net et homogène est essentiel pour la notation BQM ; un polariseur peut être utile pour éliminer les reflets qui pourraient compromettre l'image du code-barres.
- Placez le code-barres près du centre du champ de vision (FoV) afin de minimiser toute distorsion optique et assurez-vous que le code-barres est parallèle au plan de la caméra de l'appareil afin que les bords soient parallèles à la bordure de l'image.

## Formatage personnalisé

Utilisez le formatage personnalisé pour récupérer des données spécifiques en ajoutant des règles et des séparateurs.

Pour configurer l'option Custom Formatting (Formatage personnalisé), accédez à l'onglet Data Formatting (Formatage des données) à partir du chevron Build (Créer).

1. Sélectionnez la case d'option Custom Formatting (Formatage personnalisé).

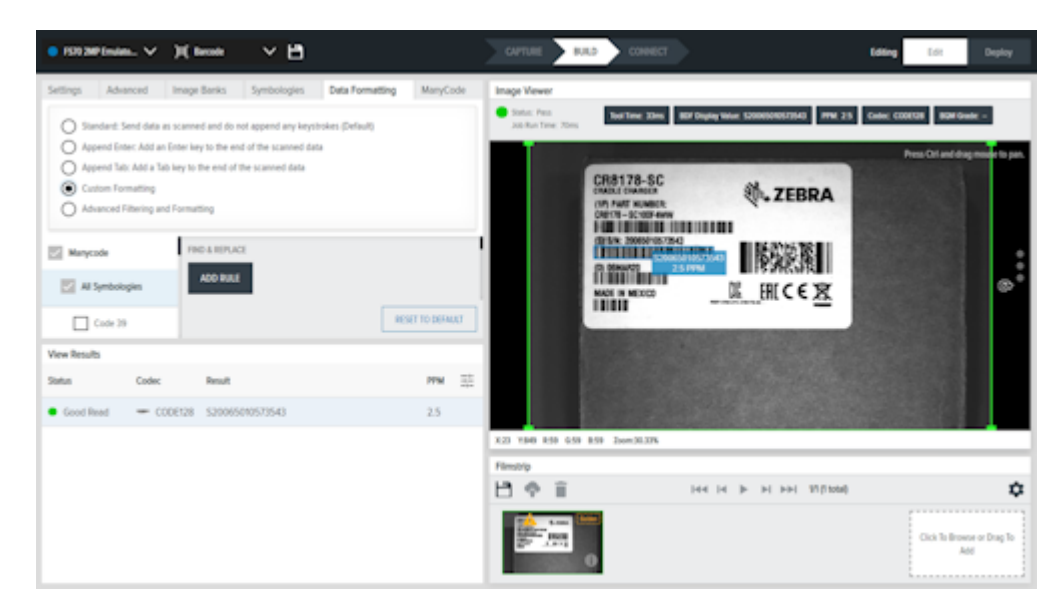

2. Sélectionnez une symbologie dans la liste All Symbologies (Toutes les symbologies).

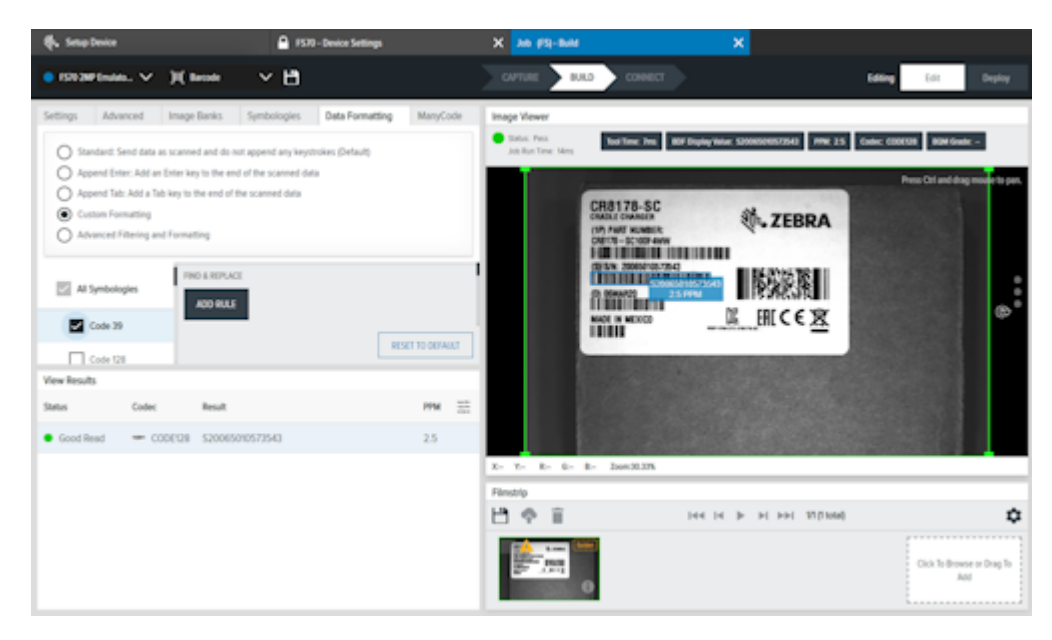

- **3.** En fonction de la symbologie, cliquez sur **Add Rule (Ajouter une règle)** pour ajouter une règle de recherche et de remplacement.
- 4. Cliquez sur 💼 en regard de Find (Rechercher) pour ajouter un type de données à identifier.
- 5. Ensuite, cliquez sur en regard de **Replace With (Remplacer par)** pour désigner un type de données qui remplacera le type de données identifié dans le champ du formulaire de recherche.

6. Cliquez sur : en regard du champ de formulaire **Prefix (Préfixe)** pour ajouter un type de données. Suivez les mêmes étapes pour **Data (Données)** et **Suffix (Suffixe)**.

| Settings Advanced                                                                                                    | Image Banks. Symbologies. Data for<br>scanned and do not append any legitroles. (Set | unating MaryCole | Intege Viewer<br>Status Aus<br>All Rue Time Time                         | Time ADF Daying West S2000201025000 PMR 25 0 | MIC CONTURN BOAY South - |                                     |
|----------------------------------------------------------------------------------------------------|--------------------------------------------------------------------------------------|------------------|--------------------------------------------------------------------------|----------------------------------------------|--------------------------|-------------------------------------|
| Append Drite: Add an     Append Tate: Add an     Append Tate: Add a Tat     Control Filtering and     Advanced Filtering and | Unter key to the end of the scanned data<br>Here to the end of the scanned data      |                  | CR8176                                                                   | SC & ZEBRA                                   |                          | Press Coll and disp master to part. |
| Manycode                                                                                                    | Code 39 Formatting                                                                   |                  | Add Data Types                                                           |                                              | •                        | :                                   |
| Cade 19                                                                                                    | ha.                                                                                  | HINT TO REALLY   | Contorn String +<br>Contorn Special Character +<br><2000 + 4200 + 4200 + |                                              |                          |                                     |
| Vew Results                                                                                                    |                                                                                      |                  | 440+ 430+ 470                                                            | •                                            |                          |                                     |
| Satur Codec                                                                                                    | Reat                                                                                 | PTM 32           | 400+ 400+ 400-                                                           | +                                            |                          |                                     |
| • Good Read - CO                                                                                                    | DED8 52006508573543                                                                  | 2.5              | 400 + 45 + 46 4                                                          | 1                                            |                          |                                     |
|                                                                                                    |                                                                                      |                  | 475 + 475 + 4880 4<br>4775 + 4786 + 4875                                 |                                              |                          |                                     |

7. Sélectionnez un Data Type Delimiter (Séparateur de type de données) dans le menu déroulant.

| • INOPINAL V                                                                                                    | Hann v 🗎                                                                                     |                         |             | CHARLE EAST                                                            |   | tang to Deploy                |
|----------------------------------------------------------------------------------------------------|----------------------------------------------------------------------------------------------|-------------------------|-------------|------------------------------------------------------------------------|---|-------------------------------|
| Settings Advanced                                                                                                    | image Banks Symbologies                                                                      | Data Formating MaryCole | Image Vewer | hartmar time BH Staphylicae SININSINISTING MM2 25 Eader 000038 BBM law | 2 |                               |
| Append Drive: Add and     Append Tate: Add and     Append Tate: Add a tation     Conton Formatting     Absenced Filtering and | inter key to the and of the scanned data<br>key to the end of the scanned data<br>Formatting |                         |             | CH8178-SC<br>off and Kasens<br>off and Kasens                          |   | Presi Of and day move to par. |
| E Marycala                                                                                                    | Data 1gar Delimiter<br>NONE                                                                  | ^                       |             |                                                                        |   |                               |
| Code 39                                                                                                    | SPACE                                                                                        |                         |             |                                                                        |   |                               |
| Code 128                                                                                                    | COMMA<br>THE                                                                                 |                         |             |                                                                        |   |                               |
| Vew Results                                                                                                    | LNEBIEAK                                                                                     |                         |             |                                                                        |   |                               |
| Status Codec                                                                                                    | head                                                                                         |                         |             |                                                                        |   |                               |
| • Good Read - CD                                                                                                    | 10128 520005070572540                                                                        | 25                      |             |                                                                        |   |                               |
|                                                                                                    |                                                                                              |                         | X- T- E- E- | B- Dowittin                                                            |   |                               |

8. Sélectionnez un End Delimiter (Séparateur de fin) dans le menu déroulant.

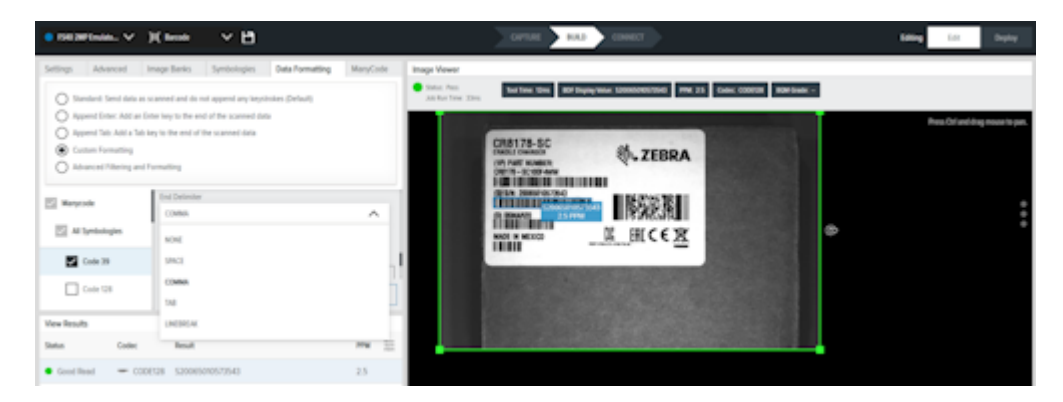

9. Cliquez sur Get Last (Obtenir le dernier) pour récupérer la String (Chaîne) ou le Result (Résultat).

## Filtrage et formatage avancés

Sélectionnez l'onglet Data formatting (formatage des données) pour accéder à Advanced Filtering and formatting (Filtrage et formatage avancés).

- 1. Sélectionnez le bouton d'option Advanced Filtering and Formatting (Filtrage et formatage avancés).
- 2. Cliquez sur Edit Rules (Modifier les règles) pour créer une nouvelle règle ou modifier une règle existante. Renommez la règle si nécessaire.

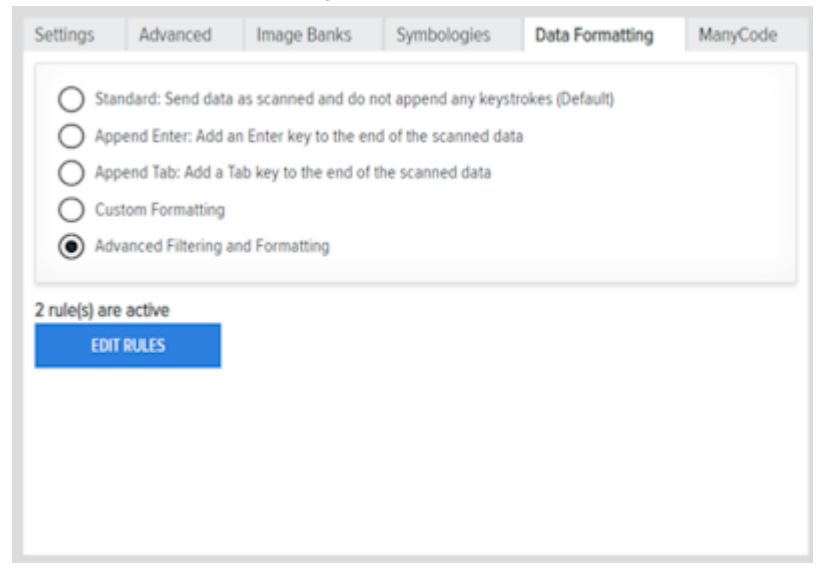

3. Pour ajouter un élément Filter (Filtre), cliquez sur Edit (Modifier) et sélectionnez And (Et) ou Or (Ou) dans le menu déroulant ou cochez la case Not (Non) pour inverser le résultat.

| Rule 1: Filter |                            |   | ×           |
|----------------|----------------------------|---|-------------|
| AND 🔨          | Not ADD CRITERIA ADD GROUP |   |             |
| AND            | t 🗸 In Add Character Sets  | 2 | ٥           |
|                |                            |   | CANCEL DONE |

a. Cliquez sur Add Criteria (Ajouter un critère) pour ajouter une condition à la règle dans le menu déroulant.

| R | ule 1: Filter   |                        | ×           |
|---|-----------------|------------------------|-------------|
|   | AND 🗸 🗌 Not     | ADD CRITERIA ADD GROUP |             |
|   | Character Set 🔥 | In Add Character Sets  | ۵           |
| - | Character Set   |                        |             |
|   | Barcode Length  |                        | CANCEL DONE |
|   | Symbologies     |                        |             |
|   | String Match    | PPM T                  | X Send Data |

**b.** Cliquez sur **Add Group (Ajouter un groupe)** pour ajouter un bloc de parenthèses contenant des règles séparées par le même combinateur.

| Rule 1: Filter                             | ×           |
|--------------------------------------------|-------------|
| AND 🗸 🗋 Not ADD CRITERIA ADD GROUP         |             |
| Character Set 🗸 In Add Character Sets      | ٥           |
| AND V Not ACO CRITERIA ACO GROUP AND GROUP | 0           |
|                                            | CANCEL DONE |

- 4. Pour ajouter une Action (Action), cliquez sur Add (Ajouter).
  - a. Sélectionnez un type d'Action (envoyer, déplacer, retirer, ou individuel).
  - **b.** Spécifiez une Action (Action) à ajouter à la liste des actions sélectionnées en cliquant sur le signe plus.

| Rule 0 - Add Action                                           | 15                                 | ×           |
|---------------------------------------------------------------|------------------------------------|-------------|
| Add Actions<br>Send Actions<br>Move Actions<br>Remove Actions | Send Data<br>Send All That Remains | +<br>+      |
| Individual Actions                                            | Send Next N Characters             | +           |
|                                                               | Send Up To Pattern                 | +           |
|                                                               | Send Function Key                  | +           |
| Selected Actions                                              |                                    |             |
| × Send Data                                                   |                                    | / X         |
|                                                               |                                    | CANCEL DONE |

c. L'option Send Function Key (Envoyer la touche de fonction) permet de configurer la touche de fonction à envoyer comme touche d'interface de sortie HID. La plage de touches s'étend de F1 à

F24. Ajoutez des modificateurs le cas échéant, notamment Ctrl gauche, Ctrl droite, Alt gauche, Alt droite, Maj gauche, Maj droite et Fenêtres.

| File Edit View Image System Help                                                                                                    |                                                                                                    |                                                                                          |                               | Exploit               | - 🗆 🗙  |
|----------------------------------------------------------------------------------------------------|----------------------------------------------------------------------------------------------------|------------------------------------------------------------------------------------------|-------------------------------|-----------------------|--------|
| Ø. Setup Device                                                                                                    | FS10 - Device Settings                                                                                                    | X test_job (FS) - Build                                                                  |                               |                       |        |
| 🔹 FSNDliel-Camera 🗸 )tij Bacoole 🗸                                                                                                    | Power Source: USB 900mA                                                                                                    | La conne                                                                                 | BULD CONNECT                  | Ediling Edit          | Deploy |
| Settings Advanced Image Banks Symbols           Standard: Send data as scanned and do not append           Append Enter: Add an Enter key to the end of the scanned           Append Tat:: Add a Tab key to the end of the scanned           Custom Formatting           Advanced Filtering and Formatting | ogies Data Formatting Many<br>Rule 1: Add Actions<br>Send Actions<br>Remove Actions<br>Remove Actions<br>Individual Actions<br>Gend a | Advanced Filtering and Formation                                                         | ECF Dapley Velue: 7888D05C7CE | Per Decode<br>Enabled | Close  |
| STOP ESTING                                                                                                    | Selected Actions                                                                                                    | P1 Modifiers Left Col Bight Col Left At Bight At Bight At Left Shift Bight Shift Windows | +<br>+<br>+                   | Send Data Full String | / X    |
| Status Symbology Result Good Reed - CODE128 7888D65C7DE9                                                                                                    |                                                                                                    |                                                                                          |                               |                       |        |
|                                                                                                    | 0                                                                                                    |                                                                                          | CANCE. DONE                   |                       |        |
|                                                                                                    |                                                                                                    |                                                                                          |                               |                       |        |

d. Modifiez l'action en cliquant sur l'icône du crayon sur l'action sélectionnée.

|        |             | Custom Strin                                          | ng +                                                                                                    |                                                                                                    |
|--------|-------------|-------------------------------------------------------|----------------------------------------------------------------------------------------------------|----------------------------------------------------------------------------------------------------|
| 1      | li          | Custom Spe                                            | cial Characte                                                                                                    | r +                                                                                                    |
|        | . 11        | <table +<="" td=""><td>⊲r⊳+</td><td>∢⊳ +</td></table> | ⊲r⊳+                                                                                                    | ∢⊳ +                                                                                                    |
|        |             | <nu> +</nu>                                           | <so+> +</so+>                                                                                                    | <st>&gt; +</st>                                                                                                    |
|        |             | ≪D> +                                                 | ≪01> +                                                                                                    | <ino> +</ino>                                                                                                    |
|        |             | ≪400> +                                               | ⊲8⊳ +                                                                                                    | 4⊪> +                                                                                                    |
| CANCEL | - 1-        | <vī> +</vī>                                           | < <del>1</del> > +                                                                                                    | <nak> +</nak>                                                                                                    |
|        | CANCEL DONE | CANCEL DONE                                           | Custom Stri<br>Custom Stri<br>Custom Spe<br><tab> +<br/>≪TAB&gt; +<br/>≪TAB&gt; +<br/>≪TAB&gt; +<br/>≪TAB&gt; +<br/>≪TAB&gt; +<br/>≪TAB&gt; +<br/>≪TAB&gt; +</tab> | Custom String +           Custom String +           Custom Special Character <iab> +           <iab> +           <iab> +<!--</td--></iab></iab></iab></iab></iab></iab></iab></iab></iab></iab></iab></iab></iab></iab></iab></iab></iab></iab></iab></iab></iab></iab></iab></iab></iab></iab></iab></iab></iab></iab></iab></iab></iab></iab></iab></iab></iab></iab></iab></iab></iab></iab></iab> |

5. Après avoir identifié un élément Filter (Filtre) et une Action (Action) pour la règle, les règles sont gérées en cliquant sur les points de suspension.

| Advanced Filtering and Formatting          |                    |                                                                                         | Close |
|--------------------------------------------|--------------------|-----------------------------------------------------------------------------------------|-------|
| Single Decode                              |                    |                                                                                         |       |
| Rule 1                                     |                    | 1                                                                                       | ^     |
| Filter EDB<br>Symbologies in CODE39<br>And | Action X Send Data | Move Up<br>Move Down<br>Send to Top<br>Send to Bottom<br>Duplicate<br>Disable<br>Delete | 2     |
| ADD RULE                                   |                    |                                                                                         |       |

## Connect

Le chevron Connect (Connecter) permet d'accéder à l'Ethernet industriel, au formatage des sorties et au mappage GPIO pour la configuration, ainsi qu'à la configuration des paramètres de **Save Image (Enregistrer l'image)** pour les résultats de type réussite/échec.

| 🔍 VS70 2MP Emul 🗸 🌣 | B               | CAPTURE BUILD CONNECT | Editing | Edit | Deploy |
|---------------------|-----------------|-----------------------|---------|------|--------|
| Save Image          | Save Image      |                       |         |      |        |
| Industrial Ethernet | <b>Failures</b> |                       |         |      |        |
| Output Formatting   | Passes          |                       |         |      |        |
| GPIO Mapping        |                 |                       |         |      |        |
| Interfaces          |                 |                       |         |      |        |
|                     |                 |                       |         |      |        |
|                     |                 |                       |         |      |        |
|                     |                 |                       |         |      |        |
|                     |                 |                       |         |      |        |
|                     |                 |                       |         |      |        |
|                     |                 |                       |         |      |        |
|                     |                 |                       |         |      |        |

## **Tableau 17**Paramètres Connect

| Paramètre                               | Description                                                                                                    |
|-----------------------------------------|----------------------------------------------------------------------------------------------------|
| Save Image (Enregistrer l'image)        | Activez les paramètres d'enregistrement en cas<br>d'échec ou de réussite.                                                                                                    |
| Ethernet industriel                     | Configurez les données de contrôle utilisateur et<br>les données de résultats, ajoutez des outils ou des<br>tâches pour la configuration et examinez l'exemple<br>de message.                                                      |
| Output Formatting (Formatage de sortie) | Activez l'option Output Formatting (Formatage de<br>sortie) pour personnaliser le formatage de tous<br>les résultats ou de résultats spécifiques, y compris<br>Série, TCPIP et HID, en activant les filtres ou les<br>séparateurs. |
| Mappage GPIO                            | Configurez le mappage GPIO en cliquant sur <b>Edit</b><br><b>Device Settings (Modifier les paramètres de<br/>l'appareil)</b> .                                                                                                    |
| Interfaces                              | Configurez les interfaces HID ou RS-232 en cliquant sur <b>Edit Device Settings (Modifier les paramètres de l'appareil)</b> .                                                                                                    |

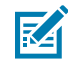

**REMARQUE :** Cliquez sur l'icône en forme d'engrenage pour configurer les paramètres avancés.

## **Output Formatting (Formatage de sortie)**

Utilisez l'option Output Formatting (Formatage de sortie) pour personnaliser la sortie de données à partir des outils d'identification et de vision de la machine. Accédez à l'option Output Formatting (Formatage de sortie) à l'aide de **Connect (Connecter)** pour ajuster les paramètres de séparateur pour chaque outil ou tâche.

1. Accédez au chevron Connect (Connecter) et cliquez sur Output Formatting (Formatage de sortie).

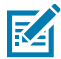

**REMARQUE :** Les outils d'identification standard (Lire le code-barres, Lire les codes DPM, Lire les codes DPM et codes-barres, Codes de données) auront leur sortie Decodes.formatedOutputValue. S'il existe plusieurs outils d'identification standard, le fichier Decodes.formatedOutputValue de l'outil supplémentaire sera ajouté aux données de résultat existantes. Le résultat sera dans l'ordre des outils sur le FlowBuilder. Par exemple, barcodeTool1barcodeTool2barcodeTool3

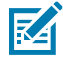

**REMARQUE :** L'outil de traitement de l'image ajoute le champ Réussite globale de la tâche (Réussite/Échec) à la sortie du résultat. Si un outil d'identification standard se trouve dans la tâche, le champ job Success (Réussite de la tâche) est ajouté au début du résultat de sortie avec une virgule entre la réussite de la tâche et les données du code-barres.

Pour les outils MV uniquement : Réussite

Pour les outils MV et les outils d'identification standard : Réussite,barcodeTool1barcodeTool2barcodeTool3

- 2. Faites glisser le bouton vers la droite pour activer l'option **Output Formatting (Formatage de sortie)** et personnaliser le format du résultat de la sortie.
- 3. Cliquez sur l'outil spécifié dans Tools (Outils) pour ajouter une valeur Results Field (Champs de résultats) ou Delimeter (Séparateur) à la catégorie Prefix, Data (Préfixes, Données) ou Suffix (Suffixe).

- 4. Cliquez sur le Job (Tâche) spécifié pour ajouter une valeur de Results Field (Champs de résultats) ou Delimeter (Séparateur) à la catégorie Prefix, Data (Préfixe, Données) ou Suffix (Suffixe).
- 5. Sélectionnez un Data Type Delimeter (Séparateur de type de données) dans le menu déroulant.
- 6. Cliquez sur Copy (Copier) pour copier l'élément Message Sample (Exemple de message) dans le presse-papier.

## Définition d'une limite d'enregistrement des images

Pour des cas d'utilisation tels que la numérisation d'une palette, il peut être inutile d'enregistrer des centaines d'images de la même pièce de la palette en raison de la vitesse de déplacement lente de la palette. Configurez les paramètres Save image (Enregistrer l'image) pour stocker une image après qu'un nombre spécifique d'images a été passé.

Pour configurer les paramètres d'enregistrement d'image :

- 1. Accédez au chevron Connect et accédez à l'onglet Save Image.
- 2. Cochez la case associée pour Failures ou Passes pour configurer les paramètres d'enregistrement des images pour un type de résultat spécifique.

| File Edit Vew Image System Hel |                    |                                     | •                | ighn − ⊡ X  |
|--------------------------------|--------------------|-------------------------------------|------------------|-------------|
| the Setup Device               | VS40 - Device 1    | Aller X All-Conset                  |                  |             |
| 🔹 VS40 200°Emilitin 🗸 💾        |                    | Hard Image Station                  | Lating           | Edit Dupiny |
| • Save Image                   | Save Settings      | Seve lever images                   |                  |             |
| a beatly filmed                | What to Save? Save | Save image every 2 impections       | File Name Suffix | Quality     |
| o mara mena                    | 🖬 🛦 Falures 🛛 S    | SFTP Settings                       |                  | ✓ 50% ✓     |
| Output Formatting              | Pesses 9           | Perspane: P Astres 7                |                  | ✓ 50% ✓     |
| © GPIO Mapping                 |                    | Userane                             |                  |             |
| © Interfaces                   |                    | Person                              |                  |             |
|                                |                    | ne he                               |                  |             |
|                                |                    | Next Trends (se) Canadian Naty U0 I |                  |             |
|                                |                    | CAUCE. SHIT SETTING                 |                  |             |
|                                |                    |                                     |                  |             |

 Cochez la case Save fewer images pour activer une limitation de l'enregistrement des images et sélectionner une cadence d'enregistrement d'une image après la capture d'un nombre déterminé d'images.

- 4. Configurez les paramètres SFTP suivants :
  - Nom d'hôte / Adresse IP
  - Nom d'utilisateur
  - Mot de passe
  - Chemin d'accès au fichier
  - Prochain délai d'attente (s)
  - Nouvelle tentative de connexion
- 5. Cliquez sur Save Settings pour activer les modifications.

## **Enregistrement du fichier FTP**

- 1. Téléchargez babyftp (solution FTP gratuite) : pablosoftwaresolutions.com/html/baby\_ftp\_server.html.
- 2. Accédez à Settings (Paramètres) et définissez le répertoire d'origine dans lequel les fichiers doivent être enregistrés.

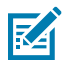

**REMARQUE :** Babyftp n'a pas d'option pour l'accès sécurisé (SFTP).

- 3. Utilisez les identifiants suivants :
- Nom d'utilisateur = anonyme
- Mot de passe = <blank>

Déterminez l'adresse IP de l'ordinateur hôte où se trouve le serveur FTP.

- 1. Dans Aurora Focus, accédez au chevron Connect (Connecter), puis sélectionnez Save Image (Enregistrer l'image).
- 2. Sélectionnez FTP dans Save Location (Enregistrer l'emplacement).
- 3. Cliquez sur l'icône en forme d'engrenage
- 4. Entrez l'adresse IP du PC hôte.
- 5. Utilisez les identifiants suivants :
  - Nom d'utilisateur = anonyme
  - Mot de passe = <blank>
- 6. Pour enregistrer dans un sous-répertoire spécifique du serveur FTP, entrez le format suivant :

/xyz/ (this will write to the folder identified below)

<FTP home directory>/xyz/

C:\Users\RMQ783\Desktop\babftp\xyz\

Enregistrez.

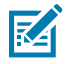

**REMARQUE :** Incluez un tilde (~) lorsque vous indiquez le chemin d'accès au fichier, par exemple, ~/myFilePath/

Déployez une tâche pour observer les images de réussite/échec dans le dossier prévu.

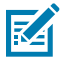

**REMARQUE :** Par exemple, les images ayant échoué sont enregistrées dans le répertoire suivant après l'exécution d'une tâche ayant échoué : Desktop\babyftp\VS407a8e\result\asf\fail. Chaque tâche exécutée génère un fichier .jpg et un fichier JSON.

## Noms de FTP

Le nom du fichier FTP est généré à partir de différents champs.

Par exemple :

result\_FtpJob\_bank\_0\_2023-06-26T03-04-13.004479+00-00

- Paramètre File Name Prefix (Préfixe du nom du fichier) tel que configuré dans le chevron Connect (Connecter).
- Nom de la tâche
- bank\_0 qui identifie la première image acquise par ImagePerfect+.
- L'horodatage de l'image avec une représentation temporelle allant jusqu'à la microseconde.

Il est recommandé d'adapter le nom de l'image au nom du paramètre dans **Acquisition Settings** (Paramètres d'acquisition).

#### Structure des dossiers FTP

Les paramètres FTP par défaut peuvent générer une structure de dossiers complexe.

Le chemin d'accès au fichier est formé comme suit :

- Nom d'hôte (tel que configuré dans Communication > General > Host Name (Communication > Général > Nom d'hôte))
- Résultat
- Nom de la tâche
- Réussite ou échec (sur la base des événements de Lecture correcte et de Lecture incorrecte)

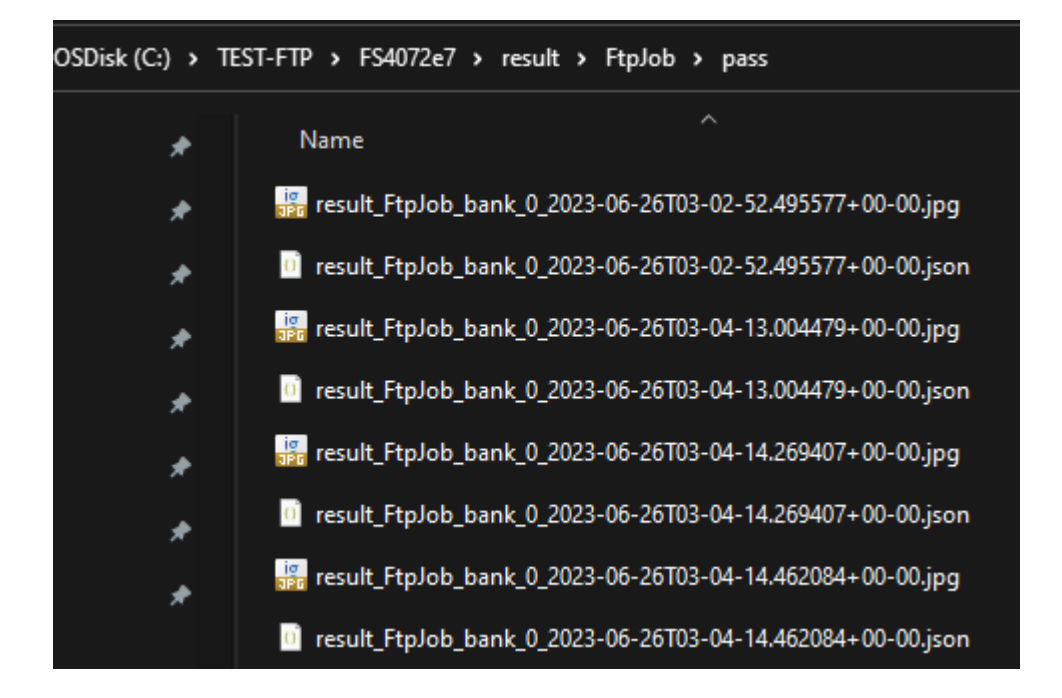

## Application d'une structure simplifiée de dossiers FTP

Si la structure de dossier par défaut n'est pas nécessaire, désactivez-la et appliquez une structure simplifiée.

1. Activez l'option **Do not add pathname suffix (Ne pas ajouter de suffixe de chemin d'accès)** dans la boîte de dialogue **Settings (Paramètres)** pour la connexion au site FTP.

| Settings                            | X     |
|-------------------------------------|-------|
| Limit Image Saving                  |       |
| Save fewer images                   |       |
| Save image every 2 inspections      |       |
| FTP Settings                        |       |
| Hostname / IP Address * 🕜 Port      |       |
| 172.16.125.205 21                   |       |
| Usemame *                           |       |
| anonymous                           |       |
| Password                            |       |
| Enter password                      |       |
| File Path                           |       |
| Enter file path                     |       |
| Do not add pathname suffix          |       |
| Read Timeout (sec) Connection Retry |       |
| 120 1                               |       |
|                                     |       |
| CANCEL SAVE SET                     | TINGS |

2. Pour enregistrer uniquement les images de réussite ou d'échec et éviter le fichier JSON, utilisez le chevron Connect (Connecter) et décochez la case Enable JSON (Activer JSON).

| Sav | e Settings    |               |   |   |                  |   |               |                  |                  |   |         |   |
|-----|---------------|---------------|---|---|------------------|---|---------------|------------------|------------------|---|---------|---|
|     | What to Save? | Save Location |   |   | Save File Format |   | JSON          | File Name Prefix | File Name Suffix |   | Quality |   |
| ~   | No reads      | FTP           | ~ | ¢ | JPG              | ~ | L Enable JSON | No Reads         | DateTime         | ~ | 50%     | ~ |
| ~   | Good reads    | FTP           | ~ | ¢ | JPG              | ~ | L Enable JSON | Good Reads       | DateTime         | ~ | 50%     | ~ |

La figure suivante illustre le contenu du dossier qui s'affiche. Utilisez le préfixe de nom de fichier pour séparer les lectures correctes des lectures incorrectes sans utiliser la structure de dossier.

| OSDisk (C:) > TEST-FTP |                                                                   |  |  |  |  |  |
|------------------------|-------------------------------------------------------------------|--|--|--|--|--|
| *                      | Name                                                              |  |  |  |  |  |
| *                      | 📴 Good Reads_test-ftp_bank_0_2023-08-28T13-31-20.488480+00-00.jpg |  |  |  |  |  |
| *                      | Good Reads_test-ftp_bank_0_2023-08-28T13-31-21.205873+00-00.jpg   |  |  |  |  |  |
| *                      | 📅 Good Reads_test-ftp_bank_0_2023-08-28T13-31-22.058954+00-00.jpg |  |  |  |  |  |
| *                      | No Reads_test-ftp_bank_0_2023-08-28T13-31-27.302713+00-00.jpg     |  |  |  |  |  |
| *                      | No Reads_test-ftp_bank_0_2023-08-28T13-31-28.459954+00-00.jpg     |  |  |  |  |  |
| *                      | No Reads_test-ftp_bank_0_2023-08-28T13-31-29.221688+00-00.jpg     |  |  |  |  |  |
| *                      | No Reads_test-ftp_bank_0_2023-08-28T13-31-29.761577+00-00.jpg     |  |  |  |  |  |

## Enregistrement d'une série d'images en mode rafale

Les images collectées en mode série ou rafale sont enregistrées sur le serveur FTP.

| SOURCE       |        | JOB MODE       |        |  |  |  |
|--------------|--------|----------------|--------|--|--|--|
| Test Trigger | $\sim$ | Series (Burst) | $\sim$ |  |  |  |

Calculez le **Burst Count (Comptage des rafales)** et désactivez l'option Stop (Arrêt) après une inspection réussie afin de récupérer le même nombre d'images à chaque fois.

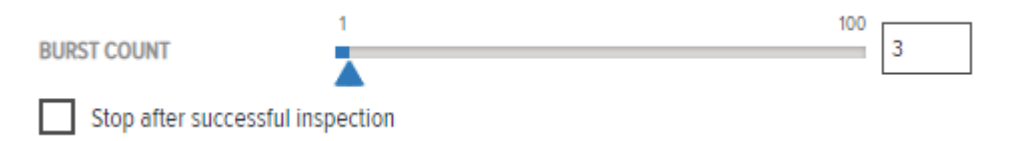

Dans la boîte de dialogue de configuration FTP, configurez **Burst Mode Settings (Paramètres du mode Rafale)**.

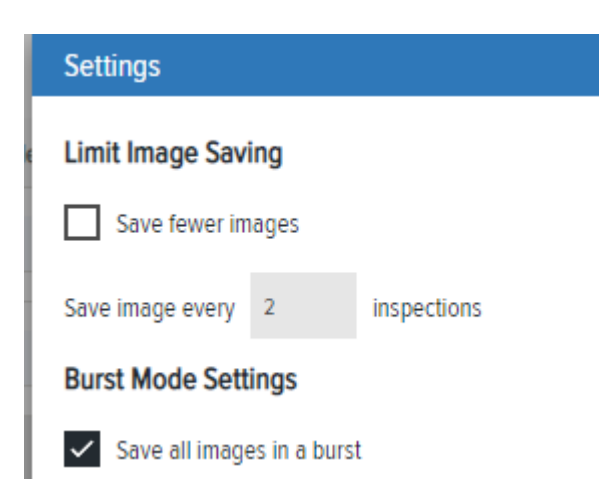

## Génération d'un code-barres de configuration

L'onglet **Configuration Barcodes (Code-barres de configuration)** génère des codes-barres à l'aide d'un instantané de la configuration de l'appareil. Utilisez un instantané de configuration existant ou sélectionnez la configuration de l'appareil actuellement géré pour le déployer sur plusieurs caméras.

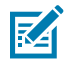

**REMARQUE :** Les codes-barres de configuration sont générés et appliqués uniquement aux scanners fixes (FS). Les lecteurs Vision (VS) ne peuvent pas générer ou appliquer des codesbarres de configuration.

1. Accédez à l'onglet Configuration Barcodes (Code-barres de configuration).

2. Sélectionnez une Device Setup (Configuration d'appareil) pour créer un instantané à partir de l'appareil pris en charge ou en charger un à partir du PC.

| File V | liew Help              |                          | 🌐 English 🛛 🗕                                                                                 | - 🗆 🗙 |
|--------|------------------------|--------------------------|-----------------------------------------------------------------------------------------------|-------|
|        | onfiguration Barcodes  | 🔓 VS70 - Device Settings | X Zebra_Inspect_2024.04.29_20.1 (VS) - Build X                                                |       |
| ≡      | Menu                   |                          |                                                                                               |       |
| A      | Get Started            | Configuratio             | on Barcodes                                                                                   |       |
| Ð      | Setup New Device       | Select Device Setup      | Locally Saved Configuration Snapshot: No Configuration Snapshot currently loaded.      BROWSE |       |
| 0      | View Devices           |                          | Currently Managed Device: None                                                                |       |
| - IŅI  | Configuration Barcodes | Barcodes Size            | Medium V                                                                                      |       |
|        |                        | Replace Network Settings |                                                                                               |       |
|        |                        | Replace Hostname         |                                                                                               |       |
|        |                        |                          |                                                                                               |       |
|        |                        |                          |                                                                                               |       |
|        |                        |                          |                                                                                               |       |
|        |                        |                          |                                                                                               |       |
|        |                        |                          |                                                                                               |       |
| \$     | Settings v7.0.34       |                          |                                                                                               |       |

M

**REMARQUE :** Si l'appareil n'est pas pris en charge, vous ne pouvez pas sélectionner une configuration à partir de l'appareil. Le statut est indiqué en regard de l'option **Currently Managed Device (Appareil actuellement géré)**.

RA

**REMARQUE :** Pour créer un instantané de configuration enregistrée d'un appareil connecté, cliquez sur **Create Configuration Snapshot (Créer un instantané de configuration)** dans **Devices Details (Détails relatifs à l'appareil.** 

- **3.** Configurez la taille du code-barres exporté. Les options sont : Small (petit), Medium (moyen) ou Large (grand). La taille par défaut est moyenne.
- 4. Activez l'option Replace Network Settings (Remplacer les paramètres réseau) pour remplacer les paramètres réseau du fichier de configuration par les paramètres réseau du nouvel appareil sur lequel la configuration est déployée.
- 5. Activez l'option **Replace Hostname (Remplacer le nom d'hôte)** pour remplacer le nom d'hôte du fichier de configuration par le nom d'hôte du nouvel appareil sur lequel la configuration est déployée.
- 6. Cliquez sur Generate (Générer).

Print barcodes

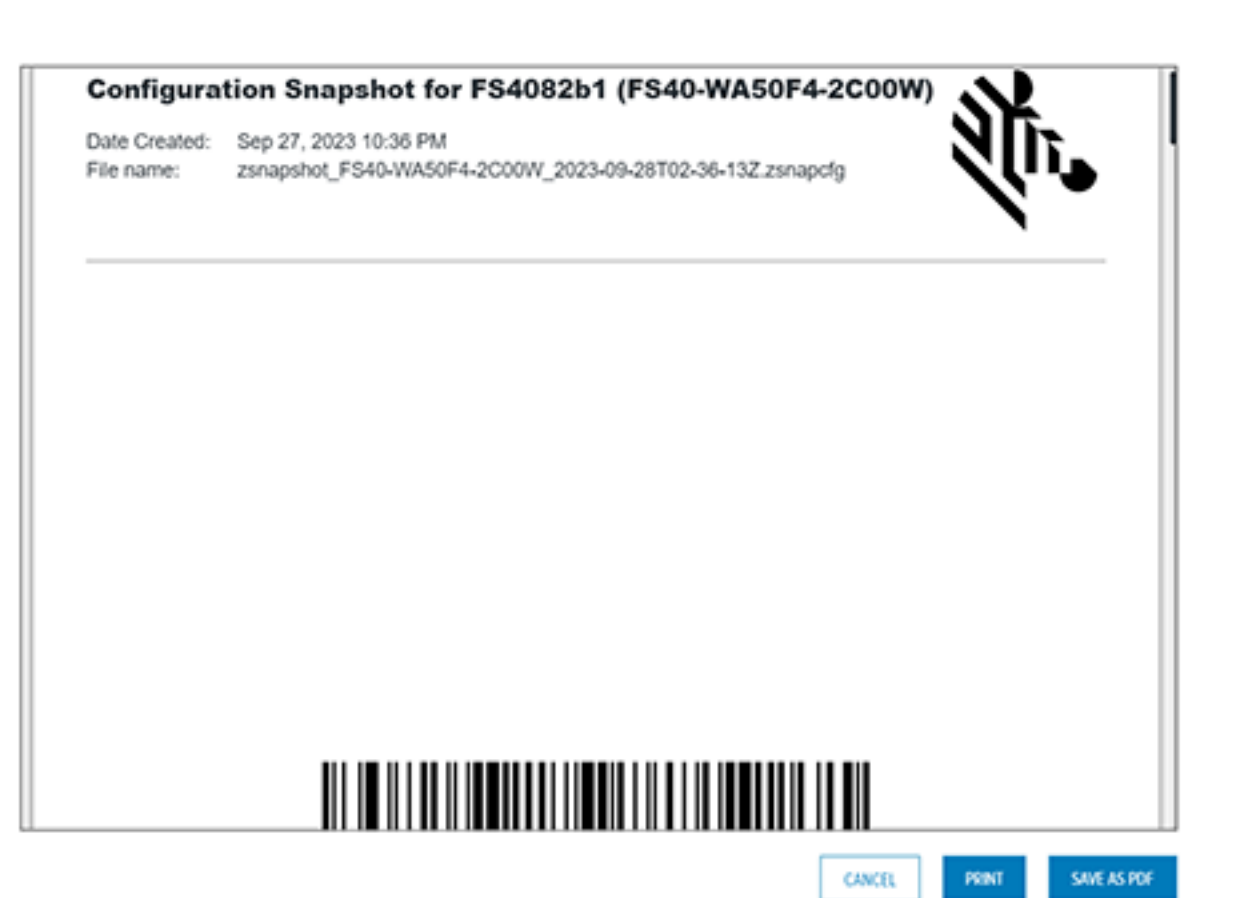

×

# Accès à l'IHM Web

Accédez à l'IHM Web en saisissant l'adresse IP de l'appareil dans un navigateur Web. Pour obtenir l'adresse IP de l'appareil, sélectionnez **View Devices (Afficher les appareils)** dans le menu à gauche de l'application Zebra Aurora Focus.

Une fois connecté à l'IHM Zebra Web, l'application affiche un tableau de bord qui fournit des mesures matérielles clés telles que l'inspection moyenne par minute, le temps de fonctionnement total, la température, la charge du processeur, le statut de la communication, la moyenne des réussites/échecs et l'utilisation des ressources.

# Menu supérieur de l'IHM Web

L'IHM Web permet d'accéder aux éléments suivants à l'aide du menu situé en haut à droite de l'application :

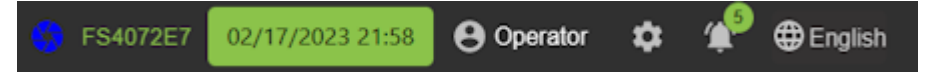

- · Icône de statut de l'appareil : décrit l'état de l'appareil :
  - Bleu : indique que l'appareil est pris en charge et disponible dans Zebra Aurora Focus.
  - Rouge : indique qu'une tâche est en cours d'édition ou de déploiement dans Zebra Aurora Focus.
  - Vert : indique que l'appareil est en ligne et fonctionne.
- Nom d'hôte (FS4072E7) : affiche le nom d'hôte de la caméra.
- Horodatage : affiche la date et l'heure actuelles.
- Icône de profil (opérateur) : affiche le rôle de l'utilisateur actuel. Cliquez sur l'icône et fournissez les informations d'identification appropriées pour accéder à d'autres rôles, tels que celui d'administrateur.
- Icône en forme d'engrenage (menu Paramètres) : permet de mettre à jour le micrologiciel de l'appareil, de sélectionner une langue, de rétablir les paramètres d'usine, de régler la date et l'heure et de sauvegarder l'appareil.
- Icône de notification : affiche le nombre actuel de notifications non lues.
- Localisation : affiche la langue actuelle de l'interface utilisateur.

# Tableau de bord de l'IHM Web

Le tableau de bord de l'IHM Web donne un aperçu des détails de l'appareil, tels que l'utilisation des ressources, le temps de fonctionnement, la température et la communication GPIO. Les paramètres de numérisation tels que le nombre total de réussites et d'échecs et l'inspection moyenne par minute sont disponibles sur le tableau de bord.

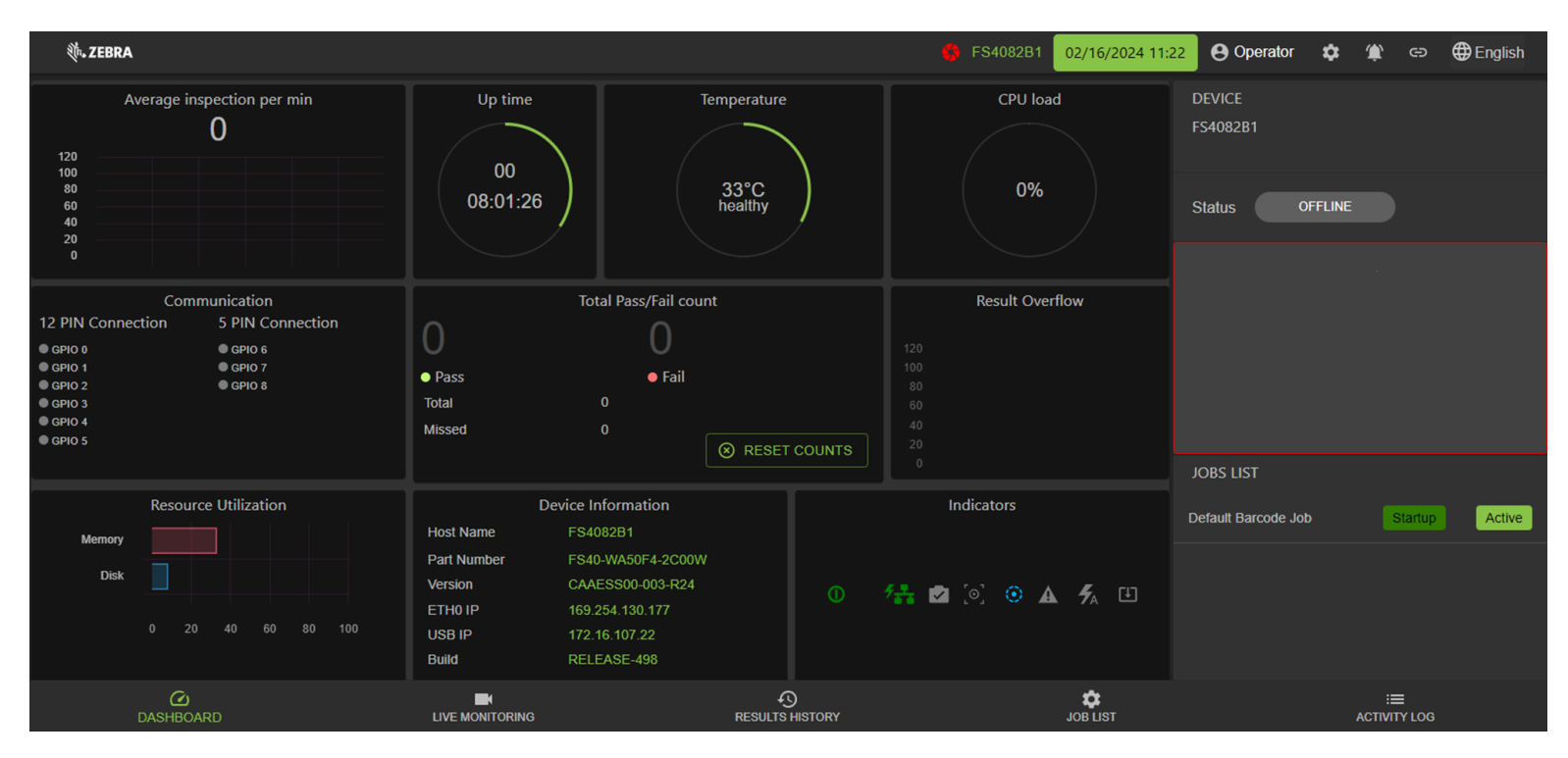

| Tableau 18 | Présentation | du tableau | de bord | de | I'IHM | Web    |
|------------|--------------|------------|---------|----|-------|--------|
|            | resentation  | autubicau  |         | ac |       | ** 0.0 |

| Section                                                       | Description                                                                      |
|---------------------------------------------------------------|----------------------------------------------------------------------------------|
| Average Inspection Per Minute (Inspection moyenne par minute) | Affiche le nombre de numérisations par minute.                                   |
| Up Time (Temps d'attente)                                     | Affiche la durée totale de fonctionnement de l'appareil dans une session donnée. |
| Temperature (Température)                                     | Affiche la température de fonctionnement de l'appareil.                          |
| CPU Load (Charge de l'unité centrale)                         | Affiche le nombre actuel de processus exécutés par l'unité centrale.             |
| Communication                                                 | Affiche la configuration du brochage du GPIO.                                    |
| Total Pass/Fail (Total de réussites/échecs)                   | Affiche le nombre total de lectures réussies et échouées.                        |

| Section                                                     | Description                                                                                                    |
|-------------------------------------------------------------|----------------------------------------------------------------------------------------------------|
| Result Overflow (Dépassement de résultat)                   | Donne un aperçu des performances de<br>l'installation en affichant le nombre de résultats<br>qui n'ont pas été envoyés. Cela peut être dû au<br>fait que la quantité de données de résultats (taille/<br>fréquence des données) est supérieure au débit<br>de l'interface de sortie. Si la configuration du<br>système est correcte, le graphique indique 0. Si<br>le graphique présente une interface supérieure à<br>0, un ajustement doit être effectué pour préserver<br>les données de résultat. Par exemple, utilisez<br>une interface avec un débit plus élevé, diminuez<br>la quantité de données de sortie ou réduisez la<br>fréquence d'inspection). |
| Resource Utilization (Utilisation des ressources)           | Permet d'utiliser les ressources par mémoire et par disque.                                                                                                    |
| Device Information (Informations relatives à<br>l'appareil) | Fournit des informations sur l'appareil telles que le<br>nom d'hôte, la référence, la version, l'IP Ethernet et<br>le numéro de version.                                                                                                    |
| Indicators (Indicateurs)                                    | Affiche divers états de l'appareil, notamment<br>l'alimentation, le réseau PoE, le statut de l'appareil,<br>la mise au point, l'étalonnage, l'avertissement,<br>le flash automatique et la mise à jour du<br>micrologiciel.                                                                                                    |

## Tableau 18 Présentation du tableau de bord de l'IHM Web (Continued)

# Surveillance en temps réel avec l'IHM Web

La fonction de surveillance en temps réel permet aux utilisateurs de visualiser les résultats du décodage en temps réel en cliquant sur l'onglet Live Monitoring (Surveillance en temps réel) au bas de l'interface.

L'IHM Web permet également de mettre à jour le micrologiciel de l'appareil en sélectionnant l'icône des paramètres dans le coin supérieur droit de l'application.

## Accès à l'IHM Web

| <b>∜</b> ₊zebra |                                                                 |                                                               |                      | 😚 FS40           | 02/17                | /2023 21:56                 | ⊖ Operate | ×¢  | : 🌪 🧟       | Benglish |
|-----------------|-----------------------------------------------------------------|---------------------------------------------------------------|----------------------|------------------|----------------------|-----------------------------|-----------|-----|-------------|----------|
|                 |                                                                 |                                                               |                      | JOB<br>Serial N  | lumber               |                             |           |     |             |          |
|                 | S40<br>F540SR 2MP MONO DPM REDLED NO                            | FLTR OT ZEBR                                                  | A                    | Recent<br>Status | Inspections<br>Codec | Result                      | РРМ       | ВQМ | Job Time (r | ns)      |
|                 | (1P) P/N: F\$40-\$R20D4-2C00V<br>1PFS40-S<br>(5) S/N: 211455201 | V DESIGNED IN NEW Y<br>MADE IN TAIWAN<br>R20D4-2C00W, 2.6 ppm | ORK                  | Pass             | CODE128              | 1PFS40-<br>SR20D4-<br>2C00W | 2.6       | N/A |             |          |
|                 | MAC ID: 78B8D65C72E7                                            |                                                               | a l                  | Pass             | CODE128              | 1PFS40-<br>SR20D4-<br>2C00W | 2.6       | N/A |             |          |
|                 |                                                                 | 1.                                                            |                      | Pass             | CODE128              | 1PFS40-<br>SR20D4-<br>2C00W | 2.6       | N/A |             |          |
| 200M •          | -                                                               |                                                               |                      | Pass             | CODE128              | 1PFS40-<br>SR20D4-<br>2C00W | 2.6       | N/A |             |          |
|                 |                                                                 |                                                               |                      | Pass             | CODE128              | 1PFS40-<br>SR20D4-<br>2C00W | 2.6       | N/A | 30          |          |
|                 |                                                                 |                                                               |                      | Pass             | CODE128              | 1PFS40-<br>SR2004-          | 26        | N/A |             |          |
| DASHEC          | )<br>JARD L                                                     | IVE MONITORING                                                | O<br>RESULTS HISTORY |                  | 180L                 | t<br>IST                    |           | ^   | CTIVITY LOG |          |

Tableau 19 Surveillance en temps réel avec l'IHM Web

| Section                                                  | Description                                                                                                    |
|----------------------------------------------------------|----------------------------------------------------------------------------------------------------|
| Live Monitoring View (Vue de surveillance en temps réel) | Permet de contrôler en temps réel la vue de la<br>caméra pendant le traitement des tâches.                                                    |
| Recent Inspections (Inspections récentes)                | Répertorie toutes les tâches récentes et leur statut,<br>l'ensemble d'outils utilisé pour chaque tâche et la<br>durée totale de chaque tâche. |

# Affichage de l'historique des résultats

L'onglet Results History (Affichage de l'historique des résultats) fournit des informations sur les résultats de la tâche, telles que le statut, l'heure d'exécution et la date. Les informations sur les déclenchements, y compris le nombre total de déclenchements, le nombre de déclenchements réussis/échoués et les déclenchements manqués, sont disponibles dans le panneau Job (Tâche) sur la droite.

## Accès à l'IHM Web

| ∜•. ZEB      | RA                    |                 |                | 🍪 FS4072E7                 | 02/17/2023 21:5 | 😣 😝 Operator 🛛 🌣 | 🌮 🕀 English |
|--------------|-----------------------|-----------------|----------------|----------------------------|-----------------|------------------|-------------|
|              | I Inspection          | Result          | Execution Time | Date                       | 1               | dof              |             |
|              | BARCODE_SCANNING_TOOL | Pass            |                | 2023-02-17T21:50:36.28957  |                 | Serial Number    |             |
|              | BARCODE_SCANNING_TOOL | Pass            |                | 2023-02-17T21:50:36.52826  |                 |                  |             |
|              | BARCODE_SCANNING_TOOL | Pass            | 34             | 2023-02-17T21:50:36.76341  |                 |                  |             |
|              | BARCODE_SCANNING_TOOL | Pass            |                | 2023-02-17T21:50:36.99819  |                 |                  |             |
|              | BARCODE_SCANNING_TOOL | Pass            |                | 2023-02-17T21:50:37.23347  |                 |                  |             |
|              | BARCODE_SCANNING_TOOL | Pass            |                | 2023-02-17T21:50:37.46884  |                 | Total Triggers   |             |
|              | BARCODE_SCANNING_TOOL | Pass            |                | 2023-02-17T21:50:37.70341  |                 | Total Pass       | 2248        |
|              | BARCODE_SCANNING_TOOL | Pass            | 33             | 2023-02-17T21:50:37.93842  |                 | Total Fail       |             |
|              | BARCODE_SCANNING_TOOL | Pass            |                | 2023-02-17T21:50:38.17330  |                 | Missed Triggers  |             |
|              | BARCODE_SCANNING_TOOL | Pass            |                | 2023-02-17T21:50:38.40839  |                 |                  |             |
| 1 row select | led                   |                 | Rows           | per page: 10 👻 1-10 of 500 | < >             | VIEW RESU        | LT DETAILS  |
|              | C DASHEOARD           | LIVE MONITORING | RESULTS H      | ISTORY                     | JOB LIST        | A                | CTIMITY LOG |

## Tableau 20 Affichage de l'historique des résultats

| Section                                                   | Description                                                                                                    |
|-----------------------------------------------------------|----------------------------------------------------------------------------------------------------|
| Result History Table (Tableau d'historique des résultats) | Affiche les informations relatives au résultat<br>du décodage, telles que l'ID, le statut, l'heure<br>d'exécution et la date.                           |
| Job Statistics (Statistiques des tâches)                  | Sélectionnez une tâche dans le menu pour afficher<br>le nombre total de déclencheurs, les réussites/<br>échecs et les détails des déclencheurs manqués. |
# Affichage de la liste des tâches

La liste des tâches fournit des informations sur les tâches actuellement actives qui peuvent être exécutées sur l'appareil. Les détails supplémentaires à droite de la liste comprennent le filtrage par tâches actives et inactives, le mode de déclenchement de la tâche spécifiée, son numéro de slot et sa description.

| <b>\$</b> - | ∜• ZEBRA            |                 |      | 🚯 F\$4072E7 | 02/17/2023 21 | 😏 😝 Operator 🌣 🍄 🖶 English |                   |                                      |
|-------------|---------------------|-----------------|------|-------------|---------------|----------------------------|-------------------|--------------------------------------|
|             | Name                | Туре            | Size | Slot        | Status        | Uptir                      | ne                | JOB<br>Serial Number                 |
| 0           | Default Barcode Job |                 |      |             |               |                            |                   |                                      |
| 0           | Box Reader          |                 |      |             |               |                            |                   | ACTIVE INACTIVE                      |
|             | Serial Number       |                 |      |             | Active        |                            |                   | Trigger Mode<br>PERIODIC_SINGLE_SHOT |
|             |                     |                 |      |             |               |                            |                   | Slot No.<br>3                        |
|             |                     |                 |      |             |               |                            |                   | DESCRIPTION                          |
|             |                     |                 |      |             |               |                            |                   |                                      |
|             |                     |                 |      |             |               |                            |                   |                                      |
|             |                     |                 |      |             |               |                            |                   |                                      |
|             |                     |                 |      |             |               |                            |                   |                                      |
|             |                     |                 |      | R           | ws per page:  | 10 🕶 1-3 of 3              | $\langle \rangle$ |                                      |
|             | DASHBOARD I         | LIVE MONITORING |      | RESULTS H   | ISTORY        |                            | JOB LIST          | III ACTIVITY LOG                     |

#### Tableau 21Liste de tâches

| Section                      | Description                                                                                                    |
|------------------------------|----------------------------------------------------------------------------------------------------|
| Liste de tâches              | Affiche les statistiques de chaque tâche, telles<br>que le type, la taille, le statut du slot et la durée de<br>fonctionnement. |
| Current Job (Tâche actuelle) | Fournit des détails supplémentaires sur une tâche spécifique, y compris son mode de déclenchement et sa description.            |

# Affichage de l'Activity Log (Journal des activités)

L'Activity Log (Journal des activités) fournit des informations sur les actions spécifiques effectuées par l'appareil, une vue en direct de l'état de l'appareil et une liste de toutes les tâches actuellement actives et des tâches déployées au démarrage.

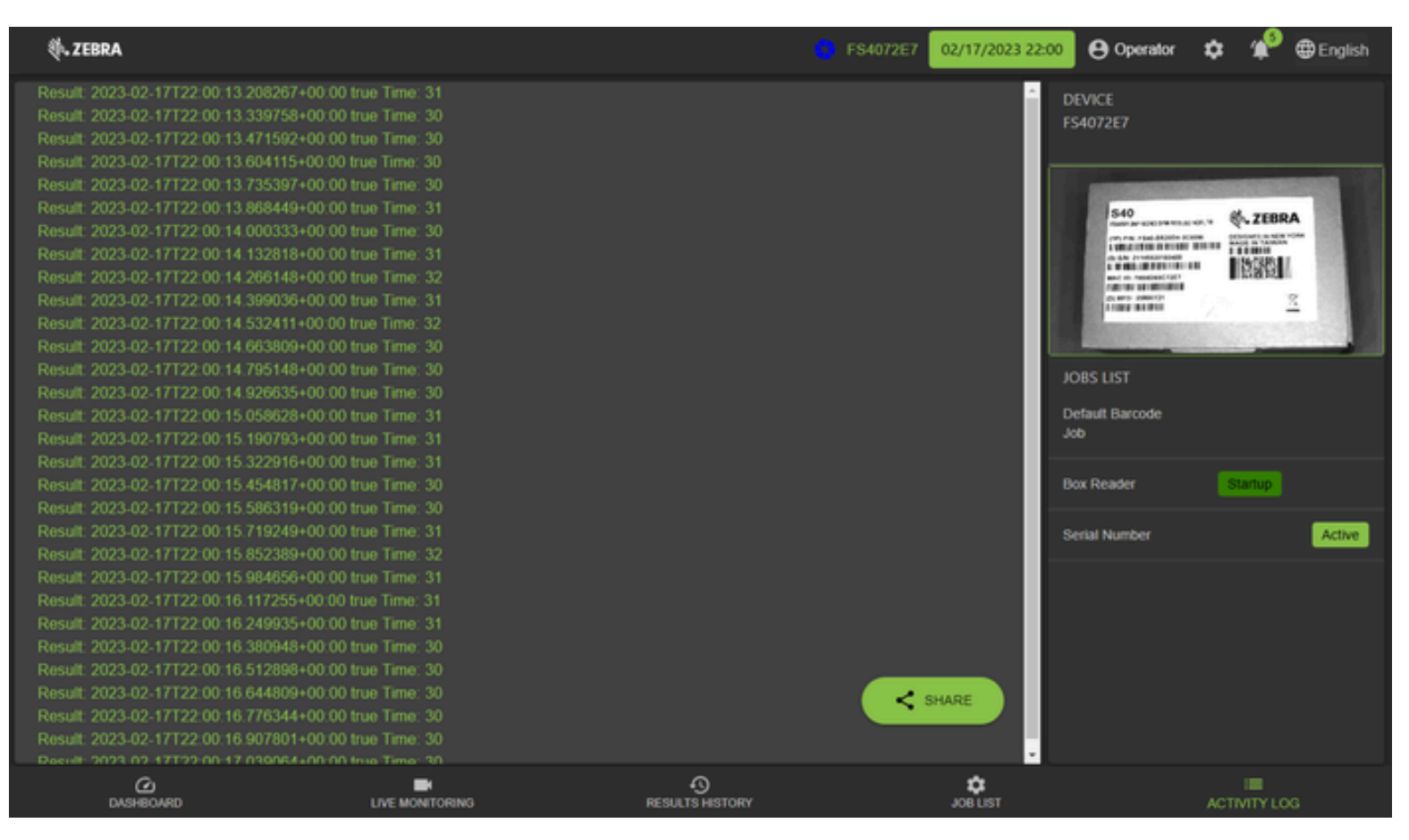

#### Tableau 22 Affichage de l'Activity Log (Journal des activités)

| Paramètre                            | Description                                                                                                    |
|--------------------------------------|----------------------------------------------------------------------------------------------------|
| Activity Log (Journal des activités) | Liste toutes les activités récentes de l'appareil.                                                                 |
| Live View (Vue en direct)            | Vue en temps réel de la caméra de l'appareil.                                                                      |
| Liste de tâches                      | Affiche toutes les tâches triées selon les<br>tâches déployées au démarrage et les tâches<br>actuellement actives. |

# Mise à jour du micrologiciel de l'appareil

L'appareil doit être connecté à un PC à l'aide d'un câble USB ou Ethernet, ou d'Ethernet à un routeur (réseau commun avec un PC hôte) pour mettre à jour le micrologiciel. La connexion USB permet d'alimenter l'appareil et de communiquer avec lui.

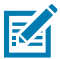

**REMARQUE :** Effectuez une réinitialisation d'usine après avoir appliqué une mise à jour du micrologiciel à un appareil doté d'une licence Connectivity Gateway.

Pour plus de détails sur la configuration de l'appareil, reportez-vous au FS/VS Smart Camera Product Reference Guide.

Matériel nécessaire :

- Navigateur Web (Google Chrome, Mozilla Firefox ou équivalent)
- Fichier de micrologiciel sur le PC local

#### Configuration matérielle de l'USB-A vers l'USB-C

Matériel requis :

- PC Windows 10 ou supérieur avec port USB-A ou USB-C
- Câble USB-A vers USB-C, Zebra P/N : CBL-USB0200-USA00 ou
- Câble USB-C vers USB-C, Zebra P/N : CBL-USB0200-USC00

#### Mise à jour du micrologiciel

Cette section explique comment exécuter une mise à jour du micrologiciel sur l'appareil.

- 1. Ouvrez File Explorer (Explorateur de fichier) sur votre ordinateur de bureau Windows.
- 2. Dans le volet gauche de la fenêtre, faites défiler vers le bas et sélectionnez **Network (Réseau)** pour afficher les appareils sur votre réseau et identifier un appareil.

**3.** Cliquez avec le bouton droit de la souris sur l'appareil et sélectionnez **Properties (Propriétés)** pour obtenir les informations relatives à l'adresse IP de l'appareil.

| ← → ~ ↑ 🗳 › N                                | letwork               | × ت                                             | 🔎 Search Network  |
|----------------------------------------------|-----------------------|-------------------------------------------------|-------------------|
| 📌 Quick access                               | ✓ Other Devices (1)   | )                                               |                   |
| o Creative Cloud Files                       | localhost             | Camera                                          |                   |
| 🙀 Zebra Technologies                         | Iocalhost Camera F    | Properties                                      | ×                 |
| This PC                                      | Network Device        |                                                 |                   |
| Desktop                                      | localhost Car         | nera                                            |                   |
| Documents                                    | Device Details        |                                                 |                   |
| <ul> <li>Downloads</li> <li>Music</li> </ul> | Manufacturer:         | Zebra Technologies Corp<br>http://www.zebra.com |                   |
| Pictures                                     | Model:                | GS20<br>http://www.zebra.com                    |                   |
| SDisk (C:)                                   | Model number:         | GS20-ST10L3-2C00W                               |                   |
| 🥩 Network                                    | Device webpage:       | http://169.254.150.115:9876/000                 | 002694-0000-1000- |
|                                              | Troubleshooting Infor | mation                                          |                   |
|                                              | Serial number:        | 22192520180695                                  |                   |
|                                              | MAC address:          | 78:b8:d6:5c:96:73                               |                   |
|                                              | Unique identifier:    | urn:uuid:00002694-0000-1000-8                   | 000-78b8d65c9673  |
|                                              | IP address:           | 169.254.150.115                                 |                   |
|                                              |                       |                                                 |                   |
|                                              |                       |                                                 |                   |
| 2 items                                      |                       | OK Ca                                           | ncel Apply        |

4. Saisissez l'adresse IP (ou le nom d'hôte) dans votre navigateur.

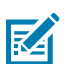

**REMARQUE :** Dans cet exemple, le nom d'hôte est localhost dans le coin supérieur gauche de la fenêtre Properties (Propriétés).

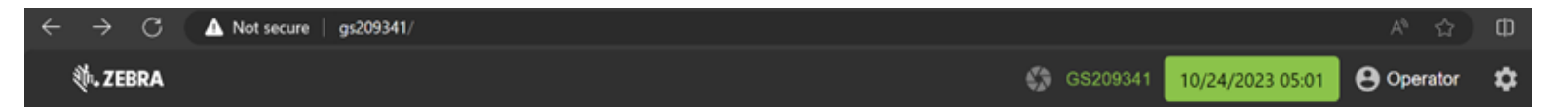

**5.** Affichez l'IHM Web Zebra et observez le numéro de version RELEASE-xx (où xx est le numéro de version) dans la section **Device Information (Informations relatives à l'appareil)** du tableau de bord.

| Device Information |                   |  |  |
|--------------------|-------------------|--|--|
| Host Name          | FS4082B1          |  |  |
| Part Number        | FS40-WA50F4-2C00W |  |  |
| Version            | CAAESS00-003-R14  |  |  |
| ETH0 IP            | 169.254.130.177   |  |  |
| USB IP             | 172.16.107.22     |  |  |
| Build              | RELEASE-433       |  |  |

6. Cliquez sur Operator (Opérateur) pour ouvrir la fenêtre de connexion.

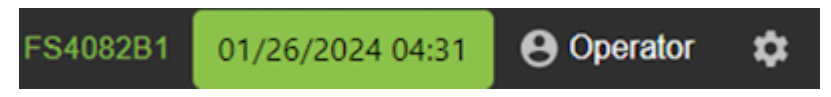

- 7. Saisissez les informations d'identification suivantes :
  - a) ID utilisateur : admin
  - **b)** Mot de passe : admin

10.

- 8. Cliquez sur Login (Connexion).
- 9. Notez que l'Operator (Opérateur) s'affiche comme Admin.

| FS4082B1       | 01/26/2024 03:14 | 😝 Admin | \$ |
|----------------|------------------|---------|----|
| Cliquez sur 🔯. |                  |         |    |

11. Cliquez sur l'onglet Firmware Update (Mise à jour du micrologiciel).

**12.** Cliquez sur **Choose File (Sélectionner le fichier)**, accédez à l'emplacement du fichier stocké sur le PC local et sélectionnez le dernier fichier du micrologiciel.

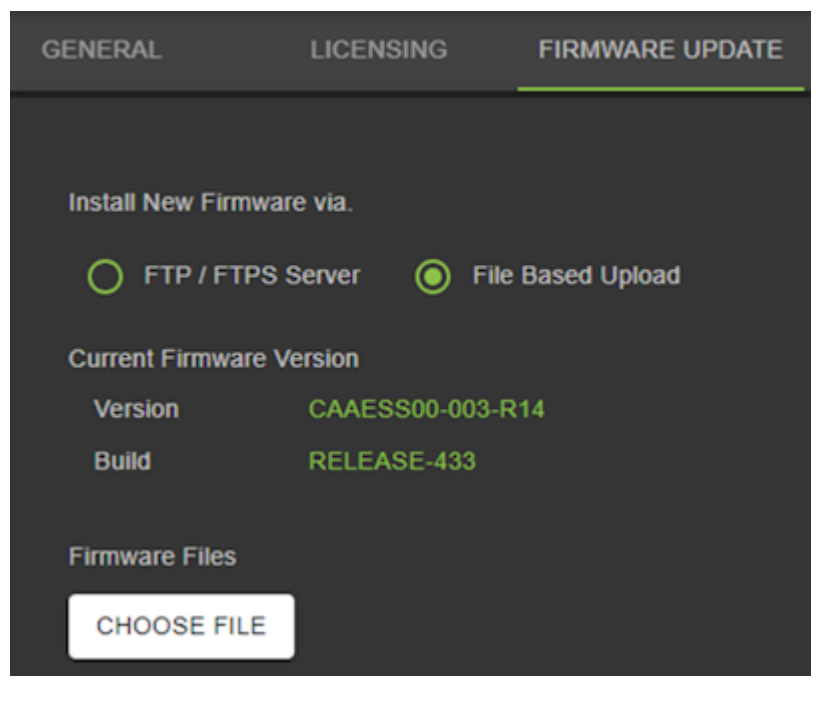

13. Cliquez sur Open (Ouvrir).

| ← → ~ ↑ 📘 > Thi                                                                      | s PC > Downloads > Chimera_Firmware    |                                    | ¥                    | <mark>گ</mark> به Se | arch Chimera_Firmwa             | re |
|--------------------------------------------------------------------------------------|----------------------------------------|------------------------------------|----------------------|----------------------|---------------------------------|----|
| Organize 👻 New folde                                                                 | a                                      |                                    |                      |                      | li • 🔳                          | 2  |
| Quick access     OneDrive - Zebra Tec     Zebra Technologies     This PC     Network | Name<br>■ F540_COMMON_MODELS_RELEASE_0 | Date modified<br>6/28/2021 2:31 PM | Туре<br>SCNPLG2 File | Size<br>648,600 KB   |                                 |    |
| File <u>o</u>                                                                        | me: FS40_COMMON_MODELS_RELEASE_012.scn | 1 <b>3</b>                         |                      | ∼ SCNPLC<br>Ω₽       | 52 File (*.scnplg2)<br>en Cance | Ŭ, |

14. Sélectionnez Forced Update (Mise à jour forcée) ou Dual Update (Double mise à jour).

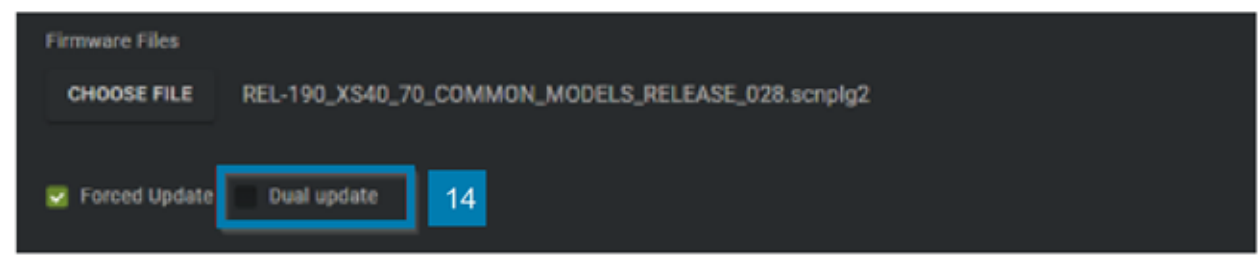

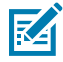

**REMARQUE :** La mise à jour forcée charge l'appareil dans les cas où elle est identique au micrologiciel actuel de l'appareil. La double mise à jour charge le micrologiciel de l'appareil et met à jour la partition de sauvegarde. Cette option prend généralement plus de temps (deux fois plus) qu'une mise à jour forcée.

#### 15. Cliquez sur Update (Mettre à jour).

La LED de l'appareil clignote en rouge et la progression du téléchargement s'affiche à l'écran. L'appareil redémarre une fois le téléchargement terminé.

**16.** Actualisez la fenêtre du navigateur et consultez le numéro de version dans le champ d'information de l'appareil pour confirmer qu'il a été mis à jour par rapport à la version précédente.

#### **Réinitialisation d'usine**

Une réinitialisation d'usine supprime toutes les tâches créées sur la caméra.

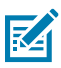

**REMARQUE :** Une réinitialisation d'usine supprime toutes les tâches créées sur la caméra. Il est essentiel d'enregistrer toutes les tâches et toutes les informations spécifiques à l'utilisateur avant de procéder à la réinitialisation d'usine.

1. Cliquez sur Operator (Opérateur) pour ouvrir la fenêtre de connexion.

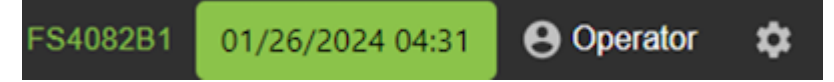

- 2. Saisissez les informations d'identification suivantes :
  - a) ID utilisateur : admin
  - **b)** Mot de passe : admin
- 3. Cliquez sur Login (Connexion).
- 4. Cliquez sur 🔯.
- Dans l'onglet General (Général), cliquez sur le bouton Reset All (Tout réinitialiser) dans le champ Factory Reset (Réinitialisation d'usine) et attendez que l'appareil redémarre (environ 45 à 60 secondes).

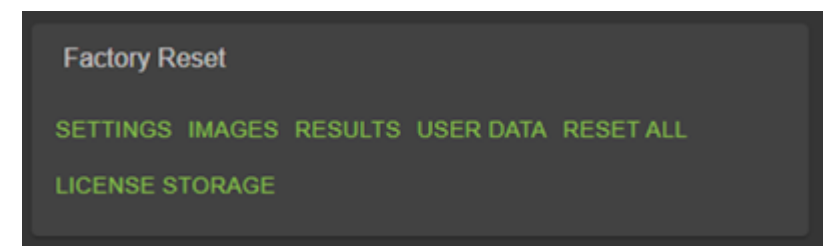

# Utilisation d'outils fixes de numérisation industrielle

Utilisez des symbologies et des outils de lecture industrielle fixes et définissez des banques d'images et formatez des données.

# Modification et déploiement de tâches FS

Pour configurer une tâche de numérisation fixe (FS), définissez les paramètres du décodeur, les symbologies, les paramètres d'OCR, les mesures de qualité du code et les règles de formatage des données.

Commencez par configurer les paramètres de décodage et sélectionnez le jeu de symbologies approprié. Choisissez une symbologie en cliquant sur l'onglet Symbologies. Ensuite, sélectionnez les symbologies spécifiques à déployer en cliquant sur les cases à cocher correspondantes.

Une fois la tâche en cours, surveillez l'**Image Viewer (Visionneuse d'images)** et les commandes de **Filmstrip (Pellicule)** pour voir l'avancement de la tâche. L'**Image Viewer (Visionneuse d'images)** contient une barre d'état qui affiche le résultat et la durée d'exécution. Dans l'éditeur FS, la barre d'état affiche le temps de décodage, la valeur décodée, le PPM et le type de symbologie décodée.

L'option **View Results (Afficher les résultats)** fournit des données supplémentaires sur le décodage et affiche les résultats pour chaque instance de tâche.

# Utilisation de la barre d'outils de tâches

La barre d'outils Jobs (Tâches) permet d'accéder aux appareils ou émulateurs disponibles auxquels appliquer la tâche, au type de code-barres et à la source d'alimentation détectée. Enregistrez la configuration en cliquant sur l'icône en forme de disquette.

| Paramètre                                                     | Description                                                                    |
|---------------------------------------------------------------|--------------------------------------------------------------------------------|
| Device/Emulator Selector (Sélecteur d'appareil/<br>émulateur) | Sélectionnez l'appareil ou l'émulateur sur lequel la tâche doit être déployée. |
| Barcode Type (Type de code-barres)                            | Sélectionnez le type de code-barres applicable pour la tâche.                  |
| Power Source (Source d'alimentation)                          | Affiche le type de source d'alimentation auquel<br>l'appareil est connecté.    |

#### Tableau 23Barre d'outils de tâches

| Fableau 23 | Barre d'outils de tâches | (Continued) |
|------------|--------------------------|-------------|
|------------|--------------------------|-------------|

| Paramètre                               | Description                               |
|-----------------------------------------|-------------------------------------------|
| Save Options (Options d'enregistrement) | Enregistrez la configuration de la tâche. |

# Paramètres de numérisation industrielle fixe

Configurez les paramètres de numérisation industrielle fixe, tels que le délai d'attente, la recherche de zone d'intérêt adaptative, la correspondance des chaînes de codes-barres ou une chaîne de non-lecture, en fonction de votre cas d'utilisation.

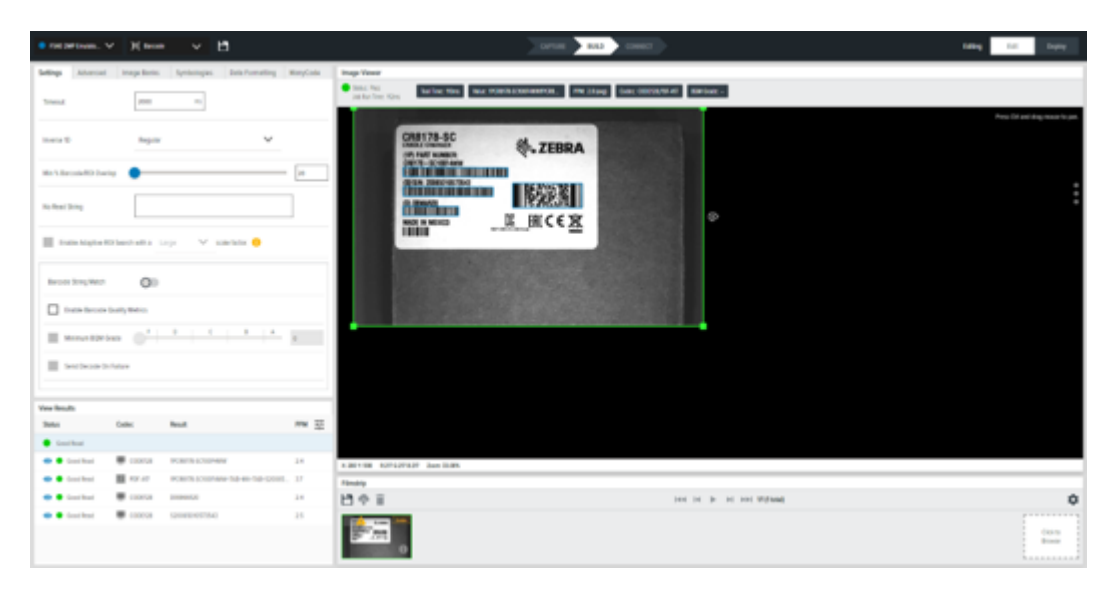

 Tableau 24
 Paramètres des outils de numérisation industrielle fixe

| Paramètre                         | Description                                                                                                    |
|-----------------------------------|----------------------------------------------------------------------------------------------------|
| Timeout (Délai de mise en veille) | Temps (ms) pendant lequel l'outil doit interrompre son processus de recherche de codes-barres.                                                                                                    |
|                                   | <b>REMARQUE :</b> Pour les applications de lecture de codes-barres<br>à grande vitesse (par exemple, un convoyeur à bande rapide ou<br>un plateau tournant à grande vitesse), réglez cette valeur aussi<br>bas que possible, juste au-dessus du temps moyen de lecture<br>d'un code-barres. Déployez l'application et obtenez des données<br>réelles sur la vitesse de décodage dans votre cas d'utilisation<br>spécifique (par exemple, une fourchette de 5 à 15 ms). Réglez<br>cette valeur juste au-dessus de cette vitesse (par exemple,<br>20 ms). Cela permet à l'application de capturer des images du<br>sujet à grande vitesse, augmentant ainsi les chances d'une bonne<br>lecture. |

| Paramètre                                                                               | Description                                                                                                    |
|-----------------------------------------------------------------------------------------|----------------------------------------------------------------------------------------------------|
| Inverse 1D (1D inversé)                                                                 | <ul> <li>Regular (Régulier) : lit les codes-barres à avant-plan foncé et à arrière-<br/>plan clair.</li> </ul>                                                                                                    |
|                                                                                         | <ul> <li>Inverse Only (Inverse seulement) : lit uniquement les codes à fond clair<br/>et à fond foncé.</li> </ul>                                                                                                    |
|                                                                                         | Inverse Autodetect (Détection automatique inverse) : lit les deux types<br>de codes-barres définis ci-dessus.                                                                                                    |
| Minimum Percentage<br>Barcode/ROI Overlap<br>(Pourcentage minimal de                    | Définissez le pourcentage minimal de code-barres qui doit être contenu<br>dans la ROI pour être lu.                                                                                                    |
| chevauchement code-<br>barres/ROI)                                                      | <ul> <li>Pour les codes-barres 1D, cela s'applique uniquement à la dimension<br/>horizontale (X).</li> </ul>                                                                                                    |
|                                                                                         | • Pour les codes-barres 2D, cela s'applique aux dimensions horizontales et verticales (X et Y).                                                                                                    |
| No Read String (Aucune<br>chaîne lue)                                                   | Définissez les données qui doivent être éditées si aucun code-barres n'est<br>lu  (à la place des données du code-barres en cas de lecture réussie, par<br>opposition à l'absence d'édition).                                                                                                    |
| Enable Adaptive ROI<br>Search (Activer la<br>recherche adaptative de<br>zone d'intérêt) | L'activation de ce paramètre permet à l'algorithme de lecture des codes-<br>barres sous-jacent de modifier (réduire et repositionner) la zone de ROI<br>pour les lectures ultérieures en fonction de la présence de codes-barres lus<br>précédemment. Cela permet une lecture plus rapide et plus performante<br>des codes-barres. Les paramètres du menu déroulant small/medium/large<br>(petit/moyen/grand) modifient la manière dont le composant zone d'intérêt<br>adapté est généré. |
| Barcode String Match<br>(Correspondance des<br>chaînes de codes-barres)                 | Activez ce paramètre pour définir les critères de réussite ou d'échec<br>en fonction du contenu du code-barres décodé. Si la chaîne de<br>correspondance correspond et que la sous-chaîne dans le code-barres l'est<br>aussi, l'outil de code-barres passe.                                                                                                    |
| Minimum BQM Grade<br>(Note BQM minimale)                                                | Définit un seuil minimal de BQM (génère un échec ou une réussite en fonction du code-barres s'il n'atteint pas cette note minimale de BQM).                                                                                                    |
| Send Decode on Failure<br>(Envoyer le décodage en<br>échec)                             | Si un code-barres est lu, mais qu'il ne répond pas aux critères <b>String Match</b><br>(Correspondance de chaîne), l'activation de ce paramètre permet d'éditer<br>les données du code-barres au moment de l'échec de l'outil.                                                                                                    |

| Tableau 24 | Paramètres des outils de numérisation industrielle fixe (Continued) |
|------------|---------------------------------------------------------------------|
|------------|---------------------------------------------------------------------|

# Utilisation du BQM pour les tâches de numérisation fixes

Les mesures de qualité du code-barres sont activées dans l'onglet Settings (Paramètres) pour les tâches FIS.

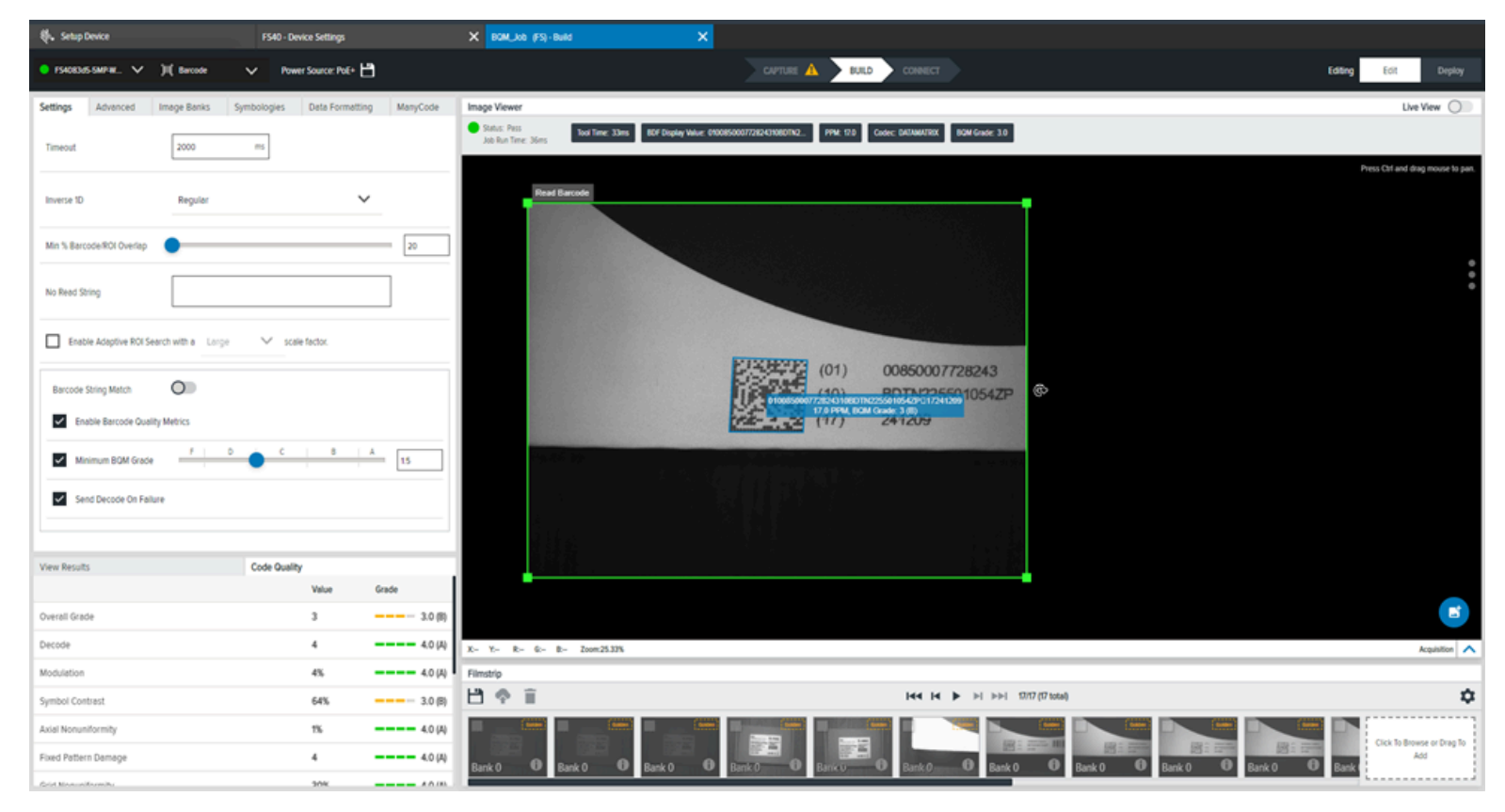

Après avoir défini le **Minimum BQM Grade (Note BQM minimale)**, observez les mesures supplémentaires affichées dans l'onglet **Code Quality (Qualité du code)** de la section **Results (Résultats)**.

# Avancé

L'onglet Advanced (Avancé) permet d'accéder à des paramètres supplémentaires de l'outil numérisation industrielle fixe

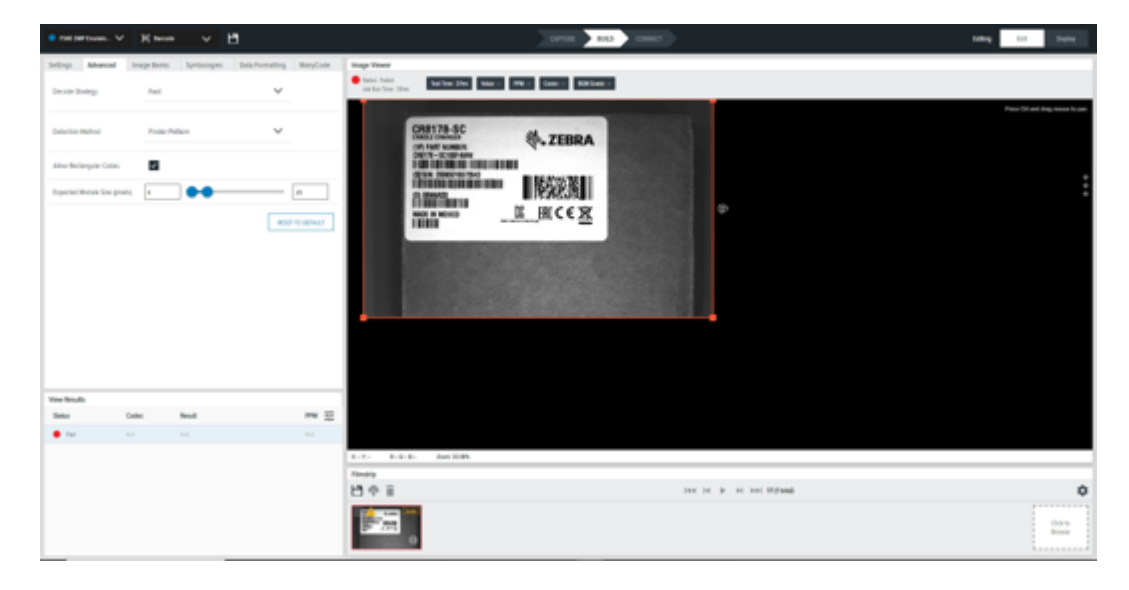

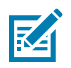

**REMARQUE :** Toutes les méthodes de détection avancées s'appliquent aux codes-barres 1D et 2D.

 Tableau 25
 Paramètres avancés de l'outil de numérisation industrielle fixe

| Paramètre                                                                   | Description                                                                                                    |
|-----------------------------------------------------------------------------|----------------------------------------------------------------------------------------------------|
| Decode Strategy (Stratégie de                                               | Modifie les variables afin d'équilibrer la vitesse et les performances.                                                                                                    |
| decodage)                                                                   | <ul> <li>Fast (Rapide) : cette stratégie est conçue pour être rapide, mais<br/>peut ne pas trouver de code-barres s'il est difficile à trouver.</li> </ul>                                                                                                    |
|                                                                             | <ul> <li>Moderate (Modérée) : cette stratégie est utile pour la plupart<br/>des cas d'utilisation avec une augmentation modérée des temps<br/>d'analyse.</li> </ul>                                                                                                    |
|                                                                             | <ul> <li>Exhaustive (Exhaustive) : cette stratégie effectue une recherche<br/>exhaustive pour trouver les codes-barres difficiles à trouver.<br/>Cette méthode peut parfois allonger considérablement le temps<br/>d'analyse.</li> </ul>                                                                                                  |
| Detection Method (Méthode de                                                | Déterminez la méthode préférée pour détecter les données :                                                                                                    |
| detection)                                                                  | <ul> <li>Uniform (Homogène) : utilise un modèle d'éclaboussures pour<br/>analyser uniformément l'ensemble de l'image. Cette fonction est<br/>utile pour les codes-barres 1D et 2D contenant beaucoup de bruit.<br/>Si vous recherchez un motif aléatoire, privilégiez légèrement le<br/>centre de l'image.</li> </ul>                     |
|                                                                             | <ul> <li>Quiet Zone (Zone muette) : spécialisé dans la recherche de codes-<br/>barres 2D, rapide et utile lorsqu'une zone tampon de plus de<br/>8 pixels autour du code-barres est attendue. Ce paramètre peut<br/>ne pas être utile dans les cas où la zone tampon est inférieure à<br/>4 pixels ou pour les codes-barres 1D.</li> </ul> |
|                                                                             | <ul> <li>Finder Pattern (Motif de détection) : utilise une carte de contraste<br/>qui aide à trouver des motifs avec peu ou pas de bruit. Cette<br/>méthode s'applique aux codes-barres 1D et 2D.</li> </ul>                                                                                                    |
| Allow Rectangular Codes<br>(Autoriser les codes<br>rectangulaires)          | Permet la lecture de codes-barres 2D rectangulaires en plus des codes-barres 2D carrés.                                                                                                    |
| Expected Module Size (Pixels)<br>(Taille attendue du module (en<br>pixels)) | Définissez la plage (pixels) dans laquelle vous souhaitez qu'un<br>module se trouve pour des codes-barres donnés afin d'améliorer les<br>performances de lecture.                                                                                                    |
|                                                                             | Un module est la plus petite unité divisible d'un code-barres ; pour 1D,<br>il s'agit généralement de la largeur d'une seule ligne fine ; pour 2D, il<br>s'agit de la taille d'un pixel. Ce paramètre est utilisé à titre d'orientation<br>générale pour augmenter les performances, mais il ne s'agit pas d'un<br>seuil strict.          |

# **Banques d'images**

Toutes les banques d'images disponibles s'affichent dans la partie gauche du tableau. La partie droite du tableau présente une séquence descendante des banques d'acquisition de capture d'image utilisée pour une tâche **ImagePerfect**.

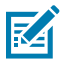

**REMARQUE :** Les banques d'images sont prises dans l'ordre séquentiel, en commençant par le haut. Lorsqu'un code-barres est décodé avec succès, la séquence s'arrête. Par exemple, s'il y a quatre banques et que les deux premières tentatives de décodage échouent, mais que la troisième effectue un décodage avec succès, la quatrième tentative d'acquisition n'a pas lieu.

ImagePerfect fournit plusieurs banques pour une seule tâche et est couramment utilisé pour les applications qui nécessitent différents niveaux de mise au point dans le même champ de vision (FoV).

Par exemple, deux codes-barres dans le même champ de vision, l'un à 12 pouces de la caméra et l'autre à 36 pouces de la caméra. Ces codes-barres nécessitent deux niveaux de mise au point différents pour être suffisamment clairs pour être lus. La fonctionnalité de banque d'acquisition multiple d'ImagePerfect permet d'exécuter cette tâche.

| Settings                                       | Advanced                         | Image Banks | Symbologies                                                            | Data Formatting                                      | ManyCode             |
|------------------------------------------------|----------------------------------|-------------|------------------------------------------------------------------------|------------------------------------------------------|----------------------|
| All image set<br>added to the<br>configuration | tups have been<br>e tool's<br>n. | Note captu  | Default Setup (Bar<br>that the order of the t<br>red in succession and | oanks is important, image<br>terminate once the tool | s will be<br>passes. |

# **Symbologies**

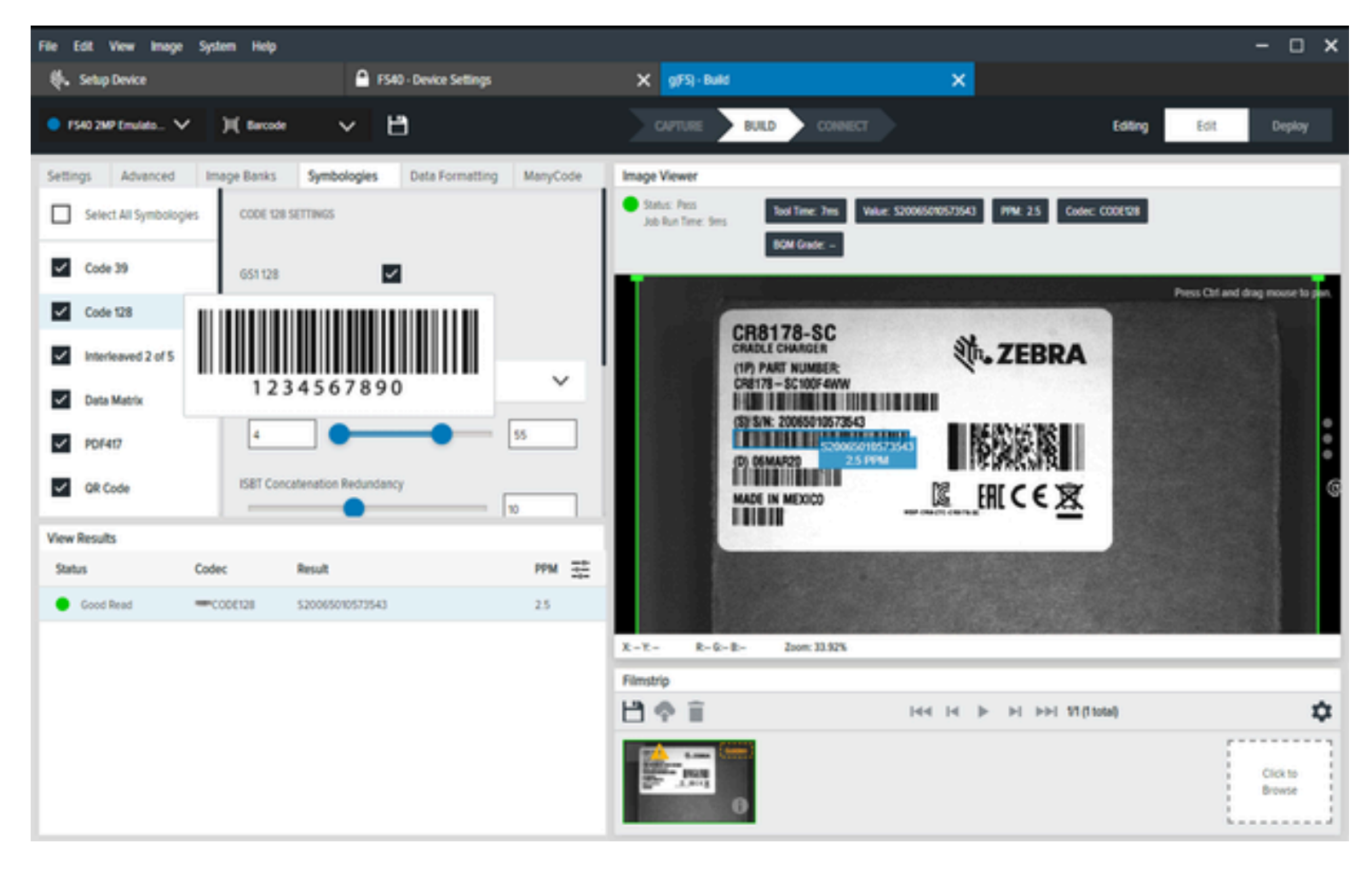

Configurez les paramètres de chaque symbologie en fonction de votre cas d'utilisation.

| Tableau 26 | Symbologies |
|------------|-------------|
|------------|-------------|

| Paramètre | Description                                                                                                |  |  |  |
|-----------|----------------------------------------------------------------------------------------------------|--|--|--|
| Code 39   | Les paramètres configurables sont les suivants :                                                           |  |  |  |
|           | Enable Trioptic (Activer Trioptic)                                                                         |  |  |  |
|           | Enable Full ASCII Conversion (Activer la conversion ASCII complète)                                        |  |  |  |
|           | Select Code 39 Length (Sélectionner la longueur du code 39)                                                |  |  |  |
|           | <ul> <li>Enable Check Digit Verification (Activer la vérification des chiffres de<br/>contrôle)</li> </ul> |  |  |  |
|           | Enable Convert to Code 32 (Activer la conversion au code 32)                                               |  |  |  |

| Paramètre                                | Description                                                                                                    |
|------------------------------------------|----------------------------------------------------------------------------------------------------|
| Code 128                                 | Les paramètres configurables sont les suivants :                                                                     |
|                                          | Enable GS1 128 (Activer GS1 128)                                                                                     |
|                                          | Enable ISBT 128 (Activer ISBT 128)                                                                                   |
|                                          | Select Code 128 Length (Sélectionner la longueur du code 128)                                                        |
|                                          | ISBT Concatenation Redundancy (Redondance de concaténation ISBT)                                                     |
|                                          | Emulate UCC128 (Émuler UCC128)                                                                                       |
|                                          | Select ISBT Concatenation (Sélectionner la concaténation ISBT)                                                       |
|                                          | Enable Ignore Code128 FNC4 (Activer Ignorer le code128 FNC4)                                                         |
| Interleaved 2 of 5<br>(Entrelacé 2 de 5) | Les paramètres configurables sont les suivants :                                                                     |
| (                                        | Select Interleaved 2 of 5 Length (Sélectionner la longueur de l'entrelacement 2 de 5)                                |
|                                          | Select Check Digit Verification (Sélectionner la vérification de la clé de contrôle)                                 |
|                                          | Transmit Check Digit (Transmission de la clé de contrôle)                                                            |
|                                          | Enable Convert Interleaved 2 of 5 Length to EAN13 (Activer la conversion de la longueur entrelacée 2 de 5 en EAN13)  |
|                                          | <ul> <li>Enable Fabraban (Interleaved 2 of 5 Length) (Activer Fabraban (longueur<br/>entrelacée 2 sur 5))</li> </ul> |
| Data Matrix                              | Les paramètres configurables sont les suivants :                                                                     |
|                                          | Decode Data Matrix Mirror Images (Décoder les images miroir Data Matrix)                                             |
|                                          | Select Inverse Data Matrix (Sélectionner Data Matrix inversé)                                                        |
|                                          | Enable GS1 Datamatrix (Activer GS1 Datamatrix)                                                                       |
| PDF417                                   | Les paramètres configurables sont les suivants :                                                                     |
|                                          | Enable MicroPDF (Activer MicroPDF)                                                                                   |
| QR Code (Code QR)                        | Les paramètres configurables sont les suivants :                                                                     |
|                                          | <ul> <li>MicroQR Enable (Enabled by Default) (Activation du MicroQR (activé par<br/>défaut))</li> </ul>              |
|                                          | Enable GS1 QR (Activer GS1 QR)                                                                                       |
|                                          | Select Linked QR Mode (Sélectionner le mode QR lié)                                                                  |

#### Tableau 26Symbologies (Continued)

| Paramètre | Description                                                                                                    |  |  |
|-----------|----------------------------------------------------------------------------------------------------|--|--|
| UPC/EAN   | Les paramètres UPC-A configurables sont les suivants :                                                         |  |  |
|           | <ul> <li>Select Interleaved 2 of 5 Length (Sélectionner la longueur de l'entrelacement<br/>2 de 5)</li> </ul>  |  |  |
|           | <ul> <li>Select Check Digit Verification (Sélectionner la vérification de la clé de<br/>contrôle)</li> </ul>   |  |  |
|           | Transmit Check Digit (Transmission de la clé de contrôle)                                                      |  |  |
|           | Les paramètres UPC-E configurables sont les suivants :                                                         |  |  |
|           | Enable UPC-E (Activer I'UPC-E)                                                                                 |  |  |
|           | Select UPC-E Preamble (Sélectionner le préambule UPC-E)                                                        |  |  |
|           | Transmit UPC-E Check Digit (Transmission de la clé de contrôle UPC-E)                                          |  |  |
|           | Convert UPC-E to UPC-A (Conversion UPC-E en UPC-A)                                                             |  |  |
|           | Les paramètres UPC-E1 configurables sont les suivants :                                                        |  |  |
|           | Enable UPC-E1 (Activer UPC-E1)                                                                                 |  |  |
|           | Select UPC-E1 Preamble (Sélectionner le préambule UPC-E1)                                                      |  |  |
|           | Transmit UPC-E1 Check Digit (Transmission de la clé de contrôle UPC-E1)                                        |  |  |
|           | <ul> <li>Convert UPC-E1 Check Digit to UPC-A (Conversion de la clé de contrôle<br/>UPC-E1 en UPC-A)</li> </ul> |  |  |
|           | Les paramètres EAN-13/JAN-13 configurables sont les suivants :                                                 |  |  |
|           | Enable EAN-13/JAN13 (Activer EAN-13/JAN13)                                                                     |  |  |
|           | Les paramètres EAN-8/JAN8 configurables sont les suivants :                                                    |  |  |
|           | Enable EAN-8/JAN8 (Activer EAN-8/JAN8)                                                                         |  |  |
|           | Enable EAN-8/JAN8 Extend (Activer l'extension EAN-8/JAN8)                                                      |  |  |
| Code 93   | Les paramètres configurables sont les suivants :                                                               |  |  |
|           | Select Code 93 Length (Sélectionner la longueur du code 93)                                                    |  |  |
| DotCode   |                                                                                                    |  |  |
|           | Les parametres configurables sont les suivants :                                                               |  |  |
|           | Select DotCode Inverse (Selectionner DotCode Inverse)                                                          |  |  |
|           | Select DotCode Mirror (Selectionner Miroir DotCode)                                                            |  |  |
|           | Determine Dotcode ECC Erasure (Determiner renacement ECC Dotcode)                                              |  |  |
| MaxiCode  | Il n'existe aucun paramètre configurable pour Maxicode.                                                        |  |  |
| Aztec     | Les paramètres configurables sont les suivants :                                                               |  |  |
|           | Select Inverse Aztec (Sélectionner l'Aztec inversé)                                                            |  |  |

#### Tableau 26Symbologies (Continued)

| Paramètre | Description                                                                                                    |  |  |
|-----------|----------------------------------------------------------------------------------------------------|--|--|
| MSI       | Les paramètres configurables sont les suivants :                                                                                                   |  |  |
|           | Select MSI Length (Sélectionner la longueur de MSI)                                                                                                |  |  |
|           | Select MSI Check Digits (Sélectionner les clés de contrôle MSI)                                                                                    |  |  |
|           | Enable Transmit Check Digit (Activer la transmission de la clé de contrôle)                                                                        |  |  |
|           | Select MSI Check Algorithm (Sélectionner l'algorithme de vérification MSI)                                                                         |  |  |
|           | • Enable MSI Reduced Quiet Zone (Activer la zone silencieuse réduite de MSI)                                                                       |  |  |
| CODABAR   | Les paramètres configurables sont les suivants :                                                                                                   |  |  |
|           | Select Codabar Length (Sélectionner la longueur du codabar)                                                                                        |  |  |
|           | Enable CLSI Editing (Activer la modification CLSI)                                                                                                 |  |  |
|           | Enable NOTIS Editing (Activer la modification NOTIS)                                                                                               |  |  |
|           | <ul> <li>Select Upper or Lower Case Start/Stop Characters (Sélectionner les<br/>caractères de début/fin en majuscules ou en minuscules)</li> </ul> |  |  |
|           | Select Security Level (Sélectionner le niveau de sécurité)                                                                                         |  |  |
|           | <ul> <li>Enable Mod 16 Check Digit Verification (Activer la vérification de la clé de<br/>contrôle Mod 16)</li> </ul>                              |  |  |
|           | Enable transmit Codabar Check Digit (Activer la transmission de la clé de contrôle Codabar)                                                        |  |  |

#### Tableau 26Symbologies (Continued)

# ManyCode

Utilisez ManyCode pour décoder plusieurs codes-barres simultanément et déterminer leur disposition de tri.

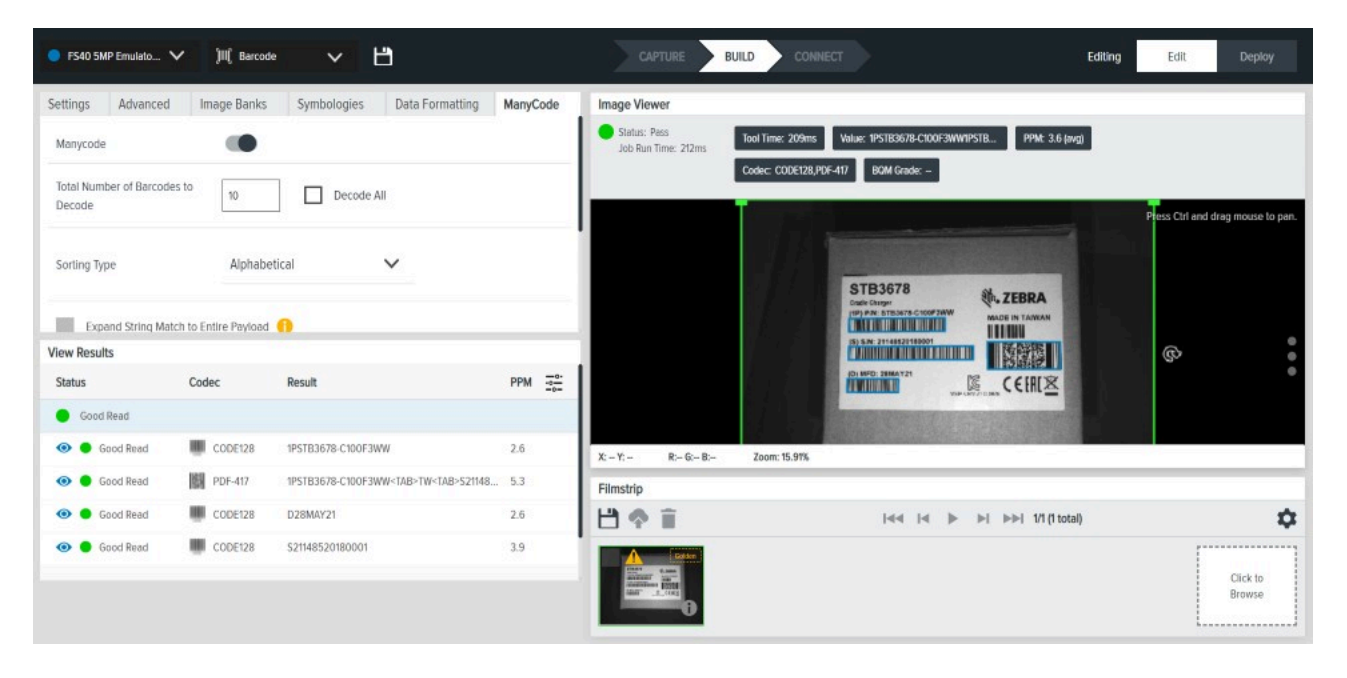

#### Tableau 27 Outils ManyCode

| Réglage                                                                        | Description                                                                                                    |
|--------------------------------------------------------------------------------|----------------------------------------------------------------------------------------------------|
| ManyCode (désactiver/activer)                                                  | L'activation de ce paramètre permet au code-barres de lire plusieurs codes-barres en une seule itération.                                                                                                    |
| Nombre total de codes-barres à décoder                                         | Limite le nombre de codes-barres à essayer lors d'une seule<br>itération de lecture ManyCode. Par exemple, si vous avez huit<br>codes-barres dans votre champ de lecture, mais que vous<br>définissez ce paramètre sur cinq, seuls les cinq premiers codes-<br>barres lus sont décodés et l'itération de lecture se termine. |
| Tout décoder                                                                   | Ne définit explicitement aucune limite pour le nombre de codes-<br>barres à essayer de lire en une seule itération de lecture.                                                                                                    |
| Type de tri                                                                    | <ul> <li>Définir la manière dont les résultats des codes-barres sont triés :</li> <li>Alphabétique</li> <li>Premier décodage</li> <li>De haut en bas</li> <li>De gauche à droite</li> </ul>                                                                                                    |
| Étendre la correspondance des chaînes à l'ensemble des données de charge utile | L'outil recherche une correspondance de chaîne dans l'ensemble de la charge utile lorsqu'il est activé.                                                                                                    |

#### Tableau 27 Outils ManyCode (Continued)

| Réglage                                     | Description                                                                                                    |
|---------------------------------------------|----------------------------------------------------------------------------------------------------|
| Activer les résultats partiels              | Si le nombre de décodages est inférieur au paramètre <b>Total</b><br><b>Number of Barcodes to Decode (Nombre total de codes-barres à décoder)</b> , l'activation de ce paramètre génère toujours ces codes-<br>barres. |
| Activer le décodage des symboles identiques | Par défaut, les codes-barres identiques (dupliqués) ne sont lus qu'une seule fois. Lorsque cette option est activée, tous les codes-barres en double sont lus.                                                         |
| Tentative de recherche exhaustive           | Définit l'algorithme de code-barres ManyCode sous-jacent pour hiérarchiser les performances de lecture par rapport à la vitesse.                                                                                       |
| Appliquer la sélection à tous les niveaux   | Cette option n'est active qu'en mode Niveau continu lorsque la lecture de plusieurs codes-barres est activée.                                                                                                    |

# Utilisation d'outils de traitement de l'image

# Déploiement des tâches VS

Pour créer et déployer une tâche VS, commencez par sélectionner un outil de traitement de l'image et faites-le glisser sur FlowBuilder. À l'aide de Flowbuilder, ajoutez des outils supplémentaires au flux de travail ou configurez les résultats attendus pour déployer la tâche. Pour rationaliser la création d'un ensemble d'outils spécifique, utilisez l'outil QuickDraw.

#### Paramètres communs des outils de traitement de l'image

Certains outils de traitement de l'image partagent des paramètres communs. Reportez-vous au tableau cidessous pour savoir comment les configurer en fonction de votre cas d'utilisation.

| Paramètre                                   | Description                                                                                                    |
|---------------------------------------------|----------------------------------------------------------------------------------------------------|
| ROI Type (Type de zone d'intérêt)           | Sélectionnez une zone d'intérêt rectangulaire ou circulaire.                                                                          |
| Histogram (Histogramme)                     | Affiche le nombre de pixels entre deux valeurs dans une plage de valeurs définie par l'utilisateur.                                   |
| Timeout (Délai de mise en veille)           | Définissez une limite de temps pour arrêter<br>l'exécution de l'outil d'inspection qui se termine,<br>produisant un résultat d'échec. |
| Inverse Pass/Fail (Inverser réussite/échec) | Inverse le résultat de sortie lorsqu'il est activé.                                                                                   |

 Tableau 28
 Paramètres communs des outils de traitement de l'image

#### Utilisation des types d'image

Lorsque vous utilisez le menu déroulant **Image Type (Type d'image)** pour utiliser un filtre ou une sortie d'outil comme image source, la zone d'intérêt de l'outil doit être entièrement contenue dans la zone d'intérêt des images sources. Si la zone d'intérêt de l'outil dépasse celle de la source, l'outil déclenche automatiquement un résultat négatif.

Dans l'image suivante, l'outil **Brightness (Luminosité)** utilise les outils **Binarize (Binariser)** comme image source. Par conséquent, la zone d'intérêt de l'outil **Brightness (Luminosité)** doit être entièrement contenue dans la zone d'intérêt source des outils **Binarize (Binariser)**. En cas de chevauchement entre les deux zones d'intérêt de l'outil **Brightness (Luminosité)** émet une situation de défaillance.

| File Edit View Image System Help                                                                                                    | 0                                          |                                                                                                    | ● English — 🗆 🗙                  |
|----------------------------------------------------------------------------------------------------|--------------------------------------------|----------------------------------------------------------------------------------------------------|----------------------------------|
| Provide Statistic Contract of the Statistic Contract of the Statistic | <ul> <li>F340 - Device Settings</li> </ul> |                                                                                                    | Est Darden                       |
|                                                                                                    |                                            |                                                                                                    | tot bepor                        |
| Note     PoseBuilder       Image: State in the state in the s                                                | Results                                    | Image Viewer           Min Rived<br>Min Rive Born           Image Viewer           Image Viewer           Ima |                                  |
| 2000 ms                                                                                                    |                                            | Filmstrp                                                                                                    | 4                                |
| invert Pass Fail Result                                                                                                    |                                            | Lank 0                                                                                                    | Cick To Browne or Drag To<br>Add |

### **Outils Locate**

Les outils Locate (Localisation) permettent de trouver une seule occurrence d'un modèle prédéfini sur une image en comparant les bords des objets.

# Localiser un objet

Localiser un objet recherche un motif spécifique dans une pellicule en fonction d'un bord à l'intérieur d'une zone d'intérêt définie par l'utilisateur.

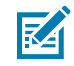

**REMARQUE :** Aurora Focus applique une limite de taille de 1 Go sur tous les modèles.

Si la taille totale de tous les modèles dans une région spécifique dépasse cette limite, utilisez l'une des stratégies suivantes pour réduire la taille :

- réduire la taille du ROI pour ne conserver que les parties uniques de l'objet
- augmenter le contraste des bords pour ne conserver que les bords les plus importants (réduire les bords bruyants)
- réduire la balance (si possible)
- réduire la rotation (si possible)

#### Utilisation d'outils de traitement de l'image

| VS40 2MP Emulato V                   |                       | OVPTURE BUILD                     | CONNECT                     | Editing            | Edit Deploy                     |
|--------------------------------------|-----------------------|-----------------------------------|-----------------------------|--------------------|---------------------------------|
| Of FlowBuilder                       | Results               | Here Manage Viewer                |                             |                    |                                 |
| Cocate Object 1                      | 🛦 Đank Đ              | Status: Failed<br>Job Run Time: 5 | Tool Time: Ons Score: - X - | Y Angie -          | Visibility 🗸                    |
| Fidze                                | CAPTURE MODEL RETRAIN |                                   |                             | 2000               | s Cerl and drag mouse to pan. 🕧 |
| Image Type<br>Default Setup (Bank 0) |                       |                                   |                             |                    | :                               |
| GENERAL<br>Acceptance Threshold      | ADVANCED              |                                   |                             |                    | ¢ •                             |
| Candidate Threshold                  | 50                    |                                   | Z                           | EBRA               |                                 |
| Timeout<br>2000 ms                   |                       | X – Y – R–<br>Filmstrip           | G - 8 - Zoom: 30.58%        |                    |                                 |
| Invert Pass/Fail Result              |                       | 1 * î                             | 144                         | (4 )⇒ ⇒( 1)(1100a) | Cickte                          |
| Enabled                              |                       | ZEBR                              | . •                         |                    | Browse                          |

#### Tableau 29 Localiser les paramètres d'objet

| Réglage             | Description                                                                                                    |
|---------------------|----------------------------------------------------------------------------------------------------|
| Seuil d'acceptation | Détermine la note minimale de l'événement d'objet valide.                                                                                                    |
| Seuil du candidat   | Filtre les objets en dessous du seuil acceptable<br>dans les phases intermédiaires de l'exécution de<br>l'algorithme. Notez que l'augmentation de la valeur<br>peut améliorer les performances. Cependant, les<br>objets de mauvaise qualité peuvent ne pas être<br>trouvés. |

#### Paramètres généraux de localisation des objets

Configurez les paramètres généraux de localisation des objets, tels que le seuil d'acceptation, le seuil du candidat et le seuil de rotation.

| Tableau 30 | Paramètres | généraux | de | localisation | des objets |
|------------|------------|----------|----|--------------|------------|
|------------|------------|----------|----|--------------|------------|

| Paramètre                                        | Description                                                                                                    |
|--------------------------------------------------|----------------------------------------------------------------------------------------------------|
| Acceptance<br>Threshold (Seuil<br>d'acceptation) | Le score de correspondance minimal requis pour être considéré comme une<br>correspondance réussie. Si les scores de correspondance de plusieurs objets<br>sont supérieurs à ce minimum, le score de correspondance le plus élevé sera<br>utilisé comme correspondance finale. |
| Candidate<br>Threshold (Seuil du<br>candidat)    | Le seuil pour une correspondance du modèle formé à un modèle dans l'image acquise.                                                                                                    |

| Paramètre                                 | Description                                                                                                    |
|-------------------------------------------|----------------------------------------------------------------------------------------------------|
| Rotation Threshold<br>(Seuil de rotation) | Le score de correspondance minimal requis pour être considéré comme une<br>correspondance réussie. Si les scores de correspondance de plusieurs objets<br>sont supérieurs à ce minimum, le score de correspondance le plus élevé sera<br>utilisé comme correspondance finale. |

| Tableau 30 | Paramètres g | généraux de | localisation | des objets | (Continued) |
|------------|--------------|-------------|--------------|------------|-------------|
|------------|--------------|-------------|--------------|------------|-------------|

#### Paramètres avancés de localisation d'objet

Configurez les paramètres avancés de localisation d'objets tels que le contrôle des performances, le bruit, le seuil de rotation et l'écart d'échelle.

| Paramètre                                                 | Description                                                                                                    |
|-----------------------------------------------------------|----------------------------------------------------------------------------------------------------|
| Performance Control<br>(Contrôle des<br>performances)     | Choisissez les meilleures combinaisons de granularité et de type de recherche pour une recherche plus performante.                                                                                                    |
| Noise (Bruit)                                             | Ce filtre supprime le bruit au niveau des pixels tout en conservant les données de bord.                                                                                                    |
|                                                           | Off (Désactivé) : les bords de l'objet ne présentent pas de bruit.                                                                                                    |
|                                                           | <ul> <li>Low (Faible) : les bords de l'objet ont un faible niveau de bruit. La forme<br/>de l'objet et celle du modèle sont presque identiques.</li> </ul>                                                                                                    |
|                                                           | <ul> <li>High (Élevé) : les bords de l'objet présentent un niveau de bruit<br/>considérable ou la forme de l'objet diffère légèrement de celle du<br/>modèle.</li> </ul>                                                                                                    |
| Rotation Threshold<br>(Seuil de rotation)                 | Le score de correspondance minimal requis pour être considéré comme<br>une correspondance réussie. Si les scores de correspondance de plusieurs<br>objets sont supérieurs à ce minimum, le score de correspondance le plus<br>élevé sera utilisé comme correspondance finale. |
| Allow Scale Deviation<br>(Autoriser l'écart<br>d'échelle) | Permet de localiser des objets légèrement plus petits ou plus grands que ceux utilisés lors de la création du modèle.                                                                                                    |

#### Tableau 31 Paramètres avancés de localisation d'objet

#### **Locate Object Plus**

L'outil Locate Object Plus (Localiser un objet Plus) recherche des motifs spécifiques dans une zone d'intérêt spécifiée et les évalue en fonction de caractéristiques avancées telles que le contraste minimal des bords et le facteur d'échelle.

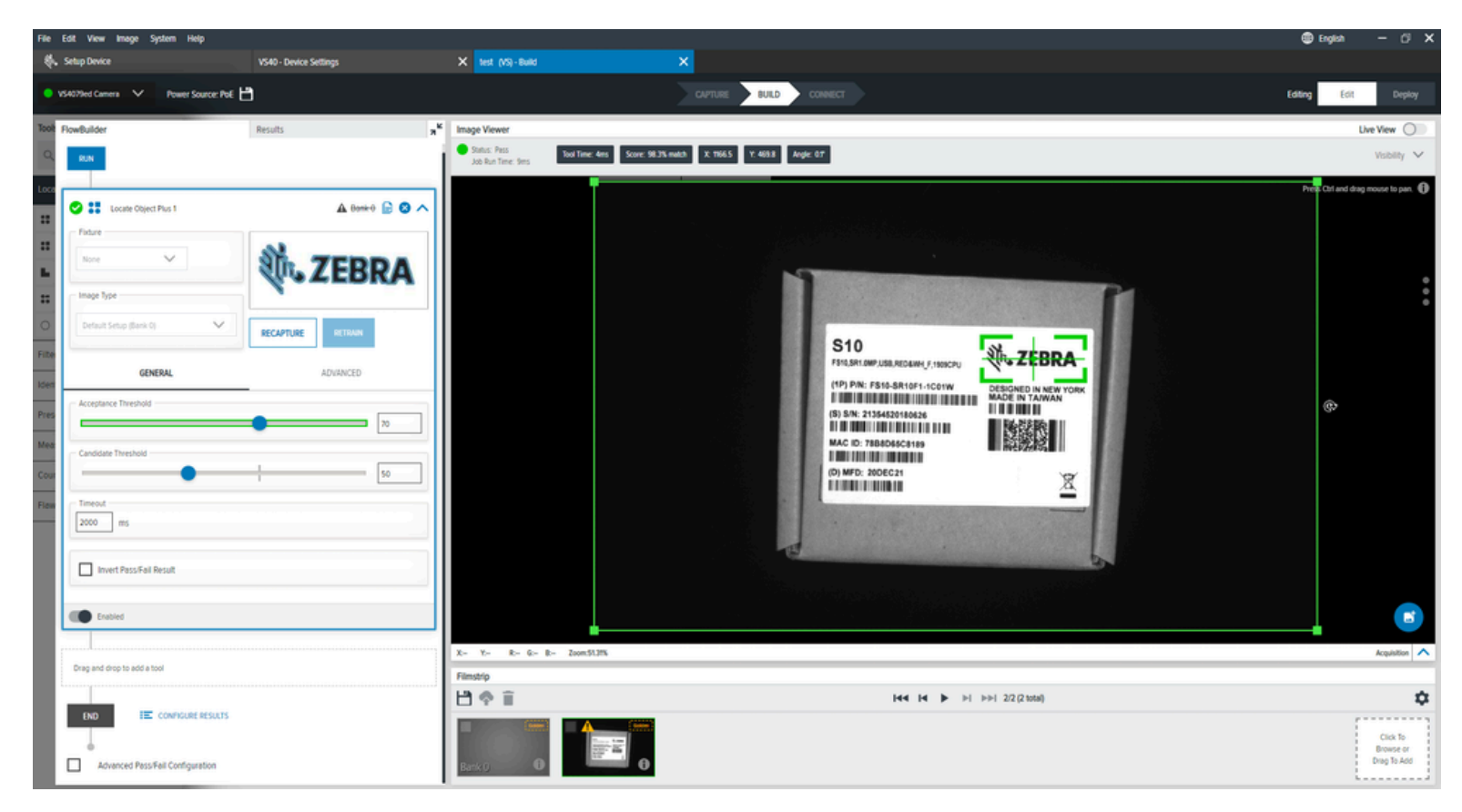

#### Paramètres avancés de localisation d'objets Plus

Configurez les paramètres avancés de localisation d'objets Plus tels que le contrôle des performances, le bruit, le seuil de rotation, le contraste minimal des bords et le facteur d'échelle.

| Paramètre                                             | Élément IU                                                                                                    |
|-------------------------------------------------------|----------------------------------------------------------------------------------------------------|
| Performance Control<br>(Contrôle des<br>performances) | Utilisez le sélecteur pour choisir les meilleures combinaisons de granularité et de type de recherche pour une recherche plus performante.                                                                                                    |
| Noise (Bruit)                                         | Ce filtre permet de supprimer le bruit au niveau des pixels tout en préservant les données de bord.                                                                                                    |
| Rotation Threshold<br>(Seuil de rotation)             | Un score de correspondance minimal est requis pour être considéré comme une correspondance réussie. Si les scores de correspondance de plusieurs objets sont supérieurs à ce minimum, le score de correspondance le plus élevé sera utilisé comme correspondance finale. |

#### Tableau 32 Paramètres avancés de localisation d'objets Plus

#### Tableau 32 Paramètres avancés de localisation d'objets Plus (Continued)

| Paramètre                                                 | Élément IU                                                                                                    |
|-----------------------------------------------------------|----------------------------------------------------------------------------------------------------|
| Minimum Edge<br>Contrast (Contraste<br>minimal des bords) | Définit manuellement le contraste minimal de l'image acquise pour qu'elle corresponde aux modèles appris.                                                                                                    |
| Scale Factor (Facteur<br>d'échelle)                       | Les paramètres de facteur d'échelle minimal et de facteur d'échelle maximal<br>déterminent la gamme d'échelles du modèle qui sera prise en compte dans le<br>processus de mise en correspondance. Ils permettent de localiser des objets<br>légèrement plus petits ou plus grands que l'objet utilisé lors de la création<br>du modèle. Un large éventail d'échelles possibles entraîne une surcharge<br>importante (à la fois en termes d'utilisation de la mémoire et de temps de<br>calcul). Par conséquent, il est recommandé de limiter la plage dans la mesure du<br>possible. |

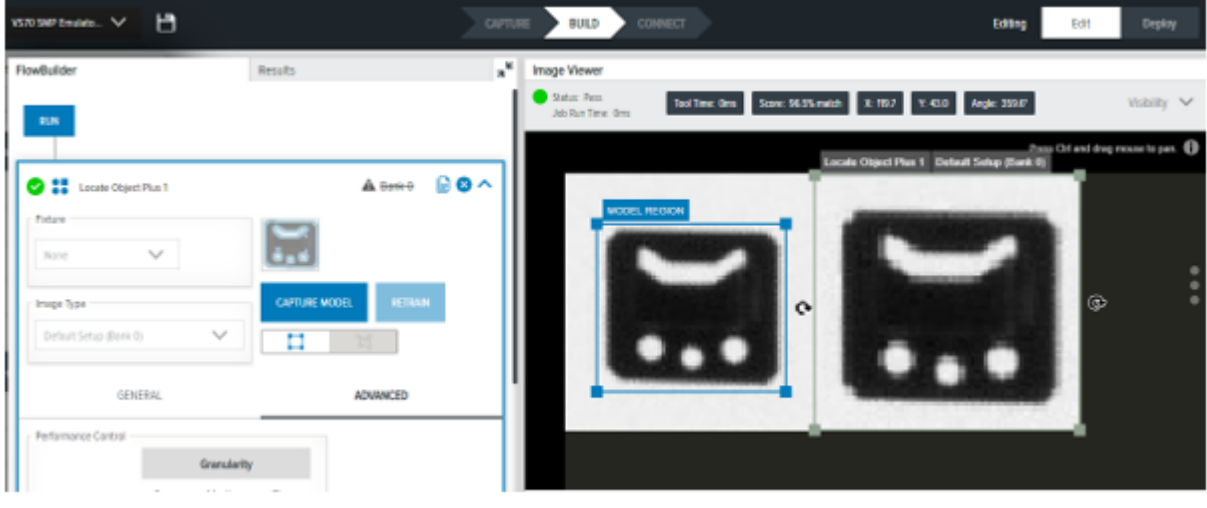

#### Smaller object used to model creation

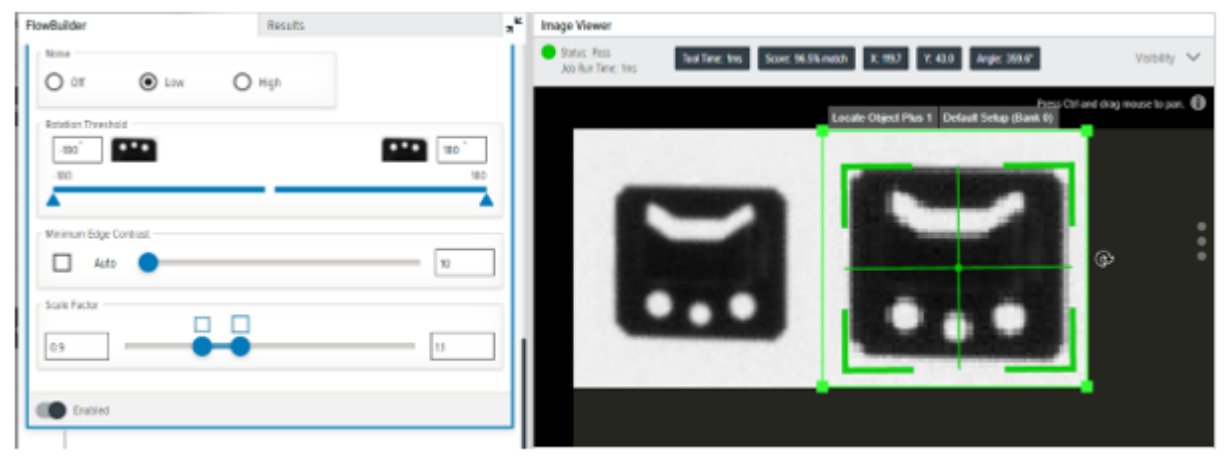

Max Scale Factor = 1.1

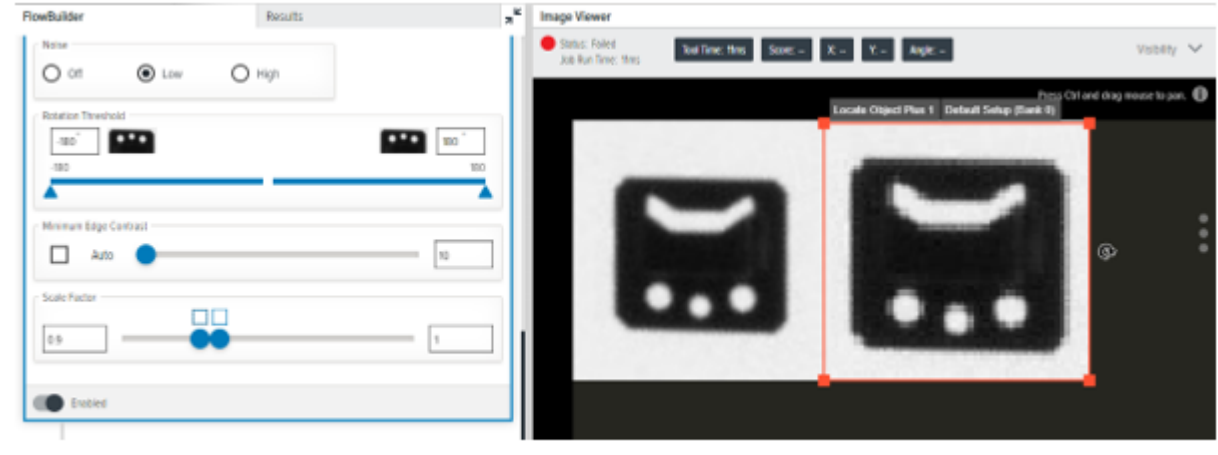

Max Scale Factor = 1

#### Locate Edge

Locate Edge (Localiser le bord) identifie les transitions sur la base du contrat le plus élevé dans une zone d'intérêt définie par l'utilisateur.

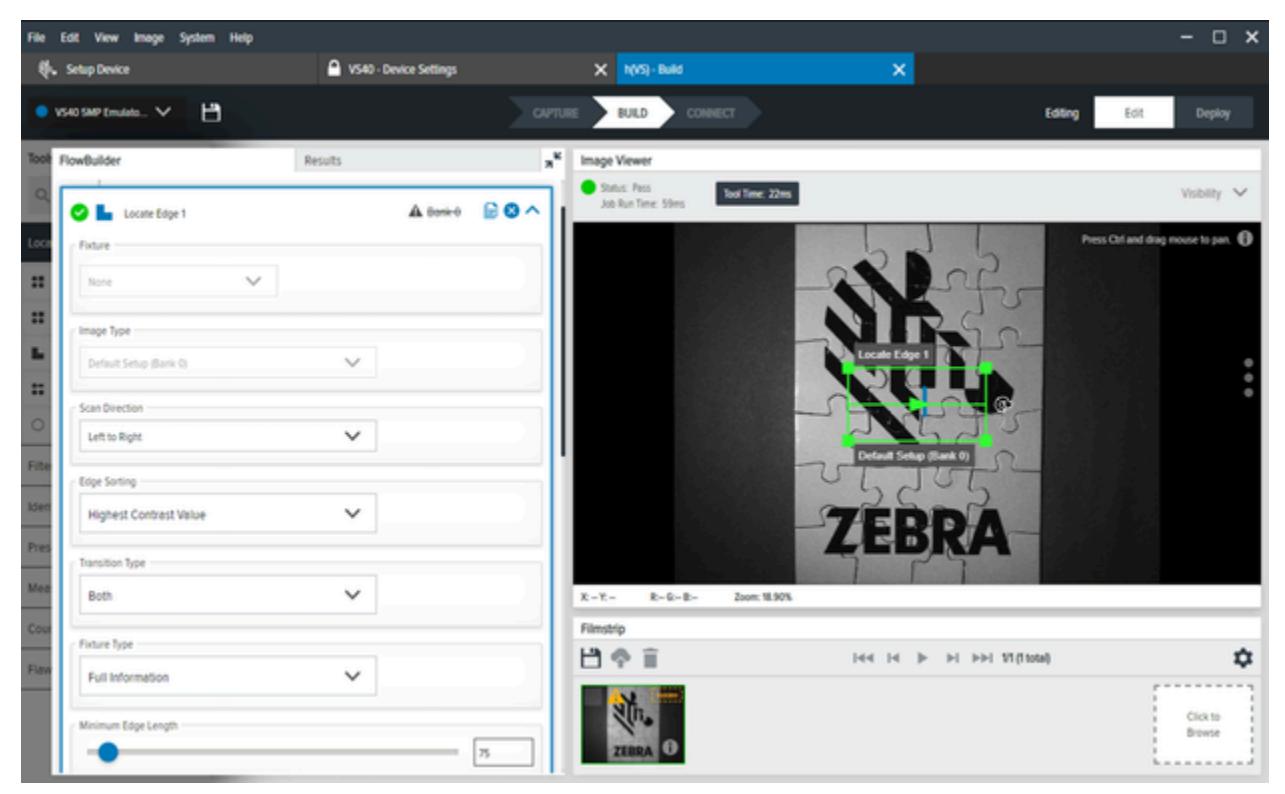

#### Paramètres généraux de localisation des bords

Configurez les paramètres généraux de localisation des bords, tels que le positionnement, le type d'image, la direction du balayage, le tri des bords, le type de transition, le type de positionnement, la longueur minimale des bords, l'écart maximal, la tolérance de biais, le contraste des bords et le profil des bords.

| Paramètre                                       | Description                                                                                            |
|-------------------------------------------------|----------------------------------------------------------------------------------------------------|
| Fixture (Positionnement)                        | Sélectionnez un résultat d'outil précédent à utiliser pour positionner la zone d'intérêt de cet outil. |
| Image Type (Type d'image)                       | Sélectionnez le type d'image que la catégorie<br>d'inspection utilisera.                               |
| Scan Direction (Direction du balayage)          | Définit la direction utilisée par l'outil lors de la recherche de bords.                               |
| Edge Sorting (Tri des bords)                    | Réduisez un ensemble de bords en un seul bord,<br>ce qui optimise la sélection.                        |
| Transition Type (Type de transition)            | Sélectionnez le type de transition de bord utilisé pour trouver le bord.                               |
| Fixture Type (Type de positionnement)           | Incluez toutes les informations, le positionnement<br>uniquement, ou le positionnement Y uniquement.   |
| Minimum Edge Length (Longueur minimale du bord) | Longueur minimale en pixels d'un bord à utiliser.                                                      |
| Maximum Gap (Écart maximal)                     | La taille maximale en pixels à prendre en compte<br>dans les espaces du bord.                          |
| Skew Tolerance (Tolérance d'inclinaison)        | Degrés pour tenter de mesurer une ligne si elle<br>n'est pas droite.                                   |
| Edge Contrast (Contraste des bords)             | Seuil d'acceptation pour prendre en compte une ligne.                                                  |
| Edge Profile (Profil des bords)                 | Affiche le score de contraste des caractéristiques dans la zone d'intérêt.                             |

| Tableau 33 | Paramètres | généraux | de | localisation | des | bords |
|------------|------------|----------|----|--------------|-----|-------|
|------------|------------|----------|----|--------------|-----|-------|

#### Locate Blob

Un blob est un ensemble de pixels connectés de couleur claire ou foncée. L'outil Locate Blob (Localiser un blob) détecte les blobs qui passent des paramètres de filtrage spécifiques dans une zone d'intérêt.

Ce filtre est utile pour segmenter rapidement une image. L'outil Locate Blob (Localiser un blob) effectue une série d'opérations sur l'image, notamment définir le seuil à l'aide du paramètre **Threshold (Seuil)** et supprimer des trous à l'aide du paramètre **Fill Holes (Remplir les trous)**.

Filtrez les blobs de bordure en définissant l'option **Allow Boundary Blobs (Autoriser les blobs de bordure)**.

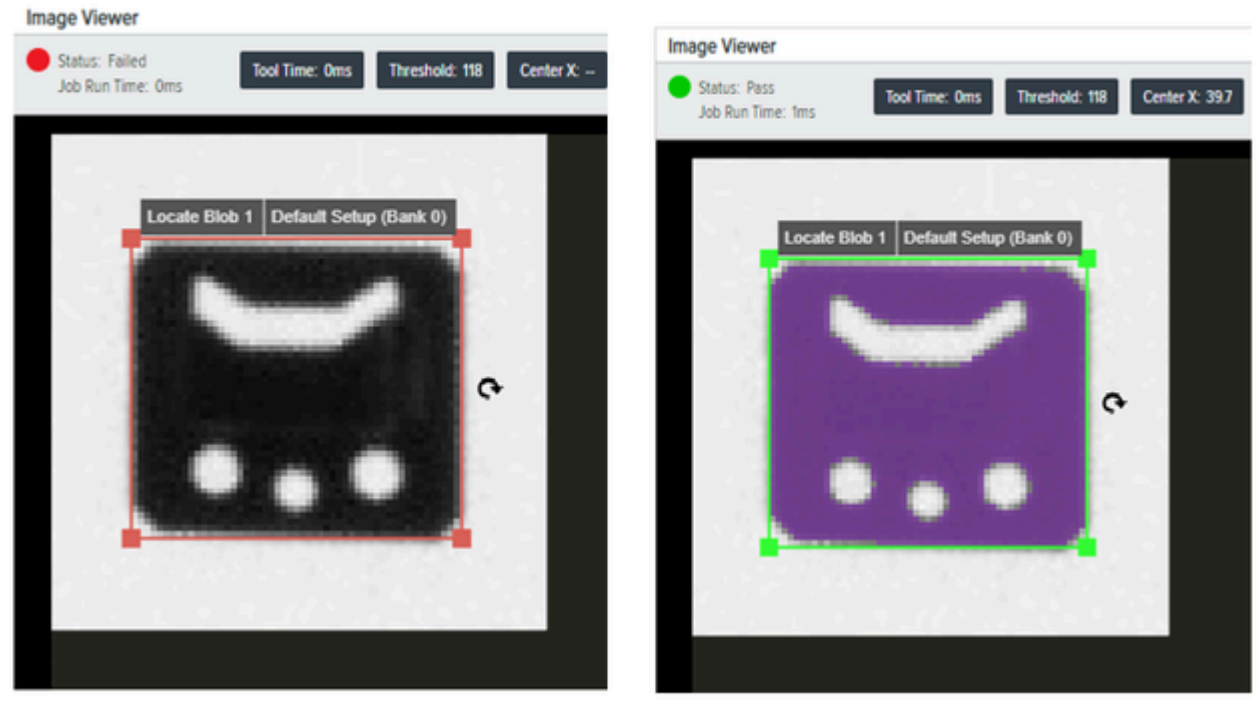

Allow Boundary Blobs = False

Allow Boundary Blobs = True

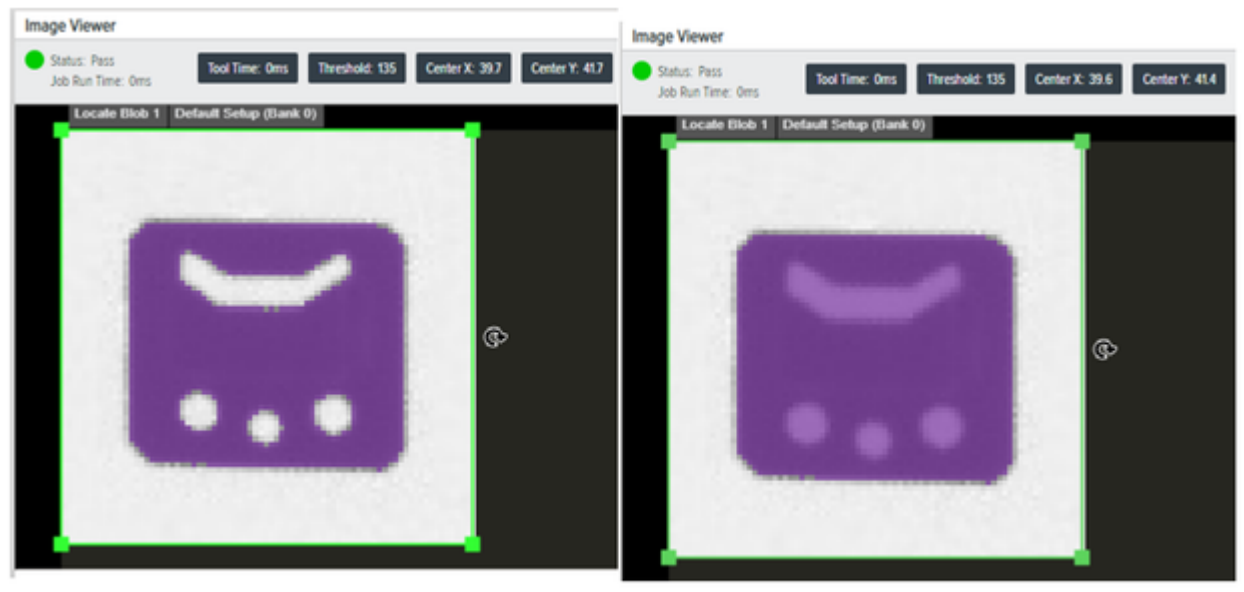

Fill Holes = False

Fill Holes = True

#### Paramètres généraux de localisation de blob

Configurez les paramètres généraux de Locate Blob (Localisation de blob) tels que le positionnement, le type d'image, le seuil, le résultat de l'histogramme, les filtres et le tri.

| Paramètre                                          | Description                                                                                                    |
|----------------------------------------------------|----------------------------------------------------------------------------------------------------|
| Fixture<br>(Positionnement)                        | Sélectionnez le résultat d'un outil de localisation précédent utilisé pour positionner la zone d'intérêt de cet outil. |
| Image Type (Type<br>d'image)                       | Sélectionnez l'image que cet outil d'inspection utilisera.                                                             |
| Threshold (Seuil)                                  | Sélectionnez un seuil pour les blobs en noir ou blanc. Cette valeur est automatiquement définie sur 117.               |
| Histogram Result<br>(Résultat de<br>l'histogramme) | Représentation visuelle du nombre de pixels trouvés à chaque niveau de gris.                                           |
| Filters (Filtres)                                  | Appliquez des filtres pour définir les critères utilisés pour considérer un blob comme valide.                         |
| Sorting (Tri)                                      | Définit la priorité pour la sélection du blob à renvoyer.                                                              |

Tableau 34 Paramètres généraux de localisation de blob

# **Locate Circle**

L'option Locate Circle (Localiser un cercle) trouve un modèle de cercle à l'intérieur d'une zone d'intérêt définie par l'utilisateur qui correspond aux paramètres spécifiés.

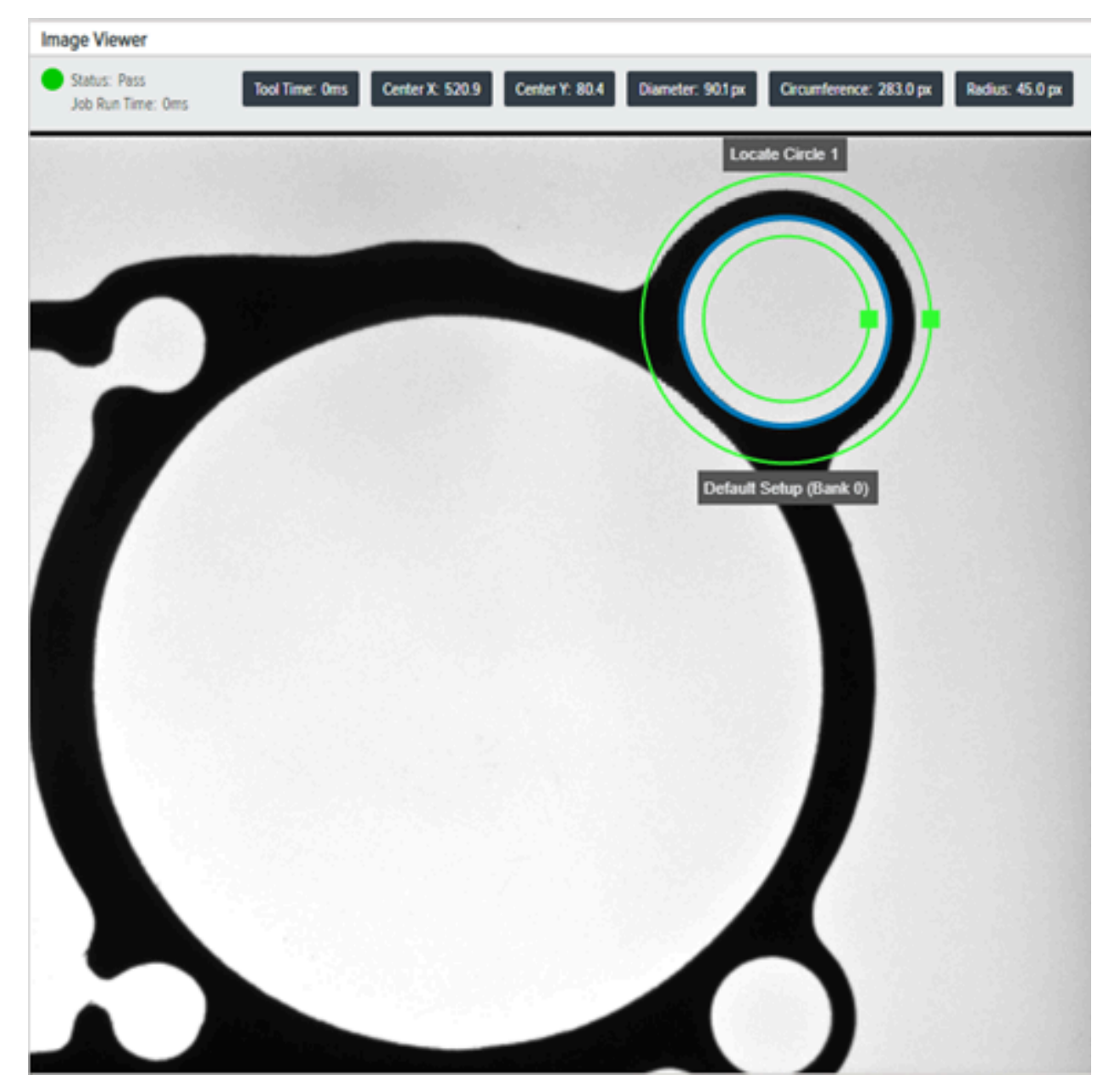

#### Paramètres généraux de localisation de cercle

Configurez les paramètres généraux de localisation de cercle tels que la recherche par, le type de transition, l'amplitude maximale des bords, le profil des bords et l'étalonnage de l'échelle.

| Paramètre                                                   | Description                                                                                                    |
|-------------------------------------------------------------|----------------------------------------------------------------------------------------------------|
| Find By (Rechercher                                         | Décrit quel résultat est signalé comme sortie de filtre :                                                                                                   |
| par)                                                        | <ul> <li>Best Score (Meilleur score) : recherche la meilleure correspondance avec<br/>les bords détectés dans une zone d'intérêt donnée.</li> </ul>         |
|                                                             | <ul> <li>Largest Circle (Plus grand cercle) : renvoie le plus grand cercle qui<br/>correspond aux bords trouvés dans une zone d'intérêt donnée.</li> </ul>  |
|                                                             | <ul> <li>Smallest Circle (Plus petit cercle) : renvoie le plus petit cercle<br/>correspondant aux bords trouvés dans une zone d'intérêt donnée.</li> </ul>  |
| Transition Type (Type<br>de transition)                     | Détermine ce qui est considéré comme un bord dans une image donnée.                                                                                         |
|                                                             | Blended (Fondu) : toute modification de l'intensité des pixels détermine un<br>bord.                                                                        |
|                                                             | <ul> <li>Both (Les deux) : les changements de pixels sombres à lumineux ou les<br/>changements de pixels sombres à lumineux déterminent un bord.</li> </ul> |
|                                                             | <ul> <li>Dark to Light (Foncé à clair) : les changements de pixels sombres à<br/>lumineux déterminent un bord.</li> </ul>                                   |
|                                                             | <ul> <li>Light to Dark (Clair à foncé) : les changements de pixels lumineux à<br/>sombres déterminent un bord.</li> </ul>                                   |
| Maximum Edge<br>Magnitude (Amplitude<br>maximale des bords) | La résistance maximale acceptable des bords.                                                                                                    |
| Edge Profile (Profil des bords)                             | Affiche le score de contraste des caractéristiques dans la zone d'intérêt.                                                                                  |
| Scale Calibration<br>(Étalonnage de<br>l'échelle)           | Permet d'étalonner les valeurs de pixels en unités d'ingénierie.                                                                                            |

#### Paramètres avancés de localisation de cercle

Lorsque l'option **Enable Outlier Suppression (Activer la suppression des valeurs aberrantes)** est activée, le résultat ressemble à l'exemple ci-dessous :

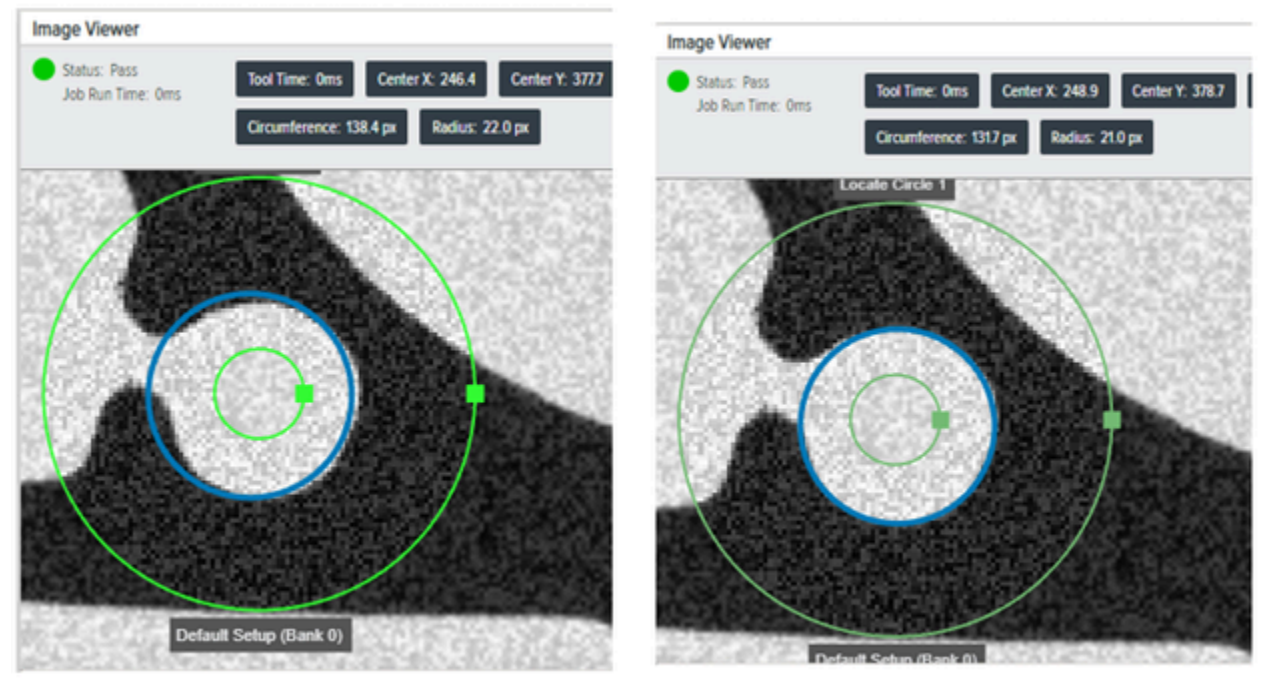

Enable Outlier Suppression = False

Enable Outlier Suppression = True

| Paramètre                                                                           | Description                                                                                                    |
|-------------------------------------------------------------------------------------|----------------------------------------------------------------------------------------------------|
| Scan Width (Largeur de<br>lecture)                                                  | Définit la largeur de la zone voisine de chaque ligne de lecture qui doit être prise en compte lors du calcul des résultats (en pixels). |
| Scan Count (Comptage des lectures)                                                  | Définit le nombre de segments de lecture utilisés autour de la<br>circonférence lors de la définition du bord du cercle.                 |
| Maximum Incompleteness<br>(Inachèvement maximal)                                    | Définit le pourcentage de points du bord du cercle qui peuvent être manquants tout en fournissant un résultat de réussite.               |
| Enable Outlier<br>Suppression (Activer la<br>suppression des valeurs<br>aberrantes) | Permet de supprimer l'influence des valeurs éloignées des autres sur le résultat à l'aide de l'estimateur M de Tukey.                    |

# Outils de filtrage

Les outils de filtrage sont facilités par l'utilisation d'un noyau. Un noyau est centré de manière répétée sur chaque pixel dans les dimensions de la zone qui est transformée. Chaque pixel est ajouté ou non à la zone obtenue, en fonction de la condition spécifique à l'opération définie sur le nombre minimal de pixels du noyau qui doivent se chevaucher avec les pixels de la région d'entrée réelle dans la position donnée du noyau.

### Binarize

L'outil Binarize (Binariser) convertit l'image en monochrome.

L'opération transforme chaque valeur de pixel au niveau maximal ou minimal, créant ainsi une image binaire. Le résultat de la transformation dépend de l'intensité du pixel :

- Les valeurs des pixels dans la plage (MinValue, MaxValue) sont transformées au niveau maximal.
- Les autres valeurs de pixels sont transformées au niveau minimal.

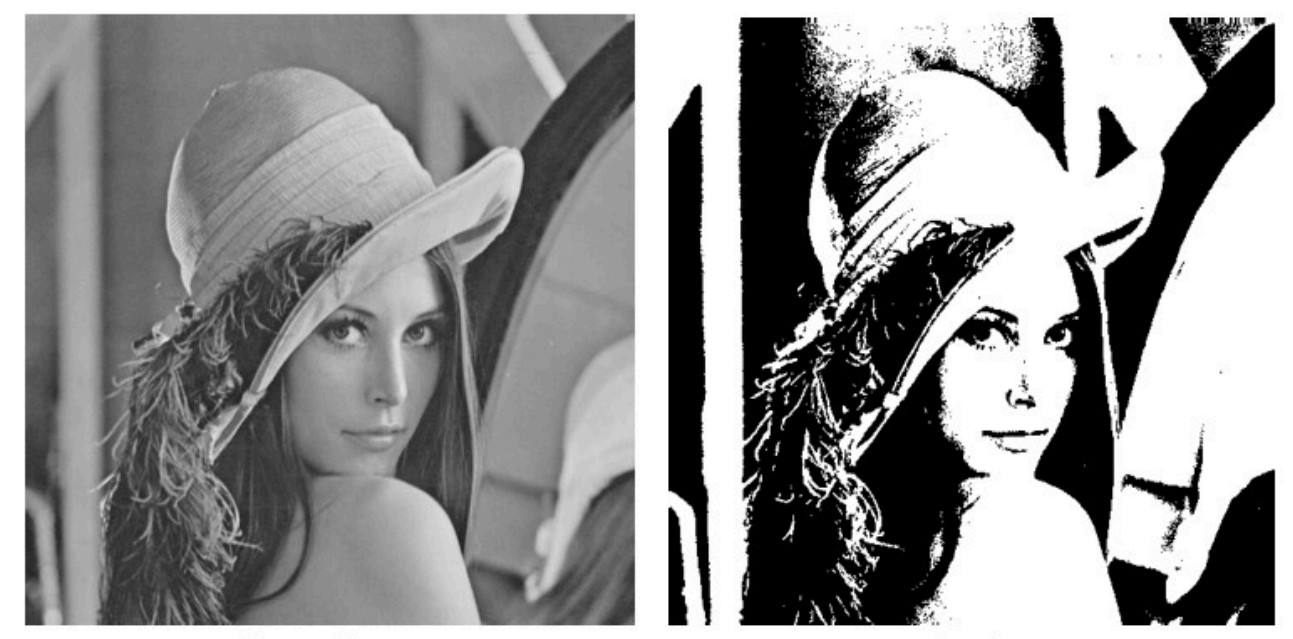

Original Image

Result

| Paramètre                                    | Description                                                                                                    |
|----------------------------------------------|----------------------------------------------------------------------------------------------------|
| ROI Shape (Forme de zone d'intérêt)          | Sélectionnez la forme de zone d'intérêt.                                                                              |
| Fixture (Positionnement)                     | Sélectionnez le résultat d'un outil précédent qui<br>sera utilisé pour positionner la zone d'intérêt de<br>cet outil. |
| Image Type (Type d'image)                    | Sélectionnez l'image à utiliser avec cet outil.                                                                       |
| Threshold (Seuil)                            | L'algorithme détectera le meilleur seuil à utiliser pour le filtre.                                                   |
| Histogram Result (Résultat de l'histogramme) | Représentation visuelle du nombre de pixels trouvés à chaque niveau de gris.                                          |

#### Dilate

L'outil Dilate (Dilater) remplace chaque pixel par un maximum de pixels à l'intérieur du noyau. Cet outil permet également d'épaissir les éléments clairs d'une image et d'atténuer les éléments sombres.

Cette opération remplace chaque pixel par le pixel le plus clair de son voisinage, ce qui permet de réduire les zones sombres et d'étendre les zones claires.

L'illustration suivante montre le résultat d'un outil de dilatation avec trois lignes de noyau et trois colonnes de noyau.

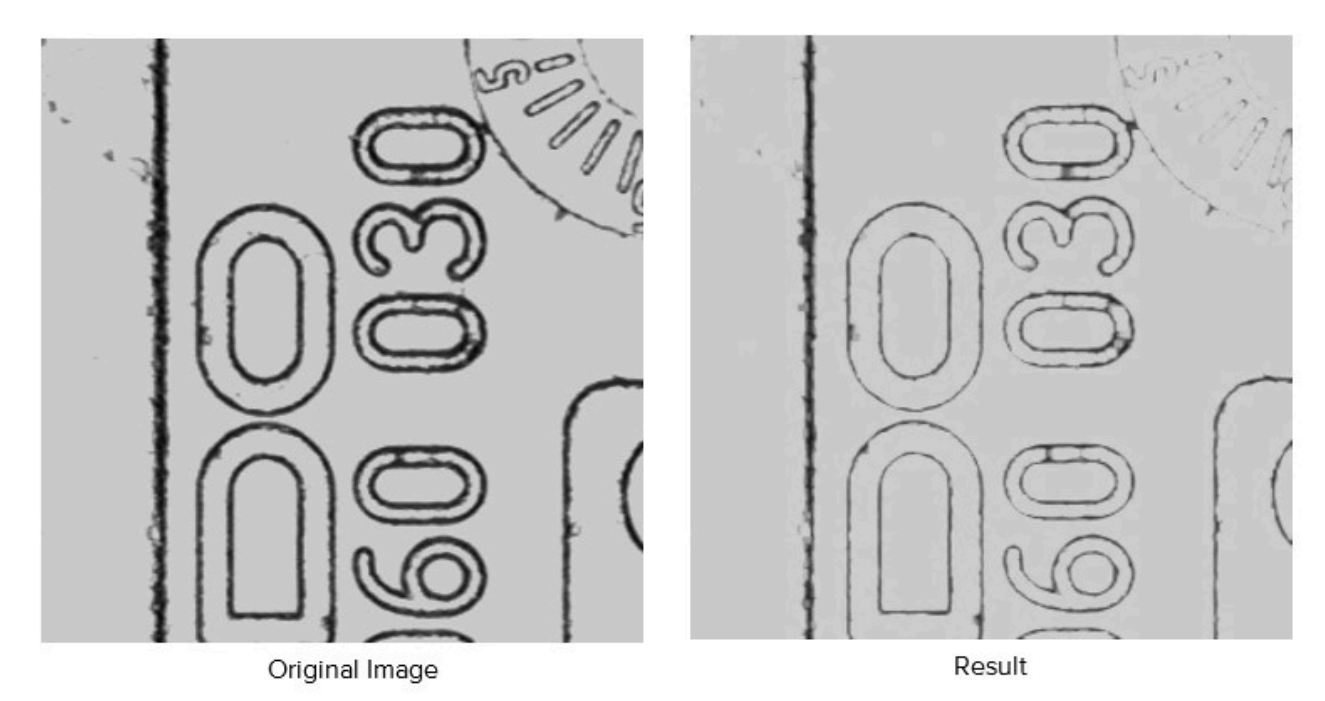

#### Tableau 38 Paramètres de l'outil Dilate

| Settings (Paramètres)     | Description                                                                                                    |
|---------------------------|----------------------------------------------------------------------------------------------------|
| Fixture (Positionnement)  | Sélectionnez le résultat d'un outil de localisation précédent utilisé pour positionner la zone d'intérêt de cet outil. |
| Image Type (Type d'image) | Sélectionnez l'image que cet outil d'inspection utilisera.                                                             |
| Kernel (Noyau)            | Sélectionnez les valeurs du noyau utilisées pour calculer la sortie du filtre.                                         |

#### Erode

Cette opération remplace chaque pixel par le pixel le plus sombre de son voisinage, ce qui a pour effet de réduire les zones claires et d'agrandir les zones sombres.

Les illustrations suivantes présentent un résultat de l'outil Erode (Éroder) avec trois lignes de noyau et trois colonnes de noyau :

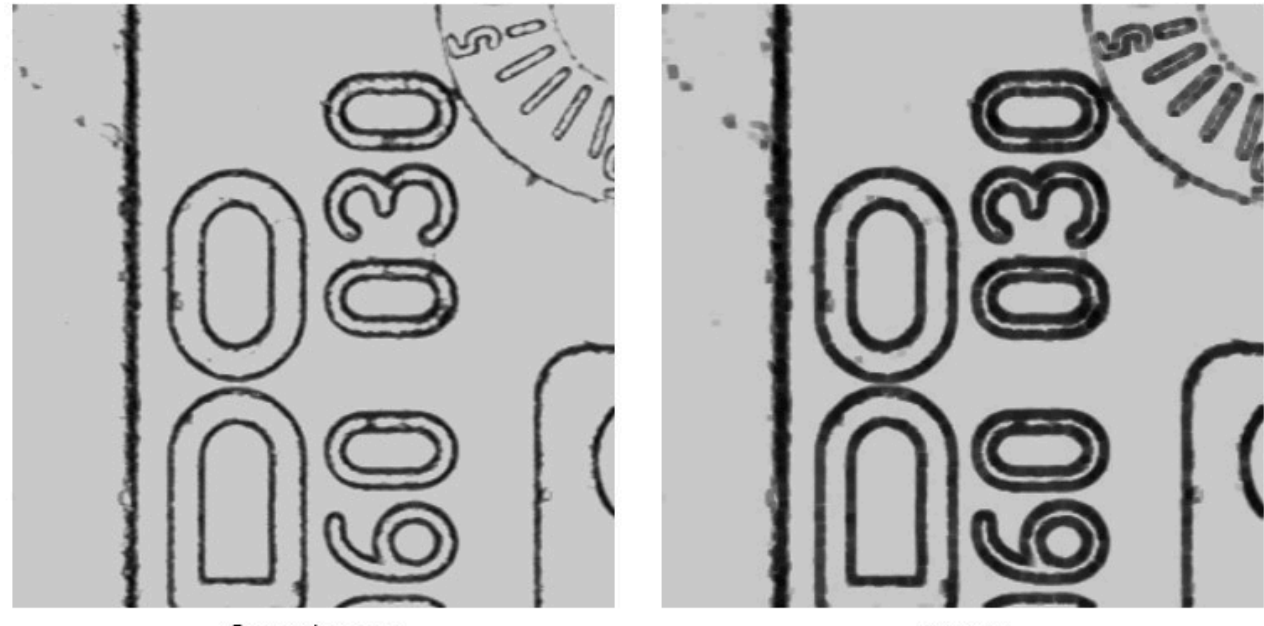

Original image

Result

#### Tableau 39

| Settings (Paramètres)     | Description                                                                                                 |
|---------------------------|----------------------------------------------------------------------------------------------------|
| Fixture (Positionnement)  | Sélectionnez un résultat d'outil de localisation précédent pour positionner la zone d'intérêt de cet outil. |
| Image Type (Type d'image) | Sélectionnez l'image que cet outil d'inspection utilisera.                                                  |
| Kernel (Noyau)            | Sélectionnez les valeurs du noyau utilisées pour calculer la sortie du filtre.                              |

# Open

L'outil Open (Ouvrir) réduit la luminosité globale de l'image et améliore les fonctions lumineuses restantes par contraste.

Supprime les petites structures lumineuses d'une image (ou remplit les structures sombres) en appliquant une érosion et une dilatation consécutives.

Les images suivantes affichent un résultat de l'outil Open (Ouvrir) avec trois lignes de noyau et trois colonnes de noyau :

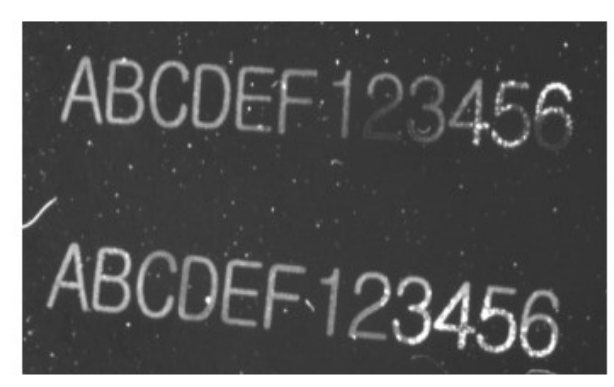

Original image

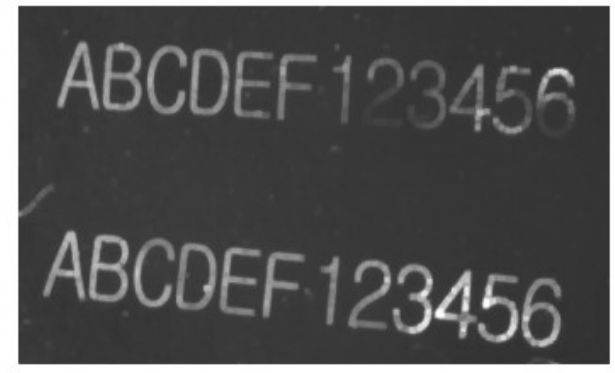

Result

#### Tableau 40 Paramètres de l'outil Open (Ouvrir)

| Settings (Paramètres)     | Description                                                                                                 |
|---------------------------|----------------------------------------------------------------------------------------------------|
| Fixture (Positionnement)  | Sélectionnez un résultat d'outil de localisation précédent pour positionner la zone d'intérêt de cet outil. |
| Image Type (Type d'image) | Sélectionnez l'image que cet outil d'inspection utilisera.                                                  |
| Kernel (Noyau)            | Sélectionnez les valeurs du noyau utilisées pour calculer la sortie du filtre.                              |

#### Close

L'outil Close (Fermer) augmente la luminosité globale de l'image et améliore les fonctions sombres restantes par contraste.

Supprime les petites structures lumineuses d'une image (ou remplit les structures sombres) en appliquant une érosion et une dilatation consécutives.

L'écran suivant affiche un résultat de l'outil Close (Fermer) avec trois lignes de noyau et trois colonnes de noyau :

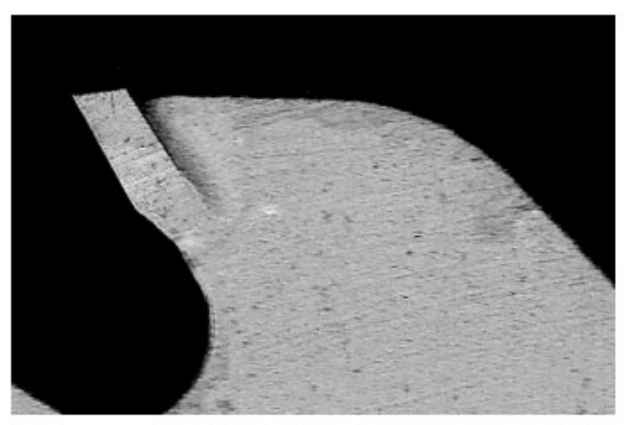

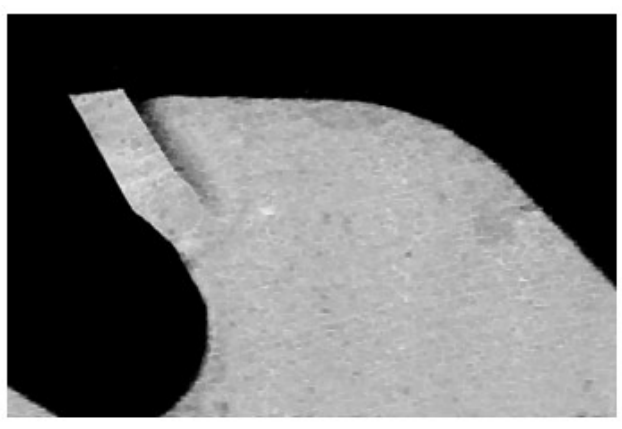

Original Image

Result
| Settings (Paramètres)     | Description                                                                                                    |
|---------------------------|----------------------------------------------------------------------------------------------------|
| Fixture (Positionnement)  | Sélectionnez le résultat d'un outil de localisation précédent utilisé pour positionner la zone d'intérêt de cet outil. |
| Image Type (Type d'image) | Sélectionnez l'image que cet outil d'inspection utilisera.                                                             |
| Kernel (Noyau)            | Sélectionnez les valeurs du noyau utilisées pour calculer la sortie du filtre.                                         |

| Tableau 41 | Paramètres | de l'outil | Close | (Fermer) |
|------------|------------|------------|-------|----------|
|------------|------------|------------|-------|----------|

## **Gradient Full**

L'outil Gradient Full (intégral) éclaircit les bords horizontaux et verticaux de la zone d'intérêt définie. Méthode d'estimation de l'amplitude des vecteurs :

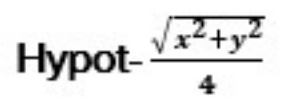

# x- horizontal gradient component

# y-vertical gradient component

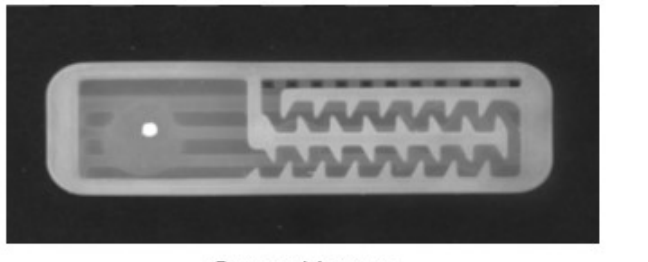

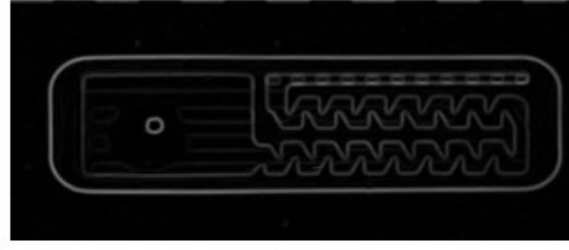

Original Image

Result

| Tableau 42 | Paramètres de | gradient vertical |
|------------|---------------|-------------------|
|------------|---------------|-------------------|

| Settings (Paramètres)     | Description                                                                                                    |
|---------------------------|----------------------------------------------------------------------------------------------------|
| Fixture (Positionnement)  | Sélectionnez un résultat d'outil de localisation précédent pour positionner la zone d'intérêt de cet outil.                                                            |
| Image Type (Type d'image) | Sélectionnez l'image que cet outil d'inspection utilisera.                                                                                                    |
| Scale (Échelle)           | Augmente la luminosité des bords dans le résultat<br>de sortie. Cette entrée est utilisée pour mettre à<br>l'échelle les valeurs de luminosité des bords en<br>sortie. |

# **Gradient Horizontal**

L'outil Gradient horizontal éclaircit les bords horizontaux dans la zone d'intérêt définie.

Méthode d'estimation de l'amplitude des vecteurs :

Vertical-
$$\frac{\sqrt{y^2}}{4}$$

# y-vertical gradient component

|                  |     |          |  | 1.1    | 1. 1 |                                       |  |  |  |
|------------------|-----|----------|--|--------|------|---------------------------------------|--|--|--|
|                  |     |          |  | i sala |      | 1 1 1 1 1 1 1 1 1 1 1 1 1 1 1 1 1 1 1 |  |  |  |
|                  | 100 | <u> </u> |  |        |      | 1                                     |  |  |  |
|                  |     |          |  |        |      |                                       |  |  |  |
|                  |     |          |  |        |      |                                       |  |  |  |
| Real Property in |     |          |  |        |      |                                       |  |  |  |
|                  |     |          |  |        |      |                                       |  |  |  |

Original Image

Result

| Tableau 43         Paramètres de gradient vertical |                                                                                                    |
|----------------------------------------------------|----------------------------------------------------------------------------------------------------|
| Settings (Paramètres)                              | Description                                                                                                    |
| Fixture (Positionnement)                           | Sélectionnez un résultat d'outil de localisation précédent pour positionner la zone d'intérêt de cet outil.                                                            |
| Image Type (Type d'image)                          | Sélectionnez l'image que cet outil d'inspection utilisera.                                                                                                    |
| Scale (Échelle)                                    | Augmente la luminosité des bords dans le résultat<br>de sortie. Cette entrée est utilisée pour mettre à<br>l'échelle les valeurs de luminosité des bords en<br>sortie. |

## **Gradient Vertical**

L'outil Gradient vertical éclaircit les bords verticaux dans la zone d'intérêt définie.

Méthode d'estimation de l'amplitude des vecteurs :

Horizontal-
$$\frac{\sqrt{x^2}}{4}$$

# x- horizontal gradient component

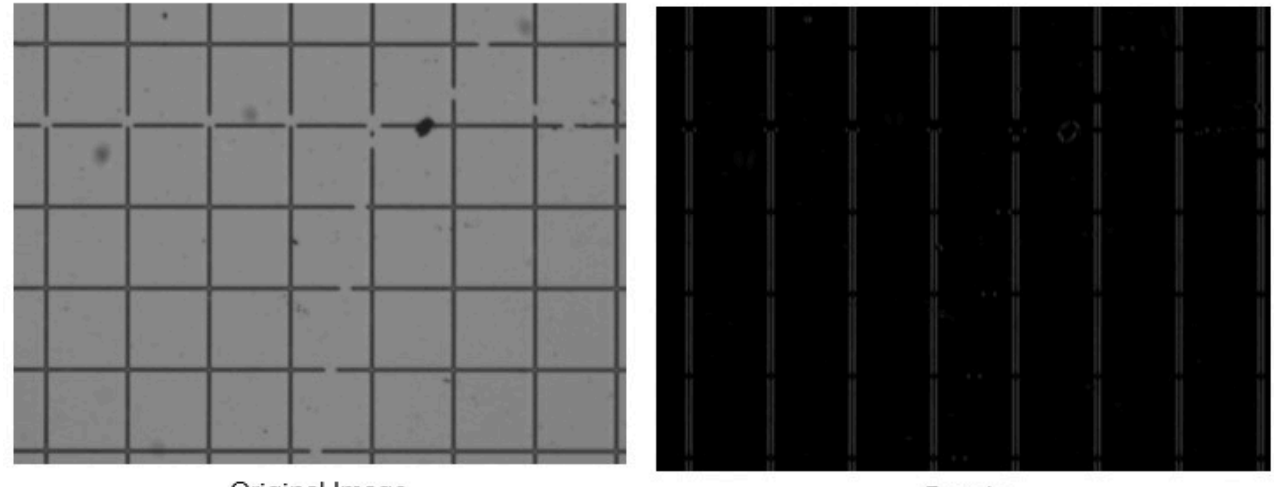

Original Image

Result

| Tableau 44         Parametres de gradient vertica | Tableau 44 | Paramètres de gradient vertical |
|---------------------------------------------------|------------|---------------------------------|
|---------------------------------------------------|------------|---------------------------------|

| Settings (Paramètres)     | Description                                                                                                    |
|---------------------------|----------------------------------------------------------------------------------------------------|
| Fixture (Positionnement)  | Sélectionnez un résultat d'outil de localisation précédent pour positionner la zone d'intérêt de cet outil.                                                            |
| Image Type (Type d'image) | Sélectionnez l'image que cet outil d'inspection utilisera.                                                                                                    |
| Scale (Échelle)           | Augmente la luminosité des bords dans le résultat<br>de sortie. Cette entrée est utilisée pour mettre à<br>l'échelle les valeurs de luminosité des bords en<br>sortie. |

# **Outils d'identification**

Utilisez les outils d'identification pour lire les codes-barres, DPM, Datacode et OCR basée sur le Deep Learning.

## **Read Barcode**

Configurez les paramètres de décodage des codes-barres, tels que 1D inversé, chevauchement ROI ou recherche ROI.

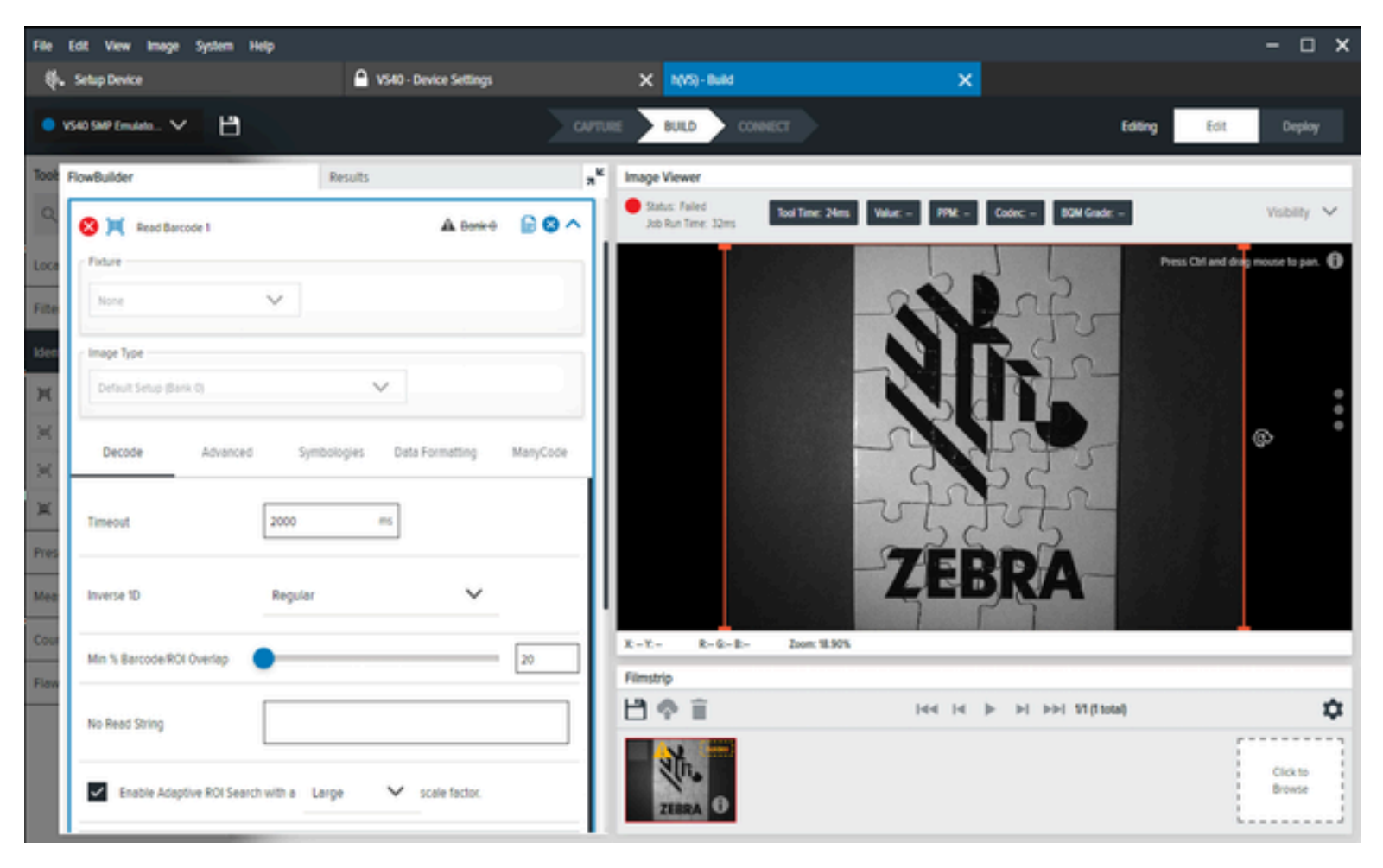

#### Tableau 45 Lire les paramètres DPM et de codes-barres

| Settings (Paramètres)                                                                                | Description                                                                                                    |
|----------------------------------------------------------------------------------------------------|----------------------------------------------------------------------------------------------------|
| Inverse 1D (1D inversé)                                                                              | Choisissez le type de code-barres à lire.                                                                                                    |
| Minimum Percentage Barcode/ROI Overlap<br>(Pourcentage minimal de chevauchement code-<br>barres/ROI) | Définissez le pourcentage minimal de code-<br>barres qui doit être contenu dans la ROI pour<br>être décodé. Pour les codes-barres 1D, cela<br>s'applique uniquement à la dimension horizontale<br>(X). Pour les codes-barres 2D, cela s'applique aux<br>dimensions horizontales et verticales (X et Y). |
| No Read String (Aucune chaîne lue)                                                                   | Définissez les données qui doivent être éditées si<br>aucun code-barres n'est lu (à la place des données<br>du code-barres en cas de lecture réussie, par<br>opposition à l'absence d'édition).                                                                                                    |

| Settings (Paramètres)                                                             | Description                                                                                                    |
|-----------------------------------------------------------------------------------|----------------------------------------------------------------------------------------------------|
| Enable Adaptive ROI Search (Activer la recherche<br>adaptative de zone d'intérêt) | L'activation de l'option ROI adaptative permet à<br>l'algorithme de lecture des codes-barres sous-<br>jacent de modifier (réduire et repositionner)<br>la zone ROI pour les lectures ultérieures en<br>fonction de la présence de codes-barres lus<br>précédemment, ce qui permet d'améliorer les<br>performances de lecture des codes-barres. Les<br>paramètres du menu déroulant small/medium/<br>large (petit/moyen/grand) modifient la génération<br>de la composante ROI adaptée. |
| Barcode String Match (Correspondance des chaînes de codes-barres)                 | Activez ce paramètre pour définir les critères de<br>réussite ou d'échec en fonction du contenu du<br>code-barres décodé.                                                                                                    |
| Enable Barcode Quality Metrics (Activer les mesures de qualité des codes-barres)  | Cochez cette case pour activer les sorties BQM (note globale).                                                                                                    |
| Minimum BQM Grade (Note BQM minimale)                                             | Activez cette option pour utiliser un seuil de<br>réussite ou d'échec basé sur la « note globale » de<br>BQM pour chaque lecture de code-barres.                                                                                                    |
|                                                                                   | Par exemple, en fixant le seuil entre C et D, si un<br>code-barres obtient une note BQM de A, B ou C, la<br>tâche/l'outil valide la procédure. Si la note globale<br>est un D ou un F, un échec est déclenché.                                                                                                    |
| Send Decode on Failure (Envoyer le décodage en<br>échec)                          | Par défaut, si un code-barres est lu, mais que<br>sa note BQM est insuffisante (comme défini par<br>le seuil de <b>Minimum BQM Grade (Note BQM</b><br><b>minimale)</b> ci-dessus), ses données ne sont pas<br>transmises (ni à l'écran <b>Deploy (Déployer)</b> , ni à<br>diverses sorties telles que TCPIP/Serial/USB).                                                                                                    |
|                                                                                   | Si cette option est activée, les données décodées<br>sont toujours émises, même si la note globale du<br>BQM est une note insuffisante (conformément<br>au seuil de <b>Minimum BQM Grade (Note BQM</b><br><b>minimale)</b> ).                                                                                                    |

### Tableau 45 Lire les paramètres DPM et de codes-barres (Continued)

## Lire les paramètres DPM

Configurez les paramètres de décodage DPM tels que 1D inversé, correspondance des chaînes de codesbarres ou recherche de zone d'intérêt.

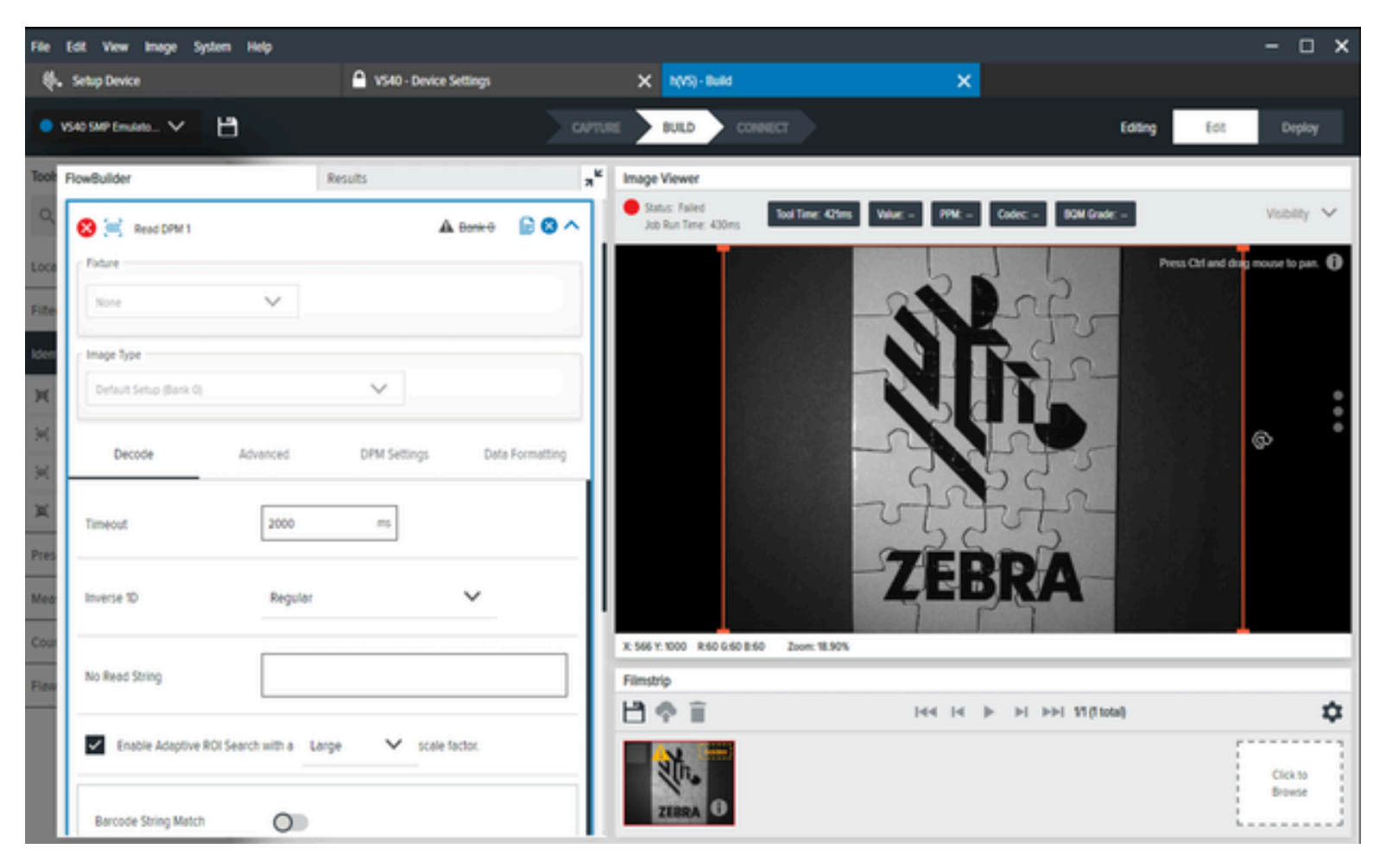

Tableau 46Lire les paramètres DPM

| Settings (Paramètres)                                                             | Description                                                                                                    |
|-----------------------------------------------------------------------------------|----------------------------------------------------------------------------------------------------|
| Inverse 1D (1D inversé)                                                           | Choisissez le type de codes-barres à lire.                                                                                                    |
| No Read String (Aucune chaîne lue)                                                | Définissez les données à éditer si aucun code-<br>barres n'est lu.                                                                                                    |
| Enable Adaptive ROI Search (Activer la recherche<br>adaptative de zone d'intérêt) | L'option Enable Adaptive ROI Search (Activer la recherche adaptative de zone d'intérêt) permet à l'algorithme de lecture des codes-barres sous-<br>jacent de modifier (réduire et repositionner) la zone d'intérêt pour les lectures ultérieures en fonction de la présence de codes-barres lus précédemment. La lecture des codes-barres est ainsi plus performante. Les paramètres du menu déroulant small/medium/large (petit/moyen/grand) modifient la manière dont le composant zone d'intérêt adapté est généré. |

| Tableau 46 Lire les paramètre | es DPM (Continued) |
|-------------------------------|--------------------|
|-------------------------------|--------------------|

| Settings (Paramètres)                                             | Description                                                                                                    |
|-------------------------------------------------------------------|----------------------------------------------------------------------------------------------------|
| Barcode String Match (Correspondance des chaînes de codes-barres) | Activez ce paramètre pour définir des critères de réussite ou d'échec basés sur le contenu du code-<br>barres décodé. |

## **Read DPM and Barcode**

Configurez les paramètres de décodage du DPM et des codes-barres, tels que 1D inversé, une chaîne de non-lecture ou une correspondance des chaînes de code-barres.

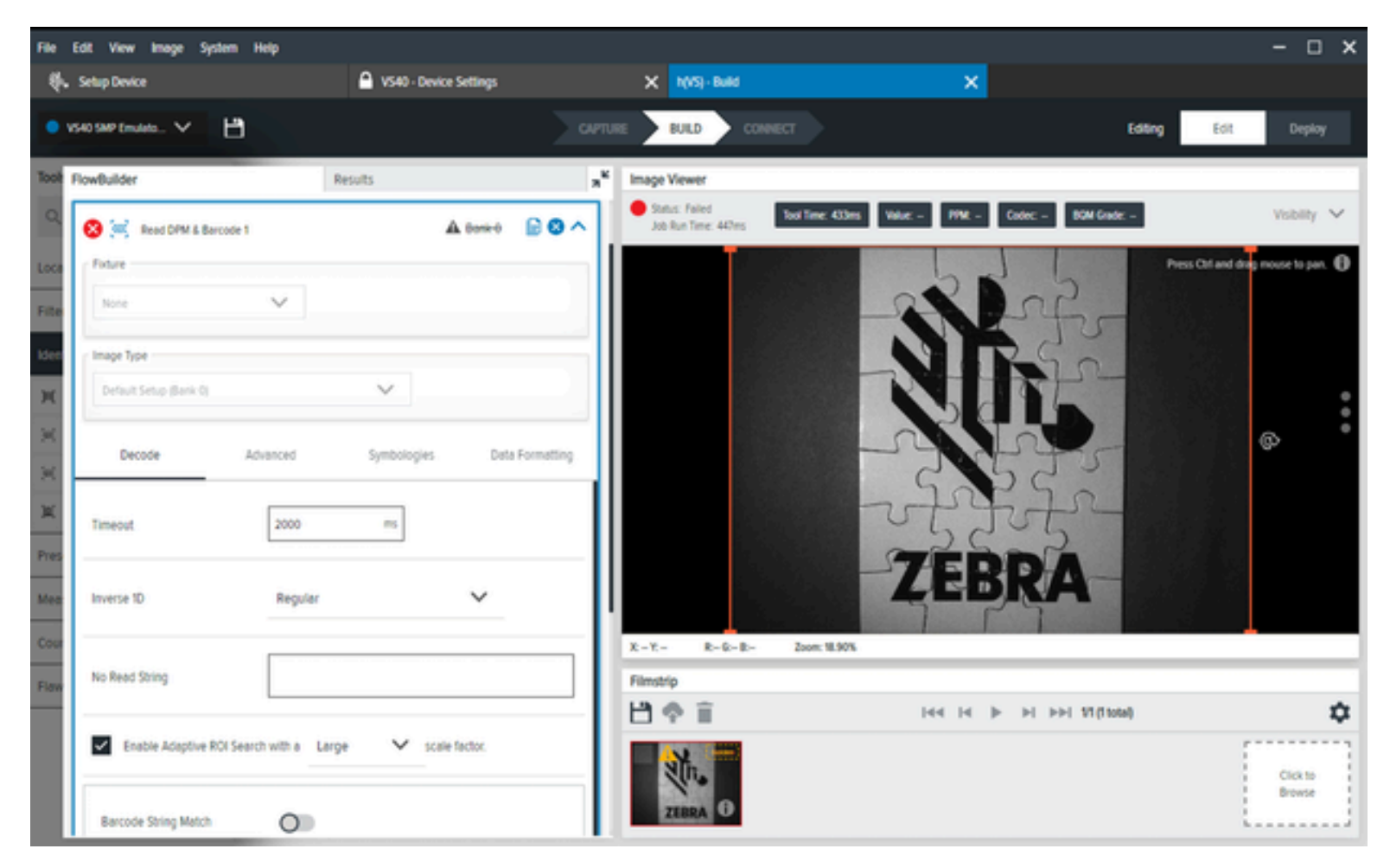

 Tableau 47
 Lire les paramètres DPM et de codes-barres

| Settings (Paramètres)   | Description                                                         |
|-------------------------|---------------------------------------------------------------------|
| Inverse 1D (1D inversé) | Choisissez le type de codes-barres que vous souhaitez pouvoir lire. |

| Settings (Paramètres)                                                             | Description                                                                                                    |
|-----------------------------------------------------------------------------------|----------------------------------------------------------------------------------------------------|
| No Read String (Aucune chaîne lue)                                                | Définissez les données qui doivent être éditées si<br>aucun code-barres n'est lu (à la place des données<br>du code-barres en cas de lecture réussie, au lieu<br>de ne rien éditer du tout).                                                                                                    |
| Enable Adaptive ROI Search (Activer la recherche<br>adaptative de zone d'intérêt) | L'option Enable Adaptive ROI Search (Activer la recherche adaptative de zone d'intérêt) permet à l'algorithme de lecture des codes-barres sous-<br>jacent de modifier (réduire et repositionner) la zone d'intérêt pour les lectures ultérieures en fonction de la présence de codes-barres lus précédemment. La lecture des codes-barres est ainsi plus performante. Les paramètres du menu déroulant modifient la façon dont le composant zone d'intérêt adapté est généré. |
| Barcode String Match (Correspondance des chaînes de codes-barres)                 | Activez ce paramètre pour définir des critères de<br>réussite ou d'échec basés sur le contenu du code-<br>barres décodé.                                                                                                    |

#### Tableau 47 Lire les paramètres DPM et de codes-barres (Continued)

### Datacode

Configurez les paramètres du code de données tels que la chaîne de non-lecture, la taille du module ou la stratégie de recherche. Cet outil est utile pour lire les codes-barres 2D de la symbologie Datamatrix qui sont difficiles à décoder.

#### Paramètres généraux de décodage des codes de données

Les paramètres généraux de décodage de code de données incluent la définition d'une chaîne de temporisation, l'absence de chaîne de lecture, la polarité et la correspondance de chaîne.

| FST0 2MP Emula                                                     | e.∨ )£    | Defecode 🗸 🗸       | ¢ 🖰     |          |    | CAPTURE BULD CONNECT (d: Deploy                                                            |
|--------------------------------------------------------------------|-----------|--------------------|---------|----------|----|--------------------------------------------------------------------------------------------|
| Settings                                                           | Advanced  | Data For           | matting | ManyCode |    | Image Viewer                                                                               |
| Timeout                                                            |           |                    |         |          |    | Status Pess Job Run Time: 72 ms     BOF Depley Value: Zetra Technologies     PPK: 72 (evg) |
| 2000 No Read String Polanity Any String Match Barcode String Match | ** 🔿 🖱    | ~<br>~             |         |          |    | Zebra Technologies                                                                         |
| Status                                                             | Symbology | Result             |         | PPM      | 23 |                                                                                            |
| Good Read                                                          | NA        | Zebra Technologies |         | 7.2      |    |                                                                                            |
|                                                                    |           |                    |         |          |    | X:565Y:53 R- G- R- Zoon:29.04%                                                             |
|                                                                    |           |                    |         |          |    | Filmstrip                                                                                  |
|                                                                    |           |                    |         |          |    | 10 III III III IIII IIII IIIII                                                             |
|                                                                    |           |                    |         |          |    | Cick to Browse or Drag to<br>Add                                                           |

#### Tableau 48 Paramètres généraux de décodage des codes de données

| Paramètre                               | Description                                                                                                    |
|-----------------------------------------|----------------------------------------------------------------------------------------------------|
| Timeout (Délai de mise en veille)       | Fixez un délai pour arrêter l'exécution de l'outil d'inspection, ce qui entraîne un échec.                                                            |
| No Read String (Aucune chaîne lue)      | Spécifiez une chaîne non lue.                                                                                                    |
| Polarity (Polarité)                     | Sélectionnez une polarité pour le décodage.                                                                                                    |
|                                         | Any (Sans importance)                                                                                                    |
|                                         | • Bright (Clair)                                                                                                    |
|                                         | • Dark (Foncé)                                                                                                    |
|                                         | Mixed (Mixte)                                                                                                    |
| String Match (Correspondance de chaîne) | Activez la correspondance des chaînes de<br>caractères pour décoder avec succès lorsque<br>la valeur correspond à la chaîne de caractères<br>fournie. |

#### Paramètres avancés de décodage des codes de données

Les paramètres avancés de décodage de code de données incluent la définition d'une stratégie de détection, une stratégie de décodage, la taille du module, la méthode de détection, le compromis de

détection, le seuil de contraste, le nombre de lignes, la distorsion, la taille de l'espace, l'inclinaison du code, la super résolution, le niveau de perspective, le suivi des bords, les codes en miroir, les motifs brisés, les codes rectangulaires et les codes avec des coins brisés.

| <ul> <li>FS70 2MP Emulat</li> </ul> | n.∨ )£(   | Detecode 🗸 🗸       | ¢ 🖰     |          |     | CANTURE BULD CONNECT Edit Deploy                                                            |
|-------------------------------------|-----------|--------------------|---------|----------|-----|---------------------------------------------------------------------------------------------|
| Settings                            | Advanced  | Data Fo            | matting | ManyCode |     | Image Viewer                                                                                |
| Detection Strategy                  |           |                    |         |          |     | Status: Pesa Job Run Time: 72 ms     BOF Deploy Value: Zelaw Technologies     PPM: 72 (reg) |
| Precise<br>Decoding Strategy        |           | ~                  |         |          |     | Press Cel and drag mouse to pan.                                                            |
| Precise                             |           | ~                  |         |          |     |                                                                                             |
| Module Size                         |           | •                  |         | 35.6     |     | :                                                                                           |
| View Results                        |           |                    |         |          |     |                                                                                             |
| Status                              | Symbology | Result             |         | PPM      | *** |                                                                                             |
| Good Read                           | NA        | Zebra Technologies |         | 7.2      |     |                                                                                             |
|                                     |           |                    |         |          |     | X896 Y529 R- &- R- Zxx=23.04X                                                               |
|                                     |           |                    |         |          |     | Filmstrip                                                                                   |
|                                     |           |                    |         |          |     | 104 IA >>>>>>>>>>>>>>>>>>>>>>>>>>>>>>>>>>>                                                  |
|                                     |           |                    |         |          |     | Cick To Browse or Dray To<br>Zebra Technologie®                                             |

#### Tableau 49 Paramètres avancés de décodage des codes de données

| Paramètre                                   | Description                                                                                                    |
|---------------------------------------------|----------------------------------------------------------------------------------------------------|
| Detection Strategy (Stratégie de détection) | Spécifie l'étape de sous-échantillonnage d'image<br>utilisée pour trouver des codes à différentes<br>échelles. |
|                                             | Super Fast (Ultra-rapide)                                                                                      |
|                                             | • Fast (Rapide)                                                                                                |
|                                             | Precise (Précis)                                                                                               |
|                                             | Strict (Strict)                                                                                                |
|                                             | Extended (Étendu)                                                                                              |

| Paramètre                                           | Description                                                                                                    |
|-----------------------------------------------------|----------------------------------------------------------------------------------------------------|
| Decoding Strategy (Stratégie de décodage)           | Spécifie la précision de la détection des contours :                                                                                        |
|                                                     | Super Fast (Ultra-rapide)                                                                                                    |
|                                                     | • Fast (Rapide)                                                                                                    |
|                                                     | Precise (Précis)                                                                                                    |
|                                                     | Strict (Strict)                                                                                                    |
|                                                     | Extended (Étendu)                                                                                                    |
| Module Size (Taille du module)                      | Déterminez la plage minimale et maximale des modules.                                                                                       |
| Detection Method (Méthode de détection)             | Spécifiez la façon dont les candidats de code sont localisés.                                                                               |
| Finder Tradeoff (Compromis de détection)            | Optimisez les paramètres pour les bords faibles ou irréguliers.                                                                             |
| Contrast Threshold (Seuil de contraste)             | Définissez un seuil de contraste pour le code de données à utiliser.                                                                        |
| Line Count (Comptage des lignes)                    | Limitez le nombre minimal et maximal de modules<br>Datamatrix dans une ligne et une colonne.                                                |
| Allow Distortion (Autoriser la distorsion)          | Spécifiez un niveau de distorsion :                                                                                                    |
|                                                     | • None                                                                                                    |
|                                                     | • Low (Bas)                                                                                                    |
|                                                     | • Medium (Moyen)                                                                                                    |
|                                                     | • High (Élevé)                                                                                                    |
| Expected Gap Size (Taille d'intervalle attendue)    | Spécifiez la distance entre les modules voisins.                                                                                            |
|                                                     | Zero (Zéro)                                                                                                    |
|                                                     | Small (Petit)                                                                                                    |
|                                                     | Medium (Moyen)                                                                                                    |
|                                                     | Large (Grand)                                                                                                    |
| Maximum Code Slant (Inclinaison maximale du code)   | Spécifiez la déviation maximale à partir de l'angle droit dans le coin du motif de détection.                                               |
| Use Super Resolution (Utiliser la super résolution) | Déterminez la méthode de mise à l'échelle de<br>l'image pour les codes à faible résolution en<br>fonction de la taille minimale du module : |
|                                                     | • Auto                                                                                                    |
|                                                     | • Oui                                                                                                    |
|                                                     | • Non                                                                                                    |

### Tableau 49 Paramètres avancés de décodage des codes de données (Continued)

| Paramètre                                                           | Description                                                                            |
|---------------------------------------------------------------------|----------------------------------------------------------------------------------------|
| Niveau de perspective                                               | Spécifiez une distorsion de perspective de la grille de code :                         |
|                                                                     | None (Aucune)                                                                          |
|                                                                     | • Low (Basse)                                                                          |
|                                                                     | High (Élevée)                                                                          |
| Suivi des bords                                                     | Spécifiez dans quelle mesure préserver la<br>continuité d'un bord                      |
|                                                                     | Very Weak (Très faible)                                                                |
|                                                                     | • Weak (Faible)                                                                        |
|                                                                     | Medium (Moyen)                                                                         |
|                                                                     | Strong (Fort)                                                                          |
|                                                                     | Very Strong (Très fort)                                                                |
| Allow Mirrored (Autoriser la mise en miroir)                        | Autorisez les codes en miroir.                                                         |
| Allow Broken Finder Pattern (Autoriser le motif de détection brisé) | Tentez de créer un candidat même s'il existe des<br>écarts dans le motif de détection. |
| Allow Rectangular (Autoriser rectangulaire)                         | Autorisez les codes rectangulaires.                                                    |
| Allow Broken Corner (Autoriser le coin brisé)                       | Essayez de créer un candidat si le coin inférieur gauche du code est obstrué.          |

| Tableau 49 Paramètres avancés de décodage des codes de données (Continued | (Ľ |
|---------------------------------------------------------------------------|----|
|---------------------------------------------------------------------------|----|

## **OCR** basée sur le Deep Learning

L'outil Deep Learning OCR lit le texte des images à l'aide de la reconnaissance optique de caractères par Deep Learning.

Cet outil localise et reconnaît les caractères. Sans formation supplémentaire, il est adapté à la lecture de caractères :

- Orienté horizontalement
- Hauteur comprise entre 85 % et 115 % de la hauteur du caractère (en pixels)
- Contient des lettres latines (majuscules ou minuscules), des chiffres ou l'un des éléments suivants : !#\$ %&()\*+,-./;;<=>?@[]^\_`[]^~'''\€£¥

L'outil Deep Learning OCR (OCR basée sur le Deep Learning) peut être utilisé pour limiter la zone analysée, ce qui, dans la plupart des cas, permet d'améliorer les performances. En outre, il peut être utilisé pour s'adapter à un texte qui n'est pas orienté horizontalement.

La hauteur moyenne des caractères doit correspondre à la hauteur moyenne des caractères (en particulier des lettres majuscules) dans la zone analysée. Par exemple, si une image contient deux types de caractères : l'un a une hauteur de 24 pixels et l'autre de 40 pixels, la hauteur moyenne des caractères doit être fixée à 32, quel que soit le nombre de caractères de chaque type.

L'échelle de largeur des caractères permet de modifier les polices dont les symboles sont exceptionnellement étroits ou larges afin d'obtenir un rapport d'aspect plus classique. L'option Character

Width Scale (Échelle de largeur de caractère) permet de mettre à l'échelle la zone analysée sur l'axe horizontal. Elle peut améliorer la qualité des résultats. En outre, elle peut faciliter la lecture d'un texte comportant des espaces réduits entre les caractères suivants.

Pour limiter l'ensemble des caractères reconnus, il est possible d'utiliser l'option Character Range (Plage de caractères). Cette chaîne doit être formatée selon les règles suivantes :

- · Les caractères autorisés doivent être séparés par des virgules,
- Pour faciliter l'utilisation, une plage continue de lettres ou de chiffres peut être écrite sous la forme caractère\_de\_début-caractère\_de\_fin, par exemple : A-Z ou 1-6
- La virgule et la barre oblique inverse doivent être précédées d'une barre oblique inverse.

Par exemple, une plage de caractères A-F,g-o,0-9,X,Y,Z,-,\\,\, ne reconnaîtra que les caractères ABCDEFXYZghijklmno0123456789-\.

Le paramètre Minimum Confidence (Confiance minimale) peut être utilisé pour modifier le score minimal d'un caractère. Par défaut, ce seuil est fixé à 80 %.

Les paramètres Contrast Threshold (Seuil de contraste) et Text Color (Couleur du texte) définissent l'intervalle de contraste souhaité d'un caractère, qui sont utilisés pour réduire le nombre de faux positifs :

- Couleur du texte : Bright (Clair) : seuls les caractères dont le contraste est supérieur au seuil de contraste sont renvoyés.
- Couleur du texte : Dark (Foncé) : seuls les caractères dont le contraste est inférieur au seuil de contraste sont renvoyés.
- Couleur du texte : Any (Sans importance) : seuls les caractères dont le contraste est inférieur ou supérieur au seuil de contraste sont renvoyés.

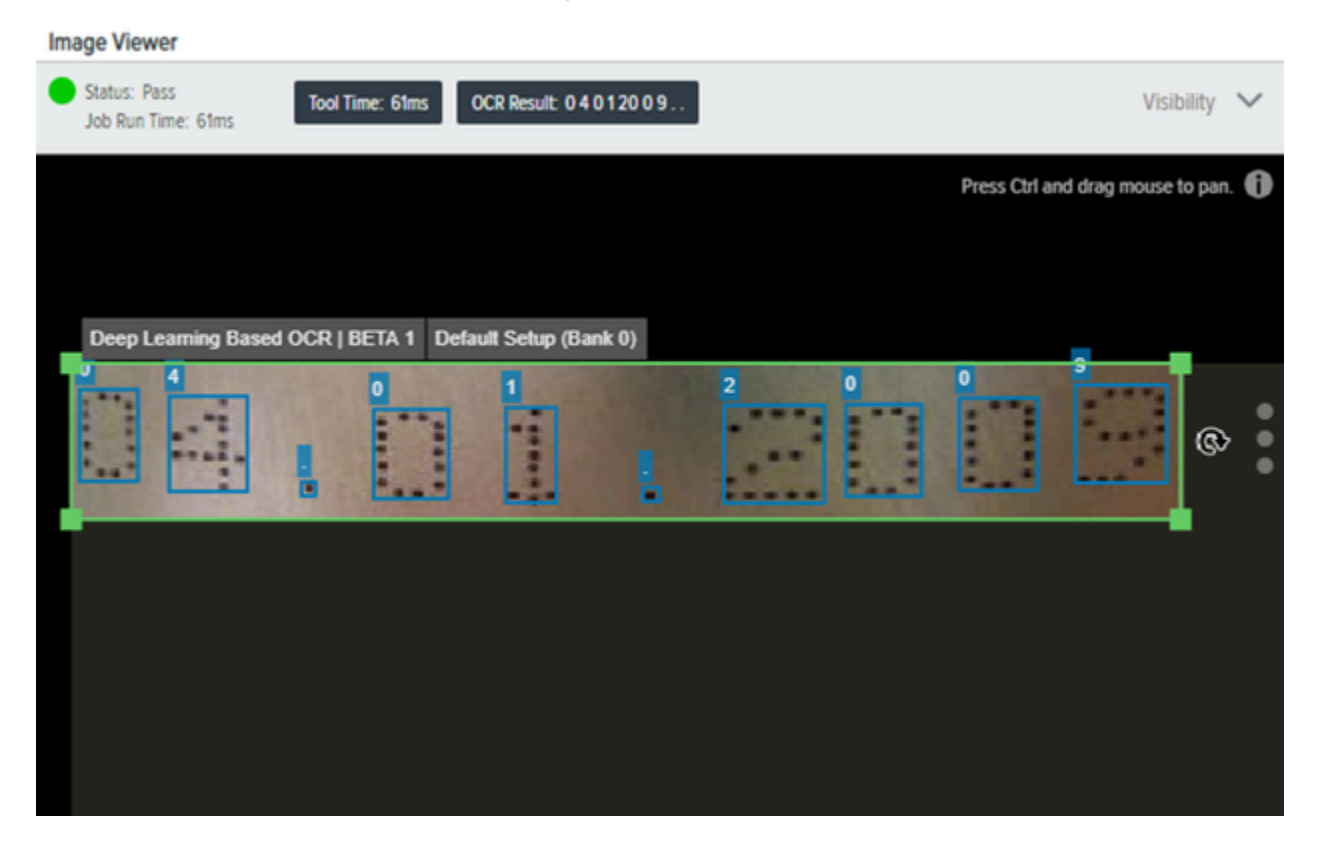

| Paramètre                                                 | Description                                                                                                    |
|-----------------------------------------------------------|----------------------------------------------------------------------------------------------------|
| Minimum Confidence (Confiance minimale)                   | Définit le score minimal requis pour un caractère à inclure dans l'algorithme ou la sortie.                                                                                                    |
|                                                           | <b>REMARQUE :</b> En abaissant cette<br>valeur, il est possible d'inclure des<br>décodages dont le degré de confiance<br>est légèrement inférieur afin d'obtenir le<br>résultat souhaité. Par exemple, l'exemple<br>ci-dessus est trop strict et ne décode<br>finalement pas certains caractères.<br>L'abaissement de cette valeur de 99 à 98<br>donne un résultat favorable. |
| Average Character Height (Hauteur moyenne des caractères) | Utilisez le curseur pour sélectionner une valeur<br>proche de la hauteur moyenne en pixels du texte<br>à décoder. Plus cette valeur est proche de la<br>hauteur moyenne des caractères (en pixels), plus<br>les performances s'améliorent.                                                                                                    |
|                                                           | Valeur minimale : 8                                                                                                    |
|                                                           | Valeur par défaut : 25                                                                                                    |
|                                                           | Valeur maximale : 200                                                                                                    |
| Text Color (Couleur du texte)                             | Définissez la polarité requise pour qu'un caractère soit renvoyé.                                                                                                    |
|                                                           | Valeur minimale : -100                                                                                                    |
|                                                           | Valeur par défaut : 0                                                                                                    |
|                                                           | Valeur maximale : 100                                                                                                    |
|                                                           | Valeur par défaut : Any (Sans importance)                                                                                                    |
| Contrast Threshold (Seuil de contraste)                   | Fixe un seuil pour le contraste des caractères trouvés.                                                                                                    |
| Chanadan Misthe Casta Danaanta na (Dannaanta na           |                                                                                                    |
| de l'échelle de largeur des caractères)                   | Met à l'échelle la largeur de l'image selon le<br>facteur donné (%).                                                                                                    |
|                                                           | Valeur minimale : 10 %                                                                                                    |
|                                                           | Valeur par défaut : 100 %                                                                                                    |
|                                                           | Valeur maximale : 1 000 %                                                                                                    |
| Character Range (Plage de caractères)                     | Limite l'ensemble de caractères souhaités.                                                                                                    |
|                                                           | Valeur par défaut : \"A-Z,a-z,0-9,\\\\\\\/,-\                                                                                                    |

### Tableau 50 Paramètres d'OCR basée sur le Deep Learning

| Paramètre                               | Description                                                                                                    |
|-----------------------------------------|----------------------------------------------------------------------------------------------------|
| String Match (Correspondance de chaîne) | Définit une chaîne qui doit être contenue dans la<br>sortie décodée de l'OCR pour que l'outil passe (par<br>exemple, sous-chaîne). Par défaut, l'outil passe<br>si la chaîne de correspondance est contenue<br>dans le résultat de l'OCR. Cela permet d'ajouter<br>des caractères supplémentaires avant et après la<br>chaîne. |
|                                         | Cochez la case Regex et utilisez la syntaxe<br>^ <stringtoexactmatch\$ appliquer="" la<br="" pour="">correspondance exacte.</stringtoexactmatch\$>                                                                                                    |
|                                         | RegEx peut également être utilisé pour une<br>logique de correspondance de chaîne complexe.<br>Reportez-vous à la section RegEx pour plus de<br>détails.                                                                                                    |
| Timeout (Délai de mise en veille)       | Définit une durée après laquelle l'outil échoue.                                                                                                    |
| Invert                                  | Inverse les résultats de cet outil.                                                                                                    |

#### Tableau 50 Paramètres d'OCR basée sur le Deep Learning (Continued)

Pour utiliser la reconnaissance optique des caractères (OCR) basée sur le Deep Learning avec RegEx, cochez la case RegEx et indiquez une expression que l'outil OCR doit localiser. L'exemple suivant recherche l'expression ^22\d{3}.

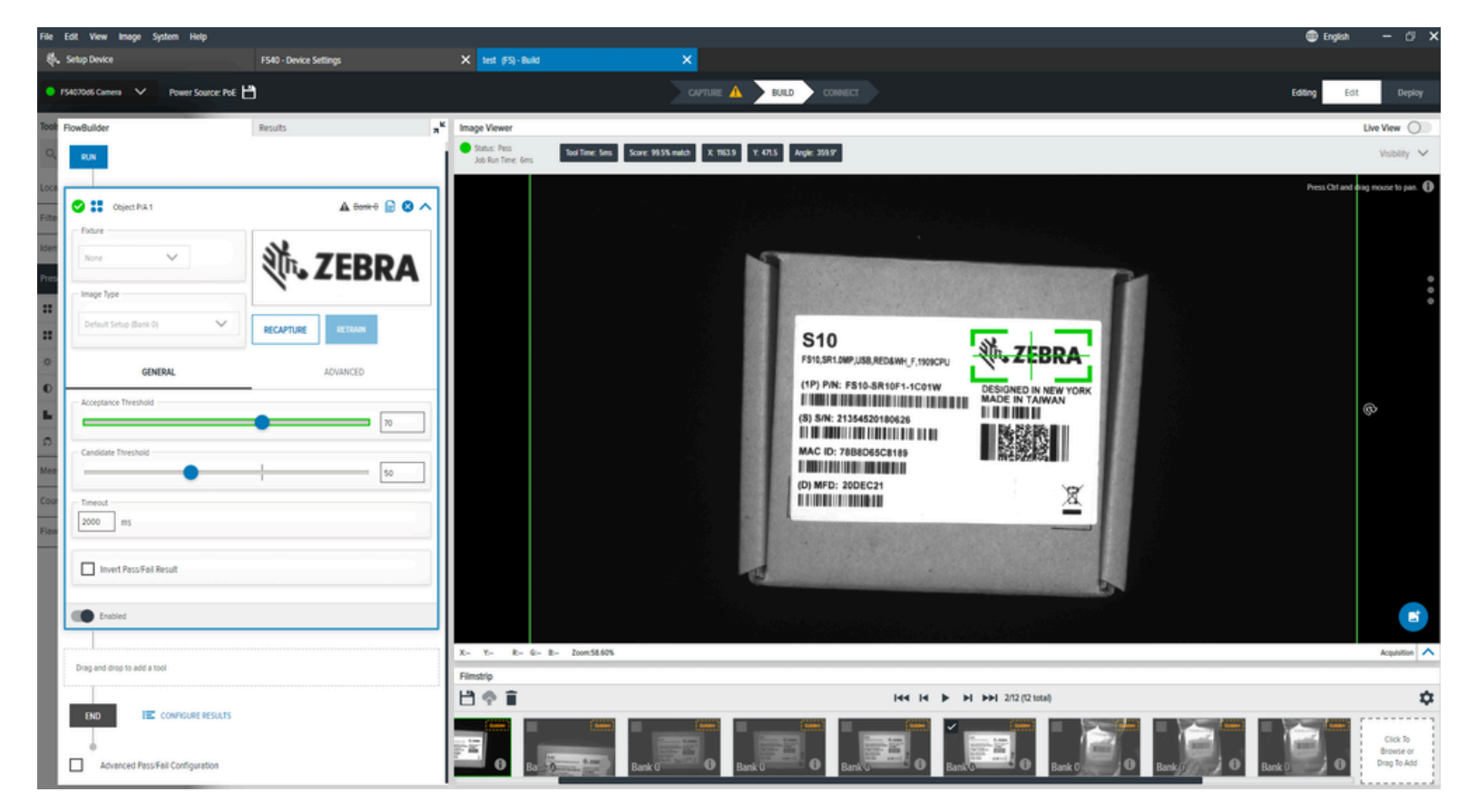

### Paramètres OCR avancés basés sur le Deep Learning

Configurez les paramètres OCR avancés basés sur le Deep Learning, tels que le pourcentage d'espacement des caractères, le pourcentage de désalignement vertical, le nombre minimal de caractères pour créer une ligne et l'aplatissement.

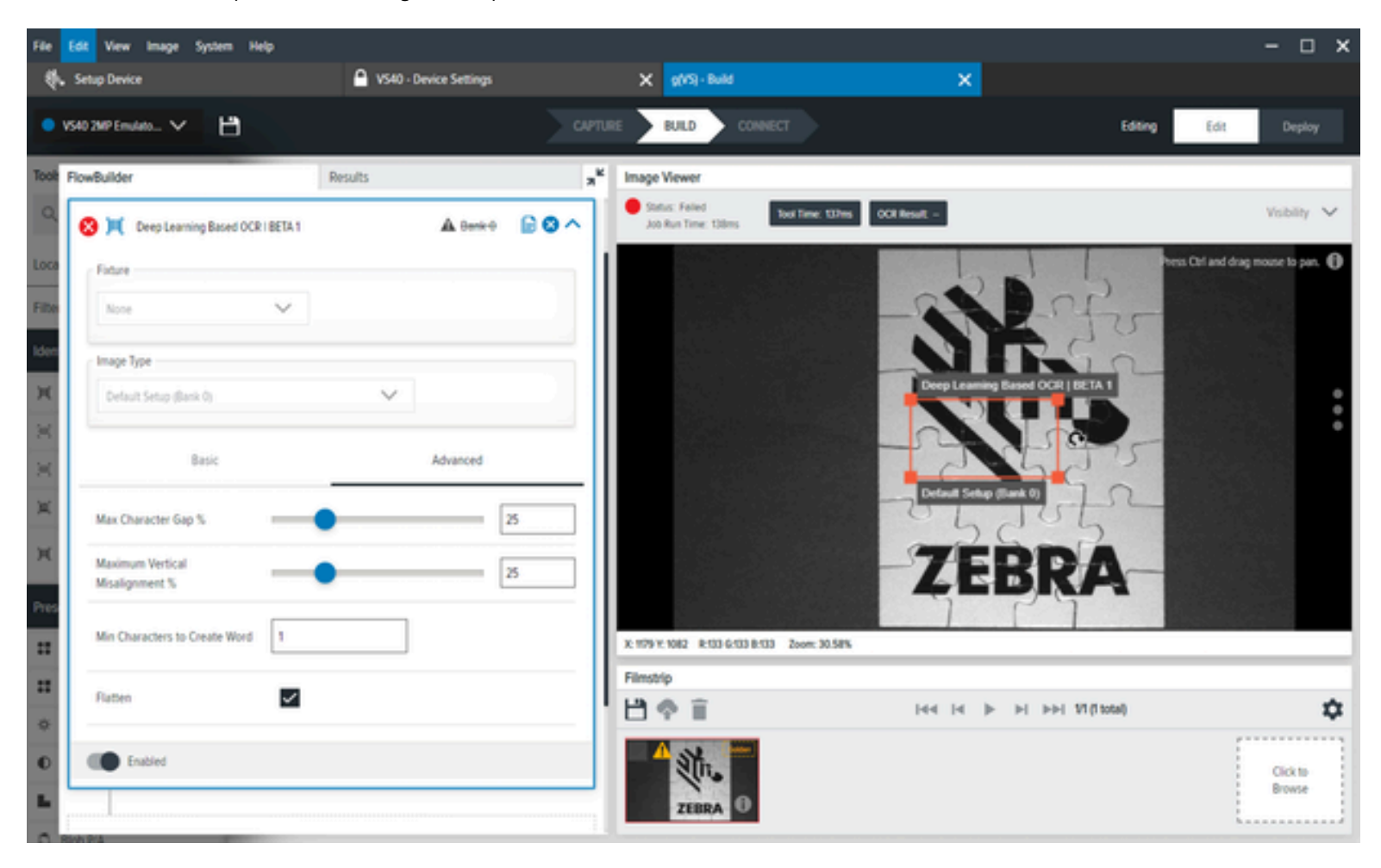

| Tableau 51 | Paramètres OCR avancés basés sur le Deen l  | earning  |
|------------|---------------------------------------------|----------|
| Tableau JI | i alametres OCK avances bases sur le Deep i | _eanning |

| Paramètre                                                                              | Description                                                                                                    |
|----------------------------------------------------------------------------------------|----------------------------------------------------------------------------------------------------|
| Minimum Character Gap Percentage (Pourcentage<br>d'écart minimal entre les caractères) | L'espace horizontal maximal entre les cases des<br>caractères communs est indiqué en pourcentage<br>de la hauteur du caractère A. |
|                                                                                        | • Valeur minimale . 0 %                                                                                                    |
|                                                                                        | <ul> <li>Valeur par défaut : 25 %</li> </ul>                                                                                      |
|                                                                                        | • Valeur maximale : 100 %                                                                                                    |

| Paramètre                                                                                   | Description                                                                                                    |
|---------------------------------------------------------------------------------------------|----------------------------------------------------------------------------------------------------|
| Maximum Vertical Misalignment Percentage<br>(Pourcentage maximal de désalignement vertical) | Le désalignement vertical maximal entre les<br>cases des caractères de jointure est indiqué en<br>pourcentage de la hauteur du caractère A.<br>Valeur par défaut : 0,25f |
|                                                                                             | Valeur minimale : 0 %                                                                                                    |
|                                                                                             | • Valeur par défaut : 25 %                                                                                                    |
|                                                                                             | Valeur maximale : 100 %                                                                                                    |
| Minimum Characters to Create a Line (Nombre minimal de caractères pour créer une ligne)     | Déterminez le nombre minimal de caractères pour créer une ligne.                                                                                                    |
|                                                                                             | Valeur par défaut : 1                                                                                                    |
|                                                                                             | <b>REMARQUE :</b> peut également être décrit comme un bloc ou un mot pour l'utilisation de cet outil.                                                                    |
| Flatten (Aplatir)                                                                           | Si la valeur est True (Vrai), il concatène les mots<br>de la ligne en une seule chaîne de résultats. Sinon,<br>chaque mot est une chaîne de résultats distincte.         |
|                                                                                             | Valeur par défaut : False (Faux).                                                                                                    |
|                                                                                             | <b>REMARQUE :</b> Il est généralement recommandé d'activer ce paramètre.                                                                                                 |

| Tableau 51 | Paramètres OCR avancés basés sur le Deep Learning (Continued) |
|------------|---------------------------------------------------------------|
|------------|---------------------------------------------------------------|

# **Outils Presence/Absence**

Utilisez les outils Presence/Absence (Présence/Absence) pour détecter des objets ou des modèles spécifiques dans une zone d'intérêt définie par l'utilisateur.

## **Object Presence Absence (Présence Absence d'objet)**

L'outil Object Presence Absence (Présence Absence d'objet) vérifie la présence ou l'absence d'un motif ou d'un objet spécifique dans une zone d'intérêt définie par l'utilisateur.

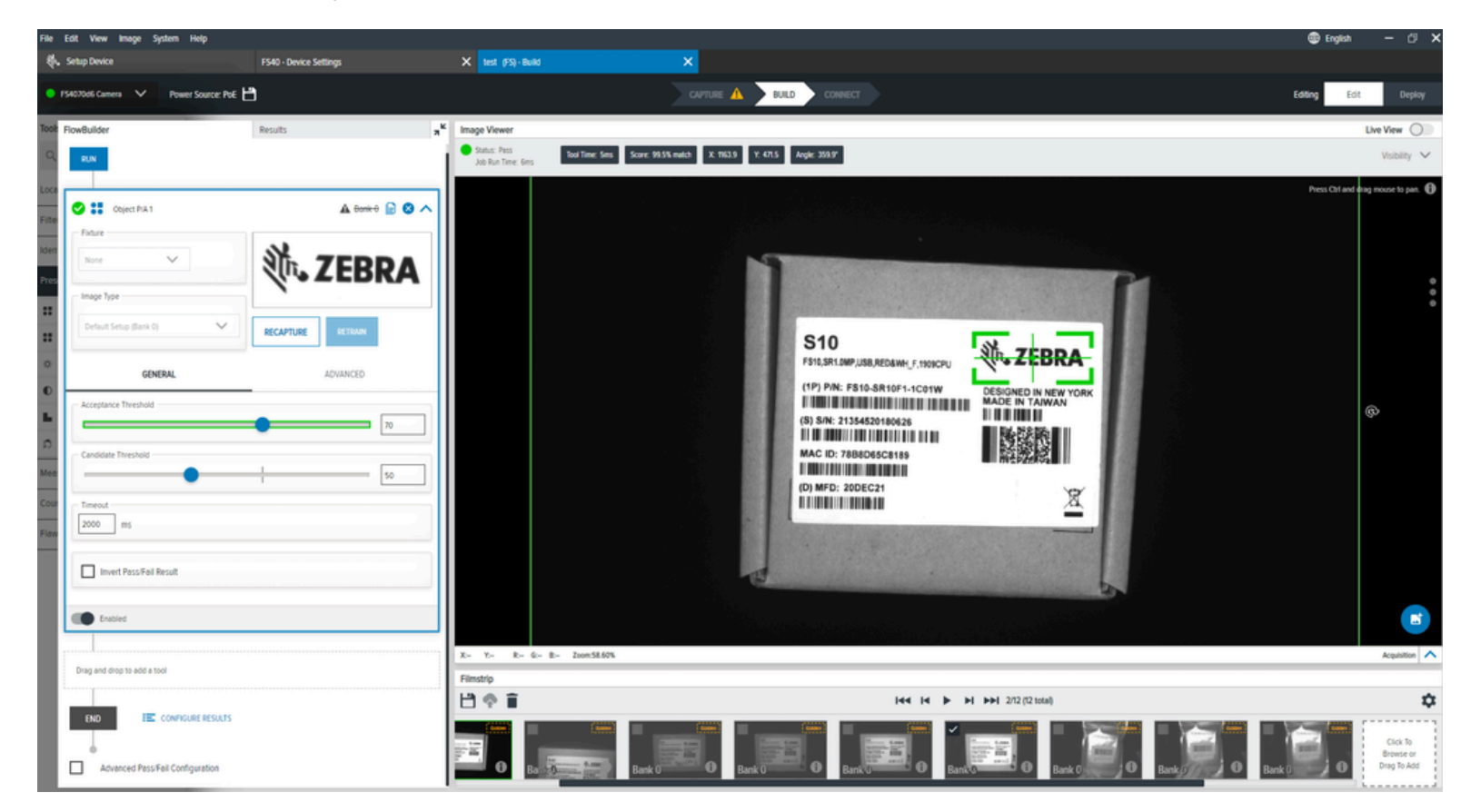

Tableau 52 Paramètres généraux d'Object Presence Absence

| Settings (Paramètres)                      | Description                                                                                                    |
|--------------------------------------------|----------------------------------------------------------------------------------------------------|
| Acceptance Threshold (Seuil d'acceptation) | Sélectionnez le score de correspondance<br>minimal requis pour être considéré comme<br>correspondance réussie. Si les scores<br>de correspondance de plusieurs objets<br>sont supérieurs à ce minimum, le score de<br>correspondance le plus élevé sera utilisé comme<br>correspondance finale. |
| Candidate Threshold (Seuil du candidat)    | Le seuil pour une correspondance du modèle formé à un modèle dans l'image acquise.                                                                                                    |

### Paramètres avancés d'absence/de présence d'objet

Configurez les paramètres avancés d'absence/de présence d'objet tels que le contrôle des performances, le bruit, le seuil de rotation et l'écart de l'échelle.

| Settings (Paramètres)                               | Description                                                                                                    |
|-----------------------------------------------------|----------------------------------------------------------------------------------------------------|
| Performance Control (Contrôle des performances)     | Un sélecteur permet de choisir les meilleures<br>combinaisons de granularité et de type de<br>recherche pour une recherche plus performante.                                                                                                    |
| Noise (Bruit)                                       | Ce filtre supprime le bruit au niveau des pixels,<br>mais conserve les données de bord.                                                                                                    |
| Rotation Threshold (Seuil de rotation)              | Un score de correspondance minimal est requis<br>pour être considéré comme une correspondance<br>réussie. Si les scores de correspondance de<br>plusieurs objets sont supérieurs au minimum, le<br>score de correspondance le plus élevé sera utilisé<br>comme correspondance finale. |
| Allow Scale Deviation (Autoriser l'écart d'échelle) | Lorsqu'il est activé, ce paramètre permet de<br>localiser des objets légèrement plus petits ou plus<br>grands que l'objet utilisé lors de la création du<br>modèle.                                                                                                    |

 Tableau 53
 Paramètres avancés d'absence/de présence d'objet

## Présence/Absence d'objet Plus

L'outil Présence/Absence d'objet Plus recherche des motifs spécifiques dans une zone d'intérêt spécifiée et les évalue sur la base de caractéristiques avancées telles que le contraste minimal des bords et le facteur d'échelle.

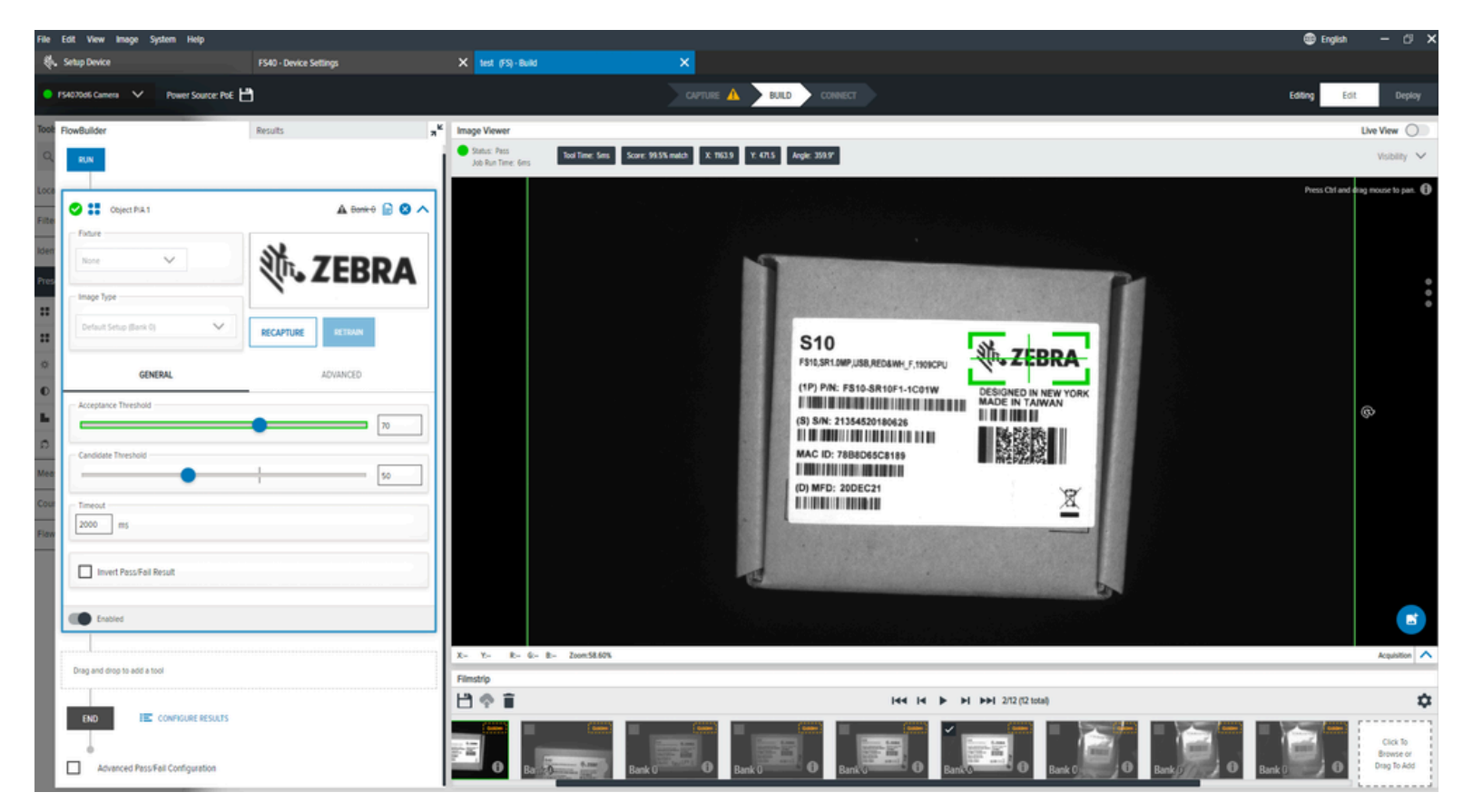

| Settings (Paramètres)                      | Description                                                                                                    |
|--------------------------------------------|----------------------------------------------------------------------------------------------------|
| Acceptance Threshold (Seuil d'acceptation) | Le score de correspondance minimal requis pour<br>être considéré comme une correspondance<br>réussie. Si les scores de correspondance de<br>plusieurs objets sont supérieurs à ce minimum, le<br>score de correspondance le plus élevé sera utilisé<br>comme correspondance finale. |
| Candidate Threshold (Seuil du candidat)    | Le seuil pour une correspondance du modèle formé à un modèle dans l'image acquise.                                                                                                    |

## **Brightness**

L'outil Brightness (Luminosité) calcule la valeur moyenne de la luminosité des pixels dans une zone d'intérêt définie par l'utilisateur.

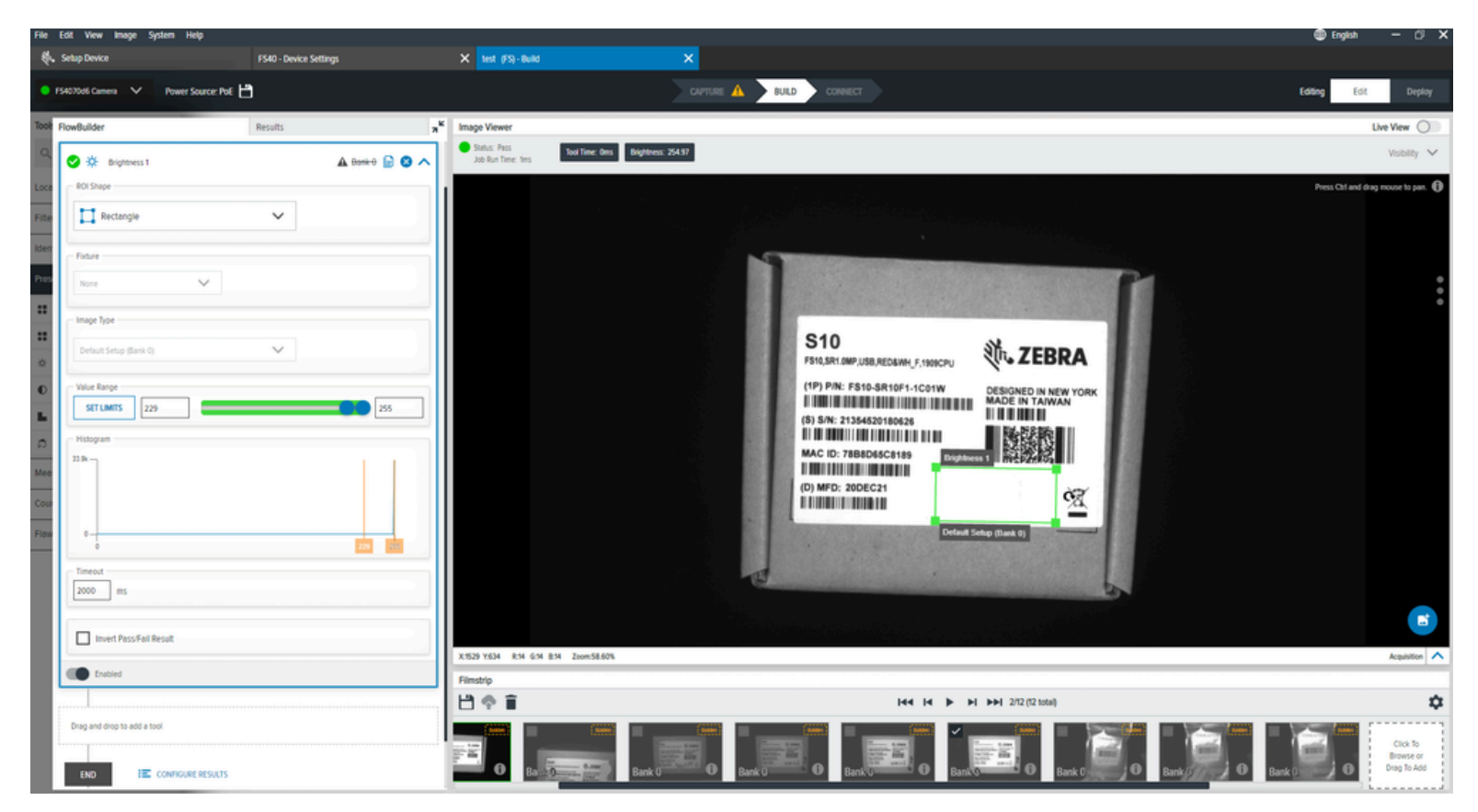

#### Tableau 54 Paramètres généraux de luminosité

| Settings (Paramètres)          | Description                                                      |
|--------------------------------|------------------------------------------------------------------|
| Fixture (Positionnement)       | Déterminez le positionnement pour la forme de la zone d'intérêt. |
| Image Type (Type d'image)      | Sélectionnez l'image que cet outil d'inspection utilisera.       |
| Value Range (Plage de valeurs) | Définissez les valeurs minimale et maximale.                     |
| Histogram (Histogramme)        | Indique le nombre de pixels pour chaque valeur.                  |

## Contrast

L'outil Contrast (Contraste) calcule la différence d'intensité maximale et minimale des pixels dans une zone d'intérêt définie par l'utilisateur.

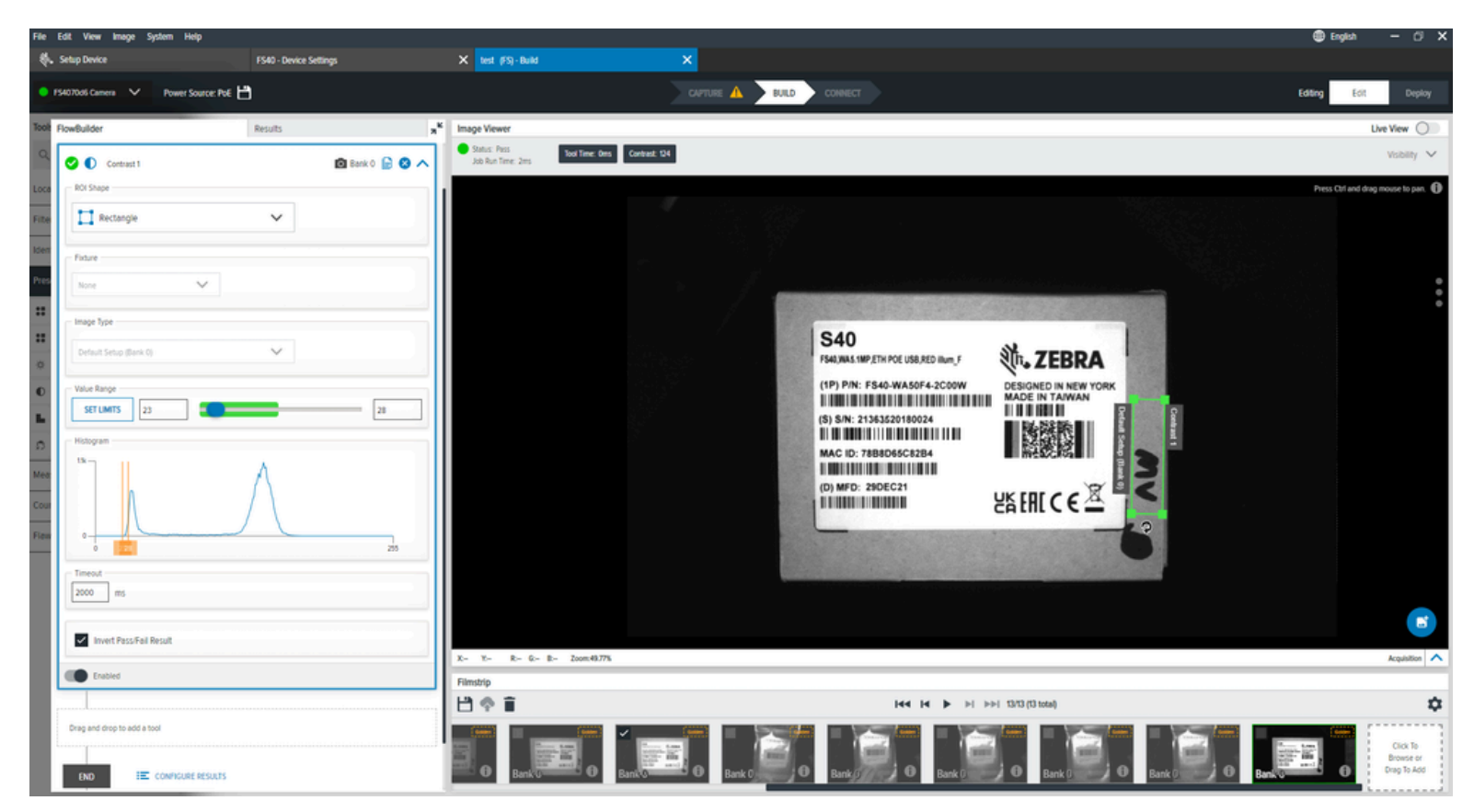

#### Tableau 55Paramètres de Contrast

| Settings (Paramètres)          | Description                                                |
|--------------------------------|------------------------------------------------------------|
| Image Type (Type d'image)      | Sélectionnez l'image que cet outil d'inspection utilisera. |
| Value Range (Plage de valeurs) | Définissez les valeurs minimale et maximale.               |
| Histogram (Histogramme)        | Indique le nombre de pixels pour chaque valeur.            |

## **Edge Detect**

L'outil Edge Detect (Détection des bords) identifie les transitions sur la base du contraste le plus élevé dans une zone d'intérêt définie par l'utilisateur.

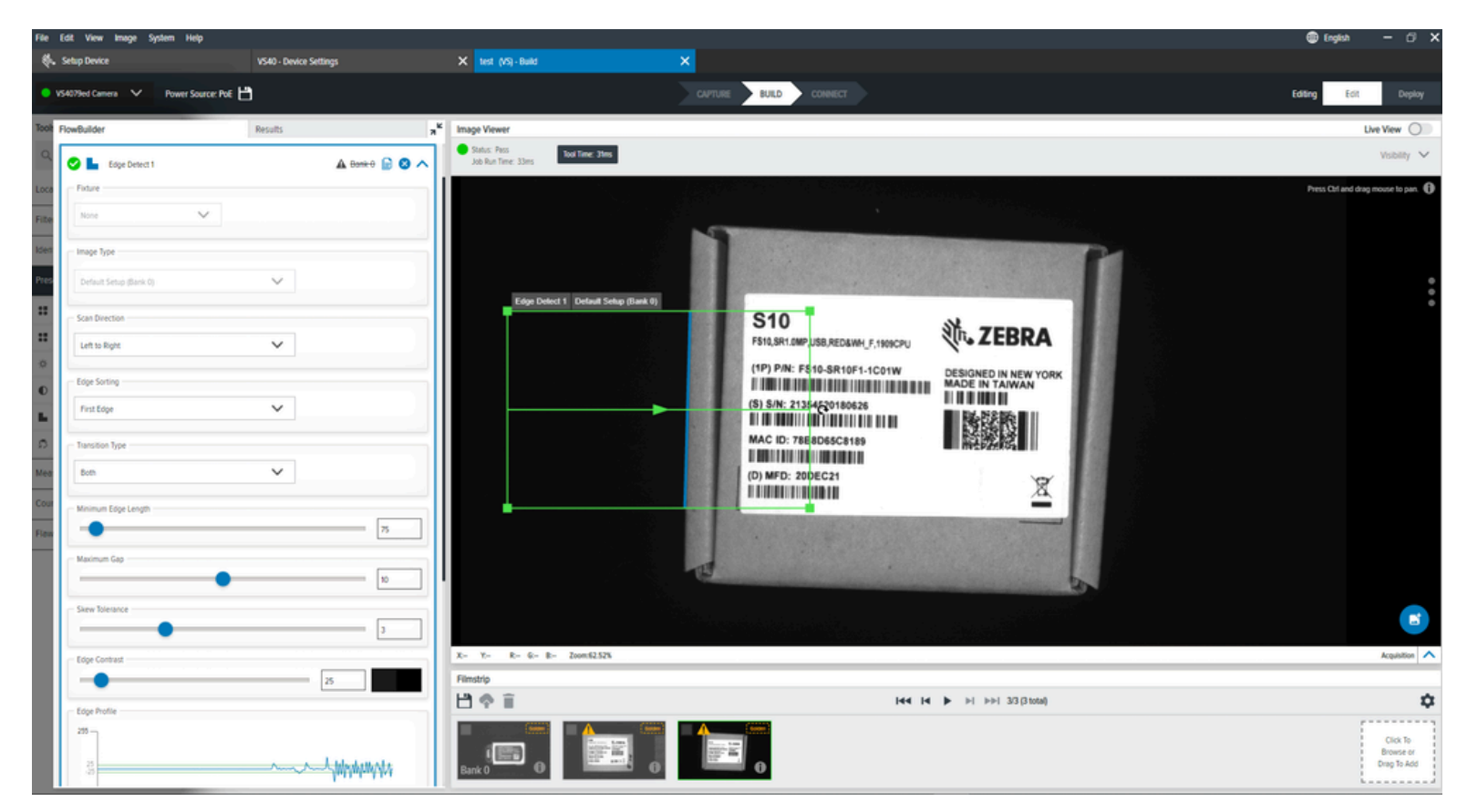

#### Tableau 56 Paramètres Edge Detect

| Settings (Paramètres)                              | Description                                                                                                 |
|----------------------------------------------------|----------------------------------------------------------------------------------------------------|
| Fixture (Positionnement)                           | Sélectionnez un résultat d'outil de localisation précédent pour positionner la zone d'intérêt de cet outil. |
| Image Type (Type d'image)                          | Sélectionnez le type d'image utilisé par cet outil.                                                         |
| Scan Direction (Direction du balayage)             | Définissez la direction utilisée par l'outil lors de la recherche de bords.                                 |
| Edge Sorting (Tri des bords)                       | Réunissez un ensemble de bords trouvés en un seul bord, ce qui optimise la sélection.                       |
| Transition Type (Type de transition)               | Sélectionnez le type de transition de bord utilisé pour trouver les bords.                                  |
| Minimum Edge Length (Longueur<br>minimale du bord) | Longueur minimale en pixels d'un bord à utiliser.                                                           |
| Maximum Gap (Écart maximal)                        | La taille maximale en pixels à prendre en compte dans les espaces du bord.                                  |

| Settings (Paramètres)                    | Description                                                                                  |
|------------------------------------------|----------------------------------------------------------------------------------------------|
| Skew Tolerance (Tolérance d'inclinaison) | Degrés pour tenter de faire correspondre l'inclinaison de la ligne si elle n'est pas droite. |
| Edge Contrast (Contraste des bords)      | Seuil d'acceptation pour prendre en compte une ligne.                                        |
| Edge Profile (Profil des bords)          | Affiche le score de contraste des caractéristiques dans la zone d'intérêt.                   |

### **Blob Presence Absence**

L'outil Blob Presence Absence (Présence Absence de blob) vérifie la présence ou l'absence d'un motif ou d'un blob spécifique dans une zone d'intérêt définie par l'utilisateur.

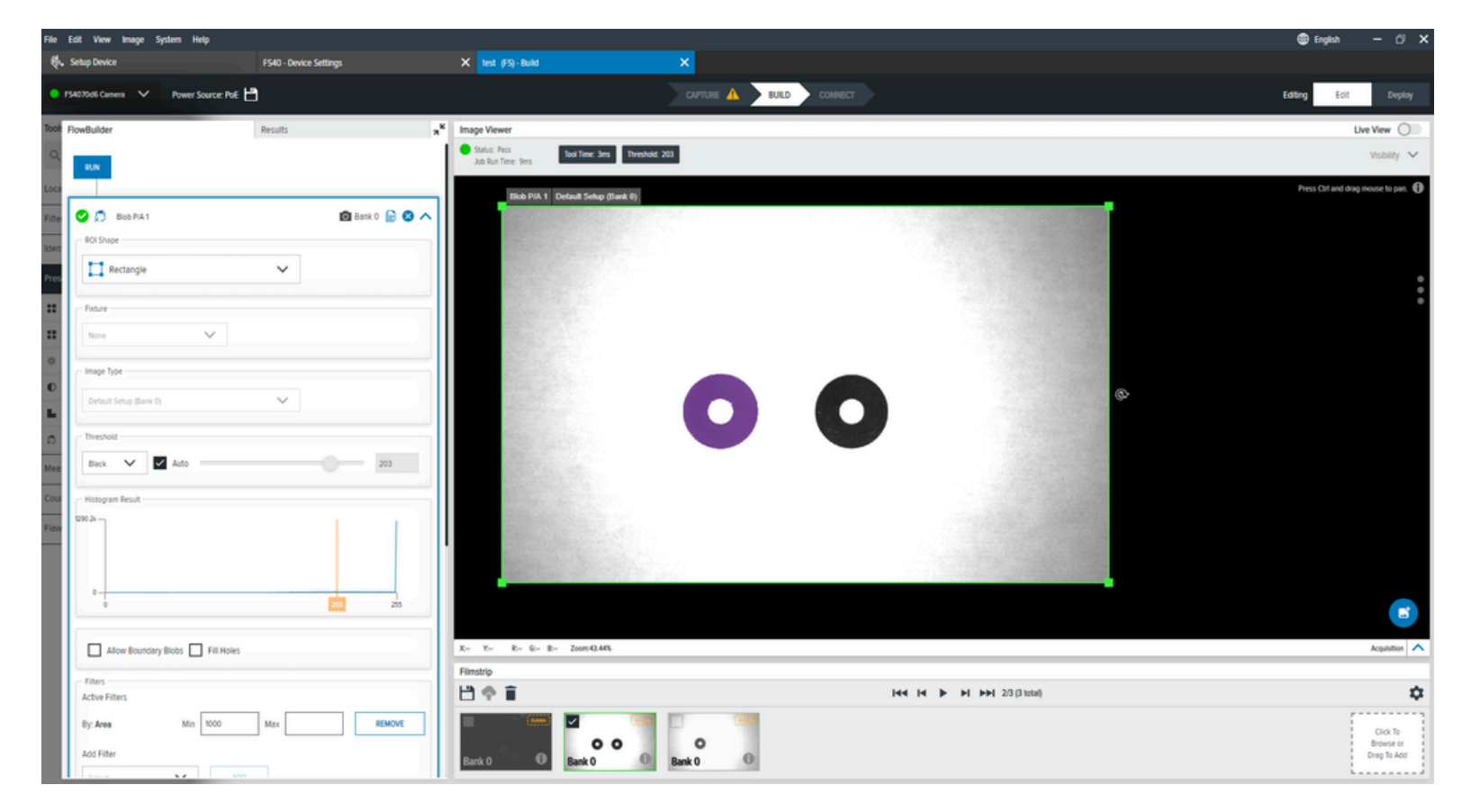

| Biob Treserice Abseriee | Tableau 57 | Blob Presence Absence |
|-------------------------|------------|-----------------------|
|-------------------------|------------|-----------------------|

| Paramètre                 | Description                                                     |
|---------------------------|-----------------------------------------------------------------|
| Image Type (Type d'image) | Sélectionnez l'image que cet outil d'inspection utilisera.      |
| Threshold (Seuil)         | L'algorithme détecte le meilleur seuil à utiliser pour l'outil. |

| Paramètre                                     | Description                                                                                                    |
|-----------------------------------------------|----------------------------------------------------------------------------------------------------|
| Histograph Result (Résultat de l'histogramme) | Indique le nombre de pixels pour chaque valeur.                                                                     |
| Filters (Filtres)                             | Appliquez des filtres pour définir les critères<br>utilisés pour considérer un blob comme valide<br>pour cet outil. |
| Sorting (Tri)                                 | Définit la priorité pour la sélection du blob à renvoyer.                                                           |

| Tableau 57 | Blob Presence | Absence | (Continued) |
|------------|---------------|---------|-------------|
|------------|---------------|---------|-------------|

## Outils de mesure

Utilisez des outils de mesure pour mesurer la distance entre deux objets, la largeur d'un objet ou le diamètre d'un cercle dans la zone d'intérêt.

### Distance

L'outil Distance détermine l'espace entre deux objets ou motifs spécifiquement définis dans une image.

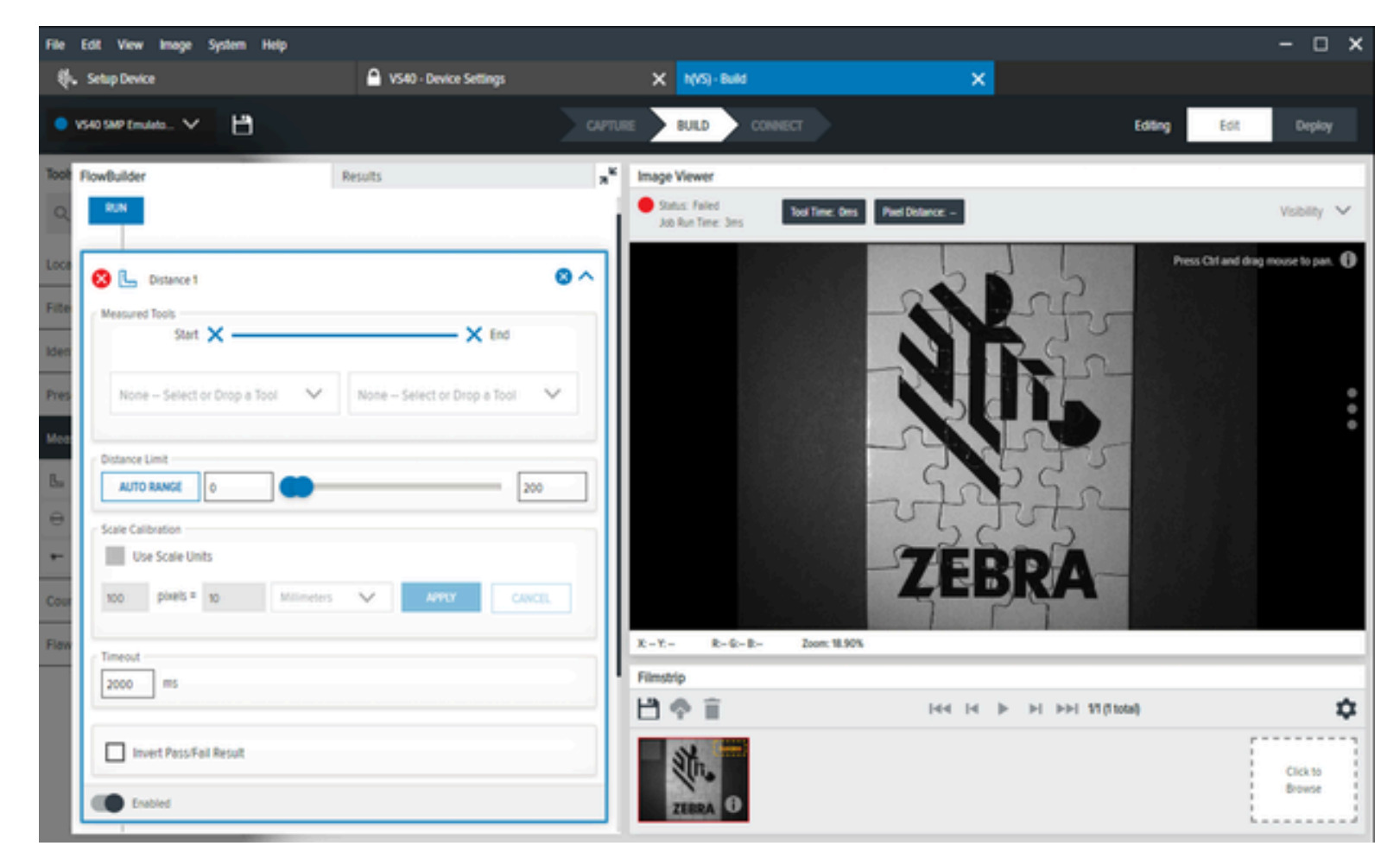

| Settings (Paramètres)                          | Description                                                                                                    |
|------------------------------------------------|----------------------------------------------------------------------------------------------------|
| Measured Tools (Outils mesurés)                | Il existe quatre options différentes pour mesurer les bords :                                                                                                    |
| ,                                              | Left (Gauche) : mesure à partir de la gauche ou du haut d'un bord                                                                                                    |
|                                                | Middle (Milieu) : mesure à partir du milieu d'un bord                                                                                                    |
|                                                | Right (Droite) : mesure à partir de la droite/du bas d'un bord                                                                                                    |
|                                                | <ul> <li>Perpendicular/Bottom (Perpendiculaire/Bas) : crée une ligne de mesure<br/>perpendiculaire à ce bord, qui s'étend jusqu'à ce qu'elle croise un autre<br/>bord. Sélectionnez un bord sur un côté.</li> </ul> |
| Distance Limit (Limite de distance)            | Déterminez les valeurs minimale et maximale.                                                                                                    |
| Scale Calibration<br>(Étalonnage de l'échelle) | Étalonnez les valeurs des pixels en unités d'ingénierie mesurées en centimètres, millimètres, microns ou pouces.                                                                                                    |

#### Tableau 58 Paramètres de l'outil Distance

## **Circle Diameter**

L'outil Circle Diameter (Diamètre du cercle) mesure le diamètre d'un cercle situé dans la zone d'intérêt définie par l'utilisateur.

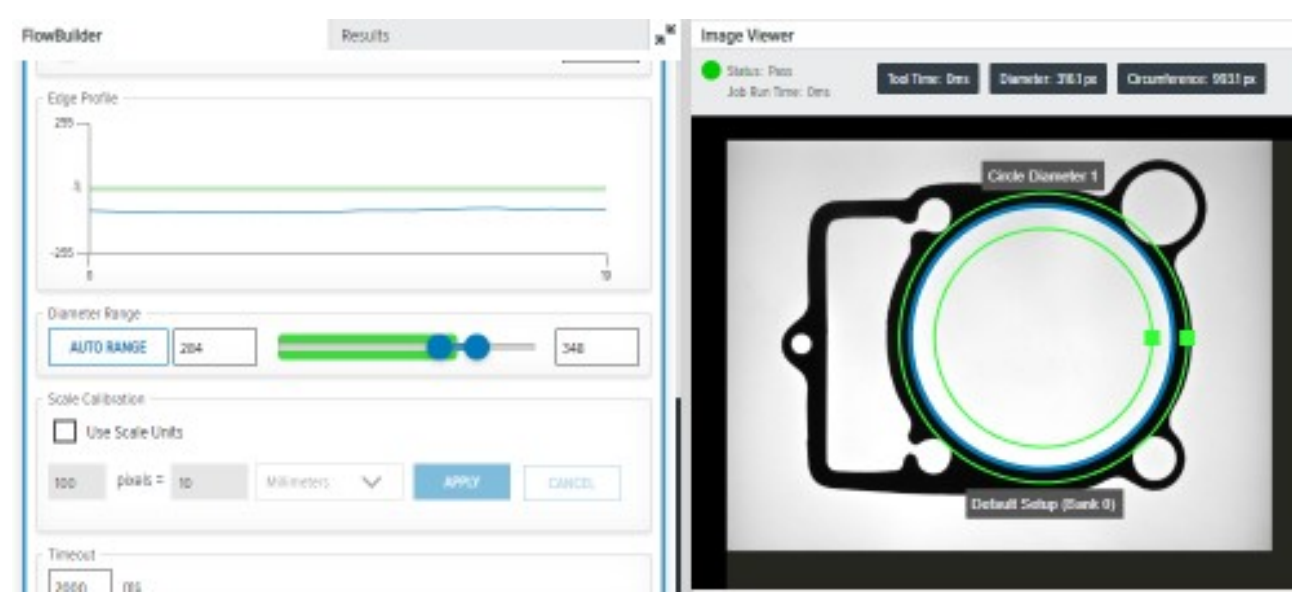

| FlowBuilder                 | Results     | ×* | Image Viewer                                             |                                             |
|-----------------------------|-------------|----|----------------------------------------------------------|---------------------------------------------|
| Erge Hotie                  |             |    | <ul> <li>Status: Failed<br/>Job Run Tenar Des</li> </ul> | Teacher Ses Service 201ps Growleverse 201ps |
|                             |             |    | ſ                                                        |                                             |
| Durneter Runge              | <b>—</b> 34 |    |                                                          |                                             |
| Use Scale Units             |             |    |                                                          |                                             |
| 100 pixels = 10 Milleratore | ANY GROL    |    |                                                          | Default Setup (Sara II)                     |
| Treed and                   |             |    |                                                          |                                             |

 Tableau 59
 Paramètres Circle Diameter

| Settings (Paramètres)                               | Description                                                                                                    |
|-----------------------------------------------------|----------------------------------------------------------------------------------------------------|
| Find By (Rechercher par)                            | Définissez l'approche utilisée pour rechercher le cercle :                                                                                              |
|                                                     | Best Score (Meilleur score)                                                                                                    |
|                                                     | Largest Circle (Plus grand cercle)                                                                                                    |
|                                                     | Smallest Circle (Plus petit cercle)                                                                                                    |
| Transition Type (Type de transition)                | Sélectionnez le type de transition de bord utilisé<br>pour trouver le cercle :                                                                          |
|                                                     | Both (Les deux)                                                                                                    |
|                                                     | Blended (Mixte)                                                                                                    |
|                                                     | Dark to Light (Foncé à clair)                                                                                                    |
|                                                     | Light to Dark (Clair à foncé)                                                                                                    |
| Minimum Edge Magnitude (Ampleur minimale des bords) | Définit la valeur de contraste minimale utilisée pour définir le bord du cercle.                                                                        |
| Edge Profile (Profil des bords)                     | Affiche le score de contraste des caractéristiques dans la zone d'intérêt.                                                                              |
| Diameter Range (Plage de diamètres)                 | Le paramètre Diameter Range (Plage de<br>diamètres) définit la valeur du diamètre pour<br>laquelle l'outil renvoie un statut de réussite ou<br>d'échec. |
| Scale Calibration (Étalonnage de l'échelle)         | Permet d'étalonner les valeurs de pixels en unités<br>d'ingénierie.                                                                                     |

## **Measure Object Width**

L'outil Measure Object Width (Mesurer la largeur d'un objet) permet de mesurer la largeur d'un objet présent dans une image.

L'outil effectue une série de balayages le long des segments de balayage parallèles Scan Count (Nombre de balayages) créés à partir de l'option Measure Object Width ROI (Mesure de la largeur de la zone d'intérêt). Les points obtenus sont ensuite utilisés pour calculer deux segments parallèles à l'aide d'une routine d'ajustement de segment légèrement modifiée. Le paramètre Outlier Suppression (Suppression des valeurs aberrantes) favorise le processus. Enfin, la largeur des bandes et la direction des segments ajustés permettent de calculer la largeur de l'objet.

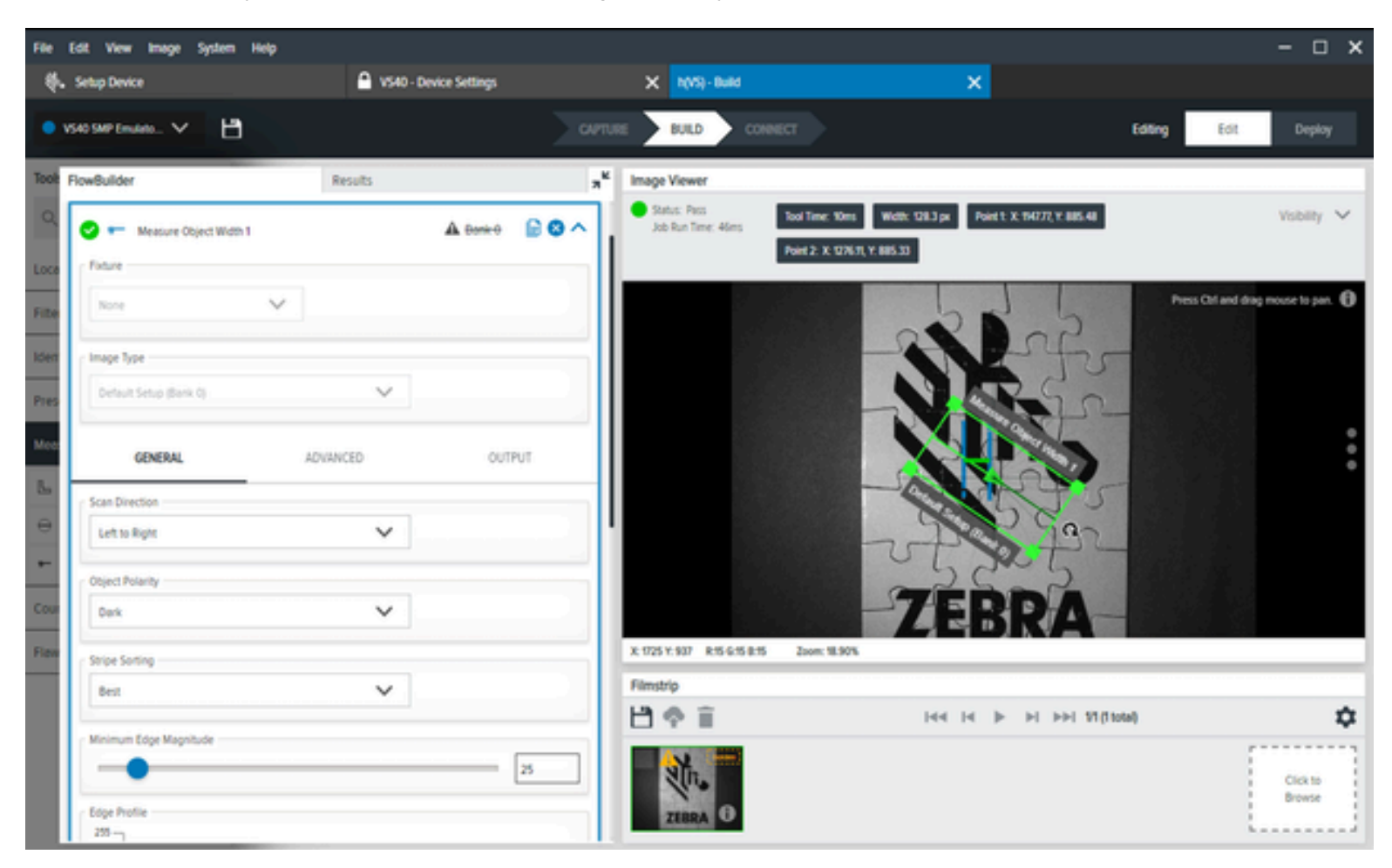

#### Tableau 60 Paramètres de mesure de la largeur d'objet

| Paramètre                              | Description                                                                 |
|----------------------------------------|-----------------------------------------------------------------------------|
| Scan Direction (Direction du balayage) | Définissez la direction utilisée par l'outil lors de la recherche de bords. |
| Object Polarity (Polarité de l'objet)  | Définissez le type de contraste pour l'objet cible.                         |
| Stripe Sorting (Tri par bandes)        | Déterminez le mode de sélection pour les bords de l'objet.                  |

| Paramètre                                           | Description                                                                            |
|-----------------------------------------------------|----------------------------------------------------------------------------------------|
| Minimum Edge Magnitude (Ampleur minimale des bords) | Définissez la valeur de contraste minimale utilisée pour définir les bords des objets. |
| Edge Profile (Profil des bords)                     | Affiche le score de contraste des caractéristiques<br>dans la zone d'intérêt.          |
| Distance Limit (Limite de distance)                 | Configurez les valeurs de distance minimale et maximale.                               |
| Scale Calibration (Étalonnage de l'échelle)         | Étalonnez les valeurs de pixels en unités d'ingénierie.                                |

#### Tableau 60 Paramètres de mesure de la largeur d'objet (Continued)

#### Paramètres avancés de mesure de la largeur d'objet

Configurez les paramètres avancés de mesure de la largeur des objets, tels que la largeur de lecture, le nombre de lectures et la suppression des objets aberrants.

| Paramètre                                                       | Description                                                                                                    |
|-----------------------------------------------------------------|----------------------------------------------------------------------------------------------------|
| Scan Width (Largeur de lecture)                                 | Définit le nombre minimal de pixels à prendre en compte lors de la recherche d'un bord.                                                                                                    |
| Scan Count (Comptage des lectures)                              | Définit le nombre de segments de lecture utilisés<br>dans la zone d'intérêt de l'outil pour trouver les<br>bords des objets.                                                                                                    |
| Object Outlier Suppression (Suppression des valeurs aberrantes) | Lorsqu'il est activé, ce paramètre réduit l'impact<br>des points aberrants trouvés sur les bords en<br>supprimant l'influence des valeurs dans une<br>variance significative de la plupart des autres sur<br>le résultat à l'aide de l'estimateur M de Tukey. |

 Tableau 61
 Paramètres avancés de mesure de la largeur d'objet

## Outils de comptage

Les outils Counting (Comptage) déterminent les instances d'objets particuliers dans une zone d'intérêt définie par l'utilisateur.

## **Pixel Count**

L'outil Pixel Count (Comptage des pixels) fournit le nombre de pixels d'une valeur spécifiée par l'utilisateur (0-255) dans une zone d'intérêt définie par l'utilisateur.

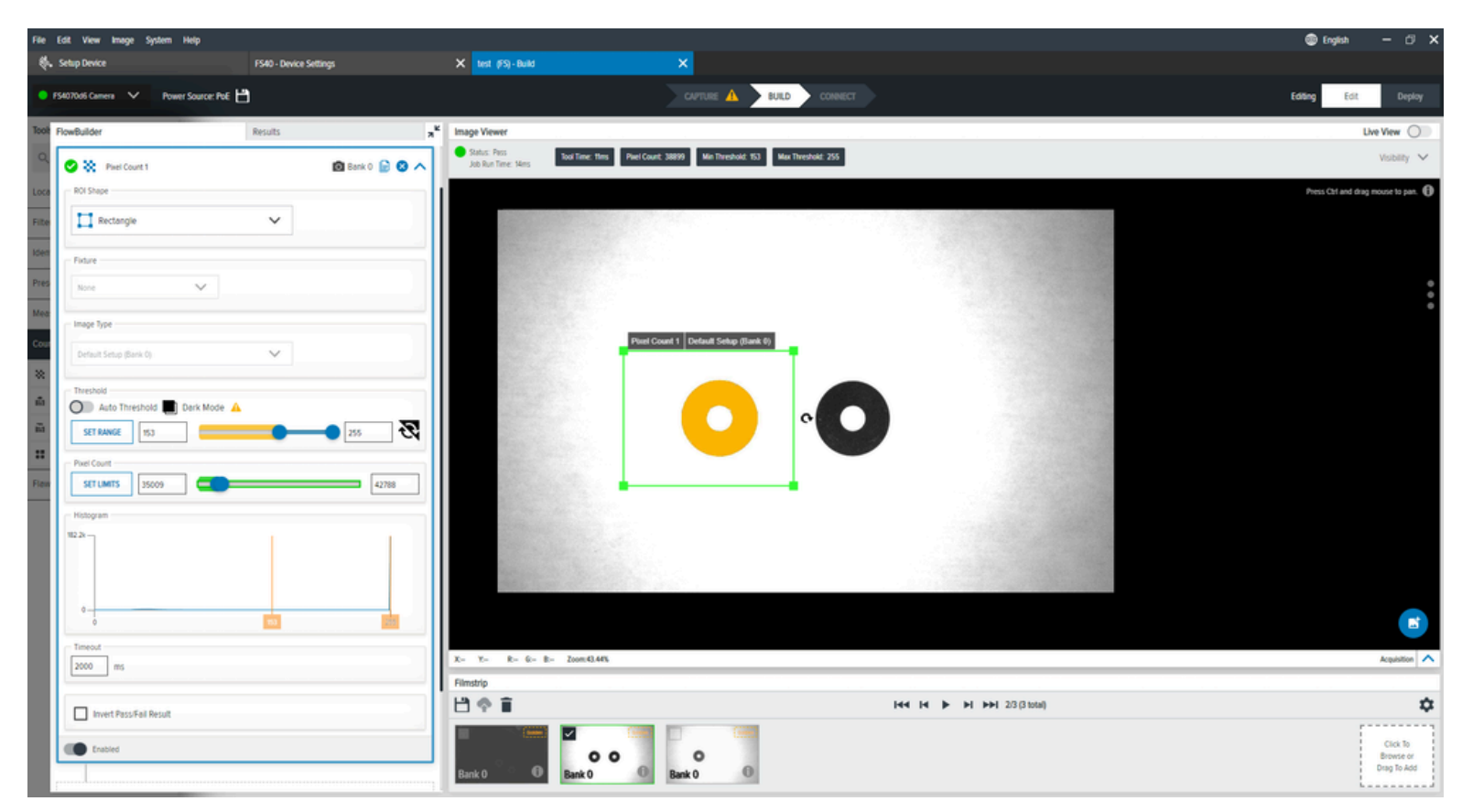

#### Tableau 62 Paramètres généraux de comptage des pixels

| Paramètre               | Description                                                                             |
|-------------------------|-----------------------------------------------------------------------------------------|
| Threshold (Seuil)       | Les valeurs de seuil minimal et maximal pour le nombre de pixels.                       |
| Pixel Count             | Les valeurs minimales et maximales du nombre de pixels pris en compte pour la réussite. |
| Histogram (Histogramme) | Indique le nombre de pixels pour chaque valeur.                                         |

## **Blob Count**

L'outil Blob Count (Comptage des blobs) compte le nombre de blobs qui passent certains paramètres de filtrage dans une zone d'intérêt.

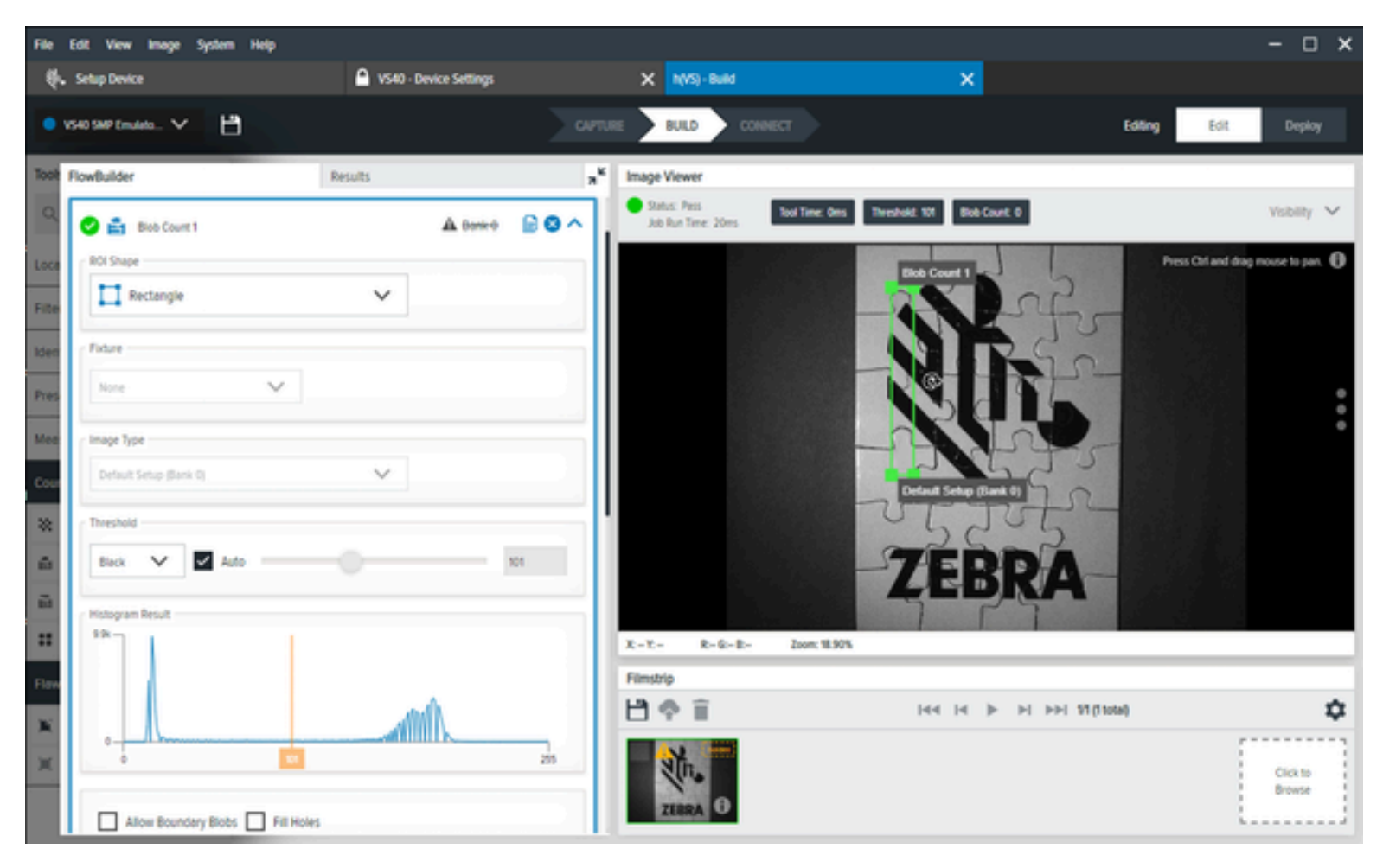

Tableau 63Paramètres de Blob Count

| Settings (Paramètres)                        | Description                                                                                                    |
|----------------------------------------------|----------------------------------------------------------------------------------------------------|
| Threshold (Seuil)                            | Déterminez le seuil de noir ou de blanc dans le<br>menu déroulant et utilisez le curseur pour modifier<br>la valeur du seuil. |
| Histogram Result (Résultat de l'histogramme) | Représentation visuelle du nombre de pixels trouvés à chaque niveau de gris.                                                  |
| Blob Count                                   | Les valeurs minimales et maximales du nombre de blobs prises en compte pour la réussite.                                      |
| Filters (Filtres)                            | Appliquez des filtres pour définir les critères<br>utilisés pour considérer un blob comme valide<br>pour cet outil.           |

# Edge Count

L'outil Edge Count (Comptage des bords) identifie les transitions sur la base du niveau de contraste le plus élevé dans une zone d'intérêt définie par l'utilisateur.

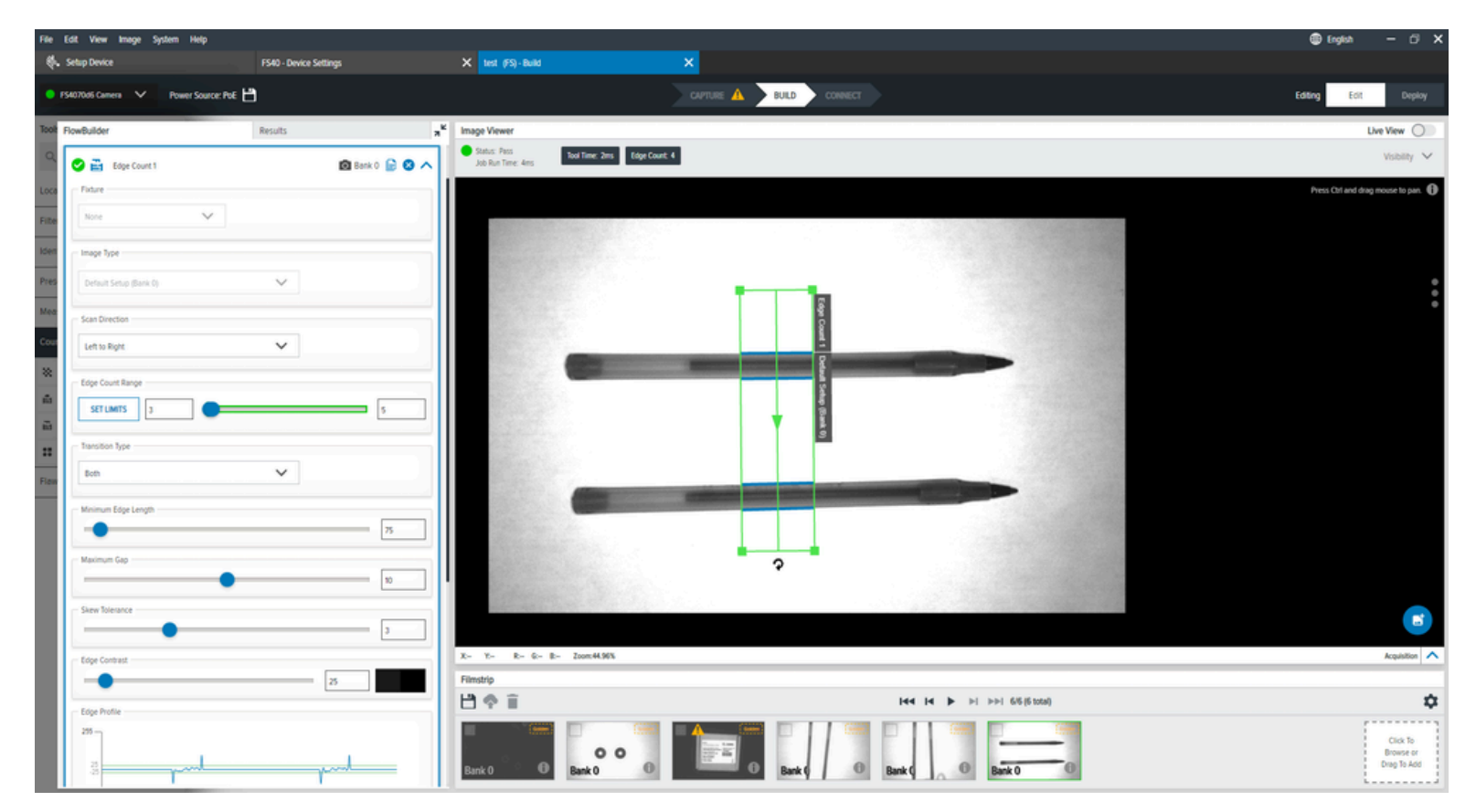

#### Tableau 64 Paramètres Edge Count

| Settings (Paramètres)                        | Description                                                                                                    |
|----------------------------------------------|----------------------------------------------------------------------------------------------------|
| Scan Direction (Direction du balayage)       | Définissez la direction utilisée par l'outil lors de la recherche de bords.                                             |
|                                              | De gauche à droite                                                                                                    |
|                                              | De droite à gauche                                                                                                    |
|                                              | • De haut en bas                                                                                                    |
|                                              | • De bas en haut                                                                                                    |
| Edge Count Range (Plage de nombres de bords) | Il s'agit d'une plage de valeurs minimale et<br>maximale du comptage qui est considérée comme<br>satisfaisante.         |
| Transition Type (Type de transition)         | Sélectionnez le type de transition de bords utilisé<br>pour trouver le cercle en partant du centre vers<br>l'extérieur. |

| Settings (Paramètres)                           | Description                                                                                     |
|-------------------------------------------------|-------------------------------------------------------------------------------------------------|
| Minimum Edge Length (Longueur minimale du bord) | Longueur minimale en pixels d'un bord à utiliser.                                               |
| Maximum Gap (Écart maximal)                     | La taille maximale en pixels à prendre en compte<br>dans les espaces du bord.                   |
| Skew Tolerance (Tolérance d'inclinaison)        | Degrés pour tenter de faire correspondre<br>l'inclinaison de la ligne si elle n'est pas droite. |
| Edge Contrast (Contraste des bords)             | Seuil d'acceptation pour prendre en compte une ligne.                                           |
| Edge Profile (Profil des bords)                 | Affiche le score de contraste des caractéristiques dans la zone d'intérêt.                      |

#### Tableau 64 Paramètres Edge Count (Continued)

## **Locate Object Count**

Utilisez l'outil Locate Object Count (Comptage des objets localisés) pour trouver un modèle dans l'image et définir un seuil de correspondance pour qu'un candidat soit considéré comme correspondant.

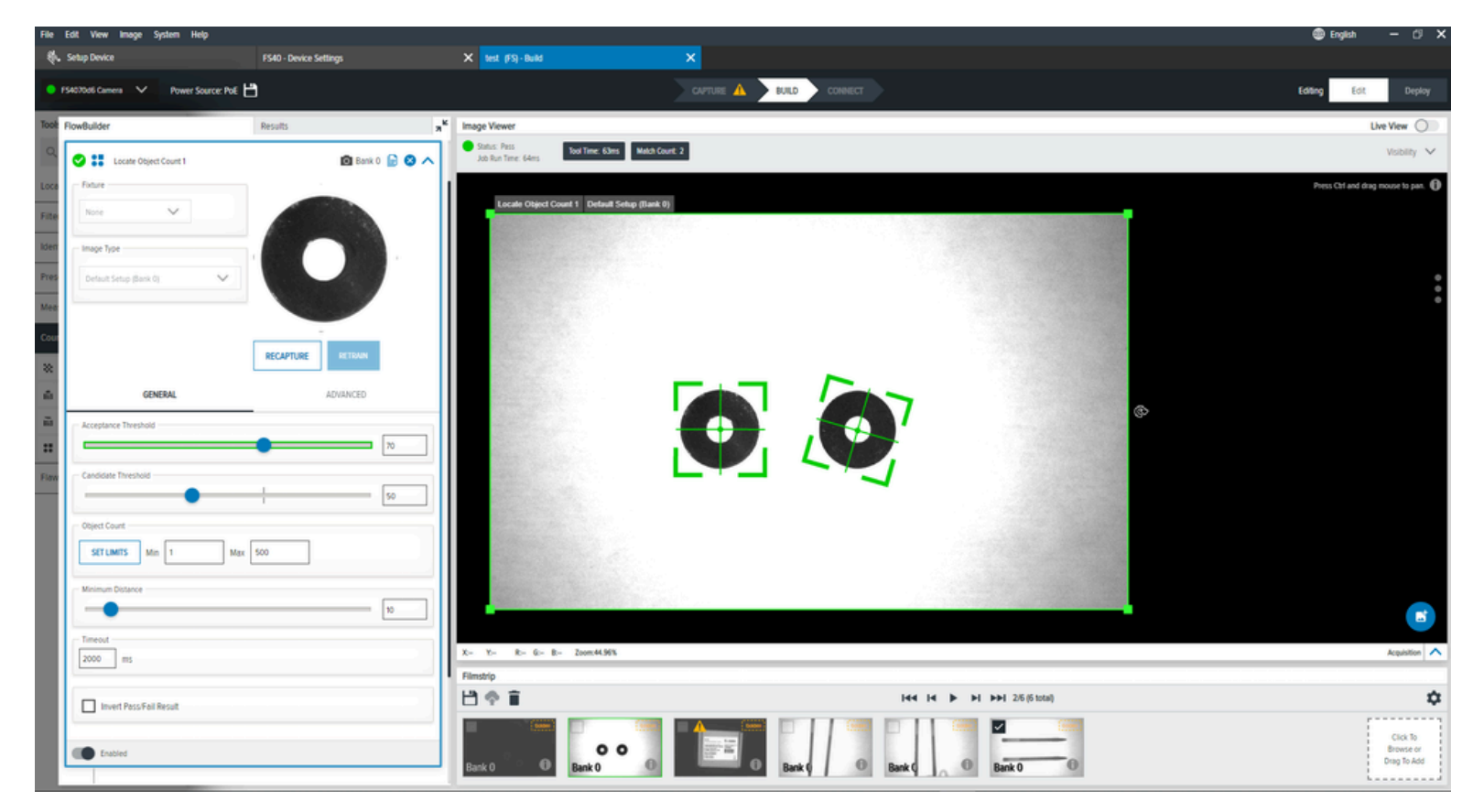

| Settings (Paramètres)                         | Description                                                                                                    |
|-----------------------------------------------|----------------------------------------------------------------------------------------------------|
| Acceptance Threshold (Seuil<br>d'acceptation) | Le score de correspondance minimal requis pour être considéré<br>comme une correspondance réussie. Si les scores de correspondance<br>de plusieurs objets sont supérieurs à ce minimum, le score de<br>correspondance le plus élevé sera utilisé comme correspondance finale. |
| Candidate Threshold (Seuil<br>du candidat)    | Le seuil pour une correspondance du modèle formé à un modèle dans<br>l'image acquise.                                                                                                    |
| Object Count (Comptage des objets)            | Le score de correspondance minimal requis pour être comme une<br>correspondance réussie. Si les scores de correspondance de plusieurs<br>objets sont supérieurs à ce minimum, le score de correspondance le plus<br>élevé sera utilisé comme correspondance finale.           |
| Minimum Distance (Distance minimale)          | Définissez la distance minimale requise entre les objets trouvés.                                                                                                    |

#### Tableau 65 Paramètres généraux du Comptage des objets localisés

#### Paramètres avancés du comptage des objets localisés

Configurez les paramètres avancés du nombre d'objets localisés, tels que le contrôle des performances, le bruit, l'inversion du résultat réussite/échec et la définition d'une distance minimale.

| Settings (Paramètres)                                              | Description                                                                                                    |
|--------------------------------------------------------------------|----------------------------------------------------------------------------------------------------|
| Performance Control (Contrôle des performances)                    | Utilisez le sélecteur pour choisir les meilleures<br>combinaisons de granularité et de type de<br>recherche pour une recherche plus performante. |
| Noise (Bruit)                                                      | Ce paramètre supprime le bruit au niveau des pixels, mais conserve les données de bord.                                                          |
| Invert Pass/Fail Result (Inverser le résultat de réussite/d'échec) | Inverse le résultat de l'outil.                                                                                                    |
| Minimum Distance (Distance minimale)                               | Définit la distance minimale requise entre les objets identifiés.                                                                                |

## Détection des défauts

Les outils Flaw Detection (Détection des défauts) effectuent une comparaison pixel par pixel de deux images. Cette fonction est utile dans les cas où la surface ou la forme de l'objet est complexe.

- Edges (Bords) : comparaison basée sur les bords des objets. Cette méthode est utile lorsque des défauts apparaissent sur le bord de l'objet, que les comparaisons de pixels échouent en raison de différentes réflexions de la lumière ou lorsqu'il n'est pas nécessaire de vérifier la surface de l'objet.
- Intensity (Intensité) : comparaison basée sur l'intensité des pixels. Cette méthode permet de comparer deux images pixel par pixel et de classer les défauts en fonction des différences d'intensité entre les pixels. Cette technique permet de détecter des défauts tels que des taches ou des rayures.

Le modèle utilise une image préparée en amont pour comparer les images de l'appareil. Cette technique permet une inspection comparative rapide lorsque des conditions spécifiques sont réunies, telles que des conditions d'éclairage stables, la position de la caméra et le positionnement précis de l'objet.

### Edges

L'outil Edge (Bord) compare les bords d'une image d'entrée donnée à une image stockée dans un modèle créé dans l'onglet Training (Formation). Par conséquent, l'outil crée une région contenant uniquement des pixels avec des bords différents.

Cette méthode permet de trouver des défauts dans la forme de l'objet. Grâce à sa résistance aux changements de niveau de gris en pixels, il est utile dans les applications avec des conditions d'éclairage variables.

Le paramètre Maximum Distance (Distance maximale) définit les distances maximales entre deux bords qui doivent être considérés comme un seul et même bord.

Les paramètres **Edge Threshold (Seuil du bord)** et **Edge Hysteresis (Hystérésis des bords)** dans l'onglet **Inspection (Inspection)** doivent avoir la même valeur que dans l'onglet **Training (Formation)**.

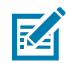

**REMARQUE :** L'augmentation de l'hystérésis des bords permet de connecter davantage de pixels en détectant les bords.

Si la luminosité de l'image d'entrée diffère sensiblement de la luminosité de l'image dorée utilisée dans l'onglet **Training (Formation)**.

Diminuez légèrement le **Edge Threshold (Seuil du bord)** pour vous concentrer sur les bords manquants ou augmentez la valeur pour vous concentrer sur les bords excessifs.

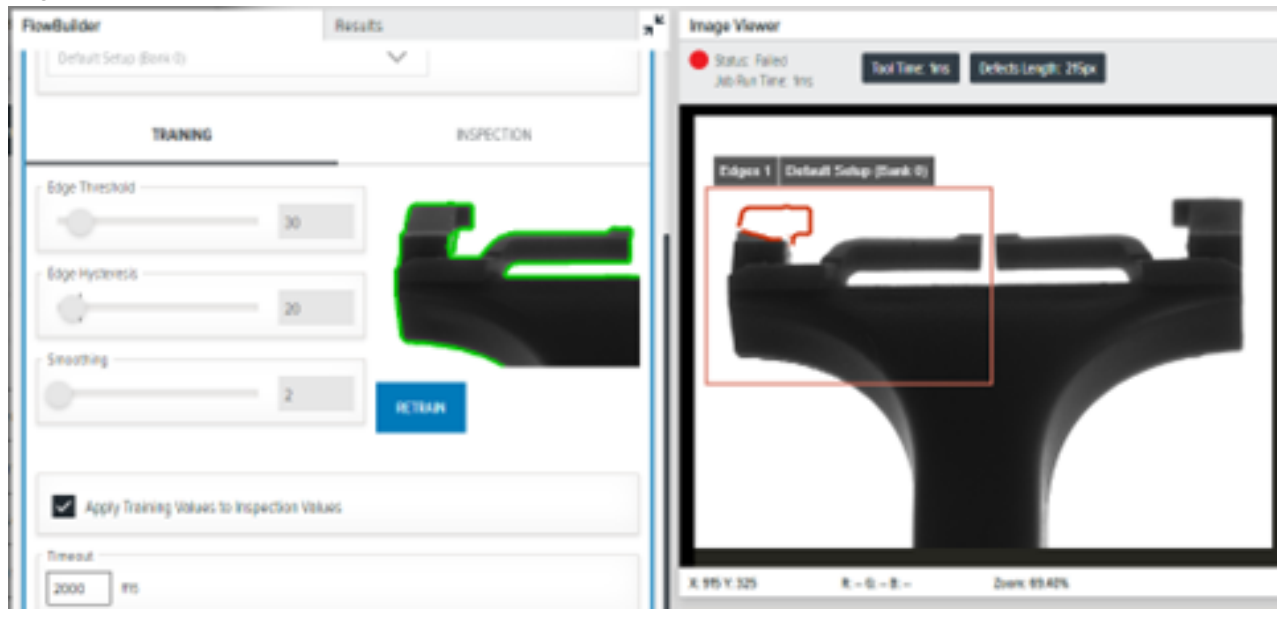

Tableau 67 Paramètres des bords

| Paramètre                      | Description                                                                                                    |
|--------------------------------|----------------------------------------------------------------------------------------------------|
| Edge Threshold (Seuil du bord) | Déterminez une résistance suffisante des bords.<br>Des bords d'au moins 30 mm sont détectés sur<br>l'image d'entrée. |

| Paramètre                              | Description                                                                                                    |
|----------------------------------------|----------------------------------------------------------------------------------------------------|
| Edge Hysteresis (Hystérésis des bords) | Déterminez la valeur par laquelle le seuil de bord<br>diminue pour les points de bords voisins de bords<br>suffisamment forts.                                                                        |
|                                        | <b>REMARQUE :</b> Ce paramètre permet<br>de déterminer dans quelle mesure des<br>pixels adjacents faibles peuvent être<br>reliés à un pixel fort. Une valeur plus<br>élevée relie davantage de pixels |
| Smoothing (Lissage)                    | Déterminez le degré de lissage horizontal et vertical de l'outil afin d'améliorer la détection des bords.                                                                                             |

#### Tableau 67 Paramètres des bords (Continued)

### Intensity

L'outil Intensity (Intensité) détecte les bords d'une image d'entrée donnée avec une image stockée dans un modèle créé dans l'onglet Training (Formation), puis crée une zone contenant uniquement des pixels où les bords sont différents.

Cette méthode est particulièrement utile pour trouver des défauts dans la forme de l'objet. Compte tenu de sa résistance aux changements de couleur, elle peut être utilisée dans des appareils dont les conditions d'éclairage sont changeantes. Le paramètre Maximum Distance (Distance maximale) définit les distances maximales entre deux bords qui doivent être considérés comme un seul et même bord.

Les paramètres **Edge Threshold (Seuil du bord)** et **Edge Hysteresis (Hystérésis des bords)** dans l'onglet **Inspection (Inspection)** doivent avoir la même valeur que dans l'onglet **Training (Formation)**. Les valeurs doivent toutefois être modifiées si la luminosité de l'image d'entrée est sensiblement différente de celle de l'image dorée utilisée dans l'onglet **Training (Formation)**. Le **Edge Threshold (Seuil du bord)** peut également être légèrement réduit si l'on souhaite se concentrer sur les bords manquants ou augmenté si l'on souhaite se concentrer sur les bords manquants ou augmenté si l'on souhaite se concentrer sur les bords manquants ou augmenté si l'on souhaite se concentrer sur les bords excessifs.
| FlowBuilder                        | Results    | 7 <sup>K</sup> | Image Viewer                                             |
|------------------------------------|------------|----------------|----------------------------------------------------------|
| Default Setup (Bank 0)             | ~          |                | Status: Failed<br>Job Run Time: 1ms Defects Area: 1752px |
| TRAINING                           | INSPECTION |                | z                                                        |
| Edge Threshold 35<br>Edge Dilation |            |                | Intensity 1 Default Setup (Bank 0)                       |
| 3                                  | RETRAIN    |                |                                                          |
| Z000 ms                            |            |                |                                                          |
| Invert Pass/Fail Result            |            |                | X:-Y:- R:-G:-B:- Zoom: 69.40%                            |

#### Tableau 68 Paramètres d'intensité

| Paramètre                            | Description                                                                                      |
|--------------------------------------|--------------------------------------------------------------------------------------------------|
| Edge Threshold (Seuil du bord)       | Déterminez la résistance minimale des bords sur le modèle où la comparaison n'est pas effectuée. |
| Edge Dilation (Dilatation des bords) | Définissez à quelle distance des bords détectés la comparaison ne doit pas être effectuée.       |

# Mise à jour d'une licence FS/ VS Tools

# Licence FS/VS

Il existe deux types de licences : les licences d'émulateur de l'appareil et les licences de mise à niveau de l'appareil. Les licences d'émulateur de l'appareil doivent être activées en ligne. Les licences de mise à niveau de l'appareil peuvent être acquises en ligne ou hors ligne à l'aide d'un fichier .bin. L'activation des deux licences nécessite un identifiant d'activation fourni dans l'e-mail de notification des droits.

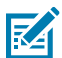

**REMARQUE :** Assurez-vous que la date et l'heure sont à jour avant d'appliquer les licences. Si la date et l'heure ne sont pas synchronisées, des comportements inattendus peuvent se produire, comme l'application réussie des licences de mise à niveau des appareils, alors que l'outil qui devrait être déverrouillé ne s'affiche pas dans la ToolBox lors de la création d'une tâche (par exemple, l'outil OCR). Si votre horloge est désynchronisée, mettez-la à jour à l'aide de l'IHM Zebra Web et redémarrez ensuite l'appareil. Vérifiez que l'heure est mise à jour en regardant la barre en haut à droite de l'IHM Web (boîte verte) et redémarrez Aurora Focus.

# Acquisition d'une licence

Pour les clients, partenaires et distributeurs qui ont besoin d'une licence de produit FS/VS Industrial Scanner pour FS Decode et VS Machine Vision Tools par l'intermédiaire de votre Responsable de compte.

Une licence perpétuelle est une licence permanente disponible pendant toute la durée de vie de l'appareil.

# Modes d'acquisition des licences

Les licences peuvent être acquises en ligne ou hors ligne.

- · Serveur de licences (mode en ligne)
- Fichier .bin Capability Response (mode hors ligne)

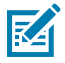

**REMARQUE :** La procédure de mise à niveau et de désactivation d'une licence nécessite que l'appareil soit connecté à un réseau Ethernet avec une connexion Internet active. L'appareil ne peut pas utiliser la connexion Internet d'un ordinateur (par USB-C ou connexion Ethernet directe à l'ordinateur) pour effectuer la mise à niveau. Lors de l'utilisation d'un appareil FS10, il faut se connecter manuellement à l'aide d'un pont.

#### Voir aussi

Établissement d'un pont entre une connexion Internet et des appareils FS/VS

#### Acquisition d'un identifiant d'activation

L'identifiant d'activation est le numéro alphanumérique unique de 32 bits fourni lors de l'achat de la licence.

Ce numéro sert de clé pour permettre à l'appareil d'activer la licence. Voici un exemple d'ID d'activation : xssn-ixa3-tdgb-elsi-mxd8-q6kq-cw50-20bp

#### Figure 1 E-mail d'ouverture de droits

Thank you for your Zebra Technologies software order. This email confirms receipt of your order and provides you with the associated Activation ID(s) for your licenses and link to access software downloads. Your use of the software is subject to your agreement of the terms and conditions of any end user license agreement associated with the software and may not be copied or further distributed unless authorized by Zebra Technologies Corporation.

We appreciate your feedback to help improve services related to Zebra Software Licensing, and kindly request you to fill out a quick anonymous satisfaction survey available **here**.

- Please validate the information below is correct. If incorrect, please contact Zebra Technical Support before proceeding.
  - Account Name: Information Not Available Account Type: End Customer Contact Name: Contact Email:
  - Account Name: Automation Distribution Inc Account Type: Zebra Distributor Contact Name: Contact Email:
- Use the Activation ID(s) to activate the licenses you recently purchased with Sales Order ID: 92940778
  - Activation ID: xssn-ixa3-tdgb-elsi-mxd8-q6kg-cw50-20bp
     Product Name: Upgrade License for Deep Learning OCR for FS models
     Product Description: Upgrade License for Deep Learning OCR for FS models
     Sales Order ID: 92940778
     Purchase Order ID: 85523089
     Quantity: 4
     Start Date: May 8, 2023
     Expiration Date: Permanent
- 3. Zebra Software Licenses Portal Access:
  - End Customer, First Time User:
    - Click here to register with your entitlement ID Entitlement ID: 0rge-tkty-nbgo-n8ke-9hqr-5ymr-27i8-bizw
  - o Already have access, click here
  - Distributor/Partner, First Time User
    - Please register for 'Software License Management' access within Partner Gateway > Connecting Tools > Sales Enablement section
    - If the "Software License Management" access option is not available within the Partner Gateway, please contact the Partner Interaction Center for access

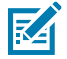

**REMARQUE :** Reportez-vous au lien figurant dans l'e-mail de confirmation de l'acquisition de la licence pour obtenir les informations d'identification.

# Application d'une licence de mise à niveau d'appareil (en ligne)

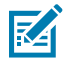

**REMARQUE :** Si vous utilisez un câble USB ou Ethernet directement connecté de l'appareil à votre ordinateur portable, l'appareil ne peut pas tirer parti de la connexion Internet hôteordinateur portable sans pontage/partage manuel de la connexion Internet sur les adaptateurs. Pour plus d'informations, reportez-vous à la section Bridging an internet Connection to FS/VS Devices (Établir un pont entre une connexion Internet et des appareils FS/VS).

1. Ouvrez l'IHM Zebra Web en saisissant l'adresse IP de l'appareil dans un navigateur Web ou en cliquant sur le lien Adresse IP sous **View Devices (Afficher les appareils)** dans Zebra Aurora Focus.

| File Vi | ew Help                |        |        |                    |              |                     |                         |         |                  | 🌐 Engli     | sh      | -     |      | × |
|---------|------------------------|--------|--------|--------------------|--------------|---------------------|-------------------------|---------|------------------|-------------|---------|-------|------|---|
| 🚸 Vie   | w Devices              | 6      | VS70   | 0 - Device Setti   | ngs          | × Zebra_Inspect     | _2024.04.29_20.1 (VS) - | Build 🗙 |                  |             |         |       |      |   |
| ≡       | Menu                   | BACK   | UP DEV | /ICE 🖢 RES         |              | UPDATE FIRMWARE 💐 D | OWNLOAD LOGS 📄          |         | Р                | RINT 📄 REFR | esh C   | 0     | ર    | : |
| ♠       | Get Started            |        |        | Name 🗸             | Model Name   | Part Number         | IP                      | SN      | Firmware         | Status      |         |       |      |   |
| Ð       | Setup New Device       |        | ψ      | FS4082b1<br>Camera | FS40         | FS40-WA50F4-2C00W   | 172.16.107.22 (USB)     | 0022    | CAAESS00-004-N27 | Connected   | Man     | age   | 4    |   |
| 0       | View Devices           |        |        |                    |              |                     |                         |         |                  |             |         |       |      |   |
| IŴI     | Configuration Barcodes |        |        |                    |              |                     |                         |         |                  |             |         |       |      |   |
|         |                        |        |        |                    |              |                     |                         |         |                  |             |         |       |      |   |
|         |                        |        |        |                    |              |                     |                         |         |                  |             |         |       |      |   |
|         |                        |        |        |                    |              |                     |                         |         |                  |             |         |       |      |   |
|         |                        |        |        |                    |              |                     |                         |         |                  |             |         |       |      |   |
|         |                        |        |        |                    |              |                     |                         |         |                  |             |         |       |      |   |
|         |                        |        |        |                    |              |                     |                         |         |                  |             |         |       |      |   |
|         |                        |        |        |                    |              |                     |                         |         |                  |             |         |       |      |   |
|         |                        |        |        |                    |              |                     |                         |         |                  |             |         |       |      |   |
|         |                        |        |        |                    |              |                     |                         |         |                  |             |         |       |      |   |
|         |                        |        |        |                    |              |                     |                         |         |                  |             |         |       |      |   |
| \$      | Settings v7.0.34       |        |        |                    |              |                     |                         |         |                  |             | ADD VIA | P ADD | RESS | ] |
|         | <b>2.</b> Con          | nectez | z-vo   | us à l'IH          | M en utilisa | nt les informatic   | ons d'identificati      | on par  | défaut d'un co   | ompte       |         |       |      |   |

- a. Nom d'utilisateur : admin
- **b.** Mot de passe : admin

3. Sélectionnez l'icône en forme d'engrenage pour accéder au menu des paramètres.

| ∜. ZEBRA                                                                                                    |                                                                                                    | FS4072E7 02/17/2023 21:5<br>02/17/2023 21:5 | s 🔁 Operator 🂠 🍄 🖶 English                 |
|----------------------------------------------------------------------------------------------------|----------------------------------------------------------------------------------------------------|---------------------------------------------|--------------------------------------------|
| Average inspection per min<br>449                                                                                                    | Up time Temperature<br>00<br>00:07:59 29°C<br>healthy                                                                                                    | CPU load                                    | DEVICE<br>FS4072E7<br>Status ONLINE        |
| Communication<br>12 PIN Connection 5 PIN Connection<br>@ Gro 0 @ Gro 0<br>@ Gro 0 @ Gro 0<br>@ Gro 0 @ Gro 0<br>@ Gro 0<br>@ Gro 0<br>@ Gro 0<br>@ Gro 5 | Total Pass/Fail count<br>1277 4<br>• Pass • Fail<br>Total 1281<br>Missed 0<br>© reset                                                                                                    | r counts                                    | JOBS LIST<br>Default Barcode Job           |
| Resource Utilization Memory Disk                                                                                                    | Device Information           Host Name         FS4072E7           Part Number         FS40-SR20D4-2C00W           Version         CAAESS00-002-006           ETUIN ID         140.054.04.010 | Indicators                                  | Box Reader Startup<br>Serial Number Active |
| 0 50 100                                                                                                    | USB IP<br>Buid RELEASE-348                                                                                                    |                                             |                                            |
| DASHBOARD                                                                                                    | LIVE MONITORING RESULTS                                                                                                    | ) CAN STORY JOB LIST                        | III ACTIVITY LOG                           |

- 4. Sélectionnez l'onglet Licensing (Licences).
- Sélectionnez l'option Online (En ligne) sous ACQUIRE LICENSE METHOD (MÉTHODE D'ACQUISITION DE LICENCE).
- Saisissez l'URL suivante du serveur de licences dans le champ du formulaire LICENSING SERVER URL (URL DU SERVEUR DE LICENCES) :<u>zebra-licensing.flexnetoperations.com/flexnet/deviceservices</u>
- 7. Saisissez l'Activation ID (Identifiant d'activation) qui vous a été fourni par e-mail lors de l'achat de la licence.

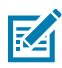

**REMARQUE :** Pour contourner un pare-feu tout en contactant le serveur de licences sur le cloud. Pour des instructions détaillées, consultez la page : <u>supportcommunity.zebra.com/s/</u><u>article/ZSL-Licensing-Server-Connectivity</u>

- 8. Cliquez sur Activate License (Activer la licence) pour acquérir la licence. Les licences disponibles contiennent les informations suivantes :
  - a) Index de la licence : Indique le numéro de licence
  - b) Nom de la licence : Il s'agit du nom de la fonction de la licence, par exemple xS-feature-vspkg.
  - c) Version de la licence : Indique le numéro de version de la licence.
  - d) Date d'expiration : Date d'expiration de la licence d'essai. Pour une licence perpétuelle, ce champ est affiché en permanence.
  - e) Comptage des licences : Indique le nombre de licences allouées à l'appareil.
  - f) ID hôte : Numéro unique permettant au serveur de licences d'identifier l'appareil. Ce numéro comporte à la fois la référence et le numéro de série de l'appareil. L'exemple ci-dessous est VS40-WA50P4-2100W\_12345678901234.
  - g) Version : Cliquez sur Discard (Annuler) pour renvoyer la licence au serveur de licences.

# Application d'une licence de mise à niveau d'appareil (hors ligne)

Assurez-vous de disposer des informations relatives à l'identifiant de l'appareil et à l'identifiant d'activation avant de télécharger Capability Response.

#### Téléchargement du fichier .bin de mise à niveau de la licence hors ligne

Pour télécharger Capability Response (fichier .bin de mise à niveau de licence hors ligne) à partir du serveur de licences :

- 1. Consultez le lien suivant et connectez-vous pour accéder au serveur de licences Zebra à l'adresse suivante : <u>zebra-licensing.flexnetoperations.com/.</u>
- 2. Saisissez le nom d'utilisateur et le mot de passe.

|     | <b>淡 ZEBRA</b>                               |
|-----|----------------------------------------------|
| U   | sername*                                     |
|     | zsisystemtest@mailinator.com                 |
| P   | assword*                                     |
|     |                                              |
| - N | Mandatory fields                             |
|     | Sign in                                      |
| D   | on't have an account? Register now           |
| F   | orgot your password? Reset Password          |
| N   | eed to change your password? Change Password |

3. Le Software Licenses Portal (Portail des licences de logiciels) s'affiche :

| Home                               | Activati<br>Entitlem | on &<br>xents +   | License<br>Support           | -       | Devices                                                                   | , Dow                                                                   | mloads<br>T        | Accou<br>Users | nts & | <b>v</b>                                                   |
|------------------------------------|----------------------|-------------------|------------------------------|---------|---------------------------------------------------------------------------|-------------------------------------------------------------------------|--------------------|----------------|-------|------------------------------------------------------------|
| Softwa                             | re L                 | icer              | nses                         | Po      | rtal                                                                      |                                                                         |                    |                |       |                                                            |
| 0                                  |                      |                   |                              |         |                                                                           |                                                                         |                    | See            | all   | <u>*</u>                                                   |
| Recent Entitle                     | ments                |                   |                              |         |                                                                           |                                                                         |                    |                |       | Your Downloads                                             |
| Activation ID                      |                      | Product           |                              | 1       | Product desc                                                              | ription                                                                 | Last n             | odified        | A     | The accounts you are currently assigned to do not have any |
| fdc4-ba5f-d451-4                   | ba7-b4               | PREM              | ice Device<br>Avaya Aura     |         | WFC Voice D<br>License - Avi<br>Premium                                   | )evice<br>iya Aura                                                      | Jul 7,             | 2021           |       | entriements. Prease contact your system administrator.     |
| c9e2-3c87-c213-4                   | 4f1d-a               | WFC Vo<br>Avaya A | ice Client SV<br>ura PREM 8. | 2       | WFC Voice (<br>Software - Ar<br>Premium 8.2<br>software pro-<br>he WFC Vo | Client<br>rava Aura<br>Note: Th<br>duct requi<br>ice Device<br>top Aura | Jul 7,<br>res<br>e | 2021           | -     |                                                            |
| 0                                  |                      |                   |                              |         |                                                                           |                                                                         |                    | See            | all   | 619                                                        |
| Recent Release                     | es                   |                   |                              |         |                                                                           |                                                                         |                    |                |       | Announcements                                              |
| Description                        |                      |                   |                              |         |                                                                           |                                                                         | Dat                |                |       |                                                            |
| The accounts you system administra | are curr<br>ator.    | ently assi        | gned to do n                 | ot have | any entities                                                              | nents. Ple                                                              | ase contac         | your           |       |                                                            |
|                                    |                      |                   |                              |         |                                                                           |                                                                         |                    |                |       |                                                            |
|                                    |                      |                   |                              |         |                                                                           |                                                                         |                    |                |       |                                                            |
|                                    |                      |                   |                              |         |                                                                           |                                                                         |                    |                |       |                                                            |
|                                    |                      |                   |                              |         |                                                                           |                                                                         |                    |                |       |                                                            |

4. Cliquez sur la flèche de menu déroulant **Devices (Appareils)** et sélectionnez **Create Device (Créer un appareil)**.

- 5. Sur l'écran New Device (Nouvel appareil) :
  - Saisissez l'ID (Identifiant) sous le format <Référence>\_<Numéro de série>
  - Renseignez le champ Name (Nom) (identique à l'identifiant)

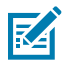

**REMARQUE :** Ne cochez pas la case **Runs license server (Exécute le serveur de licences)** et laissez le champ **Site Name (Nom du site)** vide.

• Sélectionnez votre Account (Compte) dans la liste déroulante.

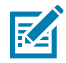

**REMARQUE :** Zebra (Zebra Technologies) est utilisé comme exemple.

| Device N   | New Device                  |
|------------|-----------------------------|
| Name:*     | VS40-WA50P4-2100W_123456789 |
|            | Runs license server?        |
| ID Type:*  | STRING 🖌 🚱                  |
| ID:*       | VS40-WA50P4-2100W_123456789 |
| Account:   | Zebra (Zebra Technologies)  |
| Site name: |                             |
|            |                             |

6. Cliquez sur Save (Enregistrer). Observez l'écran Device created successfully (Appareil créé avec succès) pour vous assurer que l'appareil est correctement configuré.

| Device created success                                 | ully.                                                                |
|--------------------------------------------------------|----------------------------------------------------------------------|
| Device vs40<br>Back to list<br>View Control of Control | -WA50P4-2100W_12345678901234                                         |
| Device Details                                         |                                                                      |
| ID :<br>Name :<br>Site Name :                          | VS40-WA50P4-2100W_12345678901234<br>VS40-WA50P4-2100W_12345678901234 |
| Status :<br>Series :<br>Model :                        | ACTIVE<br>Series.Zebra<br>Model-Zebra                                |
| Account :<br>Vendor Dictionary :                       | Zebra (Zebra Technologies)<br>(None)                                 |

7. Sélectionnez Action (Action) pour déployer le menu déroulant.

8. Ensuite, sélectionnez Map By Activation ID (Mapper par identifiant d'activation).

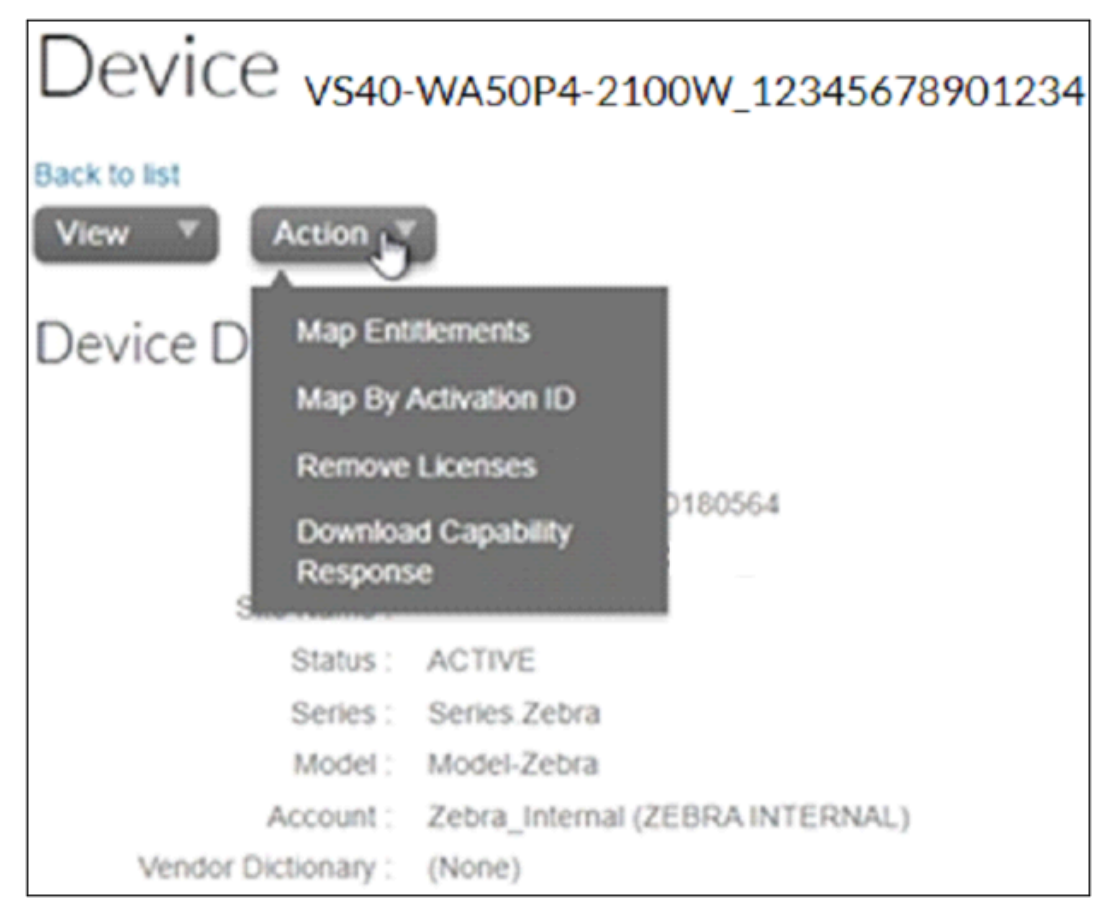

9. Sur l'écran Map by Activations Ids (Mapper par identifiants d'activation), renseignez le champ Activation ID (Identifiant d'activation). Si vous avez plusieurs identifiants, veillez à ce que chaque identifiant soit saisi sur une ligne distincte.

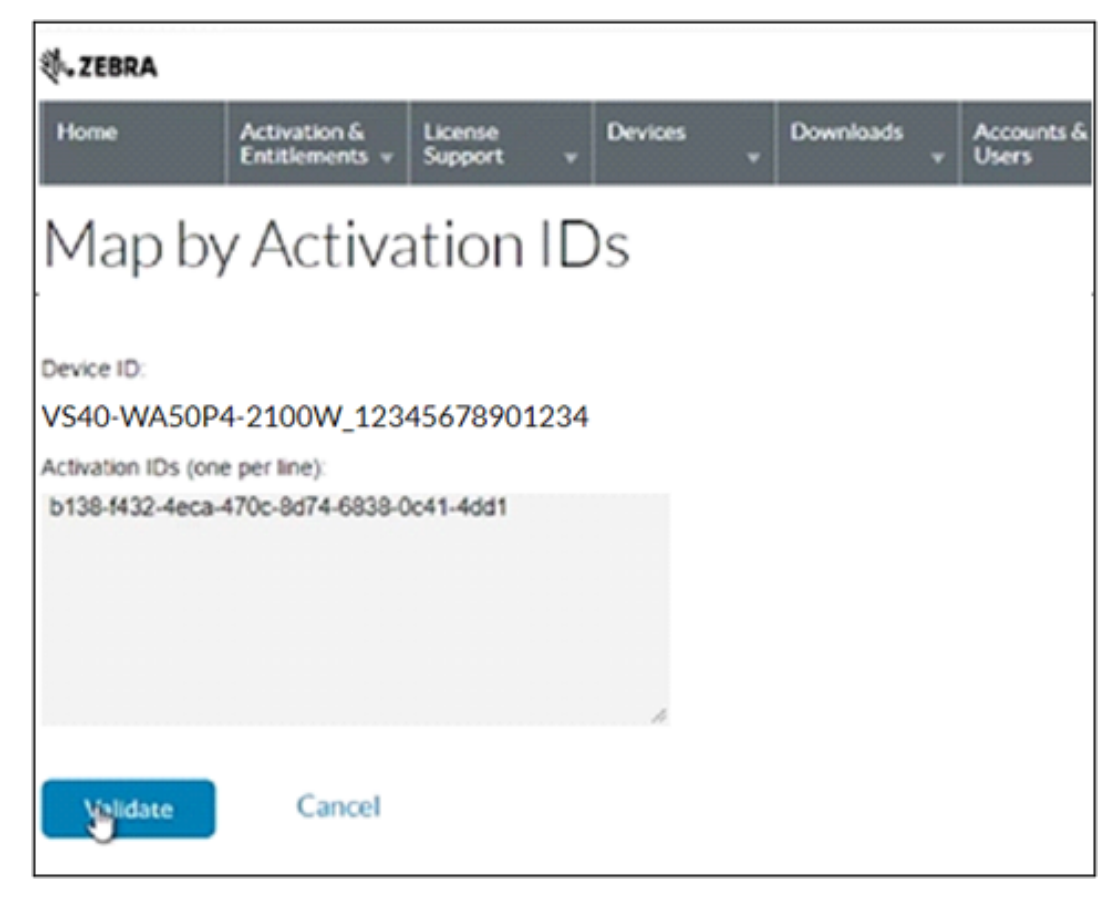

- **10.** Cliquez sur Validate (Valider). Observez le message Validation successful (Validation réussie) pour vous assurer que l'Activation ID (Activation d'identifiant) est valide.
- 11. Modifiez le champ **Quantity to Add (Quantité à ajouter)** pour toutes les licences associées à un seul appareil.

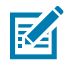

**REMARQUE :** Pour une licence autonome, la valeur doit être 1 pour associer une licence à un appareil.

12. Cliquez sur Save (Enregistrer).

13. Observez le message Entitlement successfully mapped (Droits correctement mappés).

| 终.ZEBRA                                                                                                    |                                                                                 |                               |           |                       |                           |   |           |            |                         | Ke Zhang* |
|----------------------------------------------------------------------------------------------------|---------------------------------------------------------------------------------|-------------------------------|-----------|-----------------------|---------------------------|---|-----------|------------|-------------------------|-----------|
| Home Activation &<br>Entitlements +                                                                                                    | License Dev<br>Support -                                                        | vices                         | Downloads | Accounts &<br>Users + |                           |   |           |            |                         | 0         |
| Device vs40-wase                                                                                                    | 0P4-2100W_123                                                                   | 45678901                      | 1234      |                       |                           |   |           |            |                         |           |
| IO: VS40<br>Name: VS40<br>Sin Name :<br>Status: ACTIV<br>Sees: Sees:<br>Account: 24bra,<br>Account: 24bra,<br>Vender Exclorany: (None) | WA50P4-2100V<br>W50P4-2100W_12245<br>E<br>Zebra<br>Zebra<br>Memali (200RA INTER | W_123456<br>678901234<br>8789 | 378901234 |                       |                           |   |           |            |                         |           |
| Model Details<br>The device model does not include a                                                                                   | ny pre-installed licenses                                                       | 5.                            |           |                       |                           |   |           |            |                         |           |
| Product<br>VEAdvanced Package License . W                                                                                              | Ad                                                                              | Sivation (D                   |           | 1                     | Ratus<br>consergementated | 0 | ty mapped | Expiration | Owner<br>2008A INTERNAL |           |

 Cliquez sur Action (Action) pour déployer le menu et sélectionnez Download Capability Response (Télécharger Capability Response). Le fichier bin est disponible dans le dossier Download (Téléchargement).

| Entitlements successfully mapped.                                                                                                    |                                         |                       |             |            |                |
|----------------------------------------------------------------------------------------------------|-----------------------------------------|-----------------------|-------------|------------|----------------|
| Tack to last<br>Verw  Actions Actions Ac | 064<br>0.7201190201190364               |                       |             |            |                |
| Status : Active<br>Series : Series Zebra                                                                                                    |                                         |                       |             |            |                |
| Model Model-Zebra                                                                                                    |                                         |                       |             |            |                |
| Account : Zebra_Internal (2EBR                                                                                                    | A INTERNAL)                             |                       |             |            |                |
| Vendor Dictionary : (None)                                                                                                    |                                         |                       |             |            |                |
| Model Details<br>The device model does not include any pre-installed                                                                                                    | Deenses.                                |                       |             |            |                |
| Licenses                                                                                                    |                                         |                       |             |            |                |
| Product                                                                                                    | Activation ID                           | Status                | City mapped | Expiration | Owner          |
| VS Advanced Package License , Version 3-0                                                                                                    | b138-1432-4eca-470c-8d74-6838-0c#1-4881 | License not generated | 1           | Permanent  | ZEBRA INTERNAL |

Après le téléchargement, vérifiez que l'appareil est accessible dans le répertoire.

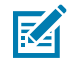

**REMARQUE :** Les fichiers joints suivent une convention d'appellation spécifique et ne doivent pas être renommés. Les fichiers ne s'appliqueront pas correctement s'ils sont renommés. Assurez-vous également que Windows n'ajoute pas de texte au nom du fichier, par exemple (1).

#### Application d'une licence en mode hors ligne

Utilisez la méthode d'acquisition de licence hors ligne lorsqu'une connexion Internet n'est pas disponible.

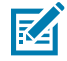

**REMARQUE :** Capability Response (fichier .bin de mise à niveau de licence hors ligne) doit être téléchargé à partir du serveur pour acquérir une licence en appliquant cette méthode.

Pour acquérir la licence en mode hors ligne :

1. Téléchargez Capability Response (fichier .bin de mise à niveau de licence hors ligne).

2. Sur l'écran Licensing (Licences), sélectionnez l'option hors ligne à partir de l'option Acquire License Method (Méthode d'acquisition de licence).

| ÷                                              |                      |                 | 😗 FS          | 408281 09/18/2 | 2023 21:52 | 😝 Admin       | • *        | 69 | C English |
|------------------------------------------------|----------------------|-----------------|---------------|----------------|------------|---------------|------------|----|-----------|
|                                                | CENSING FIR          | MWARE UPDATE AC | COUNT SETTING | 8 APPLICATI    |            |               |            |    |           |
| Manage License Method                          | )<br>Mine            |                 |               |                |            |               |            |    |           |
| Licensing Server URL<br>https://zebra-licensin | ng Rexnetoperations  |                 |               |                |            |               |            |    |           |
| Activation ID                                  |                      |                 |               |                |            |               |            |    |           |
|                                                |                      |                 |               |                |            |               |            |    |           |
|                                                |                      |                 |               |                |            |               |            |    |           |
| Active Licenses                                |                      |                 |               |                |            |               |            |    |           |
| License Index Lice                             | ense Name            | License Version | Expiry Date   | License Count  | Host ID    |               |            | Re | lease     |
| 1 x3-                                          | Reature-device/WISE0 | 6 1.0           | permanent     |                | FS40-WA50F | 4-2C00W_21363 | 1520180022 |    | 8         |

- **3.** Cliquez sur **Choose File (Sélectionner le fichier)** et localisez le fichier bin acquis dans le cadre du téléchargement de Capability Response.
- 4. Cliquez sur Activate License (Activer la licence) pour activer la licence et consulter la liste Available License(s) (Licences disponibles).

| ACTIVE LICENSES |                     |                 |             |               |                              |         |
|-----------------|---------------------|-----------------|-------------|---------------|------------------------------|---------|
| License Index   | License Name        | License Version | Expiry Date | License Count | Host ID                      | Release |
| 1               | xS-feature-fast1D2D | 1.0             | permanent   |               | VS40-WA50P4-<br>2100W_000072 | đ       |

- 5. Lancez une nouvelle tâche dans Aurora Focus pour utiliser l'ensemble des outils mis à jour.
  - Fermez les tâches en cours si elles sont encore ouvertes dans l'application.
  - Le lancement d'une nouvelle tâche affiche les nouveaux outils disponibles avec la licence mise à jour.

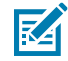

**REMARQUE :** Le nom de l'appareil, le nom du modèle et la référence restent inchangés après une mise à niveau de la licence. Les nouveaux outils basés sur la nouvelle licence sont disponibles lors de la création d'une nouvelle tâche.

#### Modification du temps

Les opérations relatives aux licences, telles que l'acquisition et la restitution des licences, dépendent du temps. L'appareil doit être configuré avec la date et l'heure actuelles. Le non-respect de cette règle peut entraîner des erreurs lors de l'acquisition et de la validation des licences. L'heure de l'appareil peut être réglée automatiquement via le serveur NTP ou configurée manuellement dans la fenêtre **Date and Time Sync (Synchroniser la date et l'heure)**.

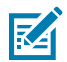

**REMARQUE :** La détection du retour d'horloge est activée par défaut dans le micrologiciel de l'appareil - tout retour en arrière de la date ou de l'heure entraîne une erreur de licence.

| GENERAL                 | LICENSING            | FIRMWARE UPDATE | ACCOUNT SETTINGS |
|-------------------------|----------------------|-----------------|------------------|
| Factory Reset           | USER SETTINGS RES    | ETALL           |                  |
| Device Reboot<br>REBOOT |                      |                 |                  |
| Date and Time           | Sync                 |                 |                  |
| April 5th 01:36         | 6 p.m.               |                 |                  |
| APPLY                   |                      |                 |                  |
| (GMT-12.00)             | International Date L |                 |                  |
| About                   |                      |                 |                  |
| Zebra Aurora W          | eb HMI Interface     |                 |                  |
| Version                 |                      |                 |                  |
| 1.0.35                  |                      |                 |                  |

## Renvoi d'une licence

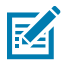

**REMARQUE :** L'appareil doit être connecté à Internet pour renvoyer une licence.

Les utilisateurs peuvent renvoyer la licence au serveur dans le cloud, quelle que soit la méthode d'obtention initiale de la licence (hors ligne ou en ligne).

1. Sur l'écran LICENSING (LICENCE), sélectionnez l'option Online (En ligne) dans la section ACQUIRE LICENSE METHOD (MÉTHODE D'ACQUISITION DE LICENCE).

| ÷                |                      |                 | 🔅 FS            | 403281 09/18/ | /2023 21:52 🛛 🗛  | dmin Q       | دە 🕊 | C English |
|------------------|----------------------|-----------------|-----------------|---------------|------------------|--------------|------|-----------|
| GENERAL          | LICENSING            | FIRMWARE UPDATE | ACCOUNT SETTING | 8 APPLICAT    |                  |              |      |           |
| Manage License I | Aethod               |                 |                 |               |                  |              |      |           |
| O Onine          |                      |                 |                 |               |                  |              |      |           |
| Licensing Serve  | r URL                |                 |                 |               |                  |              |      |           |
| https://zebra-6  | censing flexnetopera | ations          |                 |               |                  |              |      |           |
| Activation ID    |                      |                 |                 |               |                  |              |      |           |
|                  |                      |                 |                 |               |                  |              |      |           |
|                  |                      |                 |                 |               |                  |              |      |           |
|                  |                      |                 |                 |               |                  |              |      |           |
| Active Licenses  |                      |                 |                 |               |                  |              |      |           |
| License Index    | License Name         | License Versio  | an Expiry Date  | License Count | Host ID          |              | R    | elease    |
|                  | xS-feature-device/N  | NSE06 1.0       | permanent       |               | FS40-WA50F4-2C00 | W_2136352018 | 0022 | 8         |

- Dans le champ LICENSING SERVER URL (URL DU SERVEUR DE LICENCES), saisissez l'URL du serveur de licences.
- 3. Cliquez sur 🔟 pour renvoyer la licence au serveur de licences.
- **4.** Après avoir supprimé les licences, la fenêtre vide de la liste **ACTIVE LICENSES (LICENCES ACTIVES)** s'affiche.

## Ensemble d'outils fixes de numérisation industrielle

Les outils suivants sont disponibles avec un type de licence spécifique.

| Outil                             | Standard 2D | Fast 2D | DPM avec Fast 2D | OCR |
|-----------------------------------|-------------|---------|------------------|-----|
| Barcode Reading                   | Х           | Х       | X                |     |
| Fast 2D (60 ips)                  |             | Х       | Х                |     |
| DPM                               |             |         | Х                |     |
| Locate Object                     |             |         |                  | Х   |
| OCR basée sur le Deep<br>Learning |             |         |                  | X   |

Tableau 69 Outils fixes de numérisation industrielle

# Ensembles d'outils de traitement de l'image

Les outils suivants sont disponibles avec un type de licence spécifique.

| Tableau 70 | Outils de traitement de l'image   |
|------------|-----------------------------------|
|            | e dans de d'alternerie de l'inage |

| Туре                    | Outil                      | Sensor | Sensor Plus | Standard |
|-------------------------|----------------------------|--------|-------------|----------|
| Outils Locate           | Locate Object              | Х      | X           | Х        |
|                         | Locate Object Plus         |        |             | Х        |
|                         | Locate Edge                | Х      | X           | Х        |
|                         | Locate Blob                |        |             | Х        |
|                         | Locate Circle              | Х      | х           | х        |
| Outils de filtrage      | Binarize                   |        |             | х        |
|                         | Dilate                     |        |             | х        |
|                         | Erode                      |        |             | х        |
|                         | Open                       |        |             | х        |
|                         | Close                      |        |             | х        |
|                         | Gradient Full              |        |             | х        |
|                         | Gradient Horizontal        |        |             | х        |
|                         | Gradient Vertical          |        |             | х        |
| Outils d'identification | Read Barcode               |        | X           | х        |
|                         | Read DPM                   |        |             | Х        |
|                         | Read DPM and Barcode       |        |             | Х        |
|                         | Datacode                   |        |             | Х        |
|                         | Deep-Learning Based<br>OCR |        |             |          |
| Outils de présence/     | Object P/A                 | Х      | Х           | Х        |
| absence                 | Object Plus P/A            |        |             | Х        |
|                         | Brightness                 | Х      | X           | Х        |
|                         | Contrast                   | Х      | X           | Х        |
|                         | Edge Detect                | Х      | X           | X        |
|                         | Blob P/A                   |        |             | х        |
| Outils de mesure        | Distance                   | Х      | X           | Х        |
|                         | Circle Diameter            | Х      | х           | Х        |
|                         | Measure Object Width       |        |             | Х        |
| Outils de comptage      | Pixel Count                | Х      | Х           | X        |
|                         | Blob Count                 |        |             | X        |
|                         | Edge Count                 | X      | X           | X        |

| Туре           | Outil               | Sensor | Sensor Plus | Standard |
|----------------|---------------------|--------|-------------|----------|
|                | Locate Object Count | Х      | Х           | Х        |
| Flaw Detection | Edges               |        |             | Х        |
|                | Intensity           |        |             | Х        |

| Tableau 70 | Outils de | traitement d | e l'image ( | (Continued) |
|------------|-----------|--------------|-------------|-------------|
|            | outils ac | trancement a | c i muge i  | continucaj  |

# Établissement d'un pont entre une connexion Internet et des appareils FS/ VS

Pour ajouter une licence à un appareil FS/VS à l'aide d'un serveur de licences en ligne, l'appareil doit avoir accès à Internet. L'appareil peut être connecté par l'intermédiaire d'un routeur connecté à Internet. Mais dans les cas où cela n'est pas possible ou pratique, la connexion Internet d'un ordinateur portable ou d'un ordinateur de bureau fonctionnant sous Windows peut être partagée avec les appareils. Pour partager Internet avec un appareil connecté à l'ordinateur par USB, il faut d'abord effectuer les étapes suivantes sur l'appareil (il n'est pas nécessaire de le faire pour les appareils connectés par Ethernet) :

- 1. Ouvrez Aurora Focus.
- 2. Gérez l'appareil vers lequel vous souhaitez partager la connexion Internet.
- 3. Accédez à l'onglet Communication (Communication).
- **4.** Cliquez sur **Enable Edit Mode (Activer le mode Édition)** et sur **OK** si on vous demande de fermer les tâches en cours.
- 5. Accédez à l'onglet USB sous Network Settings (Paramètres réseau).
- 6. Sélectionnez Enable DHCP (Activer DHCP) et cliquez sur Apply (Appliquer).

Pour partager la connexion Internet avec un appareil lorsqu'il est connecté par USB ou lorsqu'il est branché sur un commutateur PoE qui est branché sur le port Ethernet de l'ordinateur ou de la station d'accueil :

- Accédez à Windows Control Panel > Network and Sharing Center > Change adapter settings (Panneau de configuration Windows > Centre Réseau et partage > Modifier les paramètres de l'adaptateur).
- 2. Cliquez avec le bouton droit de la souris sur la connexion qui fournit Internet. Il s'agit généralement d'un réseau Wi-Fi, mais il peut également s'agir d'un réseau Ethernet.
- 3. Cliquez sur Properties (Propriétés).
- 4. Cliquez sur l'onglet Sharing (Partage).
- 5. Sélectionnez Allow other network users to connect through this computer's internet connection (Autoriser les autres utilisateurs du réseau à se connecter via la connexion Internet de cet ordinateur).
- 6. Dans le menu déroulant Home networking connection (Connexion au réseau domestique), sélectionnez la connexion sur laquelle vous souhaitez partager Internet si l'option apparaît. Il peut s'agir d'Ethernet ou d'Ethernet 5. S'il n'y a qu'une seule option pour la connexion, la liste déroulante ne s'affiche pas.
- 7. S'il existe plusieurs options Ethernet, pour savoir quel adaptateur utilise le RNDIS USB, ouvrez une invite cmd et tapez ipconfig /all, et localisez l'IP USB de votre appareil (qui correspond généralement

à un serveur DHCP, comme le montre la capture d'écran ci-dessous). Localisez le nom de l'adaptateur Ethernet pour cette section. Sélectionnez cette option dans le menu.

- 8. Cliquez sur OK.
- 9. Reconnectez et redémarrez l'appareil.

Pour partager la connexion Internet avec plusieurs appareils connectés simultanément via USB et Ethernet :

- 1. Accédez aux paramètres Windows Control Panel > Network and Sharing Center > Change adapter (Panneau de configuration Windows > Centre Réseau et partage > Modifier l'adaptateur).
- **2.** Appuyez sur la touche Ctrl tout en cliquant sur les connexions USB ou Ethernet auxquelles les appareils sont connectés afin qu'elles soient mises en évidence simultanément.
- Cliquez avec le bouton droit de la souris sur l'une des connexions mises en évidence et cliquez sur Bridge connections (Connexions au pont).
- 4. Cliquez avec le bouton droit de la souris sur la connexion qui fournit Internet.
- 5. Cliquez sur Properties (Propriétés).
- 6. Cliquez sur l'onglet Sharing (Partage).
- 7. Sélectionnez Allow other network users to connect through this computer's internet connection (Autoriser les autres utilisateurs du réseau à se connecter via la connexion Internet de cet ordinateur).
- 8. Dans le menu Home networking connection (Connexion au réseau domestique), sélectionnez la connexion pontée que vous venez d'établir si l'option apparaît. S'il n'y a qu'une seule option pour la connexion, la liste déroulante ne s'affiche pas.
- 9. Cliquez sur OK.
- **10.** Reconnectez et redémarrez le ou les appareils.

Figure 2 Identification du serveur DHCP

```
Ethernet adapten Ethernet 2:
  Connection-specific DNS Suffix . :
  Description . . . . . . . . . . . . Remote NDIS Compatible Device
  Physical Address. . . . . . . . : 56-00-14-F8-1A-EB
  DHCP Enabled. . . . . . . . . . . . Yes
  Autoconfiguration Enabled . . . . : Yes
  Link-local IPv6 Address . . . . : fe80::e20e:c047:5143:1b5%9(Preferred)
  IPv4 Address. . . . . . . . . .
                            . : 172.16.111.241(Preferred)
  Lease Obtained. . . . . . . . . . Tuesday, May 23, 2023 5:07:05 PM
  Lease Expires . . . . . . . . . . . Friday, June 2, 2023 5:07:05 PM
  Default Gateway . . . . . . . . : 172.16.1.1
                                                 DHCPv6 IAID . . . . . . . . . . . . 630091326
  DNS Servers . . . . . . . . . . . . fec0:0:0:ffff::1%1
                               fec0:0:0:ffff::2%1
                               fec0:0:0:ffff::3%1
  NetBIOS over Tcpip. . . . . . . : Enabled
```

Pour vérifier qu'un appareil a accès à Internet, connectez-vous en SSH et exécutez **ping google.com**. Si la connexion au serveur est réussie, l'appareil peut se connecter à un serveur de licences sur Internet.

# Licences de passerelle

La licence leader-follower pour la solution de passerelle de connectivité est disponible pour les terminaux xS40/70 utilisant l'IHM Web Zebra lorsqu'ils sont connectés avec des informations d'identification d'administrateur.

Cliquez sur l'onglet Licensing (Licence) pour activer une nouvelle licence et afficher les licences actives.

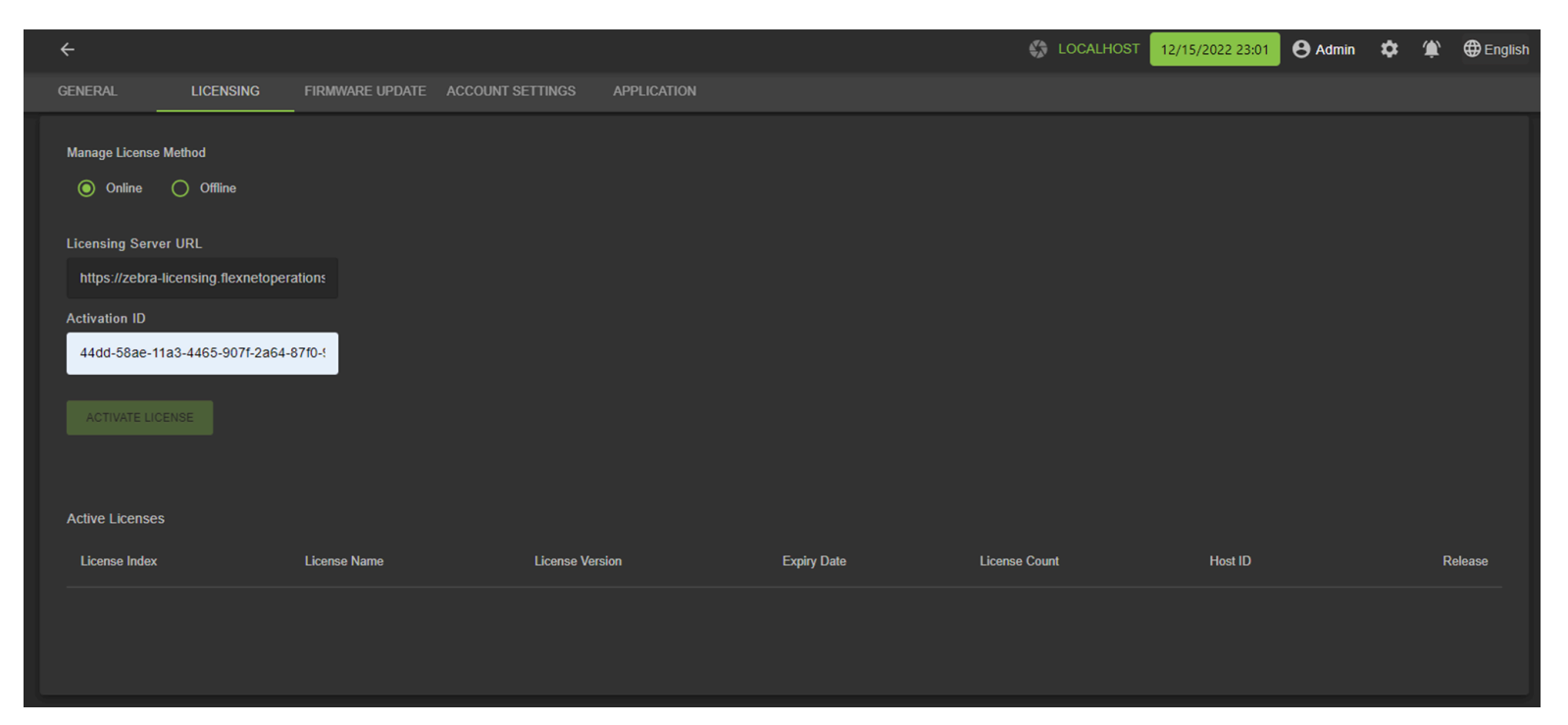

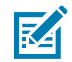

**REMARQUE :** Les appareils GS20 incluent une licence par défaut.

Pour plus d'informations sur l'acquisition et l'activation de licences, reportez-vous au Guide de l'utilisateur Aurora Focus à l'adresse <u>zebra.com/support</u>

# Types de licences

L'IHM Web Zebra fait référence au nom de la licence lorsqu'elle décrit les types de licences qui s'appliquent aux appareils FS/VS.

Le tableau suivant présente les licences disponibles et le nom de licence correspondant référencé dans l'IHM Web Zebra.

#### Tableau 71Types de licences

| Type de licence                                                                                   | Référence       | Nom de la licence       |
|---------------------------------------------------------------------------------------------------|-----------------|-------------------------|
| VS Sensor Package                                                                                 | LIC-SEN001-0100 | xs-feature-vspkg:1.0    |
| VS Standard Package                                                                               | LIC-SEST01-0100 | xs-feature-vspkg:2.0    |
| FS DPM Full Package                                                                               | LIC-DPM001-0200 | xs-feature-fspkg:3.0    |
| FS Fast 1D/2D                                                                                     | LIC-2DF001-0200 | xs-feature-fast1D2D:1.0 |
| VSOCR                                                                                             | LIC-OCR002-0100 | xs-feature-OCR02        |
| FS OCR                                                                                            | LIC-OCR003-0100 | xs-feature-OCR03        |
| Licence de connectivité de<br>passerelle pour les appareils FS10                                  | LIC-10LF-0000   | xS-feature-deviceWISE03 |
| Licence de connectivité de<br>passerelle pour les appareils FS20<br>et VS20                       | LIC-20LF-0000   | xs-feature-deviceWISE04 |
| Licence de connectivité de<br>passerelle pour les appareils<br>FS40, FS42, FS70, VS40 et VS70     | LIC-47LF-0000   | xs-feature-deviceWISE05 |
| Licence complète de connectivité<br>de passerelle pour tous les<br>appareils de la gamme FS et VS | LIC-EXLF-0000   | xS-feature-deviceWISE06 |

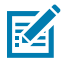

**REMARQUE :** Il est possible de passer d'un capteur à un ensemble d'outils standard et d'une licence FS à une licence MV.

### **Appareils API compatibles**

La passerelle de connectivité prend en charge la communication vers et depuis les modèles d'API suivants.

| PLC     | Protocoles    |
|---------|---------------|
| Siemens | S7 TCP/IP     |
|         | Logo!         |
|         | \$7-200       |
|         | \$7-300       |
|         | S7-400        |
|         | S7-1200       |
|         | S7-300 (ERPC) |

## Licences de passerelle

| PLC        | Protocoles               |
|------------|--------------------------|
|            | ET 200 Pro               |
|            | S7-1500                  |
|            | SINUMERIK 840D           |
|            | PCS 7                    |
| Rockwell   | ControlLogix CPU         |
|            | CompactLogix CPU         |
|            | Micro800 CPU             |
| Mitsubishi | QCPU (Built-in Ethernet) |
|            | LCPU (Built-in Ethernet) |
|            | RCPU (Built-in Ethernet) |
|            | FX3CPU                   |
|            | FX5CPU                   |
|            | GOT                      |
|            | ACPU                     |
| Omron      | CS1 CPU                  |
|            | CJ1 CPU                  |
|            | CV1 CPU                  |
|            | NJ CPU                   |
|            | CP1 CPU                  |
|            | NX CPU                   |
|            | CJ2 CPU                  |
|            | NE1S CPU                 |
| Modbus     | TCP/IP                   |

# Consignes de connectivité

Les options de connectivité sont configurables dans les paramètres de l'appareil. Pour accéder aux paramètres de l'appareil, sélectionnez un dispositif dans l'onglet View Devices (Afficher les appareils) et cliquez sur Manage (Gérer). Dans l'onglet Settings (Paramètres) de l'appareil, cliquez sur Communication pour configurer les paramètres de connectivité.

#### **Communication réseau**

Suivez les procédures de cette section pour définir une adresse IP statique ou modifier le nom d'hôte.

#### Définition d'une adresse IP statique

M

**REMARQUE :** DHCP est le mode de création d'adressage IP par défaut.

- 1. Décochez la case Enable DHCP (Activer DHCP).
- 2. Modifiez les paramètres liés au réseau en fonction de votre configuration réseau. Par exemple :
  - a. Ouvrez une invite de commande
  - b. Saisissez la commande ipconfig
    - a. Toutes les valeurs de configuration du réseau TCP/IP s'affichent sur le PC hôte
  - c. Identifiez une interface réseau valide :
  - d. Dans Zebra Aurora Focus, entrez les valeurs suivantes :
    - a. Adresse IP : 192.168.4.xxx (où xxx est une valeur comprise entre 1 et 255)
    - b. Masque de sous-réseau : 255.255.252.0
    - c. Passerelle par défaut : 192.168.4.1
- 3. Cliquez sur Apply (Appliquer) lorsque vous avez terminé. L'appareil redémarre avec la nouvelle adresse IP statique.

#### Modification du nom d'hôte

Pour modifier le nom d'hôte sur l'appareil :

1. Localisez le champ du nom d'hôte.

**2.** Saisissez le nom d'hôte souhaité :

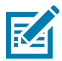

**REMARQUE :** Le nom d'hôte doit être alphanumérique et comporter au maximum 26 caractères.

3. Cliquez sur Apply (Appliquer) lorsque vous avez terminé.

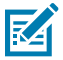

**REMARQUE :** Il se peut que l'appareil, l'application et le matériel réseau doivent être mis hors tension pour que le changement de nom d'hôte s'effectue.

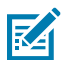

**REMARQUE :** Le nouveau nom d'hôte est visible après le redémarrage de l'appareil.

### **Communication TCP/IP**

Configurez les paramètres de communication TCP/IP pour envoyer et accepter des déclencheurs.

#### Configuration du déclenchement TCP/IP

Pour configurer le déclencheur TCP/IP, suivez les étapes pour activer la sortie TCP/IP dans les paramètres de l'appareil, configurer les tâches sur l'appareil pour accepter les déclencheurs TCP/IP et envoyer les déclencheursTCP/IP à l'appareil.

#### Activation de la sortie TCP/IP dans les paramètres de l'appareil

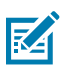

**REMARQUE :** La sortie TCP/IP est désactivée par défaut et peut être activée dans les paramètres de l'appareil.

- 1. Sélectionnez l'onglet correspondant au type de communication. Par exemple, port Ethernet 1.
- 2. Faites défiler le menu jusqu'à TCPIP Settings (Paramètre TCPIP).
- 3. Cochez la case Enable TCP/IP Control (Activer le contrôle TCP/IP) (désactivée par défaut).

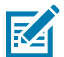

**REMARQUE :** Notez les valeurs des champs **Control Part Number (Contrôle de la référence)** et **Trigger String (Chaîne de déclenchement)**. Ces informations sont nécessaires pour envoyer un déclencheur TCP/IP à partir d'un logiciel externe.

 Cliquez sur Apply (Appliquer) dans la fenêtre des paramètres TCP/IP. Cliquez sur OK dans l'invite suivante.

#### Configuration des tâches pour qu'elles acceptent les déclencheurs TCP/IP

- 1. Créez ou ouvrez une tâche sur l'appareil.
- Dans l'onglet Job (Tâche), cliquez sur le chevron Connect (Connecter) et accédez à l'onglet Triggers (Déclencheurs).
- 3. Assurez-vous que l'option Trigger Source (Source du déclencheur) est définie sur TCP/IP.
- 4. Cliquez sur Deploy (Déployer) une fois la configuration terminée.

## Envoi de déclencheurs TCP/IP à l'appareil

**1.** Ouvrez un logiciel de terminal client TCP/IP.

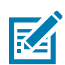

**REMARQUE :** Les étapes suivantes utilisent PuTTy (putty.org) comme exemple. Hercules et MobaXterm sont également compatibles.

- 2. Cliquez sur Session (Session) pour établir une connexion avec l'appareil.
- 3. Saisissez le numéro du port de contrôle de l'appareil.
- 4. Sélectionnez Telnet comme type de connexion.
- 5. Cliquez sur Open (Ouvrir) pour ouvrir un terminal.

| 🔀 PuTTY Configuration                                                                   |                                                                                                    | ? ×                                  |  |  |  |  |
|-----------------------------------------------------------------------------------------|----------------------------------------------------------------------------------------------------|--------------------------------------|--|--|--|--|
| Category:                                                                               |                                                                                                    |                                      |  |  |  |  |
| E-Session                                                                               | Basic options for your PuTTY se                                                                              | Basic options for your PuTTY session |  |  |  |  |
|                                                                                         | Specify the destination you want to connect                                                                  | to                                   |  |  |  |  |
| Keyboard                                                                                | Host Name (or IP address)                                                                                    | Port                                 |  |  |  |  |
| - Bell                                                                                  | 1                                                                                                    | 22                                   |  |  |  |  |
| - Features                                                                              | Connection type:                                                                                             |                                      |  |  |  |  |
| - Appearance<br>- Bebaviour                                                             | ●SSH ○Serial ○Other. Teln                                                                                    | et v                                 |  |  |  |  |
| - Translation<br>- Selection<br>- Colours<br>- Connection<br>- Data<br>- Proxy<br>- SSH | Load, save or delete a stored session<br>Saved Sessions<br>Default Settings<br>FS20_113_x<br>NXP_Zebra_Board | Load                                 |  |  |  |  |
| – Serial<br>– Telnet<br>– Rlogin<br>– SUPDUP                                            | Close window on exit                                                                                         | Delete                               |  |  |  |  |
|                                                                                         | Always Never Only on c                                                                                       | iean exit                            |  |  |  |  |
| About Help                                                                              | Open                                                                                                    | Cancel                               |  |  |  |  |

6. En cas de succès, vous voyez un terminal vide avec un curseur vert.

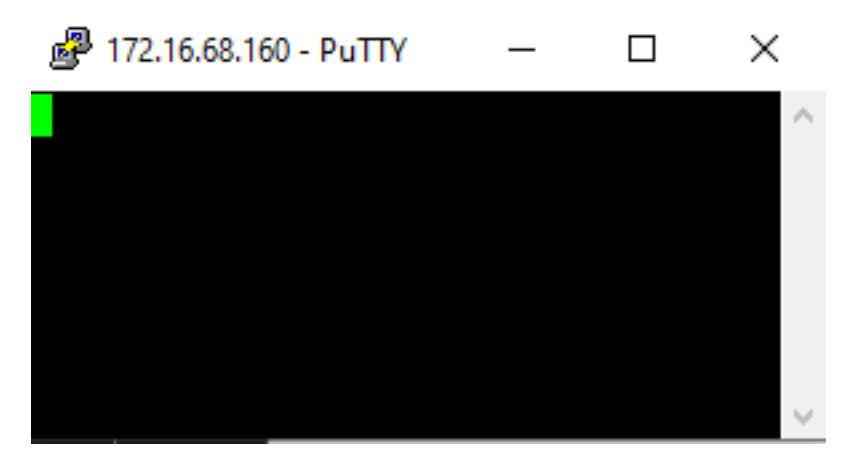

- 7. Saisissez la chaîne de déclenchement (telle que définie dans Zebra Aurora Focus) et cliquez sur **Enter** (Entrée).
  - a. Saisissez la chaîne de déclenchement par défaut TRIGGER et cliquez sur Enter (Entrée).
- 8. Observez l'appareil déclencher avec succès une tâche.

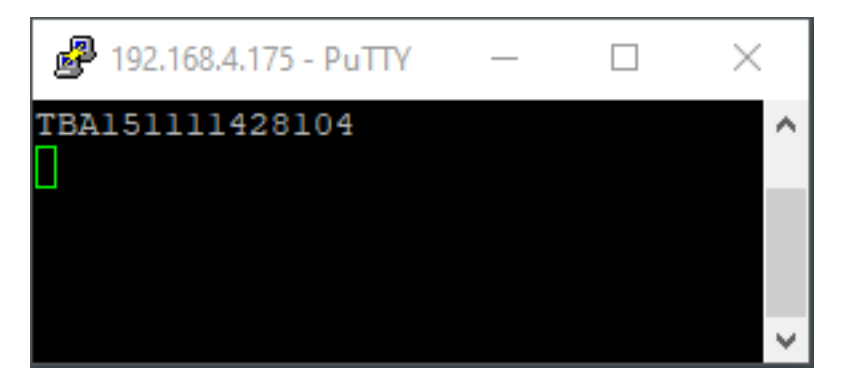

### Écoute des événements de sortie TCP/IP

- 1. Ouvrez un logiciel de terminal client TCP/IP tel que PuTTY.
- 2. Cliquez sur Session (Session) pour établir une connexion avec l'appareil.
- 3. Saisissez l'adresse IP et le numéro de port de résultat de l'appareil.

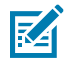

**REMARQUE :** Le numéro de port de résultat par défaut est 25250.

4. Sélectionnez Telnet comme type de connexion.

5. Cliquez sur Open (Ouvrir) pour ouvrir un terminal.

| 🞇 PuTTY Configuration            |                                                         | ? ×        |
|----------------------------------|---------------------------------------------------------|------------|
| Category:                        |                                                         |            |
| Session                          | Basic options for your PuTTY s                          | ession     |
| ⊟-Terminal                       | Specify the destination you want to connect             | to         |
| - Keyboard                       | Host Name (or IP address)                               | Port       |
| Features                         | Connection type:                                        | 66         |
| - Appearance                     | ●SSH ○Serial ○Other: Tel                                | net ~      |
| - Translation                    | Load, save or delete a stored session<br>Saved Sessions | _          |
| -Data                            | Default Settings                                        | Load       |
| ⊕-SSH                            | NXP_Zebra_Board                                         | Save       |
| - Telnet<br>- Rlogin<br>- SUPDUP |                                                         | Delete     |
|                                  | Close window on exit<br>Always Never Only on            | clean exit |
| About Hel                        | p Open                                                  | Cancel     |

6. En cas de succès, une fenêtre de terminal vierge avec un curseur vert s'affiche.

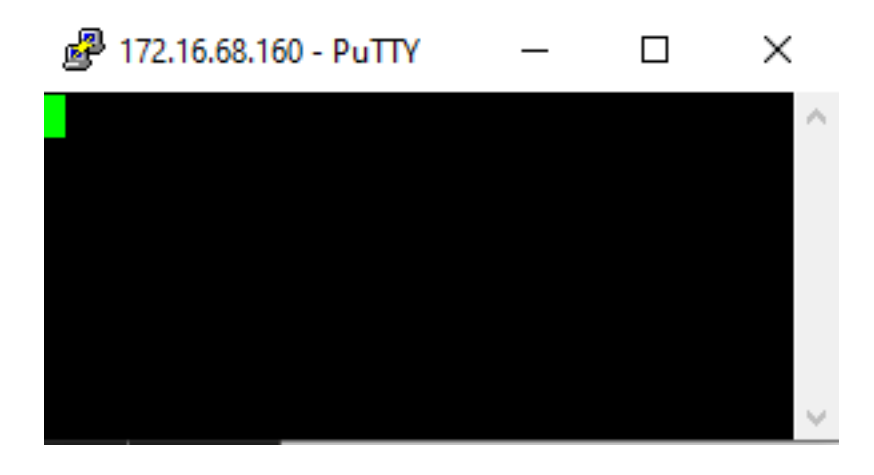

7. Déclenchez la tâche telle qu'elle est configurée. Observez les résultats de la tâche dans la fenêtre du terminal.

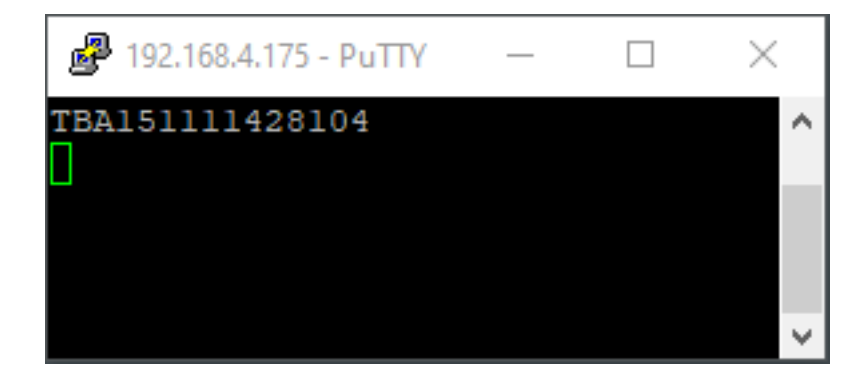

# Configuration du matériel RS-232

Les accessoires suivants sont nécessaires pour une connexion à l'interface série.

- Câble à fils volants d'alimentation/GPIO
- Adaptateur USB-série
- Adaptateur série DB9 RS-232 D-SUB

1. Connectez les fils suivants des câbles volants à l'adaptateur série DB9.

Figure 3 Schéma de câblage entre les fils volants et l'adaptateur série DB9

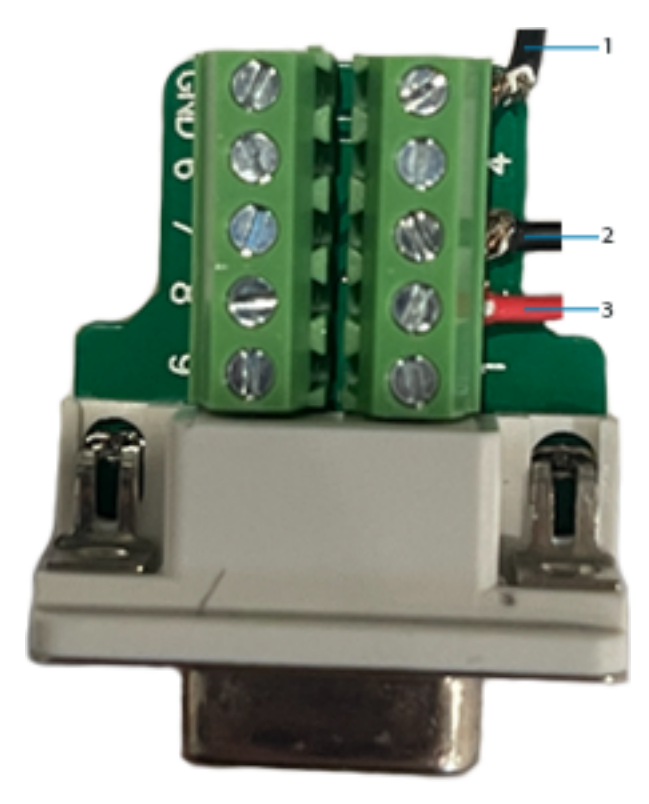

| Légende | Numéros de port | Туре | Couleur des<br>fils volants |
|---------|-----------------|------|-----------------------------|
| 1       | 2               | Тх   | Jaune                       |
| 2       | 3               | Rx   | Blanc-marron                |
| 3       | 5               | GRD  | Connexion à la terre        |

- 2. Connectez l'adaptateur série DB9 (femelle) à l'adaptateur USB-série (mâle).
- **3.** Connectez l'extrémité USB de l'adaptateur USB-série au PC hôte.
- **4.** Identifiez le port COM associé à l'adaptateur USB-série.

- Identifiez le port COM associé à l'adaptateur USB-série en utilisant le Gestionnaire d'appareils sur un PC Windows.
  - a) Développez le champ Ports et identifiez l'adaptateur USB-série.

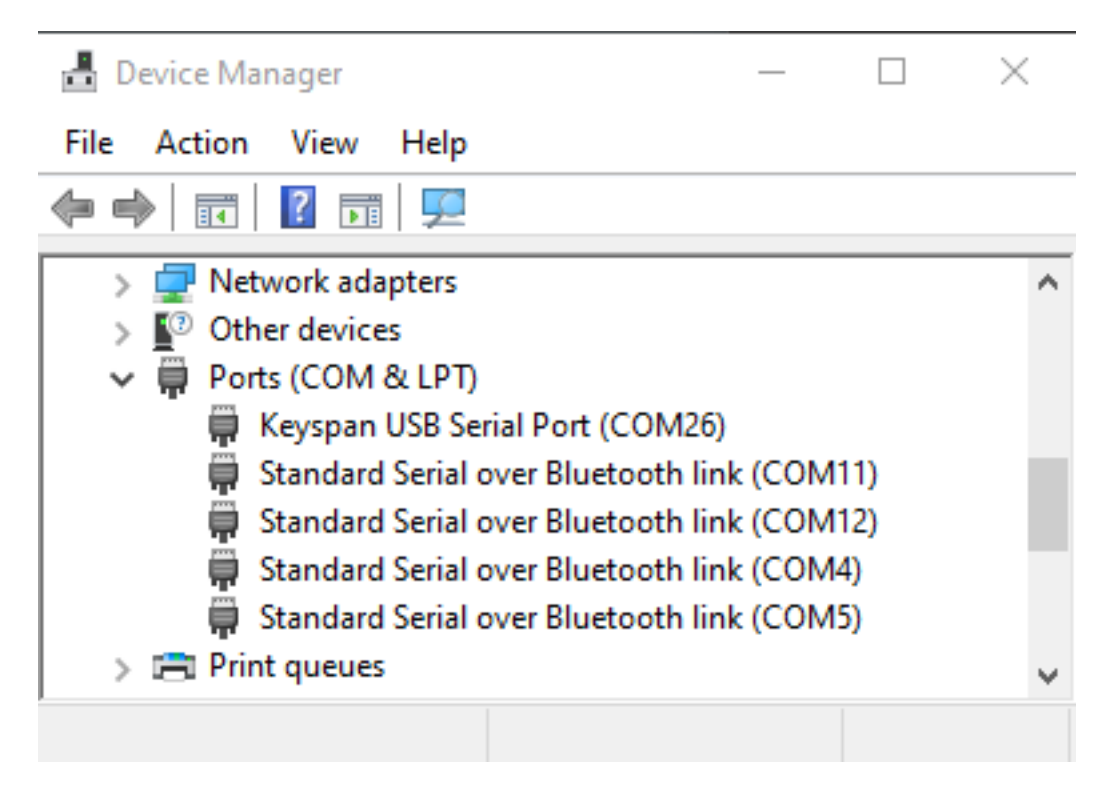

### **Configuration du déclenchement RS-232**

Suivez les étapes de cette section pour activer la sortie RS-232 dans les paramètres de l'appareil ou pour configurer une tâche sur l'appareil afin d'accepter les déclencheurs en série.

#### Activation de la sortie RS-232 dans les paramètres de l'appareil

M

**REMARQUE :** La sortie TCP/IP est désactivée par défaut et peut être activée dans les paramètres de l'appareil.

- 1. Sélectionnez l'onglet correspondant au type de communication. Par exemple, Port Ethernet 1 ou USB.
- 2. Faites défiler le menu jusqu'à RS-232 Settings (Paramètres RS-232).
- 3. Cochez la case Enable RS-232 Control (Activer le contrôle RS-232) (désactivée par défaut).

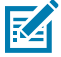

**REMARQUE :** Observez la valeur de **Trigger String (Chaîne de déclenchement)** et conservez cette valeur comme référence pour envoyer un déclencheur série à partir d'un logiciel externe.

 Cliquez sur Apply (Appliquer) dans la zone RS-232 et sur OK à l'invite qui s'affiche pour enregistrer la configuration.

#### Configuration d'une tâche sur l'appareil pour accepter les déclencheurs en série

- 1. Créez ou ouvrez une tâche sur l'appareil à l'aide de Zebra Aurora Focus.
- 2. Dans l'onglet Job (Tâche), cliquez sur le chevron Capture (Capturer) et accédez à l'onglet Triggers (Déclencheurs) pour définir l'option Trigger Source (Source du déclencheur) sur Serial (Série).
- **3.** Terminez la configuration de la tâche et cliquez sur **Deploy (Déployer)** pour envoyer la tâche à l'appareil.

Confirmez que l'appareil est capable d'accepter des déclencheurs en série (RS-232).

#### Envoi d'un déclencheur série à l'appareil

- **1.** Ouvrez un logiciel de terminal client série tel que PuTTy.
- 2. Établissez une connexion avec l'appareil en cliquant sur l'onglet Serial (Série).
- 3. Entrez les paramètres COM port (Port COM) :
  - Name (Nom) : numéro du port COM tel qu'il est défini dans le Gestionnaire d'appareils.
  - Vitesse, Baud et Parité tels que définis dans les paramètres de l'appareil à l'aide de Zebra Aurora Focus.
  - Stop Bits (Bits de stop) : 1
  - Handshake/Mode : Off (Désactivé)

4. Cliquez sur Open (Ouvrir) pour établir une connexion en série.

| Secules SETUP utility by HW-group.com                      | - 0            | ×       |
|------------------------------------------------------------|----------------|---------|
| UDP Setup Serial TCP Client TCP Server UDP Test Mode About |                |         |
| Received/Sent data                                         | Serial         |         |
|                                                            | Name           |         |
|                                                            | COM14          | -       |
|                                                            | Baud           |         |
|                                                            | 9600           | -       |
|                                                            | Data size      |         |
|                                                            | 8              | -       |
|                                                            | Parity         |         |
|                                                            | none           | -       |
|                                                            | Handshake      |         |
|                                                            | OFF            | -       |
|                                                            | Mode           |         |
|                                                            | Free           | -       |
|                                                            |                |         |
|                                                            |                |         |
|                                                            | 📌 Open         |         |
|                                                            | Libra Draws    | 1-1-    |
|                                                            |                |         |
| Send                                                       |                |         |
| TRIGGER <cr><lf> FILL Send</lf></cr>                       | HUJaro         | DUD     |
|                                                            | www.HW-group   | com     |
|                                                            | Hercules SETUP | utility |
| HEX Send                                                   | Version 3      | 3.2.6   |

5. Si la connexion est établie avec succès, le message Serial Port COM opened (Port série COM ouvert) s'affiche.

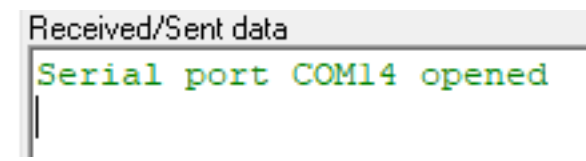

6. Renseignez le champ Trigger String (Chaîne de déclenchement) tel que défini dans les Settings (Paramètres) sous Zebra Aurora Focus et cliquez sur Enter (Entrée).

7. Saisissez TRIGGER comme Trigger String (Chaîne de déclenchement) par défaut et cliquez sur Send (Envoyer) pour envoyer un déclencheur en série.

| Hercules SETUP utility by HW-group.com                     | - 🗆 🗙                  |
|------------------------------------------------------------|------------------------|
| UDP Setup Serial TCP Client TCP Server UDP Test Mode About |                        |
| Received/Sent data                                         | - Seriel               |
| Serial port COM14 opened                                   | Name                   |
| TRIGGER                                                    | COM14 -                |
| SERIAL: IBAI51111428104                                    | Baud                   |
|                                                            | 9600                   |
|                                                            | Data size              |
|                                                            |                        |
|                                                            | Paritu                 |
|                                                            |                        |
|                                                            |                        |
|                                                            |                        |
|                                                            |                        |
|                                                            |                        |
|                                                            | I Free                 |
|                                                            | A Open                 |
| Modem lines                                                | UNI- Division          |
|                                                            | HWg FW update          |
| Send                                                       |                        |
| TRIGGER <cr><lf></lf></cr>                                 | HUgroup                |
| HEX Send                                                   | www.HW-group.com       |
|                                                            | Hercules SETUP utility |
| HEX Send                                                   | Version 3.2.6          |

#### Résultats RS-232

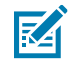

**REMARQUE :** La sortie RS-232 est désactivée par défaut et peut être activée dans les paramètres de l'appareil.

| Network Settings    |                                                        |                      |  |
|---------------------|--------------------------------------------------------|----------------------|--|
|                     | Ethernet Port 1                                        | USB                  |  |
| Enable DHCP         | A Network controls are read-only when DHCP is enabled. |                      |  |
| Network             |                                                        | Current Network      |  |
| IP Address          | 0.0.0.0                                                | IP Address           |  |
| Subnet Mask         | 0.0.0.0                                                | Subnet Mask          |  |
| Default Gateway     | 0.0.0.0                                                | Default Gateway      |  |
| DNS                 |                                                        | Current DNS          |  |
| Preferred DNS Serve | r                                                      | Preferred DNS Server |  |
| Alternate DNS Serve | r                                                      | Alternate DNS Server |  |
| DNS Domain Name     |                                                        | DNS Domain Name      |  |
| General             |                                                        |                      |  |
| DHCP Timeout        | 30 s                                                   |                      |  |
| Host Name           | FS4082b1                                               |                      |  |

- **1.** Sélectionnez l'onglet du type de communication associé.
- 2. Faites défiler le menu jusqu'à RS-232 Settings (Paramètres RS-232).
- 3. Vérifiez que la case Enable RS-232 Results (Activer les résultats RS-232) est cochée.

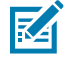

**REMARQUE :** Enregistrez les valeurs **Speed, Data Bits, Parity, Stop Bits (Vitesse, bits de données, parité, bits de stop)** ; vous pourrez avoir besoin de ces paramètres ultérieurement pour écouter les résultats RS-232/Série provenant d'un logiciel externe.

| RS-232 Settings       |        |   | JPPCY |
|-----------------------|--------|---|-------|
| Control               |        |   |       |
| Enable R5-232 Control |        |   |       |
| Control Terminator    | CRHUF  | ~ |       |
| Trigger String        | TROGER |   |       |

4. Cliquez sur Apply (Appliquer) dans la zone RS-232 Settings (Paramètres RS-232).

## Consignes de connectivité

| RS-232 Settings    |               | APPRY |
|--------------------|---------------|-------|
| Control            |               |       |
| Enable RS-232 Co   | ntrol \Lambda |       |
| Control Terminator | CR+LF         | ~     |
| Trigger String     | TRIGGER       |       |
| Results            |               |       |
| Enable RS-232 Re   | suits         |       |
| Speed (Baud Rate)  | 9600          | ~     |
| Data Bits          | ○ 7 ● 8       |       |
| Parity             | None          | ~     |
| Stop Bits          | ● 1 ○ 2       |       |

### Écoute des événements de sortie RS-232

- 1. Ouvrez un logiciel de terminal client RS-232 tel que PuTTy.
- 2. Établissez une connexion avec l'appareil en cliquant sur Session (Session).
- 3. Définissez Serial Line (Ligne série) pour le numéro de port COM.
- 4. Définissez la valeur de Speed (Vitesse) pour la vitesse en série définie dans Aurora Focus.

5. Cliquez sur Open (Ouvrir) pour ouvrir une connexion série dans le terminal.

| 🕵 PuTTY Configuration                                                                                                    |                                                                                                    |        | ?                      | $\times$ |
|----------------------------------------------------------------------------------------------------|----------------------------------------------------------------------------------------------------|--------|------------------------|----------|
| Category:                                                                                                    |                                                                                                    |        |                        |          |
| - Session                                                                                                    | Basic options for your PuTTY session                                                                                               |        |                        |          |
| Logging<br>Terminal<br>Keyboard                                                                                                    | Specify the destination you want to connect to                                                                                     |        |                        |          |
|                                                                                                    | Serial line<br>COM15                                                                                                    |        | Speed<br>9600          |          |
| Features                                                                                                    | Connection type:                                                                                                    |        |                        |          |
| - Window                                                                                                    | ◯ SSH                                                                                                    | Telnet | t                      | $\sim$   |
| <ul> <li>Appearance</li> <li>Behaviour</li> <li>Translation</li> <li>Selection</li> <li>Colours</li> <li>Connection</li> <li>Data</li> <li>Proxy</li> <li>SSH</li> <li>Serial</li> <li>Telnet</li> <li>Rlogin</li> <li>SUPDUP</li> </ul> | Load, save or delete a stored sessi<br>Saved Sessions<br>Default Settings<br>NXP<br>Close window on exit:<br>O Always O Never O Or | ion    | Load<br>Save<br>Delete | •        |
| About Help                                                                                                    | Open                                                                                                    |        | Cance                  | 1        |
6. Si la connexion est réussie, observez la fenêtre du terminal avec un curseur vert.

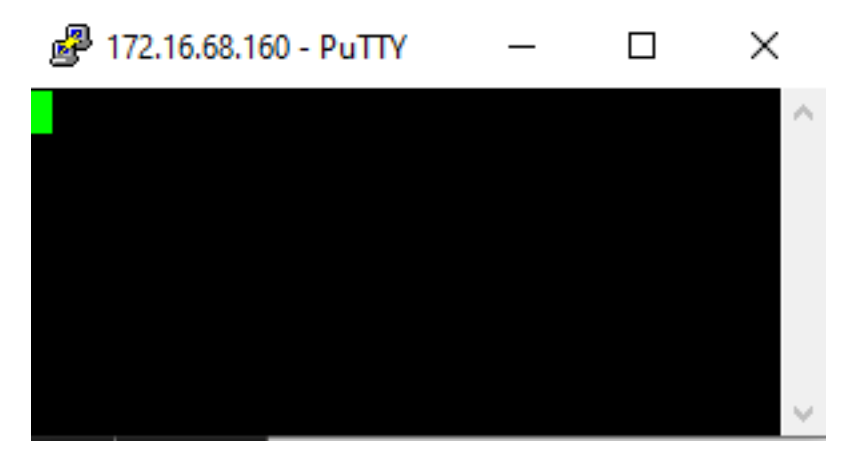

7. Déclenchez la tâche et observez les résultats dans la fenêtre du terminal pour confirmer que l'appareil est configuré comme prévu.

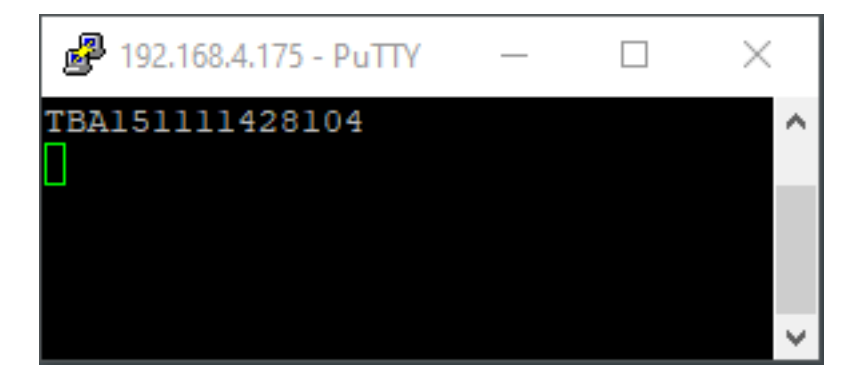

## Écoute des événements de sortie de l'USB-CDC

Pour définir USB CDC-Serial Results comme sortie de tâche, activez USB CDC-Serial Output dans **Device Settings (Paramètres de l'appareil)** à l'aide d'Aurora Focus.

#### Configuration de la sortie série CDC dans les paramètres de l'appareil

- 1. Sélectionnez l'onglet du type de communication associé.
- 2. Faites défiler le menu jusqu'à USB Settings (Paramètre USB).
- Assurez-vous que la case Enable USB CDC-Serial Results (Activer les résultats USB CDC-Serial) est cochée.
- 4. Cliquez sur Apply (Appliquer) dans les paramètres USB.
- 5. Cliquez sur OK.

#### Écoute sur connexion USB CDC-Serial

Le processus d'écoute des connexions USB CDC-Serial est similaire à la configuration RS-232 décrite dans la section précédente.

- 1. Après avoir activé USB CDC-Serial Results, accédez au Gestionnaire d'appareils pour identifier le port COM associé à votre connexion USB.
- 2. Suivez les instructions décrites dans les sections RS-232 en utilisant le port COM dans le Gestionnaire d'appareils.

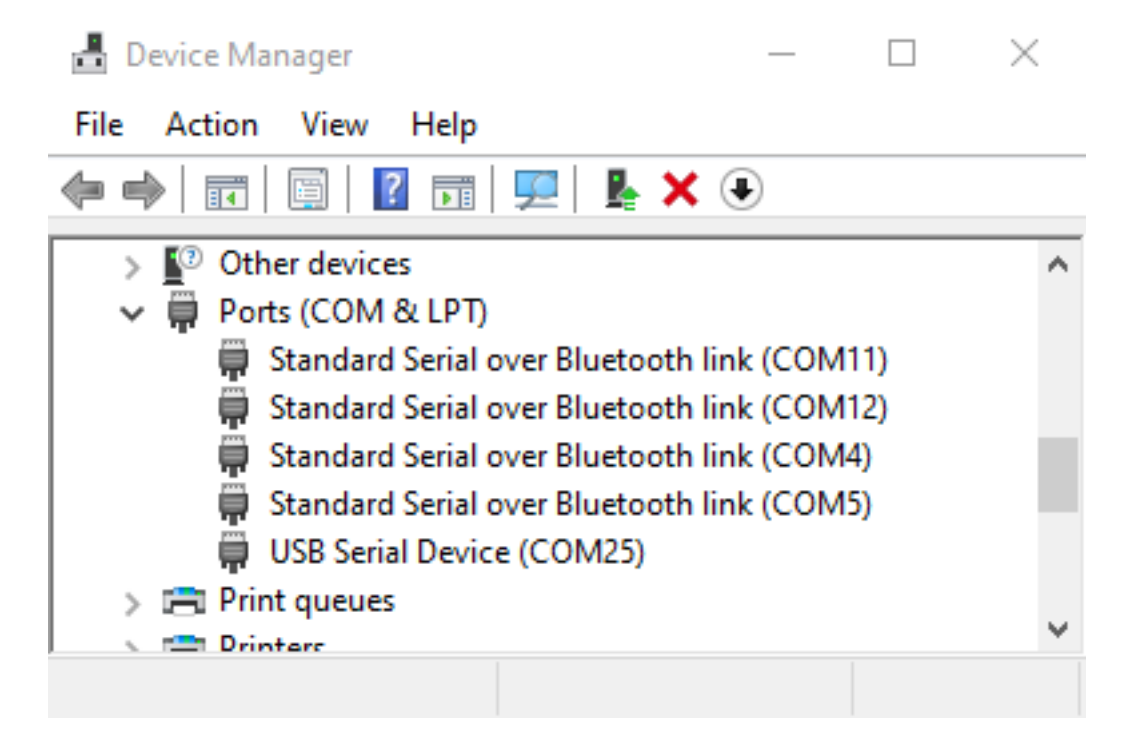

#### **Paramètres USB**

Configurez les paramètres USB tels que l'activation d'un clavier HID ou l'ajout d'un délai pour la chaîne de touches.

#### Activation du clavier HID

En cochant ce paramètre, la sortie USB-HID est activée. Le résultat de la tâche/sortie est transmis au PC hôte via une connexion USB, comme s'il s'agissait d'un clavier. La sortie est diffusée dans n'importe quel champ avec focus, comme le bloc-notes, Excel ou d'autres applications basées sur l'hôte.

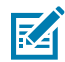

**REMARQUE :** Lorsque ce paramètre est appliqué, l'appareil redémarre automatiquement. Si l'USB est votre seul moyen de communication avec l'appareil (par opposition au câble Ethernet) et que vous avez une tâche qui démarre automatiquement au démarrage, il peut être difficile de communiquer avec l'appareil si la tâche est en cours d'exécution et envoie simultanément des données de sortie par l'intermédiaire de l'USB. Assurez-vous d'avoir désélectionné les autres options avant d'activer HID.

#### Ajout d'un délai pour la chaîne de touches

Il arrive que des données soient envoyées par USB plus rapidement que l'application qui les reçoit. C'est le cas de certaines applications à distance pour lesquelles le temps de latence est un facteur. Compensez cette situation en ajoutant un délai de frappe, où une certaine pause (généralement en ms) est insérée entre chaque caractère afin qu'aucun caractère (données) ne soit manqué.

## **Protocole PLC**

Pour plus de détails sur l'Ethernet industriel, EtherNet/IP, l'interface PROFINET et Modbus TCP, reportezvous au FS/VS Industrial Ethernet User Guide.

Cette section décrit les problèmes potentiels qui peuvent survenir lors de l'utilisation de l'application et les solutions qui pourraient résoudre le problème, comme redémarrer l'appareil et reconnecter le câble USB.

| Problème                                                                                                    | Solution                                                                                                    |
|----------------------------------------------------------------------------------------------------|----------------------------------------------------------------------------------------------------|
| Installation (Installation)                                                                                                    |                                                                                                    |
| Exécuter en tant qu'administrateur                                                                                                    | Si vous recevez une erreur lorsque vous essayez<br>d'installer Aurora Focus, réessayez en cliquant<br>avec le bouton droit de la souris sur l'icône Aurora<br>Focus de votre PC et en sélectionnant Exécuter en<br>tant qu'administrateur. |
| Rétrocompatibilité                                                                                                    | Aurora Focus ne se connecte pas à un appareil<br>avec un firmware plus ancien. Cela peut entraîner<br>une interruption de fonctionnalité si l'appareil n'est<br>pas mis à jour.                                                            |
| Software (Software - logiciel)                                                                                                    |                                                                                                    |
| L'appareil devient inactif lors de la configuration<br>d'une tâche d'inspection.                                                                                | Effectuer une réinitialisation des paramètres<br>d'usine. Cela peut résoudre les problèmes qui<br>peuvent survenir après la mise à jour de la version<br>du firmware.                                                                      |
| Device (Appareil)                                                                                                    |                                                                                                    |
| L'éclairage externe ne s'allume pas lors de<br>l'exécution d'une tâche créée avec une version<br>précédente du firmware.                                        | Activer l'éclairage externe.                                                                                                    |
| L'éclairage externe ne s'éteint pas en mode NPN.                                                                                                    | Revenez en mode PNP avant de mettre l'appareil hors tension.                                                                                                    |
| Sur les appareils FS10, des concentrateurs<br>spécifiques provoquent la rupture des interfaces<br>USB (RNDIS et HID) lors de la renumération du<br>clavier HID. | Débranchez et rebranchez le câble USB.                                                                                                    |
| Les mises à jour du firmware échouent si la<br>consommation de mémoire de l'appareil est<br>actuellement élevée.                                                | Redémarrez l'appareil et mettez-le à niveau.                                                                                                    |
| La désinstallation d'InstallShield ne supprime pas toujours toutes les entrées de registre.                                                                     | regedit et supprimez manuellement le<br>dossier Zebra Aurora Focus sous Computer<br>\HKEY_LOCAL_MACHINE\SOFTWARE\Zebra\                                                                                                    |

#### Tableau 72 Dépannage

# Dépannage du micrologiciel

| <b>Tableau 73</b> Departinge du fillerologicie | Tableau 73 | Dépannage du | ı micrologiciel |
|------------------------------------------------|------------|--------------|-----------------|
|------------------------------------------------|------------|--------------|-----------------|

| Problème                                             | Solution                                                                                               |
|------------------------------------------------------|----------------------------------------------------------------------------------------------------|
| La procédure de mise à jour du micrologiciel échoue. | Si le statut de l'appareil est défini sur Managed<br>(Pris en charge), fermez l'appareil et réessayez. |

#### Figure 4 Erreur de mise à jour du micrologiciel de l'appareil pris en charge

| Update Firmware                                                                          |                                                                                                    |                                                                             | - ×                                                                                                    |  |  |  |
|------------------------------------------------------------------------------------------|----------------------------------------------------------------------------------------------------|-----------------------------------------------------------------------------|----------------------------------------------------------------------------------------------------|--|--|--|
| Camera                                                                                   | Firmware version                                                                                          | Build                                                                       | Status                                                                                                    |  |  |  |
| FS107dcd Camera                                                                          | CAAFFS00-003-R18                                                                                          | RELEASE-438                                                                 | Update Error                                                                                                    |  |  |  |
| About the process                                                                        |                                                                                                    |                                                                             |                                                                                                    |  |  |  |
| Update the firmware on th<br>stop the running job, the L<br>will take a few minutes to o | e device via a .scnplg2 firmware fi<br>EDs will flash red, and the device<br>complete - DO NOT REMOVE POW | le located on the local<br>will reboot after the up<br>ER FROM THE DEVICE [ | PC or FTP/FTPS server. The process will<br>date is successfully applied. This process<br>DURING THE UPDATE PROCESS. |  |  |  |
| Device firmware and corre<br>Downloads website (Note:<br>Vision and Fixed Scanners       | sponding Aurora Focus software of<br>Firmware download pages list the<br>Support & Downloads   Zebra]     | lownloads are available<br>e device compatibility fo                        | e at the Zebra Technologies Support and<br>or that version) - [Industrial Machine                                   |  |  |  |
| Install New Firmware via:                                                                |                                                                                                    |                                                                             |                                                                                                    |  |  |  |
| O FTP / FTPS Server      File Based Upload                                               |                                                                                                    |                                                                             |                                                                                                    |  |  |  |
| CHOOSE FILE                                                                              |                                                                                                    |                                                                             |                                                                                                    |  |  |  |
| Selected File: C:\Zebra Aur<br>FS00-003-R10_RELEASE_C                                    | rora Release\2023-07-18 Aurora 6.<br>110.scnp1g2                                                          | 0.22 Jalapeno_R10-40                                                        | 2\F510_XS20_COMMON_MODELS_CAAF                                                                                      |  |  |  |
| Forced Update Dual Update                                                                |                                                                                                    |                                                                             |                                                                                                    |  |  |  |
| FS107dcd Camera - Firmwa                                                                 | are update failed. Device is curren                                                                       | tly managed                                                                 |                                                                                                    |  |  |  |
|                                                                                          |                                                                                                    |                                                                             | CLOSE                                                                                                    |  |  |  |

# Résolution des problèmes de licence

| Tableau 74 | Résolution des | problèmes ( | de licence |
|------------|----------------|-------------|------------|
|------------|----------------|-------------|------------|

| Problème                                                                                               | Solution                                                                                                    |
|----------------------------------------------------------------------------------------------------|----------------------------------------------------------------------------------------------------|
| Les licences hors ligne ne sont pas reconnues correctement.                                            | <ol> <li>Désactivez les licences hors ligne sur les deux<br/>appareils dans l'IHM Web.</li> </ol>                                                                          |
|                                                                                                    | <ol> <li>Synchronisez la date et l'heure. Confirmez que<br/>la date, le fuseau horaire et l'heure sont exacts<br/>à une minute près de l'heure locale actuelle.</li> </ol> |
|                                                                                                    | <ol> <li>Effectuez une réinitialisation d'usine sur le<br/>stockage des licences.</li> </ol>                                                                               |
|                                                                                                    | <b>4.</b> Après le redémarrage de l'appareil, reconfirmez l'exactitude des informations relatives à l'heure.                                                               |
|                                                                                                    | <b>5.</b> Renouvelez de nouvelles licences hors ligne et appliquez-les aux appareils.                                                                                      |
| L'erreur x700000024 s'affiche lors de la tentative d'application d'une licence en ligne ou hors ligne. | Réinitialisez le stockage des licences sur l'appareil et réessayez après le redémarrage.                                                                                   |

## Dépannage FTP

Si le serveur FTP n'enregistre pas les images correctement, cela peut être dû à un problème de pare-feu, d'accès aux dossiers ou d'autorisations non valides.

#### Paramètres du pare-feu

Si le serveur FTP ne reçoit pas de messages, comme dans l'image ci-dessous, vérifiez les paramètres du pare-feu.

| Gerver HelpStartStopSettingsAboutThread IDMessage31836FTP Server started on port 21.23940220 Welcome to Baby FTP Server23940Client connected from 172.16.114.23123940AUTH TLS23940530 Please login with USER and PASS.23940AUTH SSL23940530 Please login with USER and PASS.23940331 User name ok, need password.23940230 User logged in.23940230 User logged in.23940230 User logged in.23940SYST23940S15 UNIX emulated by Baby FTP Server.23940S22 Command not implemented.23940232 Server directory.239402394023940S12 Command not implemented.23940257 "/" is current directory.23940200 Type set to l.                                                                                                    | × | _    | FTP Server [1 connections]                                       | 🗊 Bab             |
|----------------------------------------------------------------------------------------------------|---|------|------------------------------------------------------------------|-------------------|
| StartStopSettingsAboutThread IDMessage31836FTP Server started on port 21.23940220 Welcome to Baby FTP Server23940Client connected from 172.16.114.23123940AUTH TLS23940S30 Please login with USER and PASS.23940AUTH SSL23940S30 Please login with USER and PASS.23940S30 Please login with USER and PASS.23940S30 Please login with USER and PASS.23940S31 User name ok, need password.23940230 User logged in.23940230 User logged in.23940SYST23940S02 Command not implemented.23940257 "/" is current directory.23940257 "/" is current directory.23940200 Type set to 1.                                                                                                    |   |      | Help                                                             | Server            |
| Thread ID         Message           31836         FTP Server started on port 21.           23940         220 Welcome to Baby FTP Server           23940         Client connected from 172.16.114.231           23940         AUTH TLS           23940         530 Please login with USER and PASS.           23940         AUTH SL           23940         AUTH SSL           23940         S30 Please login with USER and PASS.           23940         S30 Please login with USER and PASS.           23940         USER anonymous           23940         331 User name ok, need password.           23940         PASS anonymous@example.com           23940         SYST           23940         SYST           23940         S15 UNIX emulated by Baby FTP Server.           23940         S02 Command not implemented.           23940         PWD           23940         S27 ''/' is current directory.           23940         Z57 ''/' is current directory.           23940         Z00 Type set to 1. |   |      | Stop Settings About                                              | <b>D</b><br>Start |
| 31836       FTP Server started on port 21.         23940       220 Welcome to Baby FTP Server         23940       Client connected from 172.16.114.231         23940       AUTH TLS         23940       530 Please login with USER and PASS.         23940       AUTH SSL         23940       530 Please login with USER and PASS.         23940       530 Please login with USER and PASS.         23940       USER anonymous         23940       331 User name ok, need password.         23940       PASS anonymous@example.com         23940       230 User logged in.         23940       SYST         23940       215 UNIX emulated by Baby FTP Server.         23940       FEAT         23940       502 Command not implemented.         23940       257 "/" is current directory.         23940       200 Type set to 1.                                                                                                    | _ |      | ID Message                                                       | Thread            |
| 23940Client connected from 172.16.114.23123940AUTH TLS23940530 Please login with USER and PASS.23940AUTH SSL23940530 Please login with USER and PASS.23940USER anonymous23940331 User name ok, need password.23940PASS anonymous@example.com23940230 User logged in.23940SYST23940215 UNIX emulated by Baby FTP Server.23940502 Command not implemented.23940257 "/" is current directory.23940257 "/" is current directory.23940200 Type set to 1.                                                                                                    |   |      | FTP Server started on port 21.<br>220 Welcome to Baby FTP Server | 31836<br>23940    |
| 23340AUTH TES23940530 Please login with USER and PASS.23940AUTH SSL23940530 Please login with USER and PASS.23940USER anonymous23940331 User name ok, need password.23940PASS anonymous@example.com23940230 User logged in.23940SYST23940215 UNIX emulated by Baby FTP Server.23940502 Command not implemented.23940257 ''/' is current directory.23940257 ''/' is current directory.23940200 Type set to I.                                                                                                    |   |      | Lient connected from 172.16.114.231                              | 23940             |
| 23940AUTH SSL23940530 Please login with USER and PASS.23940USER anonymous23940331 User name ok, need password.23940PASS anonymous@example.com23940230 User logged in.23940SYST23940215 UNIX emulated by Baby FTP Server.23940502 Command not implemented.23940257 "/" is current directory.23940257 "/" is current directory.23940200 Type set to I.                                                                                                    |   |      | 530 Please login with USEB and PASS                              | 23940             |
| 23940530 Please login with USER and PASS.23940USER anonymous23940331 User name ok, need password.23940PASS anonymous@example.com23940230 User logged in.23940SYST23940215 UNIX emulated by Baby FTP Server.23940FEAT23940502 Command not implemented.23940257 "/" is current directory.23940257 "/" is current directory.23940200 Type set to I.                                                                                                    |   |      | AUTH SSI                                                         | 23940             |
| 23940USER anonymous23940331 User name ok, need password.23940PASS anonymous@example.com23940230 User logged in.23940SYST23940215 UNIX emulated by Baby FTP Server.23940FEAT23940502 Command not implemented.23940PWD23940257 "/" is current directory.23940TYPE I23940200 Type set to I.                                                                                                    |   |      | 530 Please login with USER and PASS.                             | 23940             |
| 23940331 User name ok, need password.23940PASS anonymous@example.com23940230 User logged in.23940SYST23940215 UNIX emulated by Baby FTP Server.23940FEAT23940502 Command not implemented.23940257 "/" is current directory.23940257 "/" is current directory.23940TYPE I23940200 Type set to I.                                                                                                    |   |      | USER anonymous                                                   | 23940             |
| 23940         PASS anonymous@example.com           23940         230 User logged in.           23940         SYST           23940         215 UNIX emulated by Baby FTP Server.           23940         FEAT           23940         502 Command not implemented.           23940         PWD           23940         257 "/" is current directory.           23940         TYPE I           23940         200 Type set to I.                                                                                                    |   |      | 331 User name ok, need p <mark>assword.</mark>                   | 23940             |
| 23940       230 User logged in.         23940       SYST         23940       215 UNIX emulated by Baby FTP Server.         23940       FEAT         23940       502 Command not implemented.         23940       PWD         23940       257 "/" is current directory.         23940       TYPE I         23940       200 Type set to I.                                                                                                    |   |      | PASS anonymous@example.com                                       | 23940             |
| 23940         SYST           23940         215 UNIX emulated by Baby FTP Server.           23940         FEAT           23940         502 Command not implemented.           23940         PWD           23940         257 "/" is current directory.           23940         TYPE I           23940         200 Type set to I.                                                                                                    |   |      | 230 User logged in.                                              | 23940             |
| 23940         215 UNIX emulated by Baby FTP Server.           23940         FEAT           23940         502 Command not implemented.           23940         PWD           23940         257 "/" is current directory.           23940         TYPE I           23940         200 Type set to I.                                                                                                    |   |      | SYST                                                             | 23940             |
| 23940         FEAT           23940         502 Command not implemented.           23940         PWD           23940         257 "/" is current directory.           23940         TYPE I           23940         200 Type set to I.                                                                                                    |   |      | 215 UNIX emulated by Baby FTP Server.                            | 23940             |
| 23940         502 Command not implemented.           23940         PWD           23940         257 "/" is current directory.           23940         TYPE I           23940         200 Type set to I.                                                                                                    |   |      | FEAT                                                             | 23940             |
| 23940         PWD           23940         257 "/" is current directory.           23940         TYPE I           23940         200 Type set to I.                                                                                                    |   |      | 502 Command not implemented.                                     | 23940             |
| 23940         257 "/" is current directory.           23940         TYPE I           23940         200 Type set to I.                                                                                                    |   |      | PWD                                                              | 23940             |
| 23940 TYPE I<br>23940 200 Type set to I.                                                                                                    |   |      | 257 "/" is current directory.                                    | 23940             |
| 23940 200 Type set to I.                                                                                                    |   |      | IYPE I                                                           | 23940             |
|                                                                                                    |   |      | 200 Type set to I.                                               | 23940             |
| 2394U PASV                                                                                                    |   |      | PASV                                                             | 23940             |
|                                                                                                    |   | <br> |                                                                  |                   |
|                                                                                                    |   | <br> | ·                                                                | TDC               |

#### Attributs de dossier non valides

Dans les cas où l'application du serveur FTP ne peut pas écrire dans le dossier de destination. Sélectionnez le dossier et utilisez la commande **ALT+ENTRÉE** pour ouvrir la fenêtre des propriétés et vérifier que la case à cocher **Lecture seule** n'est pas activée.

| TEST-FTP P    | TEST-FTP Properties                         |  |  |  |  |  |
|---------------|---------------------------------------------|--|--|--|--|--|
| General Shari | ing Security Previous Versions Customize    |  |  |  |  |  |
|               | TEST-FTP                                    |  |  |  |  |  |
| Туре:         | File folder                                 |  |  |  |  |  |
| Location:     | C:\                                         |  |  |  |  |  |
| Size:         | 1,09 MB (1.145.816 bytes)                   |  |  |  |  |  |
| Size on disk: | 1,14 MB (1.200.128 bytes)                   |  |  |  |  |  |
| Contains:     | 32 Files, 5 Folders                         |  |  |  |  |  |
| Created:      | Created: lunedi 28 agosto 2023, 14:07:40    |  |  |  |  |  |
| Attributes:   | Read-only (Only applies to files in folder) |  |  |  |  |  |
|               | <u>H</u> idden A <u>d</u> vanced            |  |  |  |  |  |
|               |                                             |  |  |  |  |  |
|               |                                             |  |  |  |  |  |
|               |                                             |  |  |  |  |  |
|               | OK Cancel Apply                             |  |  |  |  |  |

#### Autorisations non valides

La configuration du serveur FTP empêche certaines opérations. Si le journal de l'application du serveur FTP indique une erreur de transfert de fichier critique.

Pour créer un répertoire et télécharger un fichier, activez toutes les options comme indiqué dans la figure suivante :

| Settings                       | X                           |
|--------------------------------|-----------------------------|
| General                        |                             |
| Automatically activate server. | at startup                  |
| Directory Access               |                             |
| Home directory: C:\TEST-FTP    |                             |
| Allow Create Directory 🔽 /     | Allow Delete 🔽 Allow Rename |
| Allow Download                 | اله Upload                  |
| ОК                             | Cancel                      |

## Test de la connexion FTP

Avant d'utiliser la caméra intelligente, testez la connexion FTP à l'aide d'un client FTP.

Cela peut également déclencher le pare-feu Windows Defender pour l'application du serveur FTP. Cette opération peut être effectuée automatiquement.

Activez le serveur FTP pour tous les réseaux.

| Windows Secu                           | urity Alert<br>ws Defend                                | er Firewall has blocked some features of this                                        | × |  |  |
|----------------------------------------|---------------------------------------------------------|--------------------------------------------------------------------------------------|---|--|--|
| 💙 арр                                  |                                                         |                                                                                      |   |  |  |
| Windows Defender<br>and domain network | Firewall has blo<br>ks.                                 | ocked some features of Baby FTP Server on all public, private                        |   |  |  |
|                                        | Name:                                                   | Baby FTP Server                                                                      |   |  |  |
|                                        | Publisher:                                              | Pablo Software Solutions                                                             |   |  |  |
|                                        | Path:                                                   | C:\tools\babyftp-ftp server\babyftp.exe                                              |   |  |  |
| Allow Baby FTP Serv                    | Allow Baby FTP Server to communicate on these networks: |                                                                                      |   |  |  |
| 🔽 Domain netw                          | orks, such as a                                         | workplace network                                                                    |   |  |  |
| Private netw                           | orks, such as n                                         | ny home or work network                                                              |   |  |  |
| Public networ because the              | rks, such as the<br>se networks of                      | ose in airports and coffee shops (not recommended<br>ten have little or no security) |   |  |  |
| What are the risks of                  | of allowing an a                                        | app through a firewall?                                                              |   |  |  |
|                                        |                                                         | Sancel                                                                               |   |  |  |

## Configuration du pare-feu

S'il n'y a pas de communication entre la caméra intelligente et l'application du serveur FTP, ajoutez l'application du serveur FTP aux règles du pare-feu Windows à l'aide de la procédure suivante.

**1.** Ouvrez le pare-feu Windows Defender.

2. Cliquez sur Allow an app or feature .... (Autoriser une application ou une fonctionnalité...)

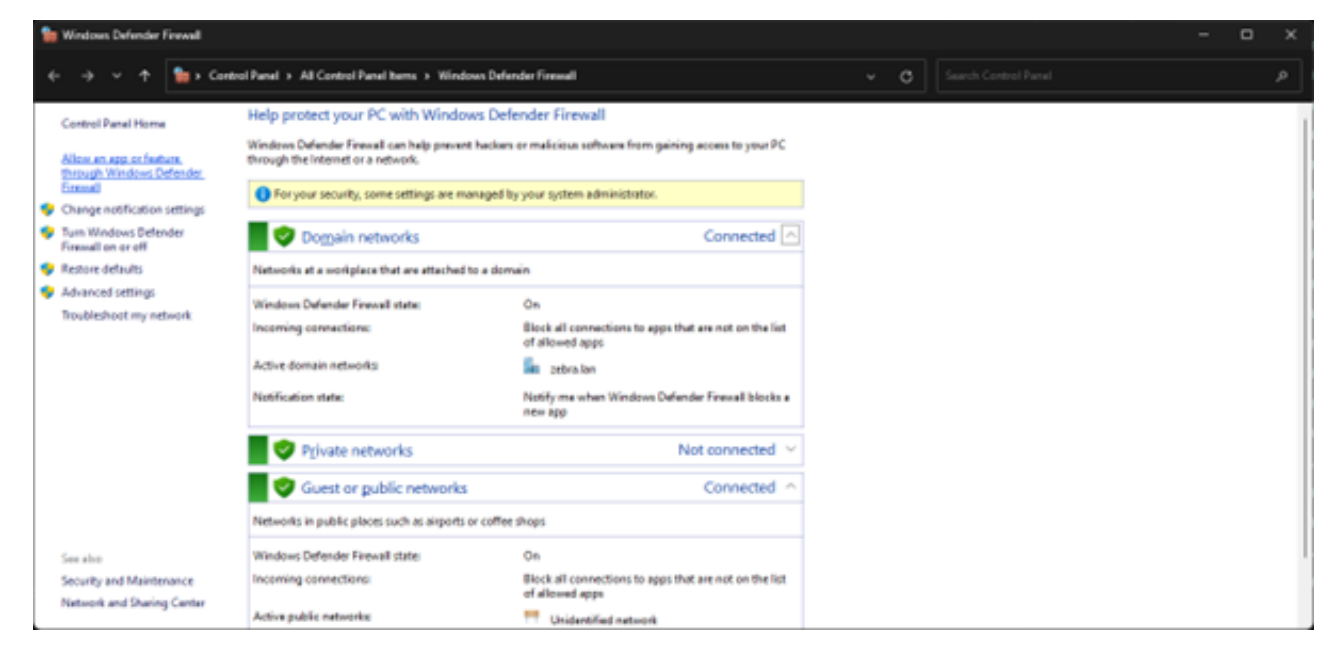

3. Cliquez sur Allow another app (Autoriser une autre application)...

| San Allowed apps                            |                                                                                                    |                       |                    |          |                  |    | - | 0 | × |
|---------------------------------------------|----------------------------------------------------------------------------------------------------|-----------------------|--------------------|----------|------------------|----|---|---|---|
| ← → ✓ ↑ 🎦 Control Panel → All Control Panel | I herrs > Windows Defender Finewall > Allowed apps                                                                                                    |                       |                    |          | ~ C              |    |   |   |   |
|                                             | Allow apps to communicate through Window<br>To add, change, or remove allowed apps and ports, clck O<br>What are the risks of allowing an app to communicate? | vs Defer<br>hange set | nder Fire<br>ings. | ewall    | 💝 Change setting | p. |   |   |   |
|                                             | For your security, some settings are managed by your<br>Allowed apple and features.                                                                           | i system a            | meset              | Df.      |                  |    |   |   |   |
|                                             | Name                                                                                                    | Domain                | Private            | Public   | Group Policy     |    |   |   |   |
|                                             | Ø(Microsoft Desktop/appindatier_1.0.42251.0_x64                                                                                                    | 8                     | 8                  |          | No               | 1  |   |   |   |
|                                             | Q(Microsoft.Todes_0.33.33151.0,x64_Bookyts1d8                                                                                                    | 2                     | 8                  |          | No               |    |   |   |   |
|                                             | @@(Mcresoft.Todes_03333351.0_vtM_Bwebyb3d8                                                                                                    | 2                     | 8                  |          | No               |    |   |   |   |
|                                             | Ø@(Microsoft.Windows.Photos_21.21030.25003.0_x                                                                                                    | 2                     | 2                  | 2        | No               |    |   |   |   |
|                                             | Ø@(Mcresoft:Windows.Photes_21.21030.25003.0_x                                                                                                    | 8                     | 2                  | 8        | No               |    |   |   |   |
|                                             | Ø@(Microsoft:Windows.Search_116.0.22000_neutra                                                                                                    | 2                     | 2                  |          | No               |    |   |   |   |
|                                             | G(Mcrosoft Windows.Search_1.16.0.22000_neutra                                                                                                    | 8                     | 2                  |          | No               |    |   |   |   |
|                                             | Ø@(Microsoft:Windows.Search_116.0.22000_neutra                                                                                                    | 2                     | 2                  |          | No               |    |   |   |   |
|                                             | @microsoft.windowscommunicationsapps_1000                                                                                                    | 8                     | 2                  | 8        | No               |    |   |   |   |
|                                             | O(microsoft.windowscommunicationupps_1000                                                                                                    | 2                     | 2                  | 8        | No               |    |   |   |   |
|                                             | @@(Mcrosoft,WindowsStore_12104.1001.1.0_x64                                                                                                    | 62                    | 8                  | 52       | No               |    |   |   |   |
|                                             | El@(Microsoft,WindowsStore 12104.3001.1.0 x64                                                                                                    | 2                     | 2                  | R        | Ne               |    |   |   |   |
|                                             |                                                                                                    |                       |                    | Details. | Ramova           |    |   |   |   |
|                                             |                                                                                                    |                       |                    | A        | low another app. |    |   |   |   |
|                                             |                                                                                                    |                       |                    | 0        | Cancel           |    |   |   |   |

4. Sélectionnez le fichier exécutable sur le serveur FTP.

| Add an app                                                                                         |              | $\times$ |  |  |
|----------------------------------------------------------------------------------------------------|--------------|----------|--|--|
| Select the app you want to add, or click Browse to find one that is not listed, and then click OK. |              |          |  |  |
| Apps:                                                                                              |              |          |  |  |
| Baby FTP Server                                                                                    |              |          |  |  |
|                                                                                                    |              |          |  |  |
|                                                                                                    |              |          |  |  |
|                                                                                                    |              |          |  |  |
|                                                                                                    |              |          |  |  |
|                                                                                                    |              |          |  |  |
|                                                                                                    |              |          |  |  |
|                                                                                                    |              |          |  |  |
|                                                                                                    |              |          |  |  |
|                                                                                                    |              |          |  |  |
| Path: C:\Tools\babyftp-FTP Server\                                                                 | babyftp.exe  | Browse   |  |  |
| What are the risks of unblocking an app?                                                           |              |          |  |  |
| You can choose which network types to add                                                          | this app to. |          |  |  |
|                                                                                                    |              |          |  |  |
| Network types                                                                                      | Add          | Cancel   |  |  |

5. Sélectionnez tous les réseaux.

| San Advenued appa                                                                                                    |                                                                                                    |                                 |              |                                                                    |      |                      | - 0 | х  |
|----------------------------------------------------------------------------------------------------|----------------------------------------------------------------------------------------------------|---------------------------------|--------------|--------------------------------------------------------------------|------|----------------------|-----|----|
| 🔶 -> 🗸 🛧 🍗 Control Panel 3 All Control Panel Items 3 Windows Defender Finanel 3 Allowed app                                                                                                    | •                                                                                                    |                                 |              | ~ ¢                                                                | ]    | learch Control Panal |     | e, |
| Allow apps to communicate through Wi<br>To add, change, or remove allowed apps and ports, o<br>What are the risks of allowing an app to communics<br>O For your security, some settings are managed                                                                                                    | ndows Defe<br>lick Change set<br>w?<br>y your system a                                                                                                    | nder Fin<br>ings.<br>dministrat | ewall<br>pr. | 🗣 Chagge sett                                                      | ings |                      |     |    |
| Allowed apps and features                                                                                                    |                                                                                                    |                                 |              |                                                                    |      |                      |     |    |
| Name  Physical Action (1997)  Physical Action (1997) | Comain<br>C 22<br>Dot. 22<br>Dot. | N N N N N N N N N N N N N       |              | Group Policy<br>No<br>No<br>No<br>No<br>No<br>No<br>No<br>No<br>No | 1    |                      |     |    |
| L DBranch Cache - Contant Retrieval (Uses HTB)                                                                                                    | 0                                                                                                    | (                               | Detaija.     | No<br>Removi<br>low anothic app                                    |      |                      |     |    |
|                                                                                                    |                                                                                                    |                                 | 0            | Care                                                               | al I |                      |     |    |

6. Cliquez sur OK pour appliquer les paramètres.

RegEx est utilisé pour filtrer le code afin d'identifier des objets spécifiques. Cette section fournit des informations sur ce qu'il faut rechercher dans votre code pour vous assurer que RegEx fonctionne correctement, sur les données qui sont constantes et sur celles qui peuvent être modifiées. Si vous avez l'intention de modifier les données, vous devez fournir le type de données ou réduire les données à un nombre spécifique de caractères lorsque cela est possible.

Pour une liste complète des commandes de filtrage permettant d'identifier les différents types de données, caractères et positions fixes ou l'utilisation en série de données spécifiques, voir <u>rexegg.com/regex-quickstart.html</u>

#### Exemples de RegEx

RegEx fait référence à une séquence de caractères d'expression régulière qui spécifie un modèle que l'application doit identifier dans l'image. Cette section fournit des exemples de cas d'utilisation courants de RegEx et décrit la procédure à suivre pour les utiliser dans Zebra Aurora Focus.

Les cinq codes ont été lus sans filtre :

| Barcode String Match | 0               |                      |          |   |                                                                                                    |
|----------------------|-----------------|----------------------|----------|---|----------------------------------------------------------------------------------------------------|
| No Read String       |                 |                      |          | ] |                                                                                                    |
| Enable Barcode G     | uality Metrics  |                      |          |   | Read Elarcode                                                                                                   |
| Exheustive 20 Att    | empt            |                      |          |   | (1P)P/N: CBL-USB03000-USC00<br>(D)MFD: 01DEC20<br>(2P)REV:<br>(Q)QUANTITY: 1<br>(Q)QUANTITY: 1<br>MADE IN CHINA |
| View Results         | Co. La          |                      | 2044     |   |                                                                                                    |
| - Good Read          | COOPC           | REVA                 | PPM      |   |                                                                                                    |
|                      | <b>I</b> CCCE29 | 00106C20             | 19       |   | X 282 Y. 190 R 109 G 109 B 109 Zoon: 81.825 -% Sze Avaliatie                                                    |
| 0                    | <b>I</b> CODE29 | CN                   | 2.9      |   | Filmstip                                                                                                    |
|                      | CODE29          | IPCBL-US803000-USC00 | 12       |   |                                                                                                    |
| •                    | CODE39          | 01<br>29             | 29<br>29 |   |                                                                                                    |

Filtre (\w) pour toutes les chaînes de caractères qui incluent des correspondances avec n'importe quel caractère de mot (équivalent à [a-zA-Z0-9\_]) :

| Minimum Covera       | ge Percentage        |                      |         |                                                                |
|----------------------|----------------------|----------------------|---------|----------------------------------------------------------------|
| Barcode String Match |                      |                      |         | S. S.                                                          |
| Select Last Decode   | × -                  |                      | Regex.  |                                                                |
| No Read String       | L<br>Duality Metrics |                      |         | (1P)P/N: CBL-USB03000-USC00                                    |
| Enheustive 20 Að     | tempt                |                      |         | (D)MFD: 01DEC20<br>(2P)REV:<br>(Q)QUANTITY: 1<br>MADE IN CHINA |
| View Results         |                      |                      |         |                                                                |
| Status               | Codec                | Result               | PPM === |                                                                |
| - Good Read          |                      |                      |         | X 256 Y 154 IR154 G104 IR164 Zoom IR1875% Size Available       |
|                      | CODE39               | 0010EC20             | 19      | Electric                                                       |
| 0                    | CODE39               | ON                   | 2.9     | H o î                                                          |
|                      | C00E39               | IPCBL-USB03000-USC00 | 12      |                                                                |
|                      | CCOE29               | 2                    | 29      |                                                                |

Filtre (\d) pour toutes les images comportant au moins un numéro :

| Barcode String Matc         | n 🗰<br>k V U       |                      | Regex. |   |                                                                              |          |
|-----------------------------|--------------------|----------------------|--------|---|------------------------------------------------------------------------------|----------|
| No Read String Enable Barco | de Guelity Metrics |                      |        |   | (1P)P/N: CBL-USB03000-USC00<br>(D)MFD: 01DEC20<br>(2P)REV:<br>(Q)QUANTITY: 1 | Dei -    |
| View Results<br>Sintus      | Codec              | Result               | ррм    | # |                                                                              | THE REAL |
| - 😑 Good Res                | od                 |                      |        |   |                                                                              |          |
| ٠                           | 🗰 cccc39           | D010EC20             | 19     |   | X - X - R - G - B - Zoon RUIX - S San Avalable                               |          |
|                             | CCCE29             | IPCBL-US803000-USC00 | 12     |   | Filmstrip                                                                    |          |
|                             | CODE29             | 01                   | 2.9    |   |                                                                              |          |
|                             | 💭 CODE39           | 2                    | 2.9    |   |                                                                              |          |

Filtre (\d0) sur tous les chiffres suivis d'un zéro :

| Barcode String Match     |         |                      |       |                                                                                  |
|--------------------------|---------|----------------------|-------|----------------------------------------------------------------------------------|
| Select Last Decode       | 90      |                      | Regex |                                                                                  |
| No Read String           | I       |                      |       | Read Earcode                                                                     |
| Enable Barcode Guality I | Metrics |                      |       | (1P)P/N: CBL-USB03000-USC00                                                      |
| Exhaustive 2D Attempt    |         |                      |       | (D)MFD: 01DEC20<br>(2P)REV:<br>(Q)QUANTITY: 1<br>(Q)QUANTITY: 1<br>MADE IN CHINA |
| View Results             |         |                      |       |                                                                                  |
| Status Cor               | dec .   | Result               | PPM   |                                                                                  |
| Good Head                | CODE39  | D0/DEC20             | 19    | X - X - R - G - D - 2001; EUX - X Ste Anitole                                    |
| •                        | C00639  | 9PCBL-US803000-USC00 | 12    | Finalip                                                                          |

Filtre (\d1) à tous les chiffres suivis du chiffre un :

| Barcode String Match<br>Select Last Decode | • u                 |          | Repex |   |                                                            | 大学の  |
|--------------------------------------------|---------------------|----------|-------|---|------------------------------------------------------------|------|
| No Read String                             | I                   |          |       |   | Read Eacode                                                | G    |
| Enable Barcode Gud                         | ity Metrics .<br>pt |          |       |   | (1P)P/N: CBL-USB03000-USC00<br>(D)MFD: 01DEC20<br>(2P)REV: | DE   |
|                                            |                     |          |       |   | (Q)QUANTITY: 1<br>MADE IN CHINA                            | - 31 |
| View Results                               |                     |          |       |   |                                                            | 100  |
| Status                                     | Codec               | Result   | РРМ   | - |                                                            | R    |
| Good Read                                  | CC0829              | D01D8C20 | 19    |   | X 46 Y 240 R57 5 Y 250 Autor<br>Finalso                    |      |

Filtre (\d\$) pour chaque code dont le dernier caractère est un chiffre :

| Minimum Coverage     | e Percentage |                      |       |   |                                                                                                    |     |
|----------------------|--------------|----------------------|-------|---|----------------------------------------------------------------------------------------------------|-----|
| Barcode String Match |              |                      |       |   |                                                                                                    |     |
| Select Last Decode   | ∨ u          |                      | Regex |   | and the second second se |     |
| No Read String       | I            |                      |       |   |                                                                                                    | 2   |
| Eneble Barcade Ö     | ulty Metrics |                      |       |   | (1P)P/N: CBL-USB03000-USC00                                                                                                    |     |
| Exhaustive 20 Atte   | mpt          |                      |       |   | (D)MFD: 01DEC20<br>(2P)REV:<br>(Q)QUANTITY: 1<br>MADE IN CHINA                                                                                                    | Dec |
| View Results         |              |                      |       |   |                                                                                                    | 1   |
| Status               | Codec        | Result               | PPM   | # |                                                                                                    |     |
| - Good Read          |              |                      |       |   | X 23 Y-Q0 R54 654 854 Zoon: PL875 -5 Spr Available                                                                                                    |     |
| 0                    | CODE39       | D010EC20             | 19    |   | Parata                                                                                                    |     |
|                      | CODE39       | IPCBL-USBC3000-USC00 | 12    |   |                                                                                                    |     |
| ø                    | CC0E39       | or                   | 29    |   |                                                                                                    |     |

Filtre (^\d) pour obtenir tous les codes avec un chiffre au début :

| Minimum Cover        | rage Percentage  |                      |       |                                                                                                    | 1                 |
|----------------------|------------------|----------------------|-------|----------------------------------------------------------------------------------------------------|-------------------|
| Barcode String Match |                  |                      |       | N                                                                                                    |                   |
| Select Last Decode   | ✓ ~d             |                      | Regex | Contraction of the Contraction of the Contraction o |                   |
| No Read String       | L .              |                      |       | (1P)P/N: CBL-USB03000-USC00                                                                                                    | 6                 |
| Enhautive 20         | Attempt          |                      |       | (D)MFD: 01DEC20<br>(2P)REV:<br>(Q)QUANTITY: 1<br>(Q)QUANTITY: 1<br>MADE IN CHINA                                                                                                    | DE<br>Eoc<br>- 3l |
| View Results         |                  |                      |       | the set of the second second se                                                                                                    | 1                 |
| Status               | Codec            | Result               | PPM   |                                                                                                    | G                 |
| 0                    | <b>II</b> CODE39 | 1PCBL-USB03000-USC00 | 12    | X: K28 Y: N7 R:N1 G:N1 8:N1 Zoon: 81.82% -% Son Available                                                                                                    |                   |
|                      | 💭 ссоезя         | 20                   | 2.9   | Finatip                                                                                                    |                   |

Filtre (\C) pour une chaîne contenant la lettre C :

| <b>U</b>            | ········          |                       |         |                                                                                                    | 1     |
|---------------------|-------------------|-----------------------|---------|----------------------------------------------------------------------------------------------------|-------|
| Barcode String Mato |                   |                       |         |                                                                                                    | 1     |
| Seec the become     | •                 |                       | v sojes | and the second second se |       |
| No Read String      | L                 |                       |         | Read Barcole                                                                                                    | C     |
| Enable Darcos       | ie Quelly Metrics |                       |         | (1P)P/N: CBL-USB03000-USC00                                                                                                    |       |
| Exhaustive 20       | Attempt           |                       |         |                                                                                                    |       |
|                     |                   |                       |         | (D)MFD: 01DEC20                                                                                                    |       |
|                     |                   |                       |         |                                                                                                    | s.    |
|                     |                   |                       |         | (2P)REV:                                                                                                    | DE    |
|                     |                   |                       |         |                                                                                                    | - 3N  |
|                     |                   |                       |         | (Q)QUANTITY: 1                                                                                                    |       |
|                     |                   |                       |         |                                                                                                    |       |
|                     |                   |                       |         |                                                                                                    |       |
|                     |                   |                       |         |                                                                                                    |       |
|                     |                   |                       |         |                                                                                                    | -10   |
|                     |                   |                       |         | A Design of the second second s | 1     |
| View Results        |                   |                       |         |                                                                                                    | 13    |
| Stetus              | Codec             | Result                | рум 3   |                                                                                                    | 7     |
| - Good Res          | d                 |                       |         | x 200 x 203 8 m2 6 m2 8 m2 2 2000; ELEX% Sox Available                                                                                                    | and a |
|                     | CCCE39            | 00/06/20              | 19      | Electric                                                                                                    |       |
|                     | CODE39            | ON                    | 2.9     | H O I                                                                                                    |       |
|                     | - CODE 39         | 97.05.4580.0000-05C00 | 12      |                                                                                                    |       |

Filtrer [DU] par liste. Cet exemple est la lettre D ou U :

|                     | -           |                      |        |   | And a second second second second second second second second second second second second second second second                                                                                                    | -    |
|---------------------|-------------|----------------------|--------|---|----------------------------------------------------------------------------------------------------|------|
| Select Last Decode  | V [pu]      |                      | Reger. |   | And and a second second s                                                                                                    | 2000 |
| No Read String      | I           |                      |        |   | Read Dancole                                                                                                    | 2    |
| Enable Barcode Qua  | nty Metrics |                      |        |   | (1P)P/N: CBL-USB03000-USC00                                                                                                    |      |
| Exhaustive 20 Atten | pp.         |                      |        |   | (D)MFD: 01DEC20                                                                                                    |      |
|                     |             |                      |        |   |                                                                                                    |      |
|                     |             |                      |        |   | (2P)REV:                                                                                                    | DI   |
|                     |             |                      |        |   |                                                                                                    | - 3  |
|                     |             |                      |        |   |                                                                                                    |      |
|                     |             |                      |        |   | MADE IN CHINA                                                                                                    |      |
|                     |             |                      |        |   |                                                                                                    |      |
|                     |             |                      |        |   |                                                                                                    | -    |
|                     |             |                      |        |   |                                                                                                    |      |
| View Results        |             |                      |        |   | and the second second sec | 1    |
| Status              | Codec       | Result               | PPM    | - |                                                                                                    |      |
| - Good Read         | _           |                      |        |   | X 772 Y: 178 R:191 G:191 8:191 Zoon: 81.82X -% Son Available                                                                                                    | -    |
| •                   | CODE39      | D01DEC20             | 1.9    |   | Electric                                                                                                    |      |
|                     | CCCE39      | IPC8L-US803000-USC00 | 12     |   |                                                                                                    |      |
|                     |             |                      |        |   |                                                                                                    |      |

Recherchez une chaîne spécifique dans le code (\USB) :

| Barcode String Match<br>Select Last Decode | <b>10</b> |                      | Reper |   |                                                                                                    |
|--------------------------------------------|-----------|----------------------|-------|---|----------------------------------------------------------------------------------------------------|
| No Read String                             | I         |                      |       |   |                                                                                                    |
| Enable Barcode Qualit                      | y Métrics |                      |       |   | (1P)P/N: CBL-USB03000-USC00                                                                                    |
| Exheustive 20 Attempt                      | ε         |                      |       |   | (D)MFD: 01DEC20<br>(2P)REV:<br>(Q)QUANTITY: 1<br>(Q)QUANTITY: 1<br>(MADE IN CHINA                              |
| View Results<br>Status C                   | lodec     | Result               | PPM   | 芸 | the second second second second second second second second second second second second second second second s |
| - Good Read                                |           |                      |       |   |                                                                                                    |
| •                                          | CC0839    | 1PCBL-USB03000-USC00 | u     |   | X 205 Y. 201 A 120 & 020 B 120 Zoom IFLEX - A Size Avelable Filmstrip                                          |

Recherchez tout filtre de données (\\*) :

| Barcode String Match<br>Select Last Decode   | •                 |                      | Reger    |                                                                                                    | STATES OF |
|----------------------------------------------|-------------------|----------------------|----------|----------------------------------------------------------------------------------------------------|-----------|
| No Read String Enable Barcold Enable Barcold | e Guaithy Metrics |                      |          | (1P)P/N: CBL-USB03000-USC0<br>(D)MFD: 01DEC20<br>(2P)REV:<br>(Q)QUANTITY: 1<br>(Q)QUANTITY: 1<br>MADE IN CHINA | - D0      |
| View Results<br>Status                       | Codec             | Result               | 29M      |                                                                                                    |           |
| — 🔴 Good Read                                |                   |                      |          | VARIA MA ARRADAR AND A STANDARD                                                                                |           |
| 0                                            | 🗰 ccotta          | D01D8C20             | 19       |                                                                                                    |           |
| 0                                            | 💭 CODE29          | CN                   | 2.9      |                                                                                                    |           |
| 0                                            | 🗰 сорезя          | 1PC8L-U5803000-U5C00 | 12       |                                                                                                    |           |
| 0                                            | CCOE39            | 29                   | 29<br>29 |                                                                                                    |           |

Recherchez deux filtres de données préfixes spécifiques (^78|^S2) :

- ^ place l'ancre sur le premier caractère ou la première chaîne du code
- I est l'OR logique

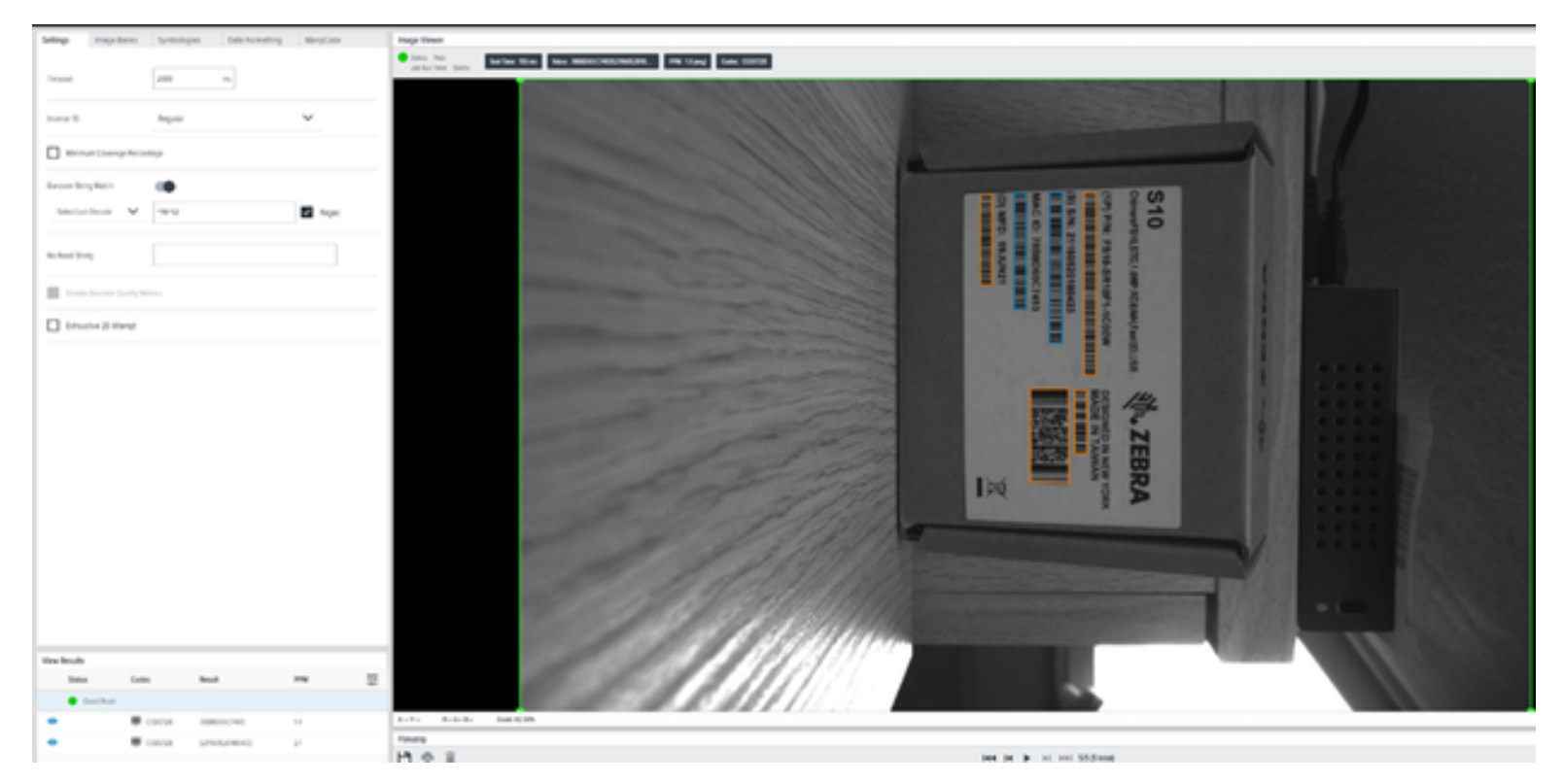

Recherchez une longueur de code minimale (.{11}) :

- . autorise tous les signes
- **{11**} est le nombre de signes nécessaires pour que le résultat soit vrai. Tous les codes orange ont moins de 11 signes.

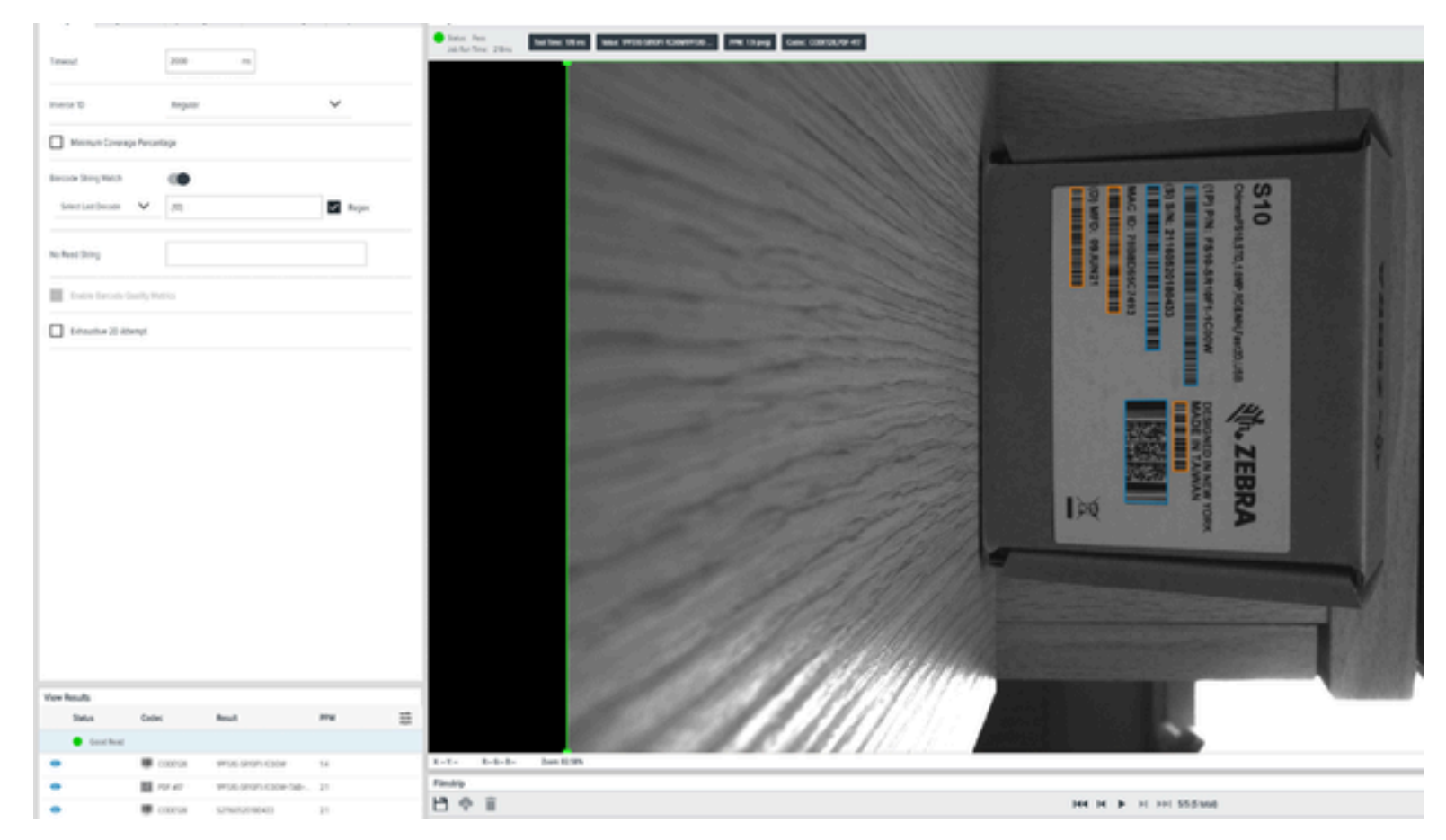

Recherchez une plage de longueur de code (^.{3,12}\$) :

- Ancre « ^ » au début du code
- Ancre « \$ » à la fin du code

Spécifiez la sortie souhaitée en fournissant les informations entre les crochets :

- . autorise tous les signes.
- **{3,12}** le premier chiffre représente le nombre minimal de signes nécessaires pour être vrai, et le deuxième chiffre représente le nombre maximal

Tous les codes comportant deux signes ou moins sont ignorés, comme le TW au-dessus du code PDF417. Les codes comportant 13 signes ou plus sont également ignorés.

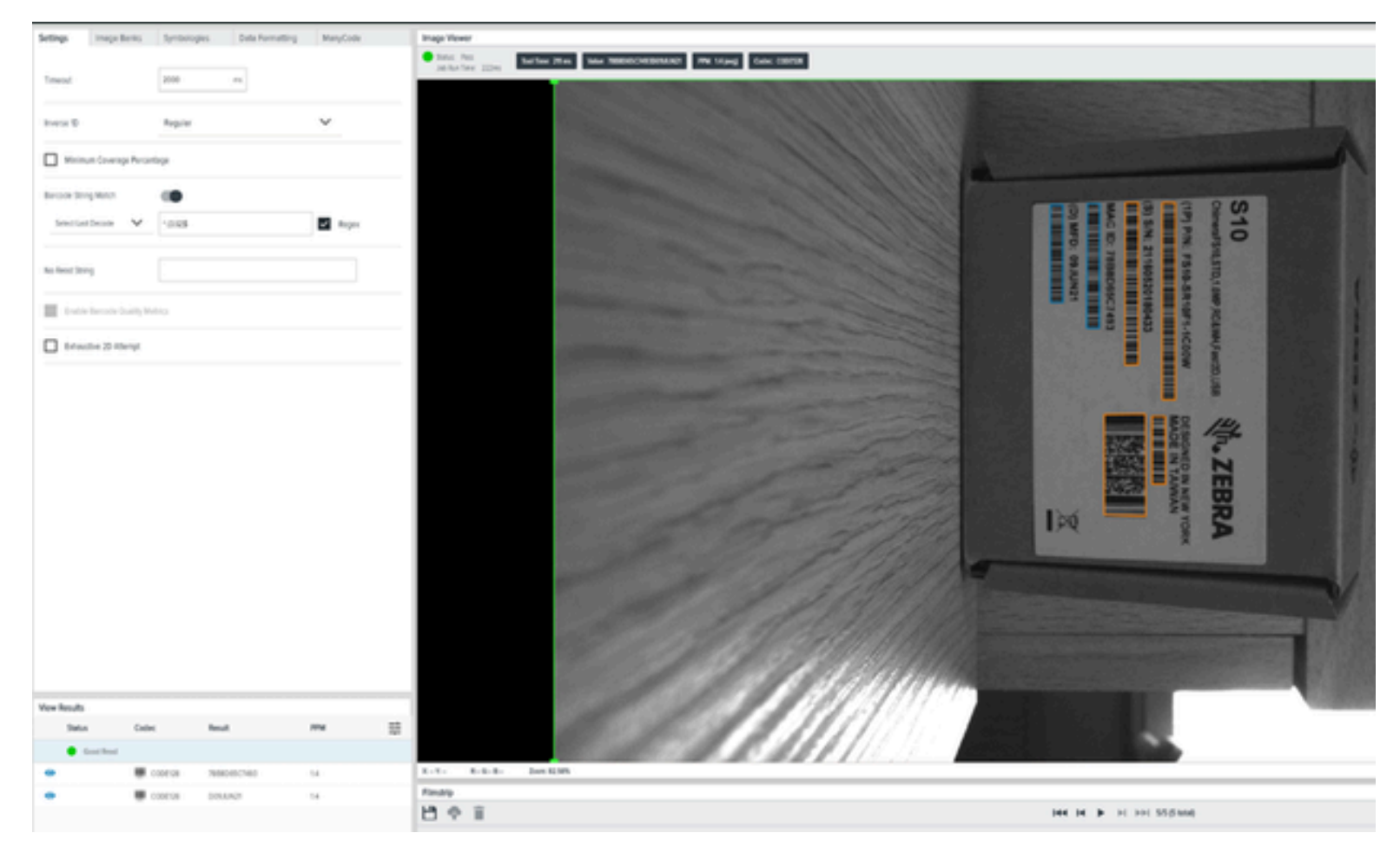

Recherchez une plage de longueur de code et un identifiant (^78.{3,12}\$ :

- Ancre ^ au début du code.
- Ancre **\$** à la fin du code.

Spécifiez la sortie souhaitée en fournissant les informations entre les crochets :

- . autorise tous les signes.
- \$78 indique que l'identifiant doit se trouver au début de la chaîne.
- **{3,12}** le premier chiffre représente le nombre minimal de signes nécessaires pour être vrai, et le deuxième chiffre représente le nombre maximal.

Tous les codes comportant deux signes ou moins sont ignorés, comme le TW au-dessus du code PDF417. Les codes d'une longueur de 13 signes ou plus sont également ignorés.

| Settings Image Berris | Syntotopes Dels Formation | g ManyCode | Image Vewer                                                                                                    |                                                                                                    |
|-----------------------|---------------------------|------------|----------------------------------------------------------------------------------------------------|----------------------------------------------------------------------------------------------------|
| Trend                 | 200                       |            | Date for<br>An for for the State State |                                                                                                    |
|                       |                           |            | THE PARTY NEW YORK OF THE PARTY NEW YORK OF    |                                                                                                    |
| manue 10              | Report                    | ~          |                                                                                                    |                                                                                                    |
| Thinks Councy Per     | step                      |            |                                                                                                    | Statement of the second second |
| Record Story Match    |                           |            |                                                                                                    |                                                                                                    |
| Securitors V          | 78.015                    | E frejer   |                                                                                                    |                                                                                                    |
| No Read String        |                           |            |                                                                                                    |                                                                                                    |
| Transformer lawly     | mais                      |            |                                                                                                    |                                                                                                    |
| Literative 20 Alberty |                           |            | and the second second                                                                                                    |                                                                                                    |
|                       |                           |            | and the second second                                                                                                    |                                                                                                    |
|                       |                           |            |                                                                                                    |                                                                                                    |
|                       |                           |            | and the second second sec                                                                                                    | · Z                                                                                                    |
|                       |                           |            | and the second second sec                                                                                                    |                                                                                                    |
|                       |                           |            | and the second second s   | A POL                                                                                                    |
|                       |                           |            |                                                                                                    |                                                                                                    |
|                       |                           |            |                                                                                                    |                                                                                                    |
|                       |                           |            | 1 1 1 1 1 1 1 1 1 1 1 1 1 1 1 1 1 1 1                                                                                                    | (1)/// Residence and the second second                                                                                                    |
|                       |                           |            |                                                                                                    |                                                                                                    |
|                       |                           |            |                                                                                                    |                                                                                                    |
| Tex Reals             | for Bead                  | m 5        | 1 11 11 11 11 11                                                                                                    |                                                                                                    |
| • feet Beat           |                           |            |                                                                                                    | Manager and States and States and State                                                                                                    |
|                       | слога завенсное нене      | s. 18      | KORTE UNANEN DOCUMENT                                                                                                    |                                                                                                    |
|                       |                           |            | Fanaly                                                                                                    |                                                                                                    |
|                       |                           |            | 14 A 2                                                                                                    | hard be be and and different                                                                                                    |

Cherchez autre chose, puis cherchez une plage de longueur de code et un identifiant (^(?!^78.{3,12}).) avec une logique inverse :

- ^ autorise tous les signes.
- \$ indique que l'identifiant doit se trouver au début de la chaîne.

Spécifiez la sortie souhaitée en fournissant les informations entre les crochets :

- . autorise tous les signes.
- 78 indique que l'identifiant doit se trouver au début de la chaîne.
- **{3,12}** le premier chiffre représente le nombre minimal de signes nécessaires pour être vrai, et le deuxième chiffre représente le nombre maximal

Utilisez la syntaxe ^(?!motif). où le motif est le motif pour la recherche de motifs négatifs :

| Settings Image Barris        | Syntompes Data Forme     | tting ManyCode | Trage Vever                                                                                                    |                                                                                                    |
|------------------------------|--------------------------|----------------|----------------------------------------------------------------------------------------------------|----------------------------------------------------------------------------------------------------|
|                              |                          |                | Intel Poil         Num Web Strate Strate |                                                                                                    |
| Sines/                       | 2000 m                   |                |                                                                                                    | Service of the                                                                                                    |
| Insta D                      | Reprin                   | ~              |                                                                                                    |                                                                                                    |
| Warner Comage for            | ortop                    |                |                                                                                                    |                                                                                                    |
| Barcole String Match         |                          |                |                                                                                                    |                                                                                                    |
| incustors V                  | 1775.028                 | E heper        |                                                                                                    | -                                                                                                    |
| As final trop                |                          |                |                                                                                                    | \$10                                                                                                    |
| The local lands              | 1000                     |                |                                                                                                    | Based a                                                                                                    |
| C Selective 10 Alberty       |                          |                |                                                                                                    | 0.000                                                                                                    |
|                              |                          |                |                                                                                                    | 0.0000                                                                                                    |
|                              |                          |                |                                                                                                    | 10000                                                                                                    |
|                              |                          |                |                                                                                                    | 100500                                                                                                    |
|                              |                          |                |                                                                                                    | 60000                                                                                                    |
|                              |                          |                |                                                                                                    | 9                                                                                                    |
|                              |                          |                |                                                                                                    |                                                                                                    |
|                              |                          |                |                                                                                                    |                                                                                                    |
|                              |                          |                |                                                                                                    | 100000                                                                                                    |
|                              |                          |                |                                                                                                    |                                                                                                    |
|                              |                          |                |                                                                                                    |                                                                                                    |
|                              |                          |                | and the second second sec                                                                                                    |                                                                                                    |
|                              |                          |                |                                                                                                    |                                                                                                    |
|                              |                          |                |                                                                                                    | and the second second s |
| view Results                 |                          |                |                                                                                                    |                                                                                                    |
| Salas O                      | in: Real                 | 1798           |                                                                                                    |                                                                                                    |
| <ul> <li>Continue</li> </ul> |                          |                |                                                                                                    |                                                                                                    |
| -                            | coords white sherr cook  | 100. 15        | 1-1: 0-0-0 DAVEN                                                                                                    |                                                                                                    |
|                              | POLICE POLICEPICINE      | 08 23          |                                                                                                    |                                                                                                    |
|                              | COURSE DELUXONE DEBUGGE  | Ph.04., 15     |                                                                                                    |                                                                                                    |
| -                            | CONTRA STREETING OF      | aaa., 23       |                                                                                                    | 101                                                                                                    |
|                              | CODEQ8 1990.000000071.00 | 0007. 23       | test _0 0 0 0 0 0 0 0 0 0 0 0 0 0 0 0 0 0 0 0 0 0 0 0 0 0 0 0 0 0 0 0 0 0 0 0 0 0 0 0 0 0 0 0 0 0 0 0 0 0 0 0 0 0 0 0 0 0 0 0 0 0 0 0 0 0 0 0 0 0 0 0 0 0 0 0 0 0 0 0 0 0 0 0 0 0 0 0 0 0 0 0 0 0 0 0 0 0 0 0 0 0 0 0 0 0 0 0 0 0 0 0 0                                                                                                     | Di o                                                                                                    |

Recherchez un code numérique de 13 caractères et commençant par un quatre ou un code numérique de 20 caractères et commençant par un 0 ( $^4\d{12}^0\d{19}$ ):

- L'ancre ^ au début du code ^4 signifie que le chiffre 4 doit être le premier chiffre du code.
- \d n'autorise que les chiffres (0-9).
- **{12**} nombre de signes nécessaires pour être vrai, et le deuxième chiffre représente le nombre maximal. C'est un de moins que la longueur du code parce que la chaîne complète est composée du premier chiffre fixe + 12 chiffres.
- I est l'OR logique

| Settings       | Image Banks        | Symbologies   | Data Formatting      | ManyCode | Image Viewer                                                                                                    |                           |
|----------------|--------------------|---------------|----------------------|----------|----------------------------------------------------------------------------------------------------|---------------------------|
|                |                    |               |                      |          | Patient Peter     Patient Peter     Patient Peter     Patient Peter     Patient Peter     Patient Peter     Patient     Patient     Patient     Patient     Codex:     C000C02L901-405     Codex:     C000C02L901-405 |                           |
| Timeout        |                    | 2000          | m                    |          |                                                                                                    |                           |
| Inverse 1D     |                    | Regular       |                      | ~        |                                                                                                    |                           |
| Mainut         | m Coverage Percer  | tage          |                      |          |                                                                                                    |                           |
| Barcode String | g Match            |               |                      |          |                                                                                                    |                           |
| Select Last 0  | Decode 🗸           | 17178(3.128). |                      | Regex    |                                                                                                    |                           |
|                |                    |               |                      |          |                                                                                                    |                           |
| No Read String | 9                  |               |                      |          |                                                                                                    |                           |
| Easter 1       | Barrode Quality Me |               |                      |          |                                                                                                    |                           |
|                |                    |               |                      |          |                                                                                                    |                           |
| Exhaust        | ove 20 Attempt     |               |                      |          |                                                                                                    |                           |
|                |                    |               |                      |          |                                                                                                    |                           |
|                |                    |               |                      |          |                                                                                                    |                           |
|                |                    |               |                      |          |                                                                                                    |                           |
|                |                    |               |                      |          |                                                                                                    |                           |
|                |                    |               |                      |          |                                                                                                    |                           |
|                |                    |               |                      |          |                                                                                                    |                           |
|                |                    |               |                      |          |                                                                                                    |                           |
|                |                    |               |                      |          |                                                                                                    |                           |
|                |                    |               |                      |          |                                                                                                    |                           |
|                |                    |               |                      |          |                                                                                                    |                           |
|                |                    |               |                      |          | ×                                                                                                    |                           |
|                |                    |               |                      |          |                                                                                                    |                           |
|                |                    |               |                      |          |                                                                                                    | renna 3 /                 |
|                |                    |               |                      |          |                                                                                                    | AND THE REAL PROPERTY AND |
| View Results   |                    |               |                      | 1044     |                                                                                                    |                           |
| Status         | Cope               | . Nesu        | t.                   | P998     |                                                                                                    |                           |
| • •            | ood Read           |               |                      | 15       | L-1                                                                                                    |                           |
|                |                    | 06.40 9731    | 0.589063.30008-0345- | 23       | Filmatrip                                                                                                    |                           |
|                | - 100 ·            | 000128 0004   | IN2190.00000879.00   | 15       | 💾 🔶 📋 не н 🕨 н эн зэрхээ                                                                                                    |                           |
|                |                    | 000038 5216   | 05201804330.0000001  | 23       |                                                                                                    |                           |
|                |                    | 000108 TWIS   | 000000175 0000007    | 2.3      |                                                                                                    | 4                         |
| -              |                    | 107           |                      |          | Enk0 0 Bak0 Bak0 Bak0 Bak0 Bak0                                                                                                    |                           |

Recherchez le champ du numéro de série des Zebra Boxes FIS/MV (^S\d{13}) :

- ^
- \d n'autorise que les chiffres (0-9).
- {13}

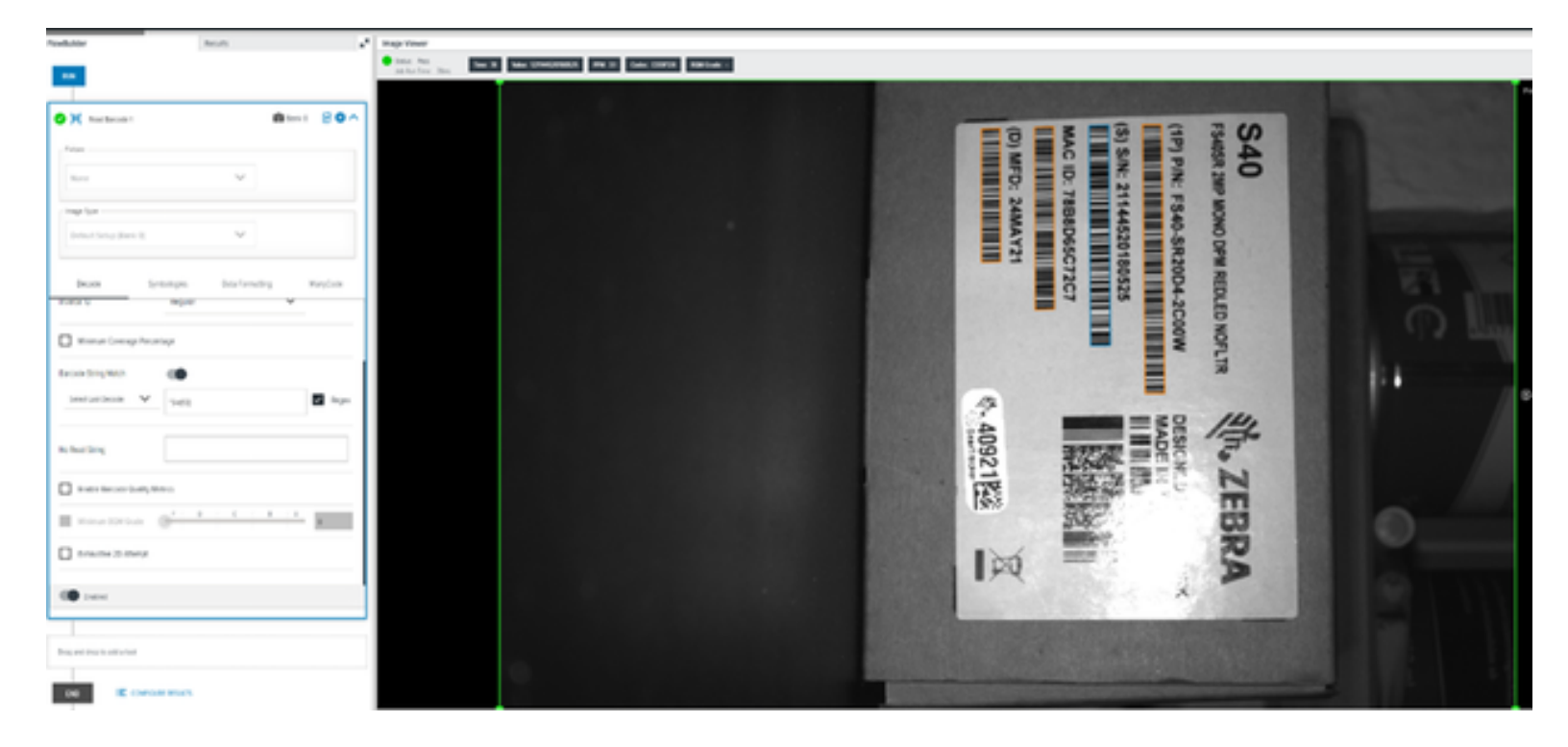

# Utilisation de Zebra Easy Text Interface

Zebra Easy Text Interface (ZETI) est un ensemble de commandes utilisées pour récupérer des informations sur l'appareil via le port Telnet 23 par défaut.

#### **Activation des connexions Telnet**

Utilisez une connexion Telnet avec un terminal PC sur ZETI avec un appareil.

- 1. Appuyez sur Win + R pour ouvrir la fenêtre d'exécution.
- 2. Recherchez le panneau de configuration et cliquez sur OK.
- **3.** Dans le panneau de configuration, cliquez sur **Programs and Features (Programmes et fonctionnalités)**.
- 4. Dans le panneau de gauche, cliquez sur Turn Windows Features On or Off (Activer ou désactiver les fonctionnalités Windows).
- 5. Activez la boîte de dialogue des fonctionnalités Windows du client Telnet.
- 6. Dans la boîte de dialogue des fonctionnalités Windows, faites défiler vers le bas et sélectionnez Telnet Client (Client Telnet).

Vous pouvez également utiliser un client de terminal tel que Teraterm ou Putty. L'image suivante illustre la procédure à suivre avec Putty.

| raiegory.                             |                                                                          |              |
|---------------------------------------|--------------------------------------------------------------------------|--------------|
| - Session                             | Basic options for your PuTTY :                                           | ession       |
| - Logging<br>- Terminal<br>- Keyboard | Specify the destination you want to connect<br>Host Name (or IP address) | Port         |
| - Bell                                | 172.16.35.58                                                             | 23           |
| -Window                               | Connection type:                                                         |              |
| Appearance                            | OSSH OSerial ●Other: Tel                                                 | net ~        |
| – Data<br>– Proxy<br>⊕-SSH            | Default Settings                                                         | Load<br>Save |
| - Serial<br>- Telnet<br>- Rlogin      |                                                                          | Delete       |
| 001001                                | Close window on exit.                                                    | riago avit   |

Après avoir ouvert la session, saisissez le nom de la commande et appuyez sur la touche Enter (Entrée).

| ASCII Connected    |
|--------------------|
| help               |
|                    |
| Supported Commands |
|                    |
| trigger            |
| getimage           |
| getquantity        |
| getcodes           |
| getdecodes         |
| internallight      |
| gain               |
| focus              |
| exposure           |
| autoexposure       |
| autofocus          |
| aimer              |
| getimagersettings  |

## **Commandes ZETI**

Utilisez les commandes ZETI pour apporter des modifications sur l'appareil et récupérer les données de résultat.

#### autotune

La commande autotune permet de régler les paramètres de mise au point de l'appareil en fonction du paramètre spécifié.

#### Tableau 75 autotune

| Commande | Forme<br>courte | Paramètre                        | Données                                     | Plage | Exemple                                                                              |
|----------|-----------------|----------------------------------|---------------------------------------------|-------|--------------------------------------------------------------------------------------|
| autotune | at              | .brightmess<br>.focus<br>.method | true/false<br>true/false<br>barcode/<br>dpm | -     | autotune .brightness true .focus true .method<br>barcode<br>commande : autotune,ok   |
| autotune | at              | .brightmess<br>.focus<br>.method | true/false<br>true/false<br>barcode/<br>dpm | -     | autotune .brightness false .focus true .method<br>barcode<br>commande : autotune,ok  |
| autotune | at              | .brightmess<br>.focus<br>.method | true/false<br>true/false<br>barcode/<br>dpm | -     | autotune .brightness true .focus false .method<br>barcode<br>commande : autotune,ok  |
| autotune | at              | .brightmess<br>.focus<br>.method | true/false<br>true/false<br>barcode/<br>dpm | -     | autotune .brightness false .focus false .method<br>barcode<br>commande : autotune,ok |
| autotune | at              | .brightmess<br>.focus<br>.method | true/false<br>true/false<br>barcode/<br>dpm | -     | autotune .brightness true .focus true .method dpm<br>commande : autotune,ok          |
| autotune | at              | .brightmess<br>.focus<br>.method | true/false<br>true/false<br>barcode/<br>dpm | -     | autotune .brightness true .focus false .method dpm<br>commande : autotune,ok         |
| autotune | at              | .brightmess<br>.focus<br>.method | true/false<br>true/false<br>barcode/<br>dpm | -     | autotune .brightness false .focus true .method dpm<br>commande : autotune,ok         |
| autotune | at              | .brightmess<br>.focus<br>.method | true/false<br>true/false<br>barcode/<br>dpm | -     | autotune .brightness false .focus false .method dpm<br>commande : autotune,ok        |

#### backuprestore

#### backup

Utilisez la commande backuprestore pour sauvegarder un fichier en passant le paramètre backup à CONFIG et l'action à 1.

#### Tableau 76 backup

| Commande      | Forme<br>courte | Paramètre | Données                  | Plage | Exemple                                         |
|---------------|-----------------|-----------|--------------------------|-------|-------------------------------------------------|
| backuprestore | br              | backup    | CONFIG,<br>JOB_DATA, ALL | -     | br .backup CONFIG .action 1<br>commande : br,ok |
| backuprestore | br              | action    | 1                        |       | br .backup CONFIG .action 1<br>commande : br,ok |

restore

La commande backuprestore permet de restaurer un fichier sur l'appareil.

#### Tableau 77 restore

| Commande      | Forme<br>courte | Paramètre       | Données          | Plage | Exemple                                            |
|---------------|-----------------|-----------------|------------------|-------|----------------------------------------------------|
| backuprestore | br              | action.<br>path | 0<br>base64_data | -     | br .action 0 .path base64_data<br>commande : br,ok |

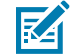

**REMARQUE :** Utilisez un script Python pour restaurer le fichier sur l'appareil.

#### calibrate

Utilisez la commande calibrate pour configurer les paramètres d'étalonnage sur l'appareil.

#### Tableau 78 calibrate

| Commande  | Forme<br>courte | Paramètre | Données | Plage | Exemple                                                                                                    |
|-----------|-----------------|-----------|---------|-------|----------------------------------------------------------------------------------------------------|
| calibrate | cb              | -         | valeur  | -     | Étalonner [["80", 4.34], ["200", 0.81], ["300",<br>-0.1], ["500", -1.90], ["1000", -9.8]]<br>commande : calibrate,ok |
# deletejob

Utilisez deletejob la commande pour supprimer une tâche sur l'appareil. Indiquez le numéro de tâche comme argument

### Tableau 79 deletejob

| Commande  | Forme<br>courte | Paramètre | Données | Plage | Exemple                                |
|-----------|-----------------|-----------|---------|-------|----------------------------------------|
| deletejob | dj              | -         | Number  | -     | deletejob 1<br>commande : deletejob,ok |

# dwload

La commande dwload permet de télécharger le fichier de configuration dwx sur l'appareil.

**REMARQUE**: Utilisez un script python pour transférer le fichier .dwx vers l'appareil.

### Tableau 80 dwload

M

| Commande | Forme<br>courte | Paramètre | Plage | Exemple                                            |
|----------|-----------------|-----------|-------|----------------------------------------------------|
| dwload   | dwload          | -         | -     | dwsideload base64_data<br>commande : dwsideload,ok |

## dwsideload

La commande dwsideload permet de télécharger le fichier de configuration dwx sur l'appareil.

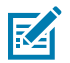

**REMARQUE :** Utilisez un script python pour transférer le fichier .dwx vers l'appareil.

### Tableau 81 dwsideload

| Commande   | Forme<br>courte | Paramètre                      | Plage | Exemple                                                                    |
|------------|-----------------|--------------------------------|-------|----------------------------------------------------------------------------|
| dwsideload | dws             | file.dwx<br>(format<br>base64) | -     | python dwsideload file.dwx <cr><lf><br/>commande : dwsideload,ok</lf></cr> |

## exposure

La commande exposure permet de définir la valeur d'exposition en passant un argument.

#### Tableau 82 exposure

| Commande | Forme<br>courte | Paramètre | Plage     | Exemple                |
|----------|-----------------|-----------|-----------|------------------------|
| exposure | ex              | -         | 0,05 à 14 | exposure 1             |
|          |                 |           |           | commande : exposure,ok |

# factoryreset

La commande factoryreset permet de rétablir l'état par défaut de l'appareil.

### Tableau 83 factoryreset

| Commande     | Forme<br>courte | Paramètre       | Données Plage |   | Exemple                                                    |
|--------------|-----------------|-----------------|---------------|---|------------------------------------------------------------|
| factoryreset | fr              | device_settings | -             | - | factoryreset device_settings<br>commande : factoryreset,ok |

# firmwareupdate

Utilisez la commande firmwareupdate pour mettre à jour le micrologiciel de l'appareil.

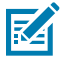

**REMARQUE**: La commande firmwareupdate n'est pas prise en charge sur les appareils FS10.

### Tableau 84firmwareupdate

| Commande       | Forme<br>courte | Paramètre | Données                                                                                                    | Plage | Exemple                                                            |
|----------------|-----------------|-----------|----------------------------------------------------------------------------------------------------|-------|--------------------------------------------------------------------|
| firmwareupdate | fwu             | -         | ftp server username<br>ftp server password<br>ftp server url<br>firmware name<br>(scnplg2)<br>force update<br>keepfile | -     | fwu user pass 172.16.35.58 abc.scnplg2 1<br>1<br>commande : fwu,ok |

# focus

La commande focus permet de définir la valeur de mise au point en transmettant un argument.

### Tableau 85 focus

| Commande | Forme<br>courte | Paramètre | Plage  | Exemple             |
|----------|-----------------|-----------|--------|---------------------|
| focus    | fo              | -         | -6 à 8 | focus 7             |
|          |                 |           |        | commande : focus,ok |

# gain

La commande gain permet de définir la valeur du gain en passant un argument.

### Tableau 86 gain

| Commande | Forme courte | Paramètre | Plage   | Exemple             |
|----------|--------------|-----------|---------|---------------------|
| gain     | ga           | -         | 0 à 100 | gain 2              |
|          |              |           |         | commande : gain, ok |

# getattribute

La commande getattribute permet d'obtenir la valeur de l'attribut requis en passant le numéro de l'attribut comme argument.

## Tableau 87getattribute

| Commande     | Forme courte | Paramètre | Données          | Plage | Exemple                                                |
|--------------|--------------|-----------|------------------|-------|--------------------------------------------------------|
| getattribute | gat          | Number    | Attribute Number | -     | getattribute<br>65048<br>commande :<br>getattribute,ok |

# getcalibration

Utilisez la commande getcalibration pour récupérer les paramètres d'étalonnage de l'appareil.

### Tableau 88getcalibration

| Commande       | Forme<br>courte | Paramètre | Données | Plage | Exemple                                                                                                    |
|----------------|-----------------|-----------|---------|-------|----------------------------------------------------------------------------------------------------|
| getcalibration | gcb             | -         | -       | -     | getcalibration [["80", 4.34], ["200", 0.81],<br>["300", -0.1], ["500", -1.90], ["1000", -9.8]]<br>command : getcalibration,ok |

# getcodes

La commande getcodes permet de récupérer le code et la valeur de la dernière opération.

#### Tableau 89 getcodes

| Commande | Forme<br>courte | Paramètre | Données | Plage | Exemple                |
|----------|-----------------|-----------|---------|-------|------------------------|
| getcodes | gc              | -         | -       | -     | getcodes               |
|          |                 |           |         |       | commande : getcodes,ok |

# getdecodes

La commande getdecodes permet de récupérer la valeur décodée de la dernière opération.

### Tableau 90 getdecodes

| Commande   | Forme<br>courte | Paramètre | Données | Plage | Exemple                  |
|------------|-----------------|-----------|---------|-------|--------------------------|
| getdecodes | gd              | -         | -       | -     | getdecodes               |
|            |                 |           |         |       | commande : getdecodes,ok |

# getimage

La commande getimage permet de capturer une nouvelle image qui n'est pas considérée comme un déclencheur et de télécharger l'image sous forme de tampon base64. La mémoire tampon contient un fichier BMP.

## Tableau 91getimage

| Commande | Forme<br>courte | Paramètre | Plage | Exemple                                                                      |
|----------|-----------------|-----------|-------|------------------------------------------------------------------------------|
| getimage | gi              | Base64    | -     | getimage<br>commande : getimage,ok<br>3073440<br>/9j/4AAQSkZJRgABAQAAAQABAAD |

# getimagersettings

La commande getimagersettings permet de récupérer la valeur de tous les paramètres mentionnés dans le tableau suivant :

### Tableau 92getimagersettings

| Commande          | Forme<br>courte | Paramètre      | Plage | Exemple                                                             |
|-------------------|-----------------|----------------|-------|---------------------------------------------------------------------|
| getimagersettings | gis             | aimer          | -     | getimagersettings aimer<br>commande : getimagersettings,ok          |
| getimagersettings | gis             | external_light | -     | getimagersettings external_light<br>commande : getimagersettings,ok |
| getimagersettings | gis             | imager         | -     | getimagersettings imager<br>commande : getimagersettings,ok         |
| getimagersettings | gis             | internal_light | -     | getimagersettings Internal_light<br>commande : getimagersettings,ok |
| getimagersettings | gis             | gain           | -     | getimagersettings gain<br>commande : getimagersettings,ok           |
| getimagersettings | gis             | focus          | -     | getimagersettings focus<br>commande : getimagersettings,ok          |
| getimagersettings | gis             | exposure       | -     | getimagersettings exposure<br>commande : getimagersettings,ok       |
| getimagersettings | gis             | autoexposure   | -     | getimagersettings autoexposure<br>commande : getimagersettings,ok   |
| getimagersettings | gis             | autofocus      | -     | getimagersettings autofocus<br>commande : getimagersettings,ok      |

# getgpiostatus

La commande getgpiostatus permet d'obtenir la valeur de la broche demandée en passant un numéro de broche comme argument.

#### Tableau 93 getgpiostatus

| Commande      | Forme<br>courte | Paramètre | Données    | Plage | Exemple                                                      |
|---------------|-----------------|-----------|------------|-------|--------------------------------------------------------------|
| getgpiostatus | gst             | Number    | Pin number | -     | getgpiostatus 1<br>commande : getgpiostatus,ok<br>{response} |

# getgpiosetting

Utilisez la commande getgpiosetting pour mettre à jour le micrologiciel de l'appareil.

## Tableau 94 getgpiosetting

| Commande       | Forme<br>courte | Paramètre              | Plage | Exemple                                                   |
|----------------|-----------------|------------------------|-------|-----------------------------------------------------------|
| getgpiosetting | ggs             | Pin number, mode       | -     | ggs .pin 1 .mode<br>commande : ggs,ok<br>{response}       |
| getgpiosetting | ggs             | Pin number, strobe     | -     | ggs .pin 1 .strobe<br>commande : ggs,ok<br>{response}     |
| getgpiosetting | ggs             | Pin number, reset      | -     | ggs .pin 1 .reset<br>commande : ggs,ok<br>{response}      |
| getgpiosetting | ggs             | Pin number, edge       | -     | ggs .pin 1 .edge<br>commande : ggs,ok<br>{response}       |
| getgpiosetting | ggs             | Pin number, debounce   | -     | ggs .pin 1 .debounce<br>commande : ggs,ok<br>{response}   |
| getgpiosetting | ggs             | Pin number, delay      | -     | ggs .pin 1 .delay<br>commande : ggs,ok<br>{response}      |
| getgpiosetting | ggs             | Pin number, pulsewidth | -     | ggs .pin 1 .pulsewidth<br>commande : ggs,ok<br>{response} |

# getjoblist

La commande getjoblist permet de récupérer la liste de toutes les tâches chargées sur l'appareil.

### Tableau 95 getjoblist

| Commande   | Forme<br>courte | Paramètre | Données | Plage | Exemple                                |
|------------|-----------------|-----------|---------|-------|----------------------------------------|
| getjoblist | gjl             | -         | -       | -     | getjoblist<br>commande : getjoblist,ok |

# getlogfiles

Utilisez la commande getlogfiles pour récupérer les journaux de l'appareil ou les journaux Perfetto.

Journaux de l'appareil

Générez un fichier log.tar et récupérez le fichier tar.

Tableau 96Journaux de l'appareil

| Commande    | Forme<br>courte | Paramètre  | Plage | Exemple                                             |
|-------------|-----------------|------------|-------|-----------------------------------------------------|
| getlogfiles | glf             | devicelogs | -     | getlogfiles devicelogs<br>commande : getlogfiles,ok |

Journaux Perfetto

Utilisez un script python pour récupérer les derniers journaux Perfetto.

### Tableau 97 Journaux Perfetto

| Commande    | Forme<br>courte | Paramètre | Plage | Exemple                   |
|-------------|-----------------|-----------|-------|---------------------------|
| getlogfiles | glf             | Number    | 1-10  | getlogfiles 10            |
|             |                 |           |       | commande : getlogfiles,ok |

# getquantity

La commande getquantity permet de récupérer le nombre de codes de la dernière opération.

### Tableau 98getquantity

| Commande    | Forme courte | Paramètre | Données | Plage | Exemple                      |
|-------------|--------------|-----------|---------|-------|------------------------------|
| getquantity | gq           | -         | -       | -     | getquantity                  |
|             |              |           |         |       | commande :<br>getquantity,ok |

# getresultimage

La commande getresultimage permet de télécharger la dernière image inspectée sous forme de tampon base64. L'image obtenue est un fichier JPG.

### Tableau 99 getresultimage

| Commande       | Forme<br>courte | Paramètre | Données | Plage | Exemple                                        |
|----------------|-----------------|-----------|---------|-------|------------------------------------------------|
| getresultimage | gri             | -         | Base64  | -     | getresultimage<br>commande : getresultimage,ok |
|                |                 |           |         |       | 90326                                          |
|                |                 |           |         |       | /9j/4AAQSkZJRgABAQAAAQABAAD                    |

# help

Utilisez la commande help pour obtenir la liste de toutes les commandes ZETI prises en charge.

### Tableau 100 help

| Commande | Forme courte | Paramètre | Données | Plage | Exemple                                                                                                    |
|----------|--------------|-----------|---------|-------|----------------------------------------------------------------------------------------------------|
| help     | he           | None      | -       | -     | help<br>Commandes prises en charge<br>trigger<br>getimage<br>getquantity<br><br>liste de toutes les commandes prises en<br>charge |

# internallight

La commande internallight permet d'activer ou de désactiver la fonction d'éclairage interne en indiquant On ou Off comme argument.

### Tableau 101internallight

| Commande      | Forme<br>courte | Paramètre | Données | Plage | Exemple                     |
|---------------|-----------------|-----------|---------|-------|-----------------------------|
| internallight | il              | -         | on/off  | -     | internallight on            |
|               |                 |           |         |       | commande : internallight,ok |

# loadjob

L'option loadjob permet de télécharger la tâche en passant le numéro de slot comme argument afin de s'assurer que la tâche requise est téléchargée.

### Tableau 102 loadjob

| Commande | Forme<br>courte | Paramètre | Données | Plage | Exemple               |
|----------|-----------------|-----------|---------|-------|-----------------------|
| loadjob  | lj              | -         | Number  | -     | loadjob               |
|          |                 |           |         |       | commande : loadjob,ok |

# protocolconfig

Utilisez une commande protocolconfig pour définir les paramètres globaux.

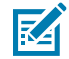

**REMARQUE :** Les journaux ne sont pas enregistrés sur Telnet si .echo est désactivé lors de l'utilisation de protocolconfig.

### Tableau 103protocolconfig

| Commande       | Forme<br>courte | Paramètre | Données | Plage | Exemple                                                  |
|----------------|-----------------|-----------|---------|-------|----------------------------------------------------------|
| protocolconfig | рс              | .echo     | on/off  | -     | protocolconfig .echo off<br>commande : protocolconfig,ok |

## reboot

Utilisez la commande reboot pour redémarrer l'appareil.

### Tableau 104 reboot

| Commande | Forme courte | Paramètre | Données | Plage | Exemple              |
|----------|--------------|-----------|---------|-------|----------------------|
| reboot   | re           | None      | -       | -     | reboot               |
|          |              |           |         |       | commande : reboot,ok |

## setattribute

La commande setattribute permet de définir une valeur pour l'attribut requis en passant le numéro de l'attribut comme premier argument et la valeur comme second argument.

### Tableau 105 setattribute

| Commande     | Forme<br>courte | Paramètre | Données                    | Plage | Exemple                                            |
|--------------|-----------------|-----------|----------------------------|-------|----------------------------------------------------|
| setattribute | sa              | -         | Attribute Number,<br>Value | -     | setattribute 65048 3<br>commande : setattribute,ok |

# setgpiosetting

La commande setgpiosetting permet de récupérer les valeurs d'attribut d'une broche.

#### Tableau 106setgpiosetting

| Commande       | Forme<br>courte              | Paramètre                   | Plage | Exemple                       |
|----------------|------------------------------|-----------------------------|-------|-------------------------------|
| setgpiosetting | sgs                          | Pin number, mode,<br>Number | -     | sgs .pin 1.mode 0             |
|                |                              |                             |       | commande : sgs,ok             |
| setgpiosetting | sgs                          | Pin number, reset,          | -     | sgs .pin 1 .strobe 0          |
|                |                              | Nulliber                    |       | commande : sgs,ok             |
| setgpiosetting | sgs                          | Pin number,                 | -     | sgs .pin 1 .reset 0           |
|                |                              | Strobe, Number              |       | commande : sgs,ok             |
| setgpiosetting | sgs                          | Pin number, edge,           | -     | sgs .pin 1 .edge 0            |
|                |                              | Number                      |       | commande : sgs,ok             |
| setgpiosetting | tgpiosetting sgs Pin number, |                             | -     | sgs .pin 1 .debounce 0        |
|                |                              | debounce, Number            |       | commande : sgs,ok             |
| setgpiosetting | sgs                          | Pin number, delay,          | -     | sgs .pin 1 .delay 0           |
|                |                              | Number                      |       | commande : sgs,ok             |
| setgpiosetting | sgs                          | Pin number,                 | -     | sgs .pin 1 .mode pulsewidth 0 |
|                |                              | puisewiath, Number          |       | commande : sgs,ok             |

# setgpiostatus

La commande setgpiostatus permet de définir la valeur de la broche requise en passant un numéro de broche comme premier argument et la valeur comme second argument.

Tableau 107setgpiostatus

| Commande      | Forme<br>courte | Paramètre         | Données              | Plage | Exemple                                          |
|---------------|-----------------|-------------------|----------------------|-------|--------------------------------------------------|
| setgpiostatus | sst             | Number,<br>Number | Pin number,<br>value | -     | setgpiostatus 1 0<br>commande : setgpiostatus,ok |

# trigger

Utilisez la commande de déclenchement pour déclencher une tâche sur un slot spécifié en transmettant le numéro de tâche requis en tant qu'argument. Le paramètre withresult donne le JSON résultant du dernier résultat sous forme de réponse après le déclenchement.

### Tableau 108 trigger

| Commande | Forme<br>courte | Paramètre  | Données | Plage | Exemple                                                                         |
|----------|-----------------|------------|---------|-------|---------------------------------------------------------------------------------|
| trigger  | tr              | withresult | Number  | -     | trigger<br>commande : trigger,ok<br>trigger withresult<br>commande : trigger,ok |

• getjobdata(gjd) : récupère les données de la tâche spécifiée.

• setjobdata(sjd) : définit les données de la tâche spécifiée.

getjobdata .jobData.trigger.mode .slot 3

Les paramètres relatifs à jobData.trigger sont configurés à l'aide de get/setjobdata avec les sousparamètres affichés dans le tableau suivant :

#### Tableau 109 trigger

| Commande   | Paramètre | Sous-<br>paramètre | Plage                | Exemple                             |
|------------|-----------|--------------------|----------------------|-------------------------------------|
| getjobdata | .jobData. | mode               | NONE                 | gjd .jt.mode .slot 3                |
| setjobdata | trigger   |                    | SINGLE_SHOT          | commande : gjd,ok                   |
|            | .jt       |                    | LEVEL                | {response}                          |
|            |           |                    | BURST                | sjd .jt.mode CONTINUOUS . slot 3    |
|            |           |                    | PERIODIC_SINGLE_SHOT | commande : sjd,ok                   |
|            |           |                    | CONTINUOUS           |                                     |
|            |           |                    | PRESENTATION         |                                     |
| getjobdata | .jobData. | start              | GPIO                 | gjd .jt.start_criteria .slot 3      |
| setjobdata | trigger   | _criteria          | DEVICE               | commande : gjd,ok                   |
|            | .jt       |                    | SERIAL               | {response}                          |
|            |           |                    | PLC                  | sjd .jt.start_criteria AUTO .slot 3 |
|            |           |                    | TCP_IP               | commande : sjd,ok                   |
|            |           |                    | AUTO                 |                                     |
|            |           |                    | TEST_TRIGGER         |                                     |

| Commande   | Paramètre | Sous-<br>paramètre | Plage        | Exemple                                   |
|------------|-----------|--------------------|--------------|-------------------------------------------|
| getjobdata | .jobData. | end_criteria       | GPIO         | gjd .jt.end_criteria .slot 3              |
| setjobdata | trigger   |                    | DEVICE       | commande : gjd,ok                         |
|            | .jt       |                    | SERIAL       | {response}                                |
|            |           |                    | PLC          | sjd .jt.end_criteria AUTO .slot 3         |
|            |           |                    | TCP_IP       | commande : sjd,ok                         |
|            |           |                    | AUTO         |                                           |
|            |           |                    | TEST_TRIGGER |                                           |
| getjobdata | .jobData. | show_image         | true/false   | gjd .jt.show_image .slot 3                |
| setjobdata | trigger   |                    |              | commande : gjd,ok                         |
|            | .jt       |                    |              | {response}                                |
|            |           |                    |              | sjd .jt.show_image true .slot 3           |
|            |           |                    |              | commande : sjd,ok                         |
| getjobdata | .jobData. | no_read            | Int          | gjd .jt.no_read_same_barcode .slot 3      |
| setjobdata | trigger   | _same_             |              | commande : gjd,ok                         |
|            | .jt       | barcode            |              | {response}                                |
|            |           |                    |              | sjd .jt.no_read_same_barcode 1 .slot 3    |
|            |           |                    |              | commande : sjd,ok                         |
| getjobdata | .jobData. | reset_dnr          | true/false   | gjd .jt.reset_dnr_on_trigger .slot 3      |
| setjobdata | trigger   | _on_trigger        |              | commande : gjd,ok                         |
|            | .jt       |                    |              | {response}                                |
|            |           |                    |              | sjd .jt.reset_dnr_on_trigger true .slot 3 |
|            |           |                    |              | commande : sjd,ok                         |

getjobdata .jobData.trigger.trigger\_settings.same\_barcode\_timeout .slot 3

Les paramètres liés à jobData.trigger.trigger\_settings sont configurés à l'aide de get/setjobdata avec les sous-paramètres affichés dans le tableau suivant :

| Tableau 110 | trigger_ | _settings |
|-------------|----------|-----------|
|-------------|----------|-----------|

| Commande   | Paramètre        | Sous-paramètre | Plage      | Exemple                               |
|------------|------------------|----------------|------------|---------------------------------------|
| getjobdata | .jobData.        | same_barcode   | Number     | gjd .jts.same_barcode_timeout .slot 3 |
| setjobdata | trigger          | _timeout       | (0-500 ms) | commande : gjd,ok                     |
|            | trigger_settings |                |            | {response}                            |
|            | .jts             |                |            | sjd .jts.same_barcode_timeout 1       |
|            |                  |                |            | .slot 3                               |
|            |                  |                |            | commande : sjd,ok                     |

# Tableau 110trigger\_settings (Continued)

| Commande   | Paramètre        | Sous-paramètre | Plage         | Exemple                                   |
|------------|------------------|----------------|---------------|-------------------------------------------|
| getjobdata | .jobData.        | job_interval   | Number        | gjd .jts.job_interval .slot 3             |
| setjobdata | trigger          |                | (0-60 000 ms) | commande : gjd,ok                         |
|            | trigger_settings |                |               | {response}                                |
|            | .jts             |                |               | sjd .jts.job_interval 1                   |
|            |                  |                |               | .slot 3                                   |
|            |                  |                |               | commande : sjd,ok                         |
| getjobdata | .jobData.        | burst_count    | Number        | gjd .jts.burst_mode .slot 3               |
| setjobdata | trigger          |                | (1-100)       | commande : gjd,ok                         |
|            | trigger_settings |                |               | {response}                                |
|            | .jts             |                |               | sjd .jts.burst_count 1                    |
|            |                  |                |               | .slot 3                                   |
|            |                  |                |               | commande : sjd,ok                         |
| getjobdata | .jobData.        | presentation_  | Number        | gjd .jts.presentation_sensitivity .slot 3 |
| setjobdata | trigger          | sensitivity    |               | commande : gjd,ok                         |
|            | trigger_settings |                |               | {response}                                |
|            | .jts             |                |               | sjd .jts.presentation_sensitivity 1       |
|            |                  |                |               | .slot 3                                   |
|            |                  |                |               | commande : sjd,ok                         |
| getjobdata | .jobData.        | decode         | Number        | gjd .jts.decode_failure_timeout .slot 3   |
| setjobdata | trigger          | _failure       | (0-60 000 ms) | commande : gjd,ok                         |
|            | trigger_settings | _timeout       |               | {response}                                |
|            | .jts             |                |               | sjd .jts.decode_failure_timeout 1         |
|            |                  |                |               | .slot 3                                   |
|            |                  |                |               | commande : sjd,ok                         |
| getjobdata | .jobData.        | active_level.  | LOW           | gjd .jts.active_level .slot 3             |
| setjobdata | trigger          |                | HIGH          | commande : gjd,ok                         |
|            | trigger_settings |                |               | {response}                                |
|            | .jts             |                |               | sjd .jts.active_level 1                   |
|            |                  |                |               | .slot 3                                   |
|            |                  |                |               | commande : sjd,ok                         |
| getjobdata | .jobData.        | fast_hw        | true/false    | gjd .jts.fast_hw_trigger_enabled .slot 3  |
| setjobdata | trigger          | _trigger_      |               | commande : gjd,ok                         |
|            | trigger_settings | enabled        |               | {response}                                |
|            | .jts             |                |               | sjd .jts.fast_hw_trigger_enabled true     |
|            |                  |                |               | .slot 3                                   |
|            |                  |                |               | commande : sjd,ok                         |

| Tableau 110 | trigger_ | _settings | (Continued) |
|-------------|----------|-----------|-------------|
|-------------|----------|-----------|-------------|

| Commande   | Paramètre        | Sous-paramètre | Plage      | Exemple                                          |
|------------|------------------|----------------|------------|--------------------------------------------------|
| getjobdata | .jobData.        | read_multiple  | true/false | gjd .jts.read_multiple_barcodes .slot 3          |
| setjobdata | trigger          | _barcode       |            | commande : gjd,ok                                |
|            | trigger_settings |                |            | {response}                                       |
|            | .jts             |                |            | sjd .jts.read_multiple_barcodes true             |
|            |                  |                |            | .slot 3                                          |
|            |                  |                |            | commande : sjd,ok                                |
| getjobdata | .jobData.        | send           | true/false | gjd .jts.send_aggregate_level_assert_data        |
| setjobdata | trigger          | _aggregate     |            | .slot 3                                          |
|            | trigger_settings | _level         |            | commande : gjd,ok                                |
|            | .jts             | _assert        |            | {response}                                       |
|            |                  | _data          |            | sjd .jtssend_aggregate_level_assert_data<br>true |
|            |                  |                |            | .slot 3                                          |
|            |                  |                |            | commande : sjd,ok                                |
| getjobdata | .jobData.        | disable        | true/false | gjd .jts.disable_active_job_timeout .slot 3      |
| setjobdata | trigger          | _active        |            | commande : gjd,ok                                |
|            | trigger_settings | _job           |            | {response}                                       |
|            | .jts             | _timeout       |            | sjd .jts.disable_active_job_timeout true         |
|            |                  |                |            | .slot 3                                          |
|            |                  |                |            | commande : sjd,ok                                |
| getjobdata | .jobData.        | same_data      | true/false | gjd .jts.same_data_timeout_must_leave_fov        |
| setjobdata | trigger          | _timeout       |            | .slot 3                                          |
|            | trigger_settings | _must_leave    |            | commande : gjd,ok                                |
|            | .jts             | _fov           |            | {response}                                       |
|            |                  |                |            | sjd .jts.same_data_timeout_must_leave_fov        |
|            |                  |                |            | true.slot 3                                      |
|            |                  |                |            | commande : sjd,ok                                |

### meta

getjobdata .jobData.meta.description .slot 3

Les paramètres relatifs à jobData.meta sont configurés à l'aide des sous-paramètres get/setjobdatawith affichés dans le tableau suivant :

| Commande   | Paramètre | Sous-<br>paramètre | Plage       | Exemple                            |
|------------|-----------|--------------------|-------------|------------------------------------|
| getjobdata | .jobData. | description        | String      | gjd .jm.description .slot 3        |
| setjobdata | meta      |                    |             | commande : gjd,ok                  |
|            | .jm       |                    |             | {response}                         |
|            |           |                    |             | sjd .jm.description String .slot 3 |
|            |           |                    |             | commande : sjd,ok                  |
| getjobdata | .jobData. | device             | String      | gjd .jm.device .slot 3             |
| setjobdata | meta      |                    |             | commande : gjd,ok                  |
|            | .jm       |                    |             | {response}                         |
|            |           |                    |             | sjd .jm.device String .slot 3      |
|            |           |                    |             | commande : sjd,ok                  |
| getjobdata | .jobData. | filePath           | NulllString | gjd .jm.filePath .slot 3           |
| setjobdata | meta      |                    |             | commande : gjd,ok                  |
|            | .jm       |                    |             | {response}                         |
|            |           |                    |             | sjd .jm.filePath String .slot 3    |
|            |           |                    |             | commande : sjd,ok                  |
| getjobdata | .jobData. | title              | String      | gjd .jm.title .slot 3              |
| setjobdata | meta      |                    |             | commande : gjd,ok                  |
|            | .jm       |                    |             | {response}                         |
|            |           |                    |             | sjd .jm.title String .slot 3       |
|            |           |                    |             | commande : sjd,ok                  |
| getjobdata | .jobData. | zoom_level         | Number      | gjd .jm.zoom_level .slot 3         |
| setjobdata | meta      |                    |             | commande : gjd,ok                  |
|            | .jm       |                    |             | {response}                         |
|            |           |                    |             | sjd .jm.zoom_level String .slot 3  |
|            |           |                    |             | commande : sjd,ok                  |

### Tableau 111 meta

# configurations d'imageur

getjobdata .jobData.imager\_setups.aimer

Les paramètres liés à jobData.image\_setups sont configurés à l'aide de getjobdata/setjobdata avec les sous-paramètres affichés dans le tableau suivant :

# Tableau 112imager\_setups

| Commande                 | Paramètre                         | Sous-paramètre               | Plage      | Exemple                                                                                                    |
|--------------------------|-----------------------------------|------------------------------|------------|----------------------------------------------------------------------------------------------------|
| getjobdata<br>setjobdata | .jobData.<br>imager_setups<br>.ji | aimer                        | true/false | gjd .ji.0.aimer .slot 3<br>commande : gjd,ok<br>{response}<br>sjd .ji.0.aimer.true<br>.slot 3<br>commande : sjd,ok                                    |
| getjobdata<br>setjobdata | .jobData.<br>imager_setups<br>.ji | imager<br>.auto_exposure     | true/false | gjd .ji.0.imager.auto_exposure .slot 3<br>commande : gjd,ok<br>{response}<br>sjd .ji.0.imager.auto_exposure<br>.slot 3<br>commande : sjd,ok           |
| getjobdata<br>setjobdata | .jobData.<br>imager_setups<br>.ji | bank                         | Number     | gjd .ji.0.bank .slot 3<br>commande : gjd,ok<br>{response}<br>sjd .ji.0.bank true<br>.slot 3<br>commande : sjd,ok                                      |
| getjobdata<br>setjobdata | .jobData.<br>imager_setups<br>.ji | external_light<br>.enabled   | true/false | gjd .ji.0.external_light.enabled .slot 3<br>commande : gjd,ok<br>{response}<br>sjd .ji.0.external_light.enabled true<br>.slot 3<br>commande : sjd,ok  |
| getjobdata<br>setjobdata | .jobData.<br>imager_setups<br>.ji | external_light<br>.intensity | Number     | gjd .ji.0.external_light.intensity .slot 3<br>commande : gjd,ok<br>{response}<br>sjd .ji.0.external_light.intensity 1<br>.slot 3<br>commande : sjd,ok |

| Commande                 | Paramètre                         | Sous-paramètre           | Plage                                                      | Exemple                                                                                                    |
|--------------------------|-----------------------------------|--------------------------|------------------------------------------------------------|----------------------------------------------------------------------------------------------------|
| getjobdata<br>setjobdata | .jobData.<br>imager_setups<br>.ji | internal_light<br>.color | WHITE<br>BLUE<br>RED<br>INFRARED<br>GREEN<br>YELLOW<br>DPM | gjd .ji.0.internal_light.color .slot 3<br>commande : gjd,ok<br>{response}<br>sjd .ji.0.internal_light.color true<br>.slot 3<br>commande : sjd,ok |
| getjobdata<br>setjobdata | .jobData.<br>imager_setups<br>.ji | imager<br>auto_focus     | true/false                                                 | gjd .ji.0. imager.auto_focus .slot 3<br>commande : gjd,ok<br>{response}<br>sjd .ji.0.imager.auto_focus true<br>.slot 3<br>commande : sjd,ok      |
| getjobdata<br>setjobdata | .jobData.<br>imager_setups<br>.ji | imager.exposure          | Number<br>(0,5 à 14)                                       | gjd .ji.0.imager.exposure .slot 3<br>commande : gjd,ok<br>{response}<br>sjd .ji.0.imager.exposure 0.6<br>.slot 3<br>commande : sjd,ok            |
| getjobdata<br>setjobdata | .jobData.<br>imager_setups<br>.ji | imager<br>.gain          | Number<br>(0 à 100)                                        | gjd .ji.0.imager.gain .slot 3<br>commande : gjd,ok<br>{response}<br>sjd.ji.0.imager.gain 2<br>.slot 3<br>commande : sjd,ok                       |
| getjobdata<br>setjobdata | .jobData.<br>imager_setups<br>.ji | imager<br>.focus         | Number<br>(-7 à +7)                                        | gjd .ji.0.imager.focus .slot 3<br>commande : gjd,ok<br>{response}<br>sjd .ji.0.imager.focus 3<br>.slot 3<br>commande : sjd,ok                    |

| Commande                 | Paramètre                         | Sous-paramètre                    | Plage              | Exemple                                                                                                    |
|--------------------------|-----------------------------------|-----------------------------------|--------------------|----------------------------------------------------------------------------------------------------|
| getjobdata<br>setjobdata | .jobData.<br>imager_setups<br>.ji | imager<br>.long_exposure          | Number<br>(1 à 10) | gjd .ji.0.imager.long_exposure .slot 3<br>commande : gjd,ok<br>{response}<br>sjd .ji.0.imager.long_exposure 1<br>.slot 3<br>commande : sjd,ok                         |
| getjobdata<br>setjobdata | .jobData.<br>imager_setups<br>.ji | internal_light<br>.enabled        | true/false         | gjd .ji.0.internal_light.enabled .slot 3<br>commande : gjd,ok<br>{response}<br>sjd .ji.0.internal_light.enabled true<br>.slot 3<br>commande : sjd,ok                  |
| getjobdata<br>setjobdata | .jobData.<br>imager_setups<br>.ji | internal_light<br>.intensity      | Number             | gjd .ji.0.internal_light.intensity .slot 3<br>commande : gjd,ok<br>{response}<br>sjd .ji.0.internal_light.intensity 1<br>.slot 3<br>commande : sjd,ok                 |
| getjobdata<br>setjobdata | .jobData.<br>imager_setups<br>.ji | internal_light<br>.max_duration   | Number             | gjd .ji.0.internal_light.max_duration .slot 3<br>commande : gjd,ok<br>{response}<br>sjd .ji.0.internal_light.max_duration 1<br>.slot 3<br>commande : sjd,ok           |
| getjobdata<br>setjobdata | .jobData.<br>imager_setups<br>.ji | internal_light<br>.regions.bottom | true/false         | gjd .ji.0.internal_light.regions.bottom .slot<br>3<br>commande : gjd,ok<br>{response}<br>sjd .ji.0.internal_light.regions.bottom true<br>.slot 3<br>commande : sjd,ok |

| Commande                 | Paramètre                         | Sous-paramètre                   | Plage      | Exemple                                                                                                    |
|--------------------------|-----------------------------------|----------------------------------|------------|----------------------------------------------------------------------------------------------------|
| getjobdata<br>setjobdata | .jobData.<br>imager_setups<br>.ji | internal_light<br>.regions.top   | true/false | gjd .ji.0.internal_light.regions.top .slot 3<br>commande : gjd,ok<br>{response}<br>sjd .ji.0.internal_light.regions.top true<br>.slot 3<br>commande : sjd,ok     |
| getjobdata<br>setjobdata | .jobData.<br>imager_setups<br>.ji | internal_light<br>.regions.right | true/false | gjd .ji.0.internal_light.regions.right .slot 3<br>commande : gjd,ok<br>{response}<br>sjd .ji.0.internal_light.regions.right true<br>.slot 3<br>commande : sjd,ok |
| getjobdata<br>setjobdata | .jobData.<br>imager_setups<br>.ji | internal_light<br>.regions.left  | true/false | gjd .ji.0.internal_light.regions.left .slot 3<br>commande : gjd,ok<br>{response}<br>sjd .ji.0.internal_light.regions.left true<br>.slot 3<br>commande : sjd,ok   |
| getjobdata<br>setjobdata | .jobData.<br>imager_setups<br>.ji | internal_light<br>.torch_mode    | true/false | gjd .ji.0.internal_light.torch_mode .slot 3<br>commande : gjd,ok<br>{response}<br>sjd .ji.0.internal_light.torch_mode true<br>.slot 3<br>commande : sjd,ok       |
| getjobdata<br>setjobdata | .jobData.<br>imager_setups<br>.ji | name                             | String     | gjd .ji.0.name .slot 3<br>commande : gjd,ok<br>{response}<br>sjd .ji.0.name STRING<br>.slot 3<br>commande : sjd,ok                                               |
| getjobdata<br>setjobdata | .jobData.<br>imager_setups<br>.ji | auto_tune<br>.brightness         | true/false | gjd .ji.0.auto_tune.brightness .slot 3<br>commande : gjd,ok<br>{response}<br>sjd .ji.0.auto_tune.brightness true<br>.slot 3<br>commande : sjd,ok                 |

| Commande                 | Paramètre                         | Sous-paramètre             | Plage      | Exemple                                                                                                    |
|--------------------------|-----------------------------------|----------------------------|------------|----------------------------------------------------------------------------------------------------|
| getjobdata<br>setjobdata | .jobData.<br>imager_setups<br>.ji | auto_tune<br>.max_exposure | Number     | gjd .ji.0.auto_tune.max_exposure .slot 3<br>commande : gjd,ok<br>{response}<br>sjd .ji.0.auto_tune.max_exposure 1<br>.slot 3<br>commande : sjd,ok |
| getjobdata<br>setjobdata | .jobData.<br>imager_setups<br>.ji | auto_tune<br>.tune_focus   | true/false | gjd .ji.0.auto_tune.tune_focus .slot 3<br>commande : gjd,ok<br>{response}<br>sjd .ji.0.auto_tune.tune_focus true<br>.slot 3<br>commande : sjd,ok  |
| getjobdata<br>setjobdata | .jobData.<br>imager_setups<br>.ji | auto_tune<br>.method       | String     | gjd .ji.0.auto_tune.method .slot 3<br>commande : gjd,ok<br>{response}<br>sjd .ji.0.auto_tune.method STRING<br>.slot 3<br>commande : sjd,ok        |

## **Ethernet industriel**

getjobdata .jobData.industrial\_ethernet.input.mode .slot 3

Les paramètres relatifs à jobData.industrial\_ethernet sont configurés à l'aide de getjobdata/setjobdata avec les sous-paramètres affichés dans le tableau suivant :

Tableau 113industrial\_ethernet

| Commande   | Paramètre   | Sous-paramètre | Plage | Exemple                         |
|------------|-------------|----------------|-------|---------------------------------|
| getjobdata | .jobData.   | input          | ENTRY | gjd .jie.input.mode .slot 3     |
| setjobdata | industrial_ | .mode          | RAW   | commande : gjd,ok               |
|            | ethernet    |                |       | {response}                      |
|            | .jie        |                |       | sjd .jt.input.mode RAW . slot 3 |
|            |             |                |       | commande : sjd,ok               |

# Tableau 113 industrial\_ethernet (Continued)

| Commande   | Paramètre   | Sous-paramètre | Plage      | Exemple                                          |
|------------|-------------|----------------|------------|--------------------------------------------------|
| getjobdata | .jobData.   | input          | true/false | gjd .jie.input.switch_bits .slot                 |
| setjobdata | industrial_ | .switch_bits   |            | commande : gjd,ok                                |
|            | ethernet    |                |            | {response}                                       |
|            | .jie        |                |            | sjd .jie.input.switch_bits true . slot 3         |
|            |             |                |            | commande : sjd,ok                                |
| getjobdata | .jobData.   | input.config   | String     | gjd .jie.input.config.0.data_type .slot 3        |
| setjobdata | industrial_ | .data_type     |            | commande : gjd,ok                                |
|            | ethernet    |                |            | {response}                                       |
|            | .jie        |                |            | sjd .jie.input.config.0.data_type STRING .slot 3 |
|            |             |                |            | commande : sjd,ok                                |
| getjobdata | .jobData.   | input.config   | String     | gjd .jie.input.config.0.field .slot 3            |
| setjobdata | industrial_ | .field         |            | commande : gjd,ok                                |
|            | ethernet    |                |            | {response}                                       |
|            | .jie        |                |            | sjd .jie.input.config.0.field STRING .slot 3     |
|            |             |                |            | commande : sjd,ok                                |
| getjobdata | .jobData.   | input.config   | Number     | gjd .jie.input.config.0.field_size .slot 3       |
| setjobdata | industrial_ | .field_size    |            | commande : gjd,ok                                |
|            | ethernet    |                |            | {response}                                       |
|            | .jie        |                |            | sjd .jie.input.config.0.field_size 1 .slot 3     |
|            |             |                |            | commande : sjd,ok                                |
| getjobdata | .jobData.   | input.config   | true/false | gjd .jie.input.config.0isBase64 .slot 3          |
| setjobdata | industrial_ | .isBase64      |            | commande : gjd,ok                                |
|            | ethernet    |                |            | {response}                                       |
|            | .jie        |                |            | sjd .jie.input.config.0.isBase64 true .slot 3    |
|            |             |                |            | commande : sjd,ok                                |
| getjobdata | .jobData.   | input.config   | Number     | gjd .jie.input.config.0.order .slot 3            |
| setjobdata | industrial_ | .order         |            | commande : gjd,ok                                |
|            | ethernet    |                |            | {response}                                       |
|            | .jie        |                |            | sjd .jie.input.config.0.order 1 .slot 3          |
|            |             |                |            | commande : sjd,ok                                |
| getjobdata | .jobData.   | input.config   | String     | gjd .jie.input.config.0.type .slot 3             |
| setjobdata | industrial_ | .type          |            | commande : gjd,ok                                |
|            | ethernet    |                |            | {response}                                       |
|            | .jie        |                |            | sjd .jie.input.config.0.type String .slot 3      |
|            |             |                |            | commande : sjd,ok                                |

# Tableau 113 industrial\_ethernet (Continued)

| Commande   | Paramètre   | Sous-paramètre | Plage      | Exemple                                           |
|------------|-------------|----------------|------------|---------------------------------------------------|
| getjobdata | .jobData.   | input.config   | String     | gjd .jie.input.config.0.type_id .slot 3           |
| setjobdata | industrial_ | .type_id       |            | commande : gjd,ok                                 |
|            | ethernet    |                |            | {response}                                        |
|            | .jie        |                |            | sjd .jie.input.config.0.type_id String .slot 3    |
|            |             |                |            | commande : sjd,ok                                 |
| getjobdata | .jobData.   | output         | ENTRY      | gjd .jie.output.mode .slot 3                      |
| setjobdata | industrial_ | .mode          | RAW        | commande : gjd,ok                                 |
|            | ethernet    |                |            | {response}                                        |
|            | .jie        |                |            | sjd .jie output.mode RAW .slot 3                  |
|            |             |                |            | commande : sjd,ok                                 |
| getjobdata | .jobData.   | output         | true/false | gjd .jie.output.switch_bits .slot 3               |
| setjobdata | industrial_ | .switch_bits   |            | commande : gjd,ok                                 |
|            | ethernet    |                |            | {response}                                        |
|            | .jie        |                |            | sjd .jie.output.switch_bits true .slot 3          |
|            |             |                |            | commande : sjd,ok                                 |
| getjobdata | .jobData.   | output.config  | String     | gjd.jie.output.config.0.data_type .slot 3         |
| setjobdata | industrial_ | .data_type     |            | commande : gjd,ok                                 |
|            | ethernet    |                |            | {response}                                        |
|            | .jie        |                |            | sjd .jie.output.config.0.data_type String .slot 3 |
|            |             |                |            | commande : sjd,ok                                 |
| getjobdata | .jobData.   | output.config  | String     | gjd .jie.output.config.0.field .slot 3            |
| setjobdata | industrial_ | .field         |            | commande : gjd,ok                                 |
|            | ethernet    |                |            | {response}                                        |
|            | .jie        |                |            | sjd .jie.output.config.0.field String .slot 3     |
|            |             |                |            | commande : sjd,ok                                 |
| getjobdata | .jobData.   | output.config  | Number     | gjd .jie.output.config.0.field_size .slot 3       |
| setjobdata | industrial_ | .field_size    |            | commande : gjd,ok                                 |
|            | ethernet    |                |            | {response}                                        |
|            | .jie        |                |            | sjd .jie.output.config0.field_size 1 .slot 3      |
|            |             |                |            | commande : sjd,ok                                 |
| getjobdata | .jobData.   | output.config  | true/false | gjd .jie. output.config.0.isBase64 .slot 3        |
| setjobdata | industrial_ | .isBase64      |            | commande : gjd,ok                                 |
|            | ethernet    |                |            | {response}                                        |
|            | .jie        |                |            | sjd .jie. output.config.0.isBase64 true .slot 3   |
|            |             |                |            | commande : sjd,ok                                 |

## Tableau 113 industrial\_ethernet (Continued)

| Commande   | Paramètre   | Sous-paramètre  | Plage  | Exemple                                           |
|------------|-------------|-----------------|--------|---------------------------------------------------|
| getjobdata | .jobData.   | output.config   | Number | gjd .jie.output.config.0.order .slot 3            |
| setjobdata | industrial_ | .order          |        | commande : gjd,ok                                 |
|            | ethernet    |                 |        | {response}                                        |
|            | .jie        |                 |        | sjd .jie. output.config.0.order 1 .slot 3         |
|            |             |                 |        | commande : sjd,ok                                 |
| getjobdata | .jobData.   | output.config   | String | gjd .jie. output.config.0.type .slot 3            |
| setjobdata | industrial_ | .type           |        | commande : gjd,ok                                 |
|            | ethernet    |                 |        | {response}                                        |
|            | .jie        |                 |        | sjd .jie.output.config.0.type String .slot 3      |
|            |             |                 |        | commande : sjd,ok                                 |
| getjobdata | .jobData.   | output.config   | String | gjd .jie.output.config.0.type_id .slot 3          |
| setjobdata | industrial_ | .type_id        |        | commande : gjd,ok                                 |
|            | ethernet    |                 |        | {response}                                        |
|            | .jie        |                 |        | sjd .jie.output.config.0.type_id String .slot 3   |
|            |             |                 |        | commande : sjd,ok                                 |
| getjobdata | .jobData.   | output.config   |        | gjd .jie.output.config.0.default.codec .slot 3    |
| setjobdata | industrial_ | .default.codec  |        | commande : gjd,ok                                 |
|            | ethernet    |                 |        | {response}                                        |
|            | .jie        |                 |        | sjd .jie.output.config.0.default.codec 1 .slot 3  |
|            |             |                 |        | commande : sjd,ok                                 |
| getjobdata | .jobData.   | output.config   |        | gjd .jie.output.config.0.default.ppm .slot 3      |
| setjobdata | industrial_ | .default.ppm    |        | commande : gjd,ok                                 |
|            | ethernet    |                 |        | {response}                                        |
|            | .jie        |                 |        | sjd .jie.output.0.config.default.ppm 1 .slot 3    |
|            |             |                 |        | commande : sjd,ok                                 |
| getjobdata | .jobData.   | output.config   |        | gjd .jie. output.config.0.default.quality_score   |
| setjobdata | industrial_ | .default.qualit | У_     | .slot 3                                           |
|            | ethernet    | score           |        | commande : gjd,ok                                 |
|            | .jie        |                 |        | {response}                                        |
|            |             |                 |        | sjd .jie. output.config.0.default.quality_score 1 |
|            |             |                 |        | .slot 3                                           |
|            |             |                 |        | commande : sjd,ok                                 |

# save options (Options d'enregistrement)

getjobdata .jobData.save\_options.conditions .slot 3

Les paramètres liés à jobData.save\_options sont configurés à l'aide de getjobdata/setjobdata avec les sous-paramètres affichés dans le tableau suivant :

 Tableau 114
 save options (Options d'enregistrement)

| Commande                 | Paramètre                        | Sous-paramètre | Plage                    | Exemple                                                                                                    |
|--------------------------|----------------------------------|----------------|--------------------------|----------------------------------------------------------------------------------------------------|
| getjobdata<br>setjobdata | .jobData.<br>save_options<br>.jt | conditions     | NO_READ<br>GOOD_READ     | gjd .js.0.conditions .slot 3<br>commande : gjd,ok<br>{response}<br>sjd .js.0.conditions NO_READ. slot 3<br>commande : sjd,ok     |
| getjobdata<br>setjobdata | .jobData.<br>save_options<br>.jt | destination    | ON_DEVICE<br>FTP<br>SFTP | gjd .js.0.destination .slot 3<br>commande : gjd,ok<br>{response}<br>sjd .js.0.destination ON_DEVICE .slot 3<br>commande : sjd,ok |
| getjobdata<br>setjobdata | .jobData.<br>save_options<br>.jt | enabled        | true/false               | gjd .js.0.enabled .slot 3<br>commande : gjd,ok<br>{response}<br>sjd .js.0.enabled true .slot 3<br>commande : sjd,ok              |
| getjobdata<br>setjobdata | .jobData.<br>save_options<br>.jt | file_prefix    | String                   | gjd .js.0.file_prefix .slot 3<br>commande : gjd,ok<br>{response}<br>sjd .js.0.file_prefix ZEB .slot 3<br>commande : sjd,ok       |
| getjobdata<br>setjobdata | .jobData.<br>save_options<br>.jt | file_suffix    | DATETIME<br>INDEX        | gjd .js.0.file_suffix .slot 3<br>commande : gjd,ok<br>{response}<br>sjd .js.0.file_suffix INDEX .slot 3<br>commande : sjd,ok     |
| getjobdata<br>setjobdata | .jobData.<br>save_options<br>.jt | format         | BMP<br>JPG               | gjd .js.0.format .slot 3<br>commande : gjd,ok<br>{response}<br>sjd .js.0.format JPG .slot 3<br>commande : sjd,ok                 |

| Commande   | Paramètre    | Sous-paramètre | Plage            | Exemple                                                    |
|------------|--------------|----------------|------------------|------------------------------------------------------------|
| getjobdata | .jobData.    | id             | Number           | gjd .js.0.id .slot 3                                       |
| setjobdata | save_options |                |                  | commande : gjd,ok                                          |
|            | .jt          |                |                  | {response}                                                 |
|            |              |                |                  | sjd .js.0.id 2 .slot 3                                     |
|            |              |                |                  | commande : sjd,ok                                          |
| getjobdata | .jobData.    | remote         | ftp/sftp server  | gjd .js.0.remote_settings .slot 3                          |
| setjobdata | save_options | _settings      | settings         | commande : gjd,ok                                          |
|            | .jt          |                |                  | {response}                                                 |
|            |              |                |                  | sjd .js.0.remote_settings {ftp server<br>settings} .slot 3 |
|            |              |                |                  | commande : sjd,ok                                          |
| getjobdata | .jobData.    | size           | FULL QUARTER     | gjd .js.0.size .slot 3                                     |
| setjobdata | save_options |                | ONE_SIXTEENTH    | commande : gjd,ok                                          |
|            | .jt          |                | ONE_SIXTY_FOURTH | {response}                                                 |
|            |              |                |                  | sjd .js.0.size FULL .slot 3                                |
|            |              |                |                  | commande : sjd,ok                                          |
| getjobdata | .jobData.    | trigger        | String           | gjd .js.0.trigger .slot 3                                  |
| setjobdata | save_options |                |                  | commande : gjd,ok                                          |
|            | .jt          |                |                  | {response}                                                 |
|            |              |                |                  | sjd .js.0.trigger<br>IMAGES_PER_RESULT .slot 3             |
|            |              |                |                  | commande : sjd,ok                                          |

## Configuration du code barres

getjobdata.job\_run\_data.graph.nodes.BARCODE.configuration.type .slot 2

Les paramètres relatifs à job\_run\_data.graph.nodes.BARCODE.configuration sont configurés à l'aide de getjobdata/setjobdata avec les sous-paramètres du tableau suivant :

 Tableau 115
 BARCODE.configuration

| Commande   | Paramètre      | Sous-<br>paramètre | Plage  | Exemple                             |
|------------|----------------|--------------------|--------|-------------------------------------|
| getjobdata | .job_run_data. | roi.data           | Number | gjd .jrc.roi.data.height .slot 3    |
| setjobdata | graph.nodes.   | .height            |        | commande : gjd,ok                   |
|            | BARCODE.       |                    |        | {response}                          |
|            | configuration  |                    |        | sjd .jrc.roi.data.height 3 . slot 3 |
|            | .jrc           |                    |        | commande : sjd,ok                   |

| Commande   | Paramètre      | Sous-<br>paramètre | Plage  | Exemple                               |
|------------|----------------|--------------------|--------|---------------------------------------|
| getjobdata | .job_run_data. | roi.data           | Number | gjd .jrc.roi.data.rotation .slot 3    |
| setjobdata | graph.nodes.   | .rotation          |        | commande : gjd,ok                     |
|            | BARCODE.       |                    |        | {response}                            |
|            | configuration  |                    |        | sjd .jrc.roi.data.rotation 1 . slot 3 |
|            | .jrc           |                    |        | commande : sjd,ok                     |
| getjobdata | .job_run_data. | roi.data           | Number | gjd .jrc.roi.data.width .slot 3       |
| setjobdata | graph.nodes.   | .width             |        | commande : gjd,ok                     |
|            | BARCODE.       |                    |        | {response}                            |
|            | configuration  |                    |        | sjd .jrc.roi.data.width 1 .slot 3     |
|            | .jrc           |                    |        | commande : sjd,ok                     |
| getjobdata | .job_run_data. | roi.data.x         | Number | gjd .jrc.roi.data.x .slot 3           |
| setjobdata | graph.nodes.   |                    |        | commande : gjd,ok                     |
|            | BARCODE.       |                    |        | {response}                            |
|            | configuration  |                    |        | sjd .jrc.roi.data.x 1 .slot 3         |
|            | .jrc           |                    |        | commande : sjd,ok                     |
| getjobdata | .job_run_data. | roi.data.y         | Number | gjd .jrc.roi.data.y .slot 3           |
| setjobdata | graph.nodes.   |                    |        | commande : gjd,ok                     |
|            | BARCODE.       |                    |        | {response}                            |
|            | configuration  |                    |        | sjd .jrc.roi.data.y 1 .slot 3         |
|            | .jrc           |                    |        | commande : sjd,ok                     |

| Commande                 | Paramètre                                                           | Sous-<br>paramètre                                                                                                    | Plage | Exemple                                                                                                    |
|--------------------------|---------------------------------------------------------------------|----------------------------------------------------------------------------------------------------|-------|----------------------------------------------------------------------------------------------------|
| getjobdata<br>setjobdata | .job_run_data.<br>graph.nodes.<br>BARCODE.<br>configuration<br>.jrc | <pre>match_string .all (mettre à jour tous les outils similaires d'une tâche) .friendly_name (mettre à jour en fonction</pre>                                                                                                    | -     | la chaîne doit être entre guillemets simples<br>sjd .jrd.match_string « chaîne à mettre en<br>correspondance »<br>Pour mettre à jour toutes les chaînes de<br>correspondance des outils ocr dans une tâche<br>sjd .jrd.match_string « chaîne à mettre en<br>correspondance » .all                                                                                                    |
|                          |                                                                     | du nom<br>convivial d'un<br>outil)<br>.friendly_name<br>(mettre à jour<br>en fonction du<br>nom convivial<br>d'un outil)<br>outils dans une<br>tâche)<br>.base64<br>(lorsqu'une<br>chaîne codée<br>en base64 doit<br>être fournie)<br>.friendly_name<br>(la chaîne<br>de mise à<br>jour doit être<br>comprise entre<br>guillemets<br>simples en<br>fonction du<br>nom convivial<br>d'un outil) | 243   | Pour mettre à jour toutes les chaînes de<br>correspondance des outils ocr dans une<br>tâche d'un numéro de slot donné<br>sjd.jrc.match_string « chaîne à mettre en<br>correspondance ».all.slot 19<br>Pour mettre à jour une chaîne de<br>correspondance (codée en base64) vers<br>un outil, elle ne doit pas se trouver entre<br>guillemets<br>sjd.jrc.match_string<br>aGVsbG8gdBiYXNINg.base64<br>Pour mettre à jour la chaîne de<br>correspondance (codée en base64) pour tous<br>les outils<br>sjd.jrc.match_string aGVsbG8gdBiYXNINg<br>.base64 .all<br>Pour mettre à jour la chaîne de<br>correspondance (codée en base64) pour tous<br>les outils<br>.base64 .all<br>Pour mettre à jour la chaîne de<br>correspondance (codée en base64) pour tous<br>les outils avec un numéro de slot donné<br>sjd.jrc.match_string aGVsbG8gdBiYXNINg<br>.base64 .all .slot 19<br>Pour mettre à jour la chaîne de<br>correspondance vers un outil particulier en<br>fonction du nom convivial<br>sjd.jrc.match_string « ceci est pour modifier<br>uniquement ocr2 »<br>.friendly_name « ocr2 »<br>Pour mettre à jour la chaîne de<br>correspondance vers un outil particulier<br>en fonction du nom convivial d'une tâche<br>spécifique d'un numéro de slot donné<br>sjd.jrc.match_string « ceci est pour modifier<br>uniquement ocr2 »<br>.friendly_name « ocr2 ».slot 19<br>Pour mettre à jour la chaîne de<br>correspondance codée en base64<br>sjd.jrc.match_string<br>aGVsbG8gdBiYXcdefergtrrytthtyjNUTyvyvylNg<br>.base64<br>.friendly_name « ocr1 » |

| Commande   | Paramètre      | Sous-<br>paramètre | Plage       | Exemple                                   |
|------------|----------------|--------------------|-------------|-------------------------------------------|
| getjobdata | .job_run_data. | roi.type           | RECTANGLE   | gjd .jrc.roi.type .slot 3                 |
| setjobdata | graph.nodes.   |                    | POLYGON     | commande : gjd,ok                         |
|            | BARCODE.       |                    | CIRCLE      | {response}                                |
|            | configuration  |                    | ANNULUS     | sjd .jrc.roi.type ANNULUS .slot 3         |
|            | .jrc           |                    |             | commande : sjd,ok                         |
| getjobdata | .job_run_data. | source             | ACQUISITION | gjd .jrc.source_images.type .slot 3       |
| setjobdata | graph.nodes.   | _images            | TOOL        | commande : gjd,ok                         |
|            | BARCODE.       | .type              |             | {response}                                |
|            | configuration  |                    |             | sjd .jrc.source_images.type TOOL .slot 3  |
|            | .jrc           |                    |             | commande : sjd,ok                         |
| getjobdata | .job_run_data. | source             | String      | gjd .jrc.source_images.value .slot 3      |
| setjobdata | graph.nodes.   | _images            |             | commande : gjd,ok                         |
|            | BARCODE.       | .value             |             | {response}                                |
|            | configuration  |                    |             | sjd .jrc.source_images.value TOOL .slot 3 |
|            | .jrc           |                    |             | commande : sjd,ok                         |
| getjobdata | .job_run_data. | Enabled            | true/false  | gjd .jrc.enabled .slot 3                  |
| setjobdata | graph.nodes.   |                    |             | commande : gjd,ok                         |
|            | BARCODE.       |                    |             | {response}                                |
|            | configuration  |                    |             | sjd .jrc.enabled true .slot 3             |
|            | .jrc           |                    |             | commande : sjd,ok                         |
| getjobdata | .job_run_data. | Invert             | true/false  | gjd .jrc.invert .slot 3                   |
| setjobdata | graph.nodes.   |                    |             | commande : gjd,ok                         |
|            | BARCODE.       |                    |             | {response}                                |
|            | configuration  |                    |             | sjd .jrc.invert true .slot 3              |
|            | .jrc           |                    |             | commande : sjd,ok                         |
| getjobdata | .job_run_data. | data               | COMPLEX     | gjd .jrc.data_formatting .slot 3          |
| setjobdata | graph.nodes.   | _formatting        |             | commande : gjd,ok                         |
|            | BARCODE.       |                    |             | {response}                                |
|            | configuration  |                    |             | sjd .jrc.data_formatting                  |
|            | .jrc           |                    |             | COMPLEX .slot 3                           |
|            |                |                    |             | commande : sjd,ok                         |

| Commande                 | Paramètre                                                           | Sous-<br>paramètre                                     | Plage                                                                   | Exemple                                                                                                    |
|--------------------------|---------------------------------------------------------------------|--------------------------------------------------------|-------------------------------------------------------------------------|----------------------------------------------------------------------------------------------------|
| getjobdata<br>setjobdata | .job_run_data.<br>graph.nodes.<br>BARCODE.<br>configuration<br>.jrc | localData<br>.friendly<br>_name                        | String                                                                  | gjd .jrc.localData.friendly_name .slot 3<br>commande : gjd,ok<br>{response}<br>sjd .jrc.localData.friendly_name 'Reads'.slot 3<br>commande : sjd,ok<br>'Reads'                                  |
| getjobdata<br>setjobdata | .job_run_data.<br>graph.nodes.<br>BARCODE.<br>configuration<br>.jrc | localData<br>.barcode<br>_data_<br>formattin<br>g_mode | STANDARD<br>TRAILING<br>_TAB<br>ADVANCED<br>TRAILING<br>_LINE<br>_BREAK | gjd .jrc.localData.<br>barcode_data_formatting_mode .slot 3<br>commande : gjd,ok<br>{response}<br>sjd .jrc. localData.<br>barcode_data_formatting_mode<br>STANDARD .slot 3<br>commande : sjd,ok |

## Formatage des données

getjobdata .job\_run\_data.graph.nodes.BARCODE.configuration.barcode\_data\_formatting

.all\_symbologies.data\_types.encoding .slot 2

Les paramètres liés à

job\_run\_data.graph.nodes.BARCODE.configuration.barcode\_data\_formatting.all\_symbologies sont configurés à l'aide de getjobdata/setjobdata avec les sous-paramètres affichés dans le tableau suivant :

| Tableau 116 | barcode  | data   | formatting  | all  | symbologies  |
|-------------|----------|--------|-------------|------|--------------|
|             | buicouc_ | _uutu_ | _ionnatting | .un_ | _symbologics |

| Commande   | Paramètre        | Sous-paramètre | Plage     | Exemple                              |
|------------|------------------|----------------|-----------|--------------------------------------|
| getjobdata | .job_run_data.   | data_type      | NONE      | gjd .jra.data_type_delimiter .slot 3 |
| setjobdata | graph.nodes.     | _delimiter     | SPACE     | commande : gjd,ok                    |
|            | BARCODE.         |                | СОММА     | {response}                           |
|            | configuration.   |                | ТАВ       | sjd .jra.data_type_delimiter TAB     |
|            | barcode_data_    |                | LINEBREAK | ZEB . slot 3                         |
|            | formatting       |                |           | commande : sjd,ok                    |
|            | .all_symbologies |                |           |                                      |
|            | .jra             |                |           |                                      |

| Tableau 116 | barcode_data | _formatting .all_ | _symbologies | (Continued) |
|-------------|--------------|-------------------|--------------|-------------|
|-------------|--------------|-------------------|--------------|-------------|

| Commande   | Paramètre        | Sous-paramètre | Plage          | Exemple                             |
|------------|------------------|----------------|----------------|-------------------------------------|
| getjobdata | .job_run_data.   | data_types.    | TEXT           | gjd .jra.data_types. encoding .slot |
| setjobdata | graph.nodes.     | encoding       | BASE64         | commande : gid ok                   |
|            | BARCODE.         |                |                | (response)                          |
|            | configuration.   |                |                | sid ira data types encoding         |
|            | barcode_data_    |                |                | TEXT . slot 3                       |
|            | formatting       |                |                | commande : sjd,ok                   |
|            | .all_symbologies |                |                |                                     |
|            | .jra             |                |                |                                     |
| getjobdata | .job_run_data.   | data_types     | DECODED_STRING | gjd .jra.data_types_type .slot 3    |
| setjobdata | graph.nodes.     | .type          | PPM            | commande : gjd,ok                   |
|            | BARCODE.         |                | SUBDECODED     | {response}                          |
|            | configuration.   |                | _STRING        | sjd .jra.data_types_type            |
|            | barcode_data_    |                | ANGLE          | ANGLE .slot 3                       |
|            | formatting       |                | SYMBOLOGY      | commande : sjd,ok                   |
|            | .all_symbologies |                | CENTER_X       |                                     |
|            | .jra             |                | CENTER_Y       |                                     |
| getjobdata | .job_run_data.   | end_delimiter  | NONE           | gjd .jra.end_delmiter .slot 3       |
| setjobdata | graph.nodes.     |                | SPACE          | commande : gjd,ok                   |
|            | BARCODE.         |                | СОММА          | {response}                          |
|            | configuration.   |                | ТАВ            | sjd .jra.end_delimiter TAB .slot 3  |
|            | barcode_data_    |                | LINEBREAK      | commande : sjd,ok                   |
|            | formatting       |                |                |                                     |
|            | .all_symbologies |                |                |                                     |
|            | .jra             |                |                |                                     |
| getjobdata | .job_run_data.   | Prefix         | String         | gjd .jra.prefix .slot 3             |
| setjobdata | graph.nodes.     |                |                | commande : gjd,ok                   |
|            | BARCODE.         |                |                | {response}                          |
|            | configuration.   |                |                | sjd .jra.prefix STRING .slot 3      |
|            | barcode_data_    |                |                | commande : sjd,ok                   |
|            | formatting       |                |                |                                     |
|            | .all_symbologies |                |                |                                     |
|            | .jra             |                |                |                                     |

| Commande   | Paramètre        | Sous-paramètre | Plage  | Exemple                         |
|------------|------------------|----------------|--------|---------------------------------|
| getjobdata | .job_run_data.   | Suffixe        | String | gjd .jra.suffix .slot 3         |
| setjobdata | graph.nodes.     |                |        | commande : gjd,ok               |
|            | BARCODE.         |                |        | {response}                      |
|            | configuration.   |                |        | sjd .jra.suffix STRING . slot 3 |
|            | barcode_data_    |                |        | commande : sjd,ok               |
|            | formatting       |                |        |                                 |
|            | .all_symbologies |                |        |                                 |
|            | .jra             |                |        |                                 |

## Tableau 116 barcode\_data\_formatting .all\_symbologies (Continued)

## manycode

getjobdata .

 $job\_run\_data.graph.nodes.BARCODE.configuration.barcode\_data\_formatting.many\_code.prefix\ .slot\ 2$ 

gjd .jrm.prefix .slot 2

Les paramètres liés à

job\_run\_data.graph.nodes.BARCODE.configuration.barcode\_data\_formatting.many\_code sont configurés à l'aide des commandes getjobdata /setjobdata avec les sous-paramètres affichés dans le tableau suivant :

| Commande   | Paramètre      | Sous-paramètre | Plage     | Exemple                                  |
|------------|----------------|----------------|-----------|------------------------------------------|
| getjobdata | .job_run_data. | data_type_     | NONE      | gjd .jrm.data_type_delimiter .slot 3     |
| setjobdata | graph.nodes.   | delimiter      | SPACE     | commande : gjd,ok                        |
|            | BARCODE.       |                | СОММА     | {response}                               |
|            | configuration. |                | ТАВ       | sjd .jrm.data_type_delimiter TAB .slot 3 |
|            | barcode_data_  |                | LINEBREAK | commande : sjd,ok                        |
|            | formatting     |                |           |                                          |
|            | .many_code     |                |           |                                          |
|            | .jrm           |                |           |                                          |
| getjobdata | .job_run_data. | data_types.    | TEXT      | gjd .jrm.data_types. encoding .slot 3    |
| setjobdata | graph.nodes.   | encoding       | BASE64    | commande : gjd,ok                        |
|            | BARCODE.       |                |           | {response}                               |
|            | configuration. |                |           | sjd .jrm.data_types. encoding TEXT .slot |
|            | barcode_data_  |                |           | 3                                        |
|            | formatting     |                |           | commande : sjd,ok                        |
|            | .many_code     |                |           |                                          |
|            | .jrm           |                |           |                                          |

## Tableau 117 many\_code

| Tableau 117 | many_code (Continued) |
|-------------|-----------------------|
|-------------|-----------------------|

| Commande   | Paramètre      | Sous-paramètre | Plage          | Exemple                                |
|------------|----------------|----------------|----------------|----------------------------------------|
| getjobdata | .job_run_data. | data_types     | DECODED_STRING | gjd .jrm.data_types.type .slot 3       |
| setjobdata | graph.nodes.   | .type          | PPM            | commande : gjd,ok                      |
|            | BARCODE.       |                | SUBDECODED     | {response}                             |
|            | configuration. |                | _STRING        | sjd .jrm.data_types.type ANGLE .slot 3 |
|            | barcode_data_  |                | ANGLE          | commande : sjd,ok                      |
|            | formatting     |                | SYMBOLOGY      |                                        |
|            | .many_code     |                | CENTER_X       |                                        |
|            | .jrm           |                | CENTER_Y       |                                        |
| getjobdata | .job_run_data. | end_delimiter  | NONE           | gjd .jrm.end_delimiter .slot 3         |
| setjobdata | graph.nodes.   |                | SPACE          | commande : gjd,ok                      |
|            | BARCODE.       |                | СОММА          | {response}                             |
|            | configuration. |                | ТАВ            | sjd .jrm.end_delimiter TAB .slot 3     |
|            | barcode_data_  |                | LINEBREAK      | commande : sjd,ok                      |
|            | formatting     |                |                |                                        |
|            | .many_code     |                |                |                                        |
|            | .jrm           |                |                |                                        |
| getjobdata | .job_run_data. | Prefix         | String         | gjd .jrm.prefix .slot 3                |
| setjobdata | graph.nodes.   |                |                | commande : gjd,ok                      |
|            | BARCODE.       |                |                | {response}                             |
|            | configuration. |                |                | sjd .jrm.prefix STRING .slot 3         |
|            | barcode_data_  |                |                | commande : sjd,ok                      |
|            | formatting     |                |                |                                        |
|            | .many_code     |                |                |                                        |
|            | .jrm           |                |                |                                        |
| getjobdata | .job_run_data. | Suffixe        | String         | gjd .jrm.suffix .slot 3                |
| setjobdata | graph.nodes.   |                |                | commande : gjd,ok                      |
|            | BARCODE.       |                |                | {response}                             |
|            | configuration. |                |                | sjd .jrm.suffix STRING . slot 3        |
|            | barcode_data_  |                |                | commande : sjd,ok                      |
|            | formatting     |                |                |                                        |
|            | .many_code     |                |                |                                        |
|            | .jrm           |                |                |                                        |

# decode

 $getjobdata.job\_run\_data.graph.nodes.BARCODE.configuration.decode.Inverse1D\ .slot\ 2$ 

Les paramètres liés à job\_run\_data.graph.nodes.BARCODE.configuration.decode peuvent être configurés à l'aide de getjobdata/setjobdata avec les sous-paramètres indiqués dans le tableau ci-dessous :

| Tableau 118 | BARCODE.configuration.decode |
|-------------|------------------------------|
|             | <u> </u>                     |

| Commande   | Paramètre      | Sous-paramètre    | Plage      | Exemple                                                              |
|------------|----------------|-------------------|------------|----------------------------------------------------------------------|
| getjobdata | .job_run_data. | adaptive_roi_     | SMALL      | gjd .jrd.adaptive_roi_scale_factor                                   |
| setjobdata | graph.nodes.   | scale_factor      | MEDIUM     | .slot 3                                                              |
|            | BARCODE.       |                   | LARGE      | commande : gjd,ok                                                    |
|            | configuration. |                   |            | {response}                                                           |
|            | decode         |                   |            | sjd .jrd.adaptive_roi_scale_factor<br>SMALL                          |
|            | . )14          |                   |            | .slot 3                                                              |
|            |                |                   |            | commande : sjd,ok                                                    |
| getjobdata | .job_run_data. | InverselD         | Number     | gjd .jrd.Inverse1D .slot 3                                           |
| setjobdata | graph.nodes.   |                   |            | commande : gjd,ok                                                    |
|            | BARCODE.       |                   |            | {response}                                                           |
|            | configuration. |                   |            | sjd .jrd.Inverse1D 1                                                 |
|            | decode         |                   |            | .slot 3                                                              |
|            | .jrd           |                   |            | commande : sjd,ok                                                    |
| getjobdata | .job_run_data. | advanced_decode_  | true/false | gjd .jrd.advanced_decode_settings.<br>allow_rectangular_codes_slot 3 |
| setjobdata | graph.nodes.   | allow rectangular |            | commande : gid.ok                                                    |
|            | BARCODE.       | codes             |            | {response}                                                           |
|            | dogodo         |                   |            | sid .ird.advanced_decode_settings.                                   |
|            | decode         |                   |            | allow_rectangular_codes true                                         |
|            | . )            |                   |            | .slot 3                                                              |
|            |                |                   |            | commande : sjd,ok                                                    |
| getjobdata | .job_run_data. | advanced_decode_  | Number     | gjd .jrd.advanced_decode_settings.                                   |
| setjobdata | graph.nodes.   | settings.         |            | commando : cid ok                                                    |
|            | BARCODE.       |                   |            |                                                                      |
|            | configuration. |                   |            | sid ird advanced decode settings                                     |
|            | decode         |                   |            | contrast_threshold 1                                                 |
|            | .jra           |                   |            | .slot 3                                                              |
|            |                |                   |            | commande : sjd,ok                                                    |

| Commande                 | Paramètre                                                                      | Sous-paramètre                                    | Plage                                   | Exemple                                                                                                    |
|--------------------------|--------------------------------------------------------------------------------|---------------------------------------------------|-----------------------------------------|----------------------------------------------------------------------------------------------------|
| getjobdata<br>setjobdata | .job_run_data.<br>graph.nodes.<br>BARCODE.<br>configuration.<br>decode<br>.jrd | advanced_decode_<br>settings.<br>decode_strategy  | FAST<br>MODERATE<br>EXHAUSTIVE          | gjd .jrd.advanced_decode_settings.<br>decode_strategy .slot 3<br>commande : gjd,ok<br>{response}<br>sjd .jrd.advanced_decode_settings.<br>decode_strategy FAST<br>.slot 3<br>commande : sjd,ok      |
| getjobdata<br>setjobdata | .job_run_data.<br>graph.nodes.<br>BARCODE.<br>configuration.<br>decode<br>.jrd | advanced_decode_<br>settings.<br>detection_method | UNIFORM<br>FINDER_PATTERN<br>QUIET_ZONE | gjd .jrd.advanced_decode_settings.<br>detection_method .slot 3<br>commande : gjd,ok<br>{response}<br>sjd .jrd.advanced_decode_settings.<br>detection_method UNIFORM<br>.slot 3<br>commande : sjd,ok |
| getjobdata<br>setjobdata | .job_run_data.<br>graph.nodes.<br>BARCODE.<br>configuration.<br>decode<br>.jrd | advanced_decode_<br>settings.<br>max_module_size  | Number                                  | gjd .jrd.advanced_decode_settings.<br>max_module_size .slot 3<br>commande : gjd,ok<br>{response}<br>sjd .jrd.advanced_decode_settings.<br>max_module_size 1<br>.slot 3<br>commande : sjd,ok         |
| getjobdata<br>setjobdata | .job_run_data.<br>graph.nodes.<br>BARCODE.<br>configuration.<br>decode<br>.jrd | advanced_decode_<br>settings.<br>min_module_size  | Number                                  | gjd .jrd.advanced_decode_settings.<br>min_module_size .slot 3<br>commande : gjd,ok<br>{response}<br>sjd .jrd.advanced_decode_settings.<br>min_module_size 1<br>.slot 3<br>commande : sjd,ok         |
| getjobdata<br>setjobdata | .job_run_data.<br>graph.nodes.<br>BARCODE.<br>configuration.<br>decode<br>.jrd | advanced_decode_<br>settings.<br>min_row_count    | Number                                  | gjd .jrd.mode .slot 3<br>commande : gjd,ok<br>{response}<br>sjd .jrd.mode CONTINUOUS<br>.slot 3<br>commande : sjd,ok                                                                                |

| Commande                 | Paramètre      | Sous-paramètre                | Plage  | Exemple                                                        |
|--------------------------|----------------|-------------------------------|--------|----------------------------------------------------------------|
| getjobdata               | .job_run_data. | advanced_decode_              | Number | gjd .jrd.advanced_decode_settings.<br>max_row_count .slot 3    |
| See Jobaaca              | BARCODE        | max_row_count                 |        | commande : gjd,ok                                              |
|                          | configuration  |                               |        | {response}                                                     |
|                          | decode         |                               |        | sjd .jrd.advanced_decode_settings.<br>max_row_count 1          |
|                          | .jrd           |                               |        | .slot 3                                                        |
|                          |                |                               |        | commande : sjd,ok                                              |
| getjobdata<br>setjobdata | .job_run_data. | advanced_decode_<br>settings. | Number | gjd .jrd.advanced_decode_settings.<br>min_column_count .slot 3 |
|                          | BARCODE.       | min_column_count              |        | commande : gjd,ok                                              |
|                          | configuration. |                               |        | {response}                                                     |
|                          | decode         |                               |        | sjd .jrd.advanced_decode_settings.                             |
|                          | .jrd           |                               |        | min_column_count 1                                             |
|                          |                |                               |        | slot 3                                                         |
|                          |                |                               |        | commande : sjd,ok                                              |
| getjobdata               | .job_run_data. | advanced_decode_              | Number | gjd .jrd.advanced_decode_settings.                             |
| setjobdata               | graph.nodes.   | settings.<br>max column count |        | max_count_count_stor 5                                         |
|                          | .job_run_data. |                               |        | (response)                                                     |
|                          | graph.nodes.   |                               |        | sid ird advanced decode settings                               |
|                          | BARCODE.       |                               |        | max_column_count 1                                             |
|                          | configuration. |                               |        | .slot 3                                                        |
|                          | decode         |                               |        | commande : sjd,ok                                              |
|                          | .jra           |                               |        |                                                                |
|                          | BARCODE.       |                               |        |                                                                |
|                          | decode         |                               |        |                                                                |
|                          | ird            |                               |        |                                                                |
|                          |                | Drienitu                      |        |                                                                |
| getjobdata               | .jop_run_data. | Priority                      |        | gja .jra.priority .slot 3                                      |
| seljobdala               | graph.nodes.   |                               |        |                                                                |
|                          | BARCODE.       |                               | 20     | sid ird priority NONE                                          |
|                          | decode         |                               |        | slot 3                                                         |
|                          | ird            |                               |        | commande : sid ok                                              |
|                          | • JIU          |                               |        |                                                                |

| Commande   | Paramètre      | Sous-paramètre  | Plage      | Exemple                             |
|------------|----------------|-----------------|------------|-------------------------------------|
| getjobdata | .job_run_data. | barcode_dpm     | true/false | gjd .jrd.barcode_dpm .slot 3        |
| setjobdata | graph.nodes.   |                 |            | commande : gjd,ok                   |
|            | BARCODE.       |                 |            | {response}                          |
|            | configuration. |                 |            | sjd .jrd.barcode_dpm true           |
|            | decode         |                 |            | .slot 3                             |
|            | .jrd           |                 |            | commande : sjd,ok                   |
| getjobdata | .job_run_data. | decode_all_     | true/false | gjd .jrd.decode_all_barcodes .slot  |
| setjobdata | graph.nodes.   | barcodes        |            | 3                                   |
|            | BARCODE.       |                 |            | commande : gjd,ok                   |
|            | configuration. |                 |            | {response}                          |
|            | decode         |                 |            | sjd .jrd.decode_all_barcodes true   |
|            | .jrd           |                 |            | .slot 3                             |
|            |                |                 |            | commande : sjd,ok                   |
| getjobdata | .job_run_data. | dpm             | true/false | gjd .jrd.dpm .slot 3                |
| setjobdata | graph.nodes.   |                 |            | commande : gjd,ok                   |
|            | BARCODE.       |                 |            | {response}                          |
|            | configuration. |                 |            | sjd .jrd.dpm true                   |
|            | decode         |                 |            | .slot 3                             |
|            | .jrd           |                 |            | commande : sjd,ok                   |
| getjobdata | .job_run_data. | enable_adaptive | true/false | gjd .jrd.enable_adaptive_roi_search |
| setjobdata | graph.nodes.   | _roi_search     |            | .slot 3                             |
|            | BARCODE.       |                 |            | commande : gjd,ok                   |
|            | configuration. |                 |            | {response}                          |
|            | decode         |                 |            | sjd .jrd.enable_adaptive_roi_search |
|            | .jrd           |                 |            | true                                |
|            |                |                 |            | .slot 3                             |
|            |                |                 |            | commande : sjd,ok                   |
| getjobdata | .job_run_data. | enable_bqm      | true/false | gjd .jrd.enable_bqm .slot 3         |
| setjobdata | graph.nodes.   |                 |            | commande : gjd,ok                   |
|            | BARCODE.       |                 |            | {response}                          |
|            | configuration. |                 |            | sjd .jrd.enable_bqm true            |
|            | decode         |                 |            | .slot 3                             |
|            | .jrd           |                 |            | commande : sjd,ok                   |
| Commande   | Paramètre       | Sous-paramètre    | Plage           | Exemple                               |
|------------|-----------------|-------------------|-----------------|---------------------------------------|
| getjobdata | .job_run_data.  | enable_identical_ | true/false      | gjd .jrd.enable_identical_decode_     |
| setjobdata | graph.nodes.    | decode_symbols    |                 | symbols .slot 3                       |
|            | BARCODE.        |                   |                 | commande : gjd,ok                     |
|            | configuration.  |                   |                 | {response}                            |
|            | decode          |                   |                 | sjd .jrd.enable_identical_decode_     |
|            | .jrd            |                   |                 | symbols true                          |
|            |                 |                   |                 | .slot 3                               |
|            |                 |                   |                 | commande : sjd,ok                     |
| getjobdata | .job_run_data.  | enable_partial_   | true/false      | gjd .jrd.enable_partial_results .slot |
| setjobdata | graph.nodes.    | results           |                 | 3                                     |
|            | BARCODE.        |                   |                 |                                       |
|            | configuration.  |                   |                 | {iesponse}                            |
|            | decode          |                   |                 | slot 3                                |
|            | .jrd            |                   |                 | commande : sid ok                     |
|            | tob mun data    | enable string     | truo/falso      | aid ird onable string match on        |
| getjobdata | . JOD_run_uata. | match on          | inde/faise      | gju .ju.enable_sting_match_on_        |
| Secjobuaca | BARCODE         | entire_payload    |                 | commande : gid ok                     |
|            | configuration.  |                   |                 | {response}                            |
|            | decode          |                   |                 | sid .ird.enable string match on       |
|            | .jrd            |                   |                 | entire_payload true                   |
|            |                 |                   |                 | .slot 3                               |
|            |                 |                   |                 | commande : sjd,ok                     |
| getjobdata | .job_run_data.  | exhaustive_       | true/false      | gjd .jrd.exhaustive_manycode .slot    |
| setjobdata | graph.nodes.    | manycode          |                 | 3                                     |
|            | BARCODE.        |                   |                 |                                       |
|            | configuration.  |                   |                 | sid ird mode exhaustive manycode      |
|            | decode          |                   |                 | true                                  |
|            | .jrd            |                   |                 | .slot 3                               |
|            |                 |                   |                 | commande : sjd,ok                     |
| getjobdata | .job_run_data.  | match_mode        | DISABLED        | gjd .jrd.match_mode .slot 3           |
| setjobdata | graph.nodes.    |                   | STRING_EXACT    | commande : gjd,ok                     |
|            | BARCODE.        |                   | STRING_CONTAINS | {response}                            |
|            | configuration.  |                   | REGEX           | sjd .jrd.match_mode DISABLED          |
|            | decode          |                   |                 | .slot 3                               |
|            | .jrd            |                   |                 | commande : sjd,ok                     |

| Commande                 | Paramètre                        | Sous-paramètre                                                         | Plage  | Exemple                                                                                                    |
|--------------------------|----------------------------------|------------------------------------------------------------------------|--------|----------------------------------------------------------------------------------------------------|
| getjobdata<br>setjobdata | .job_run_data.                   | match_string<br>.all (mettre à jour tous                               | String | la chaîne doit être entre guillemets<br>simples                                                                                                    |
| Seejobaaca               | BARCODE.                         | les outils similaires<br>d'une tâche)                                  |        | sjd .jrd.match_string « recherche de correspondance »                                                                                                    |
|                          | configuration.<br>decode<br>.jrd | .base64 (lorsque<br>la chaîne codée en<br>base64 doit être<br>fournie) |        | Pour mettre à jour toutes les<br>chaînes de correspondance des<br>outils de code-barres dans une<br>tâche :                                                                 |
|                          |                                  | .friendly_name<br>(mettre à jour en                                    |        | sjd .jrd.match_string « chaîne à mettre en correspondance » .all                                                                                                    |
|                          |                                  | fonction du nom<br>convivial d'un outil)                               |        | Pour mettre à jour toutes les<br>chaînes de correspondance des<br>outils de code-barres dans la<br>tâche d'un numéro de slot donné :                                        |
|                          |                                  |                                                                        |        | sjd .jrd.match_string<br>« chaîne à mettre en<br>correspondance » .all .slot 19                                                                                             |
|                          |                                  |                                                                        |        | Pour mettre à jour une chaîne<br>de correspondance (codée en<br>base64) vers un outil, elle ne doit<br>pas être entre guillemets :                                          |
|                          |                                  |                                                                        |        | sjd .jrd.match_string<br>aGVsbGBiYXNINg .base64                                                                                                    |
|                          |                                  |                                                                        |        | Pour mettre à jour la chaîne<br>de correspondance (codée en<br>base64) pour tous les outils :                                                                               |
|                          |                                  |                                                                        |        | sjd .jrd.match_string<br>aGVsbGBiYXNINg .base64 .all                                                                                                    |
|                          |                                  |                                                                        |        | Pour mettre à jour la chaîne<br>de correspondance (codée en<br>base64) pour tous les outils avec<br>un numéro de slot donné :                                               |
|                          |                                  |                                                                        |        | sjd .jrd.match_string<br>aGVsbGBiYXNINg .base64 .all .slot<br>19                                                                                                    |
|                          |                                  |                                                                        |        | Pour mettre à jour la chaîne de<br>correspondance vers un outil<br>spécifique en fonction d'un nom<br>convivial :                                                           |
|                          |                                  |                                                                        |        | sjd .jrd.match_string « Modifier<br>uniquement le code-barres<br>1 » .friendly_name 'barcode1'                                                                              |
|                          |                                  | 25                                                                     | 4      | Pour mettre à jour la chaîne de<br>correspondance vers un outil<br>spécifique en fonction d'un<br>nom convivial pour une tâche<br>spécifique d'un numéro de slot<br>donné : |
|                          |                                  |                                                                        |        | sjd .jrd.match_string<br>« ceci ne modifie que<br>barcode1 » friendly, name                                                                                                 |

| Commande   | Paramètre      | Sous-paramètre     | Plage      | Exemple                             |
|------------|----------------|--------------------|------------|-------------------------------------|
| getjobdata | .job_run_data. | multicode          | true/false | gjd .jrd.multicode .slot 3          |
| setjobdata | graph.nodes.   |                    |            | commande : gjd,ok                   |
|            | BARCODE.       |                    |            | {response}                          |
|            | configuration. |                    |            | sjd .jrd.multicode true             |
|            | decode         |                    |            | .slot 3                             |
|            | .jrd           |                    |            | commande : sjd,ok                   |
| getjobdata | .job_run_data. | no_read_string     | String     | gjd .jrd.no_read_string .slot 3     |
| setjobdata | graph.nodes.   |                    |            | commande : gjd,ok                   |
|            | BARCODE.       |                    |            | {response}                          |
|            | configuration. |                    |            | sjd .jrd.no_read_string STRING      |
|            | decode         |                    |            | .slot 3                             |
|            | .jrd           |                    |            | commande : sjd,ok                   |
| getjobdata | .job_run_data. | ocr                | true/false | gjd .jrd.ocr .slot 3                |
| setjobdata | graph.nodes.   |                    |            | commande : gjd,ok                   |
|            | BARCODE.       |                    |            | {response}                          |
|            | configuration. |                    |            | sjd .jrd.ocr true                   |
|            | decode         |                    |            | .slot 3                             |
|            | .jrd           |                    |            | commande : sjd,ok                   |
| getjobdata | .job_run_data. | number_barcodes    | Number     | gjd .jrd.number_barcodes            |
| setjobdata | graph.nodes.   | _to_decode         |            | _to_decode                          |
|            | BARCODE.       |                    |            | .slot 3                             |
|            | configuration. |                    |            | commande : gjd,ok                   |
|            | decode         |                    |            | {response}                          |
|            | .jrd           |                    |            | sjd .jrd.number_barcodes            |
|            |                |                    |            | _to_decode 1                        |
|            |                |                    |            | .slot 3                             |
|            |                |                    |            | commande : sjd,ok                   |
| getjobdata | .job_run_data. | percentSymbolInRoi | Number     | gjd .jrd.percentSymbolInRoi .slot 3 |
| setjobdata | graph.nodes.   |                    |            | commande : gjd,ok                   |
|            | BARCODE.       |                    |            | {response}                          |
|            | configuration. |                    |            | sjd .jrd.percentSymbolInRoi 1       |
|            | decode         |                    |            | .slot 3                             |
|            | .jrd           |                    |            | commande : sjd,ok                   |

|            | -              |                |                |                                |
|------------|----------------|----------------|----------------|--------------------------------|
| Commande   | Paramètre      | Sous-paramètre | Plage          | Exemple                        |
| getjobdata | .job_run_data. | sorting_type   | ALPHABETICAL   | gjd .jrd.sorting_type .slot 3  |
| setjobdata | graph.nodes.   |                | (ALPHABETIQUE) | commande : gjd,ok              |
|            | BARCODE.       |                | FIRST_DECODED  | {response}                     |
|            | configuration. |                | HORIZONTAL     | sjd .jrd.sorting_type VERTICAL |
|            | decode         |                | VERTICAL       | .slot 3                        |
|            | .jrd           |                | SYMBOLOGY      | commande : sjd,ok              |

### paramètres de symbologie

getjobdata .job\_run\_data.graph.nodes.BARCODE.configuration.symbology\_settings. CODE128.Code128Length1 .slot 2

gjd .jrm.prefix .slot 2

Les paramètres liés à job\_run\_data.graph.nodes.BARCODE.configuration.barcode\_data\_formatting. symbology\_settings sont configurés à l'aide de getjobdata/setjobdata avec les sous-paramètres affichés dans le tableau suivant :

| Commande   | Paramètre          | Sous-paramètre  | Plage  | Exemple                           |
|------------|--------------------|-----------------|--------|-----------------------------------|
| getjobdata | .job_run_data.     | CODE128         | Number | gjd .jrs.CODE128.Code128Length1   |
| setjobdata | graph.nodes.       | .Code128Length1 |        | .slot 3                           |
|            | BARCODE.           |                 |        | commande : gjd,ok                 |
|            | configuration.     |                 |        | {response}                        |
|            | symbology_settings |                 |        | sjd .jrs.CODE128.Code128Length1 1 |
|            | .jrs               |                 |        | .slot 3                           |
|            |                    |                 |        | commande : sjd,ok                 |
| getjobdata | .job_run_data.     | CODE128         | Number | gjd .jrs.CODE128.Code128Length2   |
| setjobdata | graph.nodes.       | .Code128Length2 |        | .slot 3                           |
|            | BARCODE.           |                 |        | commande : gjd,ok                 |
|            | configuration.     |                 |        | {response}                        |
|            | symbology_settings |                 |        | sjd .jrs.CODE128.Code128Length2 1 |
|            | .jrs               |                 |        | .slot 3                           |
|            |                    |                 |        | commande : sjd,ok                 |

| Commande   | Paramètre          | Sous-paramètre | Plage  | Exemple                                              |
|------------|--------------------|----------------|--------|------------------------------------------------------|
| getjobdata | .job_run_data.     | CODE128        | Number | gjd .jrs.CODE128.GS1_128                             |
| setjobdata | graph.nodes.       | .GS1_128       |        | .slot 3                                              |
|            | BARCODE.           |                |        | commande : gjd,ok                                    |
|            | configuration.     |                |        | {response}                                           |
|            | symbology_settings |                |        | sjd .jrs.CODE128.GS1_128 1                           |
|            | .jrs               |                |        | .slot 3                                              |
|            |                    |                |        | commande : sjd,ok                                    |
| getjobdata | .job_run_data.     | CODE128        | Number | gjd .jrs.CODE128.ISBT_Concatenation                  |
| setjobdata | graph.nodes.       | .ISBT_         |        | .slot 3                                              |
|            | BARCODE.           | Concatenation  |        | commande : gjd,ok                                    |
|            | configuration.     |                |        | {response}                                           |
|            | symbology_settings |                |        | sjd .jrs.CODE128.ISBT_Concatenation 1                |
|            | .jrs               |                |        | .slot 3                                              |
|            |                    |                |        | commande : sjd,ok                                    |
| getjobdata | .job_run_data.     | CODE128        | Number | gjd .jrs.CODE128.                                    |
| setjobdata | graph.nodes.       | . ISBT_        |        | ISBT_Concatenation_Redundancy                        |
|            | BARCODE.           | Concatenation_ |        | .slot 3                                              |
|            | configuration.     | Redundancy     |        | commande : gjd,ok                                    |
|            | symbology_settings |                |        | {response}                                           |
|            | .jrs               |                |        | sjd .jrs.CODE128.<br>ISBT_Concatenation_Redundancy 1 |
|            |                    |                |        | .slot 3                                              |
|            |                    |                |        | commande : sjd,ok                                    |
| getjobdata | .job_run_data.     | CODE128        | Number | gjd .jrs.CODE128.ISBT128                             |
| setjobdata | graph.nodes.       | .ISBT128       |        | .slot 3                                              |
|            | BARCODE.           |                |        | commande : gjd,ok                                    |
|            | configuration.     |                |        | {response}                                           |
|            | symbology_settings |                |        | sjd .jrs.CODE128.ISBT128 1                           |
|            | .jrs               |                |        | .slot 3                                              |
|            |                    |                |        | commande : sjd,ok                                    |

 Tableau 119
 BARCODE.configuration.symbology\_settings (Continued)

| Commande   | Paramètre          | Sous-paramètre | Plage  | Exemple                              |
|------------|--------------------|----------------|--------|--------------------------------------|
| getjobdata | .job_run_data.     | CODE128        | Number | gjd .jrs.CODE128.IgnoreCode128FNC4   |
| setjobdata | graph.nodes.       | .IgnoreCode    |        | .slot 3                              |
|            | BARCODE.           | 128FNC4        |        | commande : gjd,ok                    |
|            | configuration.     |                |        | {response}                           |
|            | symbology_settings |                |        | sjd .jrs.CODE128.lgnoreCode128FNC4 1 |
|            | .jrs               |                |        | .slot 3                              |
|            |                    |                |        | commande : sjd,ok                    |
| getjobdata | .job_run_data.     | CODE 39        | Number | gjd .jrs.CODE39.Code39               |
| setjobdata | graph.nodes.       | .Code39        |        | CheckDigitVerification               |
|            | BARCODE.           | CheckDigit     |        | .slot 3                              |
|            | configuration.     | Verification   |        | commande : gjd,ok                    |
|            | symbology_settings |                |        | {response}                           |
|            | .jrs               |                |        | sjd .jrs.CODE39.Code39               |
|            |                    |                |        | CheckDigitVerification 1             |
|            |                    |                |        | .slot 3                              |
|            |                    |                |        | commande : sjd,ok                    |
| getjobdata | .job_run_data.     | CODE39         | Number | gjd .jrs.CODE39.Code39               |
| setjobdata | graph.nodes.       | .Code39        |        | FullASCIIConversion                  |
|            | BARCODE.           | FullASCII      |        | .slot 3                              |
|            | configuration.     | Conversion     |        | commande : gjd,ok                    |
|            | symbology_settings |                |        | {response}                           |
|            | .jrs               |                |        | sjd .jt.CODE39.Code39                |
|            |                    |                |        | FullASCIIConversion 1                |
|            |                    |                |        | .slot 3                              |
|            |                    |                |        | commande : sjd,ok                    |
| getjobdata | .job_run_data.     | CODE39         | Number | gjd .jrs.CODE39.Convert              |
| setjobdata | graph.nodes.       | .ConvertCode39 |        | Code39toCode32                       |
|            | BARCODE.           | toCode32       |        | .slot 3                              |
|            | configuration.     |                |        | commande : gjd,ok                    |
|            | symbology_settings |                |        | {response}                           |
|            | .jrs               |                |        | sjd .jrs.CODE39.Convert              |
|            |                    |                |        | Code39toCode321                      |
|            |                    |                |        | .slot 3                              |
|            |                    |                |        | commande : sjd,ok                    |

| Commande   | Paramètre          | Sous-paramètre   | Plage  | Exemple                                  |
|------------|--------------------|------------------|--------|------------------------------------------|
| getjobdata | .job_run_data.     | CODE 39          | Number | gjd .jrs.CODE39.Lengthfor                |
| setjobdata | graph.nodes.       | .LengthforCode39 |        | Code39Length1                            |
|            | BARCODE.           | Length1          |        | .slot 3                                  |
|            | configuration.     |                  |        | commande : gjd,ok                        |
|            | symbology_settings |                  |        | {response}                               |
|            | .jrs               |                  |        | sjd .jrs.CODE39.Lengthfor                |
|            |                    |                  |        | Code39Length11                           |
|            |                    |                  |        | .slot 3                                  |
|            |                    |                  |        | commande : sjd,ok                        |
| getjobdata | .job_run_data.     | CODE39           | Number | gjd .jrs.mode                            |
| setjobdata | graph.nodes.       | .LengthforCode39 |        | .slot 3                                  |
|            | BARCODE.           | Length2          |        | commande : gjd,ok                        |
|            | configuration.     |                  |        | {response}                               |
|            | symbology_settings |                  |        | sjd .jrs.mode CONTINUOUS                 |
|            | .jrs               |                  |        | .slot 3                                  |
|            |                    |                  |        | commande : sjd,ok                        |
| getjobdata | .job_run_data.     | CODE 39          | Number | gjd .jrs.CODE39.TransmitCode39CheckDigi  |
| setjobdata | graph.nodes.       | .TransmitCode39  |        | .slot 3                                  |
|            | BARCODE.           | CheckDigit       |        | commande : gjd,ok                        |
|            | configuration.     |                  |        | {response}                               |
|            | symbology_settings |                  |        | sjd .jrs.CODE39.TransmitCode39CheckDigit |
|            | .jrs               |                  |        | .slot 3                                  |
|            |                    |                  |        | commande : sjd,ok                        |
| getjobdata | .job_run_data.     | CODE 39          | Number | gjd .jrs.CODE39.TriopticCode39           |
| setjobdata | graph.nodes.       | .TriopticCode39  |        | .slot 3                                  |
|            | BARCODE.           |                  |        | commande : gjd,ok                        |
|            | configuration.     |                  |        | {response}                               |
|            | symbology_settings |                  |        | sjd .jrs.CODE39.TriopticCode391          |
|            | .jrs               |                  |        | .slot 3                                  |
|            |                    |                  |        | commande : sjd,ok                        |

| Commande   | Paramètre          | Sous-paramètre   | Plage  | Exemple                                |
|------------|--------------------|------------------|--------|----------------------------------------|
| getjobdata | .job_run_data.     | CODE93           | Number | gjd .jrs.CODE93.LengthforCode93        |
| setjobdata | graph.nodes.       | .LengthforCode93 |        | Length1                                |
|            | BARCODE.           | Length1          |        | .slot 3                                |
|            | configuration.     |                  |        | commande : gjd,ok                      |
|            | symbology_settings |                  |        | {response}                             |
|            | .jrs               |                  |        | sjd .jrs.CODE93.LengthforCode93        |
|            |                    |                  |        | Length11                               |
|            |                    |                  |        | .slot 3                                |
|            |                    |                  |        | commande : sjd,ok                      |
| getjobdata | .job_run_data.     | CODE93           | Number | gjd .jrs.CODE93.LengthforCode93Length2 |
| setjobdata | graph.nodes.       | .LengthforCode93 |        | .slot 3                                |
|            | BARCODE.           | Length2          |        | commande : gjd,ok                      |
|            | configuration.     |                  |        | {response}                             |
|            | symbology_settings |                  |        | sjd .jrs.CODE93.LengthforCode93Length2 |
|            | .jrs               |                  |        | l                                      |
|            |                    |                  |        | .slot 5                                |
|            |                    |                  |        |                                        |
| getjobdata | .job_run_data.     | DATAMATRIX       | Number | gjd .jrs.DATAMATRIX.DPM_Mode           |
| setjobdata | graph.nodes.       | .DPM_MOde        |        | .slot 3                                |
|            | BARCODE.           |                  |        | commande : gjd,ok                      |
|            | configuration.     |                  |        | {response}                             |
|            | symbology_settings |                  |        | sjd .jrs.DATAMATRIX.DPM_Mode 1         |
|            | .jrs               |                  |        | .slot 3                                |
|            |                    |                  |        | commande : sjd,ok                      |
| getjobdata | .job_run_data.     | DATAMATRIX       | Number | gjd .jrs.DATAMATRIX.                   |
| setjobdata | graph.nodes.       | .Decode_Data_    |        | Decode_Data_Matrix_Mirror_Images       |
|            | BARCODE.           | Matrix_Mirror_   |        | .slot 5                                |
|            | configuration.     | Images           |        |                                        |
|            | symbology_settings |                  |        |                                        |
|            | .jrs               |                  |        | Decode_Data_Matrix_Mirror_Images 1     |
|            |                    |                  |        |                                        |
|            |                    |                  |        | commande : sjd,ok                      |

| Tableau 119 | BARCODE.configuration.symbology_ | _settings (Continued) |
|-------------|----------------------------------|-----------------------|
|-------------|----------------------------------|-----------------------|

| Commande                 | Paramètre                                                                                  | Sous-paramètre                    | Plage        | Exemple                                                                                                    |
|--------------------------|--------------------------------------------------------------------------------------------|-----------------------------------|--------------|----------------------------------------------------------------------------------------------------|
| getjobdata<br>setjobdata | .job_run_data.<br>graph.nodes.<br>BARCODE.<br>configuration.<br>symbology_settings<br>.jrs | DATAMATRIX<br>.InverseDataMatr    | Number<br>ix | gjd .jrs.DATAMATRIX.InverseDataMatrix<br>.slot 3<br>commande : gjd,ok<br>{response}<br>sjd .DATAMATRIX.InverseDataMatrix 1<br>.slot 3<br>commande : sjd,ok  |
| getjobdata<br>setjobdata | .job_run_data.<br>graph.nodes.<br>BARCODE.<br>configuration.<br>symbology_settings<br>.jrs | DATAMATRIX<br>.GS1_Datamatrix     | Number       | gjd .jrs.DATAMATRIX.GS1_Datamatrix<br>.slot 3<br>commande : gjd,ok<br>{response}<br>sjd .jrs.DATAMATRIX.GS1_Datamatrix 1<br>.slot 3<br>commande : sjd,ok    |
| getjobdata<br>setjobdata | .job_run_data.<br>graph.nodes.<br>BARCODE.<br>configuration.<br>symbology_settings<br>.jrs | DOTCODE<br>.ECCErasure<br>DotCode | Number       | gjd .jrs.DOTCODE.ECCErasureDotCode<br>.slot 3<br>commande : gjd,ok<br>{response}<br>sjd .jrs.DOTCODE.ECCErasureDotCode<br>1<br>.slot 3<br>commande : sjd,ok |
| getjobdata<br>setjobdata | .job_run_data.<br>graph.nodes.<br>BARCODE.<br>configuration.<br>symbology_settings<br>.jrs | DOTCODE<br>.InverseDotCode        | Number       | gjd .jrs.DOTCODE.InverseDotCode<br>.slot 3<br>commande : gjd,ok<br>{response}<br>sjd .jrs.DOTCODE.InverseDotCode 1<br>.slot 3<br>commande : sjd,ok          |
| getjobdata<br>setjobdata | .job_run_data.<br>graph.nodes.<br>BARCODE.<br>configuration.<br>symbology_settings<br>.jrs | DOTCODE<br>.MirrorDotCode         | Number       | gjd .jrs.DOTCODE.MirrorDotCode<br>.slot 3<br>commande : gjd,ok<br>{response}<br>sjd .jrs.DOTCODE.MirrorDotCode 1<br>.slot 3<br>commande : sjd,ok            |

| Commande   | Paramètre          | Sous-paramètre  | Plage  | Exemple                                  |
|------------|--------------------|-----------------|--------|------------------------------------------|
| getjobdata | .job_run_data.     | DOTCODE         | Number | gjd .jrs.DOTCODE.PrioritizeDotCode       |
| setjobdata | graph.nodes.       | .Prioritize     |        | .slot 3                                  |
|            | BARCODE.           | DotCode         |        | commande : gjd,ok                        |
|            | configuration.     |                 |        | {response}                               |
|            | symbology_settings |                 |        | sjd .jrs.DOTCODE.PrioritizeDotCode 1     |
|            | .jrs               |                 |        | .slot 3                                  |
|            |                    |                 |        | commande : sjd,ok                        |
| getjobdata | .job_run_data.     | 125             | Number | gjd .jrs.l25.Convertl2of5toEAN13         |
| setjobdata | graph.nodes.       | .ConvertI2of5to |        | .slot 3                                  |
|            | BARCODE.           | EAN13           |        | commande : gjd,ok                        |
|            | configuration.     |                 |        | {response}                               |
|            | symbology_settings |                 |        | sjd .jrs.1125.Convertl2of5toEAN13        |
|            | .jrs               |                 |        | .slot 3                                  |
|            |                    |                 |        | commande : sjd,ok                        |
| getjobdata | .job_run_data.     | 125             | Number | gjd .jrs.I25.Febraban(I2of5)             |
| setjobdata | graph.nodes.       | .Febraban       |        | .slot 3                                  |
|            | BARCODE.           | (I2of5)         |        | commande : gjd,ok                        |
|            | configuration.     |                 |        | {response}                               |
|            | symbology_settings |                 |        | sjd .jrsl25.Febraban(l2of5) 1            |
|            | .jrs               |                 |        | .slot 3                                  |
|            |                    |                 |        | commande : sjd,ok                        |
| getjobdata | .job_run_data.     | 125             | Number | gjd .jrs.I25.LengthforI2of5Length1 .slot |
| setjobdata | graph.nodes.       | .LengthforI2of5 |        | 3                                        |
|            | BARCODE.           | Lengthl         |        | commande : gja,ok                        |
|            | configuration.     |                 |        | {response}                               |
|            | symbology_settings |                 |        | 3                                        |
|            | .jrs               |                 |        | commande : sjd,ok                        |
| getjobdata | .job_run_data.     | 125             | Number | gjd .jrs.I25.LengthforI2of5Length2       |
| setjobdata | graph.nodes.       | .LengthforI2of5 |        | .slot 3                                  |
|            | BARCODE.           | Length2         |        | commande : gjd,ok                        |
|            | configuration.     |                 |        | {response}                               |
|            | symbology_settings |                 |        | sjd .jrs.I25.LengthforI2of5Length2 1     |
|            | .jrs               |                 |        | .slot 3                                  |
|            |                    |                 |        | commande : sjd,ok                        |

| Tableau 119 | BARCODE.configuration.symbology_settings (Continued) |
|-------------|------------------------------------------------------|
|-------------|------------------------------------------------------|

| Commande                 | Paramètre                                                                                  | Sous-paramètre                      | Plage  | Exemple                                                                                                    |
|--------------------------|--------------------------------------------------------------------------------------------|-------------------------------------|--------|----------------------------------------------------------------------------------------------------|
| getjobdata<br>setjobdata | .job_run_data.<br>graph.nodes.<br>BARCODE.<br>configuration.<br>symbology_settings<br>.jrs | I25<br>.TransmitI2of5<br>CheckDigit | Number | gjd .jrs.I25.TransmitI2of5CheckDigit<br>.slot 3<br>commande : gjd,ok<br>{response}<br>sjd .jrs.I25.TransmitI2of5CheckDigit 1<br>.slot 3     |
| getjobdata<br>setjobdata | .job_run_data.<br>graph.nodes.<br>BARCODE.<br>configuration.<br>symbology_settings<br>.jrs | MAXICODE                            | Number | commande : sjd,ok<br>gjd .jrs.MAXICODE<br>.slot 3<br>commande : gjd,ok<br>{response}<br>sjd .jrs.MAXICODE 1<br>.slot 3<br>commande : sjd,ok |
| getjobdata<br>setjobdata | .job_run_data.<br>graph.nodes.<br>BARCODE.<br>configuration.<br>symbology_settings<br>.jrs | PDF-417<br>.MicroPDF                | Number | gjd .jrs.PDF-417.MicroPDF<br>.slot 3<br>commande : gjd,ok<br>{response}<br>sjd .jrs.PDF-417.MicroPDF 1<br>.slot 3<br>commande : sjd,ok      |
| getjobdata<br>setjobdata | .job_run_data.<br>graph.nodes.<br>BARCODE.<br>configuration.<br>symbology_settings<br>.jrs | QRCODE<br>.GS1_QR                   | Number | gjd .jrs.QRCODE.GS1_QR<br>.slot 3<br>commande : gjd,ok<br>{response}<br>sjd .jrs.QRCODE.GS1_QR<br>.slot 3<br>commande : sjd,ok              |
| getjobdata<br>setjobdata | .job_run_data.<br>graph.nodes.<br>BARCODE.<br>configuration.<br>symbology_settings<br>.jrs | QRCODE<br>.Linked_QR_Mode           | Number | gjd .jrs.QRCODE.GS1_QR<br>.slot 3<br>commande : gjd,ok<br>{response}<br>sjd .jrs.QRCODE.GS1_QR 1<br>.slot 3<br>commande : sjd,ok            |

| Tableau 119 | BARCODE.configuration.symbology_ | _settings (Continued) |
|-------------|----------------------------------|-----------------------|
|-------------|----------------------------------|-----------------------|

| Commande   | Paramètre          | Sous-paramètre   | Plage  | Exemple                           |
|------------|--------------------|------------------|--------|-----------------------------------|
| getjobdata | .job_run_data.     | QRCODE           | Number | gjd .jrs.QRCODE.MicroQREnable     |
| setjobdata | graph.nodes.       | .MicroQREnable   |        | .slot 3                           |
|            | BARCODE.           |                  |        | commande : gjd,ok                 |
|            | configuration.     |                  |        | {response}                        |
|            | symbology_settings |                  |        | sjd .jrs.QRCODE.MicroQREnable 1   |
|            | .jrs               |                  |        | .slot 3                           |
|            |                    |                  |        | commande : sjd,ok                 |
| getjobdata | .job_run_data.     | UPCEAN           | Number | gjd .jrs.UPCEAN.Bookland_Format   |
| setjobdata | graph.nodes.       | .Bookland_Format |        | .slot 3                           |
|            | BARCODE.           |                  |        | commande : gjd,ok                 |
|            | configuration.     |                  |        | {response}                        |
|            | symbology_settings |                  |        | sjd .jrs.UPCEAN.Bookland_Format 1 |
|            | .jrs               |                  |        | .slot 3                           |
|            |                    |                  |        | commande : sjd,ok                 |
| getjobdata | .job_run_data.     | UPCEAN           | Number | gjd .jrs.UPCEAN.BooklandEAN       |
| setjobdata | graph.nodes.       | .BooklandEAN     |        | .slot 3                           |
|            | BARCODE.           |                  |        | commande : gjd,ok                 |
|            | configuration.     |                  |        | {response}                        |
|            | symbology_settings |                  |        | sjd .jrs.UPCEAN.BooklandEAN 1     |
|            | .jrs               |                  |        | .slot 3                           |
|            |                    |                  |        | commande : sjd,ok                 |
| getjobdata | .job_run_data.     | UPCEAN           | Number | gjd .jrs.UPCEAN.Convert           |
| setjobdata | graph.nodes.       | .Convert_UPC_    |        | _UPC_E_to_A                       |
|            | BARCODE.           | E_to_A           |        | .slot 3                           |
|            | configuration.     |                  |        | commande : gjd,ok                 |
|            | symbology_settings |                  |        | {response}                        |
|            | .jrs               |                  |        | sjd .jrs.UPCEAN.Convert           |
|            |                    |                  |        | _UPC_E_to_A 1                     |
|            |                    |                  |        | .slot 3                           |
|            |                    |                  |        | commande : sjd,ok                 |

| Commande   | Paramètre          | Sous-paramètre | Plage  | Exemple                            |
|------------|--------------------|----------------|--------|------------------------------------|
| getjobdata | .job_run_data.     | UPCEAN         | Number | gjd .jrs.UPCEAN.Convert            |
| setjobdata | graph.nodes.       | .Convert_UPC_  |        | _UPC_E1_to_A                       |
|            | BARCODE.           | E1_to_A        |        | .slot 3                            |
|            | configuration.     |                |        | commande : gjd,ok                  |
|            | symbology_settings |                |        | {response}                         |
|            | .jrs               |                |        | sjd .jrs.UPCEAN.Convert            |
|            |                    |                |        | _UPC_E1_to_1                       |
|            |                    |                |        | .slot 3                            |
|            |                    |                |        | commande : sjd,ok                  |
| getjobdata | .job_run_data.     | UPCEAN         | Number | gjd .jrs.UPCEAN.EAN_13_JAN13       |
| setjobdata | graph.nodes.       | .EAN_13_JAN13  |        | .slot 3                            |
|            | BARCODE.           |                |        | commande : gjd,ok                  |
|            | configuration.     |                |        | {response}                         |
|            | symbology_settings |                |        | sjd .jrs.UPCEAN.EAN_13_JAN13 1     |
|            | .jrs               |                |        | .slot 3                            |
|            |                    |                |        | commande : sjd,ok                  |
| getjobdata | .job_run_data.     | UPCEAN         | Number | gjd .jrs.UPCEAN.EAN_8_JAN8         |
| setjobdata | graph.nodes.       | .EAN_8_JAN8    |        | .slot 3                            |
|            | BARCODE.           |                |        | commande : gjd,ok                  |
|            | configuration.     |                |        | {response}                         |
|            | symbology_settings |                |        | sjd .jrs.UPCEAN.EAN_8_JAN8 1       |
|            | .jrs               |                |        | .slot 3                            |
|            |                    |                |        | commande : sjd,ok                  |
| getjobdata | .job_run_data.     | UPCEAN         | Number | gjd .jrs.UPCEAN.EAN_8_JAN_8_Extend |
| setjobdata | graph.nodes.       | .EAN_8_JAN_8_  |        | .slot 3                            |
|            | BARCODE.           | Extend         |        | commande : gjd,ok                  |
|            | configuration.     |                |        | {response}                         |
|            | symbology_settings |                |        | sjd .jrs.UPCEAN.EAN_8_JAN_8_Extend |
|            | .jrs               |                |        |                                    |
|            |                    |                |        | .slot 3                            |
|            |                    |                |        | commande : sjd,ok                  |

| Commande                 | Paramètre                                                                                  | Sous-paramètre                            | Plage  | Exemple                                                                                                    |
|--------------------------|--------------------------------------------------------------------------------------------|-------------------------------------------|--------|----------------------------------------------------------------------------------------------------|
| getjobdata<br>setjobdata | .job_run_data.<br>graph.nodes.<br>BARCODE.<br>configuration.<br>symbology_settings<br>.jrs | UPCEAN<br>.ISSN_EAN                       | Number | gjd .jrs.UPCEAN.ISSN_EAN<br>.slot 3<br>commande : gjd,ok<br>{response}<br>sjd .jrs.UPCEAN.ISSN_EAN 1<br>.slot 3<br>commande : sjd,ok                                         |
| getjobdata<br>setjobdata | .job_run_data.<br>graph.nodes.<br>BARCODE.<br>configuration.<br>symbology_settings<br>.jrs | UPCEAN<br>Transmit_UPC_E1_<br>Check_Digit | Number | gjd .jrs.UPCEAN.<br>Transmit_UPC_E1_Check_Digit .slot 3<br>commande : gjd,ok<br>{response}<br>sjd .jrs.UPCEAN.<br>Transmit_UPC_E1_Check_Digit 1 .slot 3<br>commande : sjd,ok |
| getjobdata<br>setjobdata | .job_run_data.<br>graph.nodes.<br>BARCODE.<br>configuration.<br>symbology_settings<br>.jrs | UPCEAN<br>.TransmitUPC_A<br>CheckDigit    | Number | gjd .jrs.UPCEAN.TransmitUPC<br>_ACheckDigit<br>.slot 3<br>commande : gjd,ok<br>{response}<br>sjd .jrs.UPCEAN.TransmitUPC<br>_ACheckDigit 1<br>.slot 3<br>commande : sjd,ok   |
| getjobdata<br>setjobdata | .job_run_data.<br>graph.nodes.<br>BARCODE.<br>configuration.<br>symbology_settings<br>.jrs | UPCEAN<br>.UCC_Coupon_<br>Extended_Code   | Number | gjd .jrs.UPCEAN.<br>UCC_Coupon_Extended_Code<br>.slot 3<br>commande : gjd,ok<br>{response}<br>sjd .jrs.UPCEAN.<br>UCC_Coupon_Extended_Code 1<br>.slot 3                      |

 Tableau 119
 BARCODE.configuration.symbology\_settings (Continued)

commande : sjd,ok

| Commande   | Paramètre          | Sous-paramètre | Plage  | Exemple                                                               |
|------------|--------------------|----------------|--------|-----------------------------------------------------------------------|
| getjobdata | .job_run_data.     | UPCEAN         | Number | gjd .jrs.UPCEAN.                                                      |
| setjobdata | graph.nodes.       | .UPC_EAN_JAN   |        | UPC_EAN_JANSupplementals                                              |
|            | BARCODE.           | Supplementals  |        | .slot 3                                                               |
|            | configuration.     |                |        | commande : gjd,ok                                                     |
|            | symbology_settings |                |        | {response}                                                            |
|            | .jrs               |                |        | sjd .jrs.UPCEAN.<br>UPC_EAN_JANSupplementals 1                        |
|            |                    |                |        | .slot 3                                                               |
|            |                    |                |        | commande : sjd,ok                                                     |
| getjobdata | .job_run_data.     | UPCEAN         | Number | gjd .jrs.UPCEAN.UPC/EAN /                                             |
| setjobdata | graph.nodes.       | .UPC/EAN /JAN  |        | JAN_Supplemental_Redundancy                                           |
|            | BARCODE.           | _Supplemental  |        | .slot 3                                                               |
|            | configuration.     | _Redundancy    |        | commande : gjd,ok                                                     |
|            | symbology_settings |                |        | {response}                                                            |
|            | .jrs               |                |        | sjd .jrs.UPCEAN.UPC/EAN /<br>JAN_Supplemental_Redundancy 1 .slot<br>3 |
|            |                    |                |        | commande : sjd,ok                                                     |
| getjobdata | .job_run_data.     | UPCEAN         | Number | gjd .jrs.UPCEAN.UPC_A                                                 |
| setjobdata | graph.nodes.       | .UPC_A         |        | .slot 3                                                               |
|            | BARCODE.           |                |        | commande : gjd,ok                                                     |
|            | configuration.     |                |        | {response}                                                            |
|            | symbology_settings |                |        | sjd .jrs.UPCEAN.UPC_A 1                                               |
|            | .jrs               |                |        | .slot 3                                                               |
|            |                    |                |        | commande : sjd,ok                                                     |
| getjobdata | .job_run_data.     | UPCEAN         | Number | gjd .jrs.UPCEAN.UPC_A_Preamble                                        |
| setjobdata | graph.nodes.       | .UPC_A_        |        | .slot 3                                                               |
|            | BARCODE.           | Preamble       |        | commande : gjd,ok                                                     |
|            | configuration.     |                |        | {response}                                                            |
|            | symbology_settings |                |        | sjd .jrs.UPCEAN.UPC_A_Preamble 1                                      |
|            | .jrs               |                |        | .slot 3                                                               |
|            |                    |                |        | commande : sjd,ok                                                     |

| Commande   | Paramètre          | Sous-paramètre | Plage  | Exemple                           |
|------------|--------------------|----------------|--------|-----------------------------------|
| getjobdata | .job_run_data.     | UPCEAN         | Number | gjd .jrs.UPCEAN.UPC_E             |
| setjobdata | graph.nodes.       | .UPC_E         |        | .slot 3                           |
|            | BARCODE.           |                |        | commande : gjd,ok                 |
|            | configuration.     |                |        | {response}                        |
|            | symbology_settings |                |        | sjd .jrs.UPCEAN.UPC_E 1           |
|            | .jrs               |                |        | .slot 3                           |
|            |                    |                |        | commande : sjd,ok                 |
| getjobdata | .job_run_data.     | UPCEAN         | Number | gjd .jrs.UPCEAN.UPC_E_Preamble    |
| setjobdata | graph.nodes.       | .UPC_E_        |        | .slot 3                           |
|            | BARCODE.           | Preamble       |        | commande : gjd,ok                 |
|            | configuration.     |                |        | {response}                        |
|            | symbology_settings |                |        | sjd .jrs.UPCEAN.UPC_E_Preamble 1  |
|            | .jrs               |                |        | .slot 3                           |
|            |                    |                |        | commande : sjd,ok                 |
| getjobdata | .job_run_data.     | UPCEAN         | Number | gjd .jrs.UPCEAN.UPC_E1            |
| setjobdata | graph.nodes.       | .UPC_E1        |        | .slot 3                           |
|            | BARCODE.           |                |        | commande : gjd,ok                 |
|            | configuration.     |                |        | {response}                        |
|            | symbology_settings |                |        | sjd .jrs.UPCEAN.UPC_E11           |
|            | .jrs               |                |        | .slot 3                           |
|            |                    |                |        | commande : sjd,ok                 |
| getjobdata | .job_run_data.     | UPCEAN         | Number | gjd .jrs.UPCEAN.UPC_E1_Preamble   |
| setjobdata | graph.nodes.       | .UPC_E1_       |        | .slot 3                           |
|            | BARCODE.           | Preamble       |        | commande : gjd,ok                 |
|            | configuration.     |                |        | {response}                        |
|            | symbology_settings |                |        | sjd .jrs.UPCEAN.UPC_E1_Preamble 1 |
|            | .jrs               |                |        | .slot 3                           |
|            |                    |                |        | commande : sjd,ok                 |
| getjobdata | .job_run_data.     | UPCEAN         | Number | gjd .jrs.UPCEAN.UserDefinedSupp1  |
| setjobdata | graph.nodes.       | .UserDefined   |        | .slot 3                           |
|            | BARCODE.           | Suppl          |        | commande : gjd,ok                 |
|            | configuration.     |                |        | {response}                        |
|            | symbology_settings |                |        | sjd .jrs.UPCEAN.UserDefinedSupp11 |
|            | .jrs               |                |        | .slot 3                           |
|            |                    |                |        | commande : sjd,ok                 |

| Commande   | Paramètre          | Sous-paramètre | Plage  | Exemple                            |
|------------|--------------------|----------------|--------|------------------------------------|
| getjobdata | .job_run_data.     | UPCEAN         | Number | gjd .jrs.UPCEAN.UserDefinedSupp2   |
| setjobdata | graph.nodes.       | .UserDefined   |        | .slot 3                            |
|            | BARCODE.           | Supp2          |        | commande : gjd,ok                  |
|            | configuration.     |                |        | {response}                         |
|            | symbology_settings | settings       |        | sjd .jrs.UPCEAN.UserDefinedSupp2 1 |
|            | .jrs               |                |        | .slot 3                            |
|            |                    |                |        | commande : sjd,ok                  |

# uploadjob

La commande uploadjob permet de télécharger la tâche sur l'appareil.

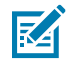

**REMARQUE :** Cette commande nécessite le fichier zjob au format base64 comme argument.

#### Tableau 120 uploadjob

| Commande  | Forme<br>courte | Paramètre | Données              | Plage | Exemple                 |
|-----------|-----------------|-----------|----------------------|-------|-------------------------|
| uploadjob | uj              | -         | zjob (format base64) | -     | Uploadjob base64_data   |
|           |                 |           |                      |       | commande : uploadjob,ok |

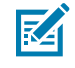

**REMARQUE :** Utilisez un script python pour transférer des fichiers base64 volumineux.

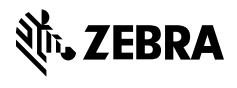

www.zebra.com